# ΗΙΟΚΙ

INSTRUCTION MANUAL

# 3197

# POWER QUALITY ANALYZER

HIOKI E.E. CORPORATION

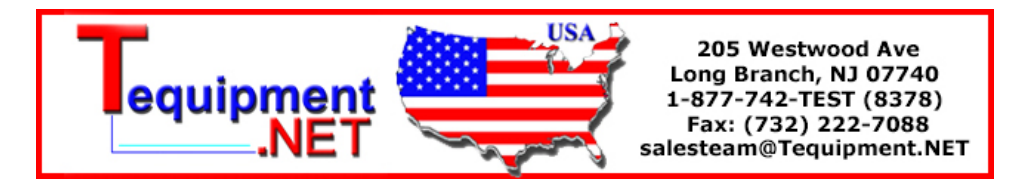

13

23

37

i

2

3

4

5

6

8

9

### Contents

| Introduction                                    | 1  |
|-------------------------------------------------|----|
| Confirming Package Contents                     | 2  |
| Safety Information                              | 4  |
| Operating Precautions                           | 7  |
| Operating Procedure Descriptions in this Manual | 12 |

### Chapter 1 Overview

| 1.1      | Product Overview13                                                                                                    |
|----------|----------------------------------------------------------------------------------------------------|
| 1.2      | Features14                                                                                                    |
| 1.3<br>■ | Measurement Flowchart                                                                                                    |
| •        | Confirming Instrument Settings and Connecting to the Lines<br>to be Measured20<br>Start recording and analyze recorded measurement data21 |

### Chapter 2 Names and Functions of Parts and Basic Setup

| 2.1 | Panel and Operating Keys                                     | 23 |
|-----|--------------------------------------------------------------|----|
| 2.2 | Basic Operations                                             | 27 |
| 2.3 | Screen Configurations                                        | 28 |
| 2.4 | Common Screen Elements                                       | 32 |
| 2.5 | Internal Operating Status and Memory Usage                   | 34 |
|     | 2.5.1 When Memory Partitioning is Disabled (Partition: [No]) | 34 |
|     | 2.5.2 Using Memory Partitioning (Partition: [ON])            | 35 |
|     |                                                              |    |

### Chapter 3 Measurement Preparations\_\_\_\_\_

| 3.1 | Initial Instrument Preparations                             | 37  |
|-----|-------------------------------------------------------------|-----|
|     | Apply the appropriate label to the input terminals          | .37 |
|     | Apply the appropriate labels to the voltage measurement and |     |
|     | clamp sensor leads.                                         | .38 |

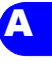

Index

|     | I Attach the strap<br>I Install the 9459 Battery Pack<br>I Charge the 9459 Battery Pack                                                                                                  | 38<br>39<br>40 |
|-----|----------------------------------------------------------------------------------------------------|----------------|
| 3.2 | Connecting the AC Adapter                                                                                                    | 41             |
| 3.3 | Connecting the Voltage Cords                                                                                                    | 42             |
| 3.4 | Connecting Clamp Sensors                                                                                                    | 44             |
| 3.5 | Turning the Power On and Off                                                                                                    | 46             |
| 3.6 | Other Preparations                                                                                                    | 48             |
| •   | <ul> <li>Select the screen color scheme to match the input terminal labels</li> <li>Select the naming convention to be applied to each phase line measurement on the display.</li> </ul> | 48<br>49       |
| 3.7 | Auxiliary Function (KEY LOCK)                                                                                                    | 51             |
| 3.8 | Auxiliary Function (Save screen image)                                                                                                    | 52             |

### Chapter 4 Pre-Measurement and System Settings \_\_\_ 53

| 4.1 | Basic Setup (Typical Settings)                               | 54        |
|-----|--------------------------------------------------------------|-----------|
| 4.2 | Selecting the Measurement Method                             |           |
|     | (SYSTEM Screen)[MEASURE]                                     | 57        |
|     | Selecting the Line Frequency (Frequency)                     | 58        |
|     | Setting the Wiring Method (Wiring)                           | 58        |
|     | Setting the Line Voltage (Nominal Line Voltage) of the Lines | 50        |
| -   | Selecting the Clamp Sensor Model and Current Range           | 59<br>60  |
|     | Setting the PT Ratio (when measuring using a transformer)    | 61        |
|     | Setting the CT Ratio (when measuring using a transformer)    | 61        |
|     | Selecting the Voltage Harmonic Calculation Method            | 62        |
|     | Selecting the Power Factor Calculation Method (PF Type)      | 62        |
| 4.3 | Setting the Recording Method [REC&EVENT]6                    | 33        |
|     | Setting the Method for Recording to Internal Memory          |           |
| _   | (Partition)                                                  | 63        |
| -   | Setting the Recording Interval (Interval)                    | 54<br>65  |
|     | Setting Becording Start and Stop Times                       | 00<br>66  |
|     | Setting Event Detection [PEC8EV/ENT]                         | 27        |
| 4.4 | Start Event - Star Event                                     | ) (<br>60 |
| _   | Manual Events                                                | 68        |
|     | Setting Timed Events                                         | 69        |
|     | Setting Inrush Events                                        | 69        |
|     | Setting Transient Events                                     | 70        |
|     | Setting Voltage Swell, Dip and Interruption Events           | 71        |

1

2

3

4

5

6

7

8

9

95

| 4.5 | Changing Instrument System Settings [SYSTEM]         | 72 |
|-----|------------------------------------------------------|----|
|     | Displaying the Instrument's Version Number (Version) | 72 |
|     | Changing the Display Language (Language)             | 73 |
|     | Changing Screen Colors (Color)                       | 73 |
|     | Enable or Disable Beep Sounds (Beep)                 | 74 |
|     | Setting the LCD Backlight Timeout (Backlight)        | 74 |
|     | Adjusting Screen Contrast (Contrast)                 | 75 |
|     | Setting the Clock (Clock)                            | 76 |
|     | Viewing the Serial Number                            | 76 |
| 4.6 | Initializing the Instrument (System Reset)           | 77 |

### Chapter 5 Making Connections and Starting & Stopping Measurement \_\_\_\_\_79

| 5.1 | Pre-Operation Inspection                                                       | 79      |
|-----|--------------------------------------------------------------------------------|---------|
| 5.2 | Connecting to the Lines to be Measured                                         | 81      |
| 5.3 | Verifying Correct Wiring (Connection Check)                                    | 86      |
| 5.4 | Starting and Stopping Recording                                                | 88      |
|     | Starting and Stopping Recording Without Memory Partitionin<br>(Partition: OFF) | g<br>89 |
|     | Starting and Stopping Recording with Partitioned Memory (Partition: ON)        | 92      |
| 5.5 | Erasing Data                                                                   | 93      |
| 5.6 | Recovering From a Long-Term Power Outage                                       | 94      |

### Chapter 6 Viewing Data\_\_\_\_\_

| 6.1<br>■ | Viewing Instantaneous Data (VIEW Screen)                                               | .96<br>96<br>.97 |
|----------|----------------------------------------------------------------------------------------|------------------|
|          | Vector Display [VECTOR]                                                                | 98               |
|          | Displaying Harmonics [HARMONICS]                                                       | 99               |
| -        | Displaying the DMM Screen (voltage, current and instantaeou power values) [DMM]        | s<br>101         |
| 6.2<br>■ | Displaying a Time Series Plot (TIME PLOT screen)<br>Common Operations and Screen Items | 102              |
|          | (Common to TIME PLOT screens)                                                          | 102              |
|          | Displaying the Rms Fluctuation Graph [RMS]                                             | 103              |
|          | Displaying a Voltage Fluctuation Graph [DIP/SWELL]                                     | 105              |
|          | Displaying a Demand Graph [DEMAND]                                                     | 106              |
|          | Displaying an Energy Consumption Graph [ENERGY]                                        | 107              |

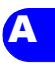

Index

| iv       |
|----------|
| Contents |

| 6.3 | Viewing Anomalous Phenomena (EVENT scree              | n).108    |
|-----|-------------------------------------------------------|-----------|
|     | Viewing the [RMS WAVE] Screen                         |           |
|     | Viewing the INRUSH] Screen                            | 109       |
|     | Detection Methods and Recording Contents of Events .  | 110       |
|     | Operations Common to the EVENT Screens                | 114       |
|     | Viewing Event Detection Details [DETAILS]             | 117       |
|     | Displaying Detected Event Waveforms [WAVEFORM] .      | 120       |
|     | Displaying Detected Voltage Fluctuation Events [RMS V | VAVE] 121 |
|     | Displaying Detected Inrush Current Events [INRUSH]    |           |
| 6.4 | Viewing Recorded Data ([REVIEW] State)                | 123       |
|     | 6.4.1 Viewing Only Data Recorded in Memory            |           |
|     | Partition No. 1                                       | 123       |
|     | 6.4.2 Viewing Data Recorded in Multiple Memory        |           |
|     | Partitions                                            | 124       |
|     | Analyzing TIME PLOT data                              | 125       |
|     | Analyzing EVENT data                                  | 125       |
|     |                                                       |           |

### **Chapter 7** Viewing Data on a Computer\_\_\_\_\_127

| 7.1 | Overview 127                                       |
|-----|----------------------------------------------------|
|     | 7.1.1 PC System Requirements128                    |
|     | 7.1.2 Files on the CD129                           |
|     | 7.1.3 Preparing to Run the Application Programs129 |
|     | 7.1.4 Running the Application Programs129          |
| 7.2 | Installing JRE 130                                 |
| 7.3 | Installing the Application Programs                |
|     | Uninstall Procedure134                             |
| 7.4 | Connecting the Instrument and Computer with the    |
|     | Supplied USB Cable 134                             |
| 7.5 | Starting the Instrument Application Programs 138   |

## Chapter 8 Specifications \_\_\_\_\_\_139

| 8.1 | General Specifications                            | 139 |
|-----|---------------------------------------------------|-----|
| 8.2 | Detailed Specifications of Measurement Parameters | 144 |
| 8.3 | Event Specifications                              | 151 |
| 8.4 | Function Specifications                           | 153 |
| 8.5 | Calculation Formulas                              | 157 |

1

2

3

4

5

**A1** 

## Chapter 9 Maintenac

| aintenace and Service 165 |                                         |    |
|---------------------------|-----------------------------------------|----|
| 9.1                       | Troubleshooting16                       | 55 |
| 9.2                       | Cleaning16                              | 57 |
| 9.3                       | Battery Pack Replacement and Disposal16 | 8  |
| 9.4                       | Disposing of the Instrument17           | '0 |

### Appendix \_\_\_\_\_

| Appendix 1 Interval and Recording Time Settings |   |
|-------------------------------------------------|---|
| Appendix 2 Displayed and Measurement Ranges A4  | ŀ |
| Appendix 3 Power Range Structure A5             | ; |
| Appendix 4 Clamp Sensor Combined Accuracy       | 5 |
| Appendix 5 List of Settings (Default Settings)  | , |
| Appendix 6 Definitions A8                       | 3 |
|                                                 |   |

### Index

# Index 1

9

### Introduction

Thank you for purchasing the HIOKI "Model 3197 Power Quality Analyzer." To obtain maximum performance from the instrument, please read this manual carefully, and keep it handy for future reference.

In this document, the "instrument" means the Model 3197 Power Quality Analyzer.

Optional clamp-on sensors (or clamp-on leakage sensors, ( $\Rightarrow$  p.3)) are required to measure current with this instrument. These are called clamp sensors in the rest of this manual.

Refer to the manual provided with the clamp sensors for details.

### **Registered trademarks**

- Windows is a registered trademark of Microsoft Corporation in the United States and/or other countries.
- Sun, Sun Microsystems and Java are trademarks or registered trademarks of Sun Microsystems, Inc. in the USA and other countries.
- Adobe and the Adobe Reader are trademarks of Adobe Systems Incorporated.

### **Confirming Package Contents**

When you receive the instrument, inspect it carefully to ensure that no damage occurred during shipping. In particular, check the accessories, panel switches, and connectors. If damage is evident, or if it fails to operate according to the specifications, contact your dealer or Hioki representative.

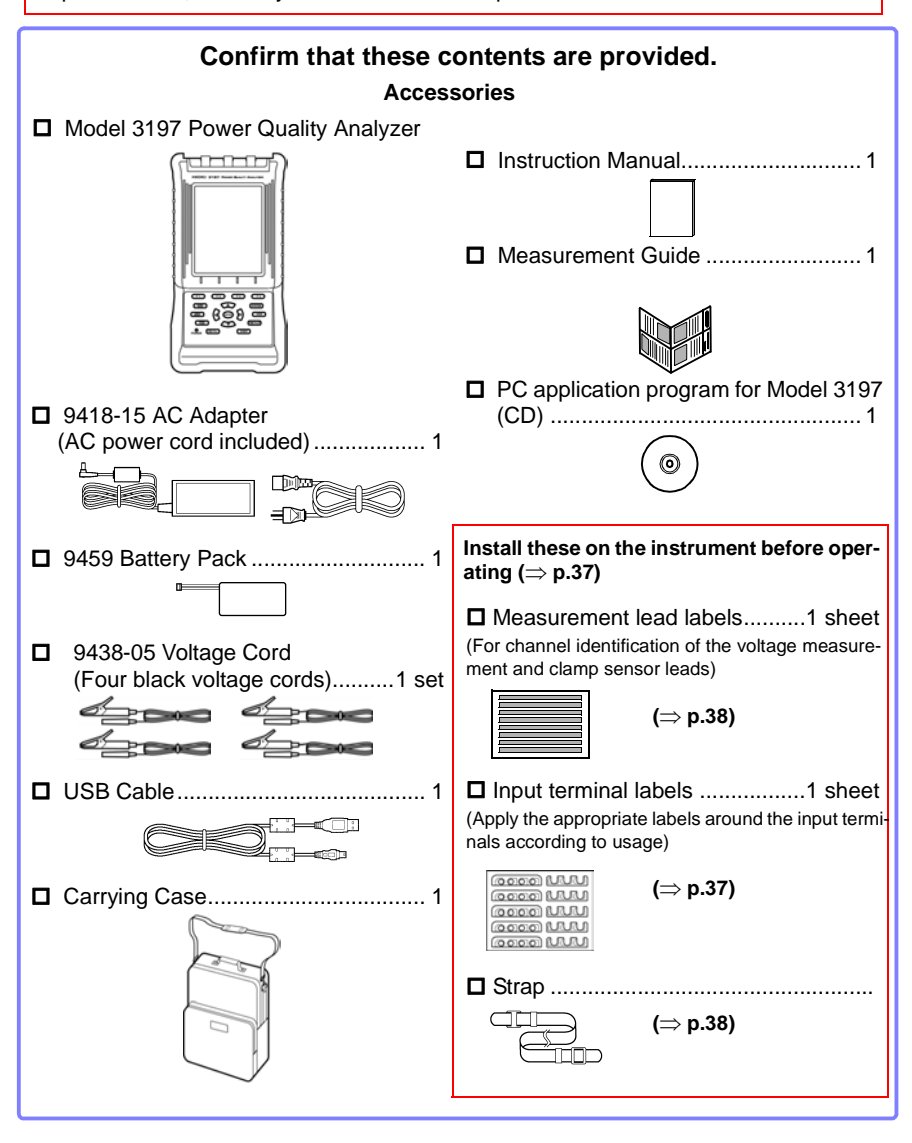

### Options

For the details, contact your supplier or Hioki representative for details.

Clamp-On Sensor Products (voltage-output type)

| Clamp-On             | 9660 | 9661 | 9669 | 9694 | 9695-02 | 9695-03 |
|----------------------|------|------|------|------|---------|---------|
| Sensors              |      |      |      |      |         |         |
| (Rms current rating) | 100  | 500  | 1000 | 5    | 50      | 100     |

Accessory: Model 9219 Connection Cable (for Models 9695-02 and -03)

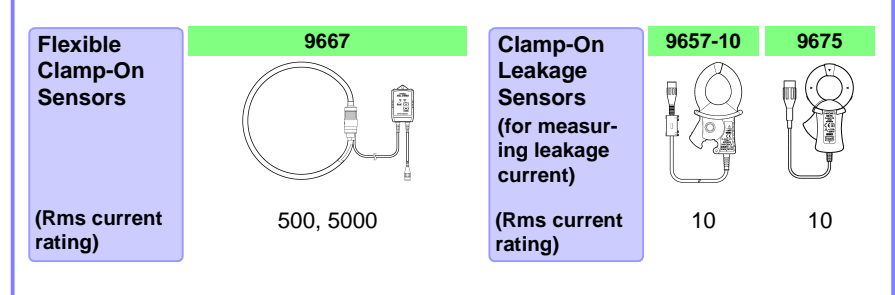

### Software (PC application programs)

For computer analysis of measurement data □ 9624-50 PQA HiView PRO (available soon)

### **Power Sources**

□ 9418-15 AC Adapter (includes power cord) □ 9459 Battery Pack

### **Safety Information**

This instrument is designed to comply with IEC 61010 Safety Standards, and has been thoroughly tested for safety prior to shipment. However, mishandling during use could result in injury or death, as well as damage to the instrument. Be certain that you understand the instructions and precautions in the manual before use. We disclaim any responsibility for accidents or injuries not resulting directly from product defects.

> This manual contains information and warnings essential for safe operation of the instrument and for maintaining it in safe operating condition. Before using it, be sure to carefully read the following safety precautions.

### Safety Symbols

 $\Delta$  In the manual, the  $\Delta$  symbol indicates particularly important information that the user should read before using the instrument.

The  $\triangle$  symbol printed on the instrument indicates that the user should refer to a corresponding topic in the manual (marked with the  $\boxed{A}$  symbol) before using the relevant function.

- Indicates DC (Direct Current).
  - ✓ Indicates AC (Alternating Current).
- - Indicates a grounding terminal.

Indicates the ON side of the power switch.

Indicates the OFF side of the power switch.

The following symbols in this manual indicate the relative importance of cautions and warnings.

| <b>A</b> DANGER  | Indicates that incorrect operation presents an extreme hazard that could result in serious injury or death to the user.    |
|------------------|----------------------------------------------------------------------------------------------------|
| <u> AWARNING</u> | Indicates that incorrect operation presents a significant hazard that could result in serious injury or death to the user. |
| <u> ACAUTION</u> | Indicates that incorrect operation presents a possibility of injury to the user or damage to the instrument.               |
| NOTE             | Indicates advisory items related to performance or correct operation of the instrument.                                    |

### **Other Symbols**

Accuracy

| $\bigcirc$                                                                                                    | Indicates the prohibited action.                                                                                |  |  |
|----------------------------------------------------------------------------------------------------|----------------------------------------------------------------------------------------------------|--|--|
| $(\Rightarrow p.)$                                                                                                    | .) Indicates the location of reference information.                                                             |  |  |
| <b>?</b>                                                                                                    | Indicates quick references for operation and remedies for trouble-shooting.                                     |  |  |
| *                                                                                                    | Indicates that descriptive information is provided below.                                                       |  |  |
| [ ]                                                                                                    | Screen labels such as menu items, setting items, dialog titles and buttons are indicated by square brackets []. |  |  |
| SET<br>(Bold)                                                                                                    | Bold characters within the text indicate operating key labels.                                                  |  |  |
| Unless otherwise specified, "Windows" represents Windows 95, 98, Me, Widows NT4.0, Windows 2000, or Windows XP.                                                                                                    |                                                                                                    |  |  |
| We define measurement tolerances in terms of f.s. (full scale), rdg. (reading)<br>and dgt. (digit) values, with the following meanings:<br>• f.s. (maximum display value or scale length)<br>The maximum displayable value or scale length. This is usually the name of |                                                                                                    |  |  |

- the currently selected range. • rdg. (reading or displayed value)
  - The value currently being measured and indicated on the measuring instrument.

### Measurement categories (Overvoltage categories)

This instrument complies with CAT III (600 V) and CAT IV (300 V) safety requirements.

To ensure safe operation of measurement instruments, IEC 61010 establishes safety standards for various electrical environments, categorized as CAT I to CAT IV, and called measurement categories. These are defined as follows.

- <u>CAT I:</u> Secondary electrical circuits connected to an AC electrical outlet through a transformer or similar device.
- <u>CAT II</u>: Primary electrical circuits in equipment connected to an AC electrical outlet by a power cord (portable tools, household appliances, etc.)
- <u>CAT III</u>: Primary electrical circuits of heavy equipment (fixed installations) connected directly to the distribution panel, and feeders from the distribution panel to outlets.
- <u>CAT IV</u>: The circuit from the service drop to the service entrance, and to the power meter and primary overcurrent protection device (distribution panel).

Higher-numbered categories correspond to electrical environments with greater momentary energy. So a measurement device designed for CAT III environments can endure greater momentary energy than a device designed for CAT II. Using a measurement instrument in an environment designated with a higher-numbered category than that for which the instrument is rated could result in a severe accident, and must be carefully avoided.

Never use a CAT I measuring instrument in CAT II, III, or IV environments.

The measurement categories comply with the Overvoltage Categories of the IEC60664 Standards.

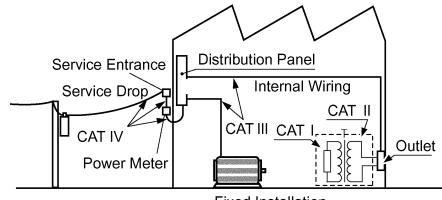

Fixed Installation

### **Operating Precautions**

Follow these precautions to ensure safe operation and to obtain the full benefits of the various functions.

### Before Use

- Before using the instrument the first time, verify that it operates normally to ensure that the no damage occurred during storage or shipping. If you find any damage, contact your dealer or Hioki representative.
- · Before using the instrument, make sure that the insulation on the 9438-05 Voltage Cord and clamp sensor leads is undamaged, and that no bare conductors are improperly exposed. Using the instrument in such conditions could cause an electric shock, so contact your dealer or Hioki representative for replacements.

### Instrument Installation

- Operating temperature and humidity: 0 to 40°C at 80% RH or less (non-condensating)
- Temperature and humidity range for guaranteed accuracy: 23±5°C, 80%RH or less

Avoid the following locations that could cause an accident or damage to the instrument.

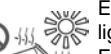

Exposed to direct sunliaht Exposed to high tem-

Exposed to liquids

Exposed to high hu-

midity or condensation

perature

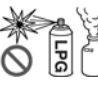

In the presence of corrosive or explosive dases

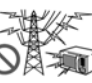

Exposed to strong electromagnetic fields Near electromagnetic radiators

Exposed to high levels of particulate dust

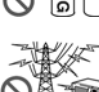

Subject to vibration

### Placement

Do not place the instrument on an unstable or slanted surface.

Using without the stand

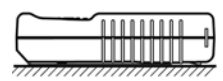

Using with the stand See: "Opening and closing the stand" ( $\Rightarrow$  p.26)

### Handling the Instrument

| <u> WARNING</u> | <ul> <li>Do not allow the instrument to get wet, and do not take measurements with wet hands. This may cause an electric shock.</li> </ul> |
|-----------------|----------------------------------------------------------------------------------------------------|
|                 |                                                                                                    |

- Never modify the instrument. Only Hioki service engineers should disassemble or repair the instrument. Failure to observe these precautions may result in fire, electric shock, or injury.
- To avoid electric shock when measuring live lines, wear appropriate protective gear, such as insulated rubber gloves, boots and a safety helmet.

<u> ACAUTION</u>

To avoid damage to the instrument, protect it from physical shock when transporting and handling. Be especially careful to avoid physical shock from dropping.

### Handling the cords and clamps

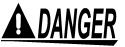

Connect the clamp-on sensors or voltage cords to the instrument first, and then to the active lines to be measured.

Observe the following to avoid electric shock and short circuits.

• To avoid short circuits and potentially life-threatening hazards, never attach the clamp to a circuit that operates at more than the maximum rated voltage to earth (9660: 300 VAC, 9661: 600 VAC, 9667: 1000 VAC, 9669: 600 VAC, 9694:300 VAC), or over bare conductors.

| Maximum rated voltage to earth | Clamp sensors                                  |  |
|--------------------------------|------------------------------------------------|--|
| AC1000 V                       | 9667                                           |  |
| AC600 V                        | 9661, 9669                                     |  |
| AC300 V                        | 9660, 9694, 9695-02, 9695-03,<br>9657-10, 9675 |  |

- Clamp sensor and voltage cords should only be connected to the secondary side of a breaker, so the breaker can prevent an accident if a short circuit occurs. Connections should never be made to the primary side of a breaker, because unrestricted current flow could cause a serious accident if a short circuit occurs.
- Do not allow the voltage cord clips to touch two wires at the same time. Never touch the edge of the metal clips.
- Use only the supplied 9438-05 Voltage Cord to connect the product input terminals to the circuit to be tested.
- When the clamp sensor is opened, do not allow the metal part of the clamp to touch any exposed metal, or to short between two lines, and do not use over bare conductors.

### • Avoid stepping on or pinching cables, which could damage the cable insulation.

- To avoid breaking the cables, do not bend or pull them.
- To avoid damaging the power cord, grasp the plug, not the cord, when unplugging it from the power outlet.
- Keep the cables well away from heat sources, as bare conductors could be exposed if the insulation melts.
- Be careful to avoid dropping the clamps or otherwise subjecting them to mechanical shock, which could damage the mating surfaces of the core and adversely affect measurement.
- Be careful when handling the cords, since the conductor being measured may become very hot.
- When disconnecting the BNC connector, be sure to release the lock before pulling off the connector. Forcibly pulling the connector without releasing the lock, or pulling on the cable, can damage the connector.

### **Before Turning Power On**

### <u> AWARNING</u>

#### **Battery Pack Operation**

- For battery operation, use only the HIOKI Model 9459 Battery Pack. We cannot accept responsibility for accidents or damage related to the use of any other batteries.
- See: "Charge the 9459 Battery Pack" ( $\Rightarrow$  p.40)
  - "9.3 Battery Pack Replacement and Disposal" ( $\Rightarrow$  p.168)

#### AC Adapter Operation

- Use only the supplied Model 9418-15 AC Adapter(SA130A-1225V-S, SINO AMERICAN). AC adapter input voltage range is 100 to 240 VAC (with ±10% stability) at 50/60 Hz. To avoid electrical hazards and damage to the instrument, do not apply voltage outside of this range.
- Turn the instrument off before connecting the AC adapter to the instrument and to AC power.
- To avoid electrical accidents and to maintain the safety specifications of this instrument, connect the power cord only to a 3-contact (two-conductor + ground) outlet.
- Before turning the instrument on, make sure the supply voltage matches that indicated on the its power connector. Connection to an improper supply voltage may damage the instrument and present an electrical hazard.

See: "3.2 Connecting the AC Adapter" ( $\Rightarrow$  p.41)

### **Input and Measurement Precautions**

#### • The maximum input voltage is as follows: Voltage input section: 780 Vrms, 1103 V peak.Current input section: 1.7 Vrms, 2.4 V peak Attempting to measure voltage in excess of the maximum input could destroy the instrument and result in personal injury or death.

• The maximum rated voltage between the inputs and ground is 600 Vrms AC.To avoid damage to the instrument and personal injury, never attempt to measure voltage that exceeds this rated voltage above ground.

### **<u>A</u>CAUTION**

• The voltage input terminals U1, U2, and U3 are not isolated from one another.

To avoid electric shock accidents, use care to prevent wires from inadvertently touching the wrong input terminals whenever voltage is present.

- Note that the instrument may be damaged if current or voltage exceeding the selected measurement range is applied for a long time
- When the power is turned off, do not apply voltage or current to the voltage input terminals or clamp sensor. Doing so may damage the product.
- To prevent damage to the instrument and sensor, never connect or disconnect a sensor while the power is on, or while the sensor is clamped around a conductor.
- **NOTE** Correct measurement may be impossible in the presence of strong magnetic fields, such as near transformers and high-current conductors, or in the presence of strong electromagnetic fields such as near radio transmitters.

### **Measurement values**

- To ensure measurements are precise, warm up the instrument for at least 30 minutes after plugging it in.
- This instrument is designed to measure commercial power lines with a frequency of 50 or 60 Hz. It cannot measure power lines of other frequencies or power lines where the waveforms are controlled using an inverter.
- This instrument cannot measure power lines with superposed direct current.
- This instrument uses algorithms to measure values for input voltage and current waveforms using (see the specifications). On device using different operation principles or algorithms differ, differences in measurement values may result.
- When the display value for voltage or current is less than 1% of the range, zero is displayed.

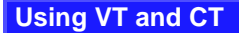

- When the voltage or current for the power line being measured exceeds the maximum rated input for this device, use an external PT or CT.
  - When using an external PT or CT, make sure you use a device with a minimal phase difference. By setting the PT or CT ratio, you can read measurement values directly.

### **Instrument Storage**

- The storage temperature range is -10 to 50°C at relative humidity not exceeding 80%.
- The battery pack should be removed when the instrument is stored. Store the battery pack in a cool place.
- The instrument should be recalibrated before use after long-term storage.

### **CD Handling**

- Always hold the disc by the edges, so as not to make fingerprints on the disc or scratch the printing.
- Never touch the recorded side of the disc. Do not place the disc directly on anything hard.
- Do not wet the disc with volatile alcohol or water, as there is a possibility of the label printing disappearing.
- To write on the disc label surface, use a spirit-based felt pen. Do not use a ball-point pen or hard-tipped pen, because there is a danger of scratching the surface and corrupting the data. Do not use adhesive labels.
- Do not expose the disc directly to the sun's rays, or keep it in conditions of high temperature or humidity, as there is a danger of warping, with consequent loss of data.
- To remove dirt, dust, or fingerprints from the disc, wipe with a dry cloth, or use a CD cleaner. Always wipe radially from the inside to the outside, and do no wipe with circular movements. Never use abrasives or solvent cleaners.
- Hioki shall not be held liable for any problems with a computer system that arises from the use of this CD, or for any problem related to the purchase of a Hioki product.

### **Operating Procedure Descriptions in this Manual**

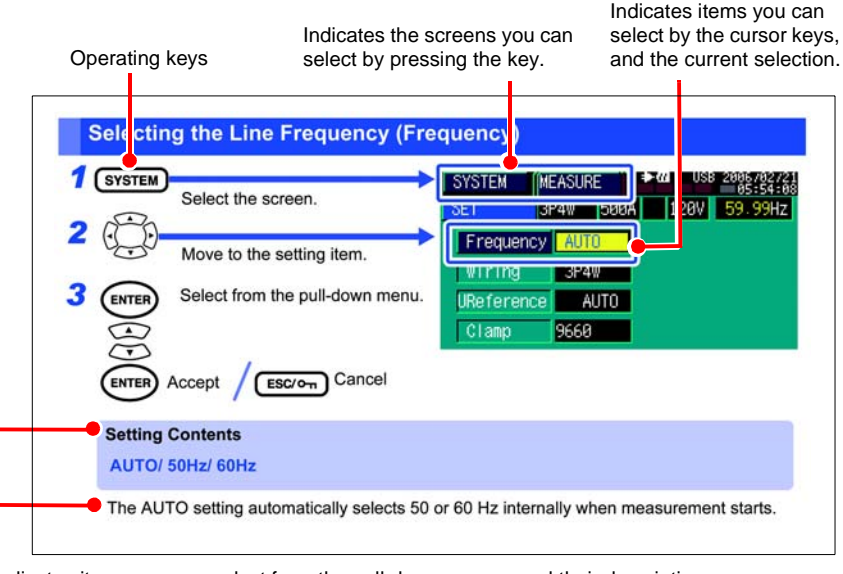

Indicates items you can select from the pull-down menus, and their descriptions.

## Overview

# Chapter 1

### 1

### **1.1 Product Overview**

### The 3197 Power Quality Analyzer is a measurement instrument designed to detect power line anomalies and to analyze the power quality of power lines.

Power lines can be monitored and recorded for anomalies over long periods, and the causes of anomalies can be analyzed by comparing measurements with particular standard characteristics. In addition, utilizing remote computer control, abnormal events at a remote site can be noticed as soon as they occur. Measurement data recorded in internal memory can be transferred to a computer for analysis by PC application program for Model 3197.

#### **Power Quality Deterioration**

Flickering light bulbs, short bulb life, malfunctioning office machines, intermittent device operation, overheating of equipment with capacitively compensated reactance, overloads, oppositeand missing-phase relays sometimes occur.

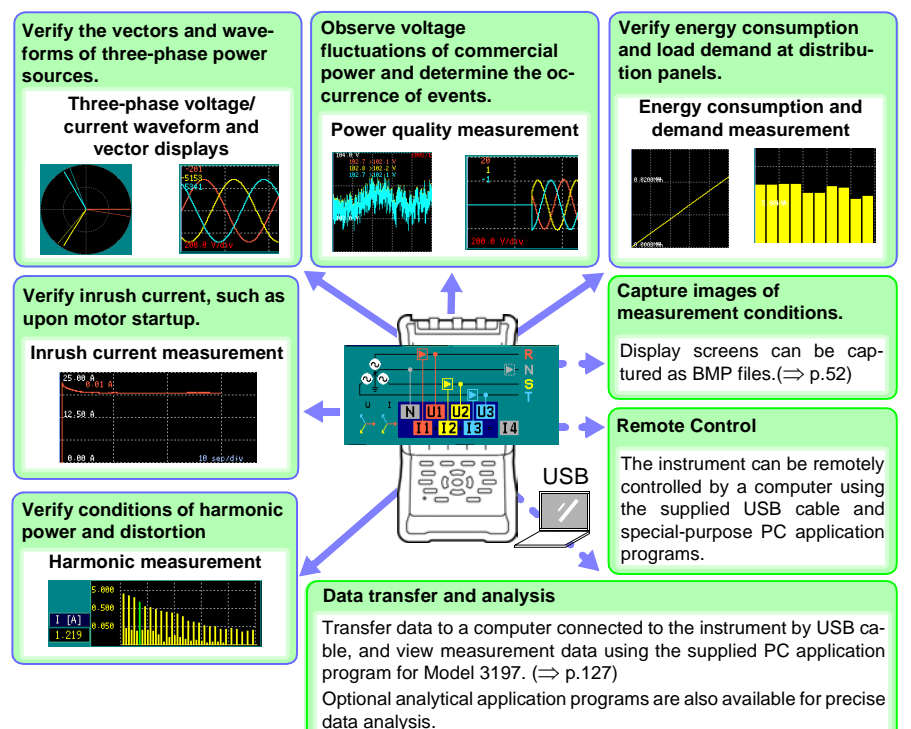

#### Connect the instrument to the lines to be measured.

### 1.2 Features

#### Supports various power line wiring configurations

Measures three channels of voltage and current.

With just one instrument, measure voltage, current and power on singlephase 2-wire, single-phase 3-wire, three-phase 3-wire and three-phase 4-wire systems.

Neutral current in three-phase 4-wire systems is available by calculation.

#### Vector multi-meter function

Measurement line wiring connections can be checked from the initial screen.

Verify phase detection (vector check), measure voltage and current, and check for miswired connections on a single screen.

### Basic Setup

Use "Basic Setup" to configure settings for the wiring configuration connections and the clamp sensors to be used. Standard line frequencies and voltages are detected and set automatically. The default settings can be used for detecting typical events.

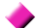

### Automatic data recording compression function

This function begins recording at one-second intervals and automatically lengthens the recording interval to up to an hour as internal memory fills. This function helps to ensure that suitable data quantities are acquired for analysis, whether the overall measurement period is short or long. This function supports continuous measurement sessions of up to about 125 days.

#### Broad selection of clamp sensors

Select from our present line of voltage-output type clamp sensors

- Clamp-on sensor Models 9660, 9661, 9669, 9694, 9695-02, 9695-03
- Clamp-on leak sensor Models 9657-10, 9675
- · Flexible clamp-on sensor Model 9667

### Simultaneous measurement of various power quality parameters

The following power quality parameters can be simultaneously measured and recorded.

- Transient overvoltage (impulse)
- Voltage swells, voltage dips, interruptions, frequency, voltage, voltage waveform peaks, current, current waveform peaks, active power, apparent power, reactive power, power factor, displacement power factor, voltage unbalance factor, harmonic voltage, harmonic current, harmonic power, fundamental voltage phase difference, fundamental current phase difference, total harmonic voltage distortion factor (THD-F), K factor, active power value, reactive power value, active power demand, reactive power demand

See: "Detecting Anomalies and Phenomena Due to Drops in Power Quality" (⇒ p.A8)

#### Display time series plots of rms values and voltage fluctuations

Record and display fluctuations in various power quality parameters as a time series plot.

Display and record calculated maximum, average and minimum values during each measurement interval.

Rms voltage is calculated for one waveform shifted by half of a cycle, and is recorded and displayed as a time series plot of voltage fluctuations to detect voltage swell, voltage dip and interruption events.

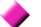

### Measure demand and energy consumption

Measure polarity-specific demand parameters such as consumption, regeneration, lag, lead and energy consumption. Demand and energy consumption can be verified on a time series plot.

### Event detection function

Set thresholds at which to detect and record events while measuring. Detected events can be analyzed using the event monitor, event list or event waveform display.

Event detection is available for voltage swells, voltage dips (instantaneous dips), interruptions, inrush current, transient overvoltage, timed and manually triggered events.

### Measure inrush current

Measure motor startup current. Rms current is recorded for 30 seconds and displayed graphically.

### Internal memory with backup battery preserves recorded measurement data

Measurement data is recorded into the 4 MB internal memory and retained by a lithium-ion battery that should not require replacement for about 10 years. So data is preserved even during power outages.

1

### Color LCD included

The instrument includes a 4.7-inch color STN liquid crystal display. Numerical values, waveforms and graphs are clearly displayed.

#### Select from three display languages

Select Japanese, English or Chinese display text. Help messages describing the settings appear in the selected language

#### Selectable channel (input terminal) colors

Select from five channel color schemes. Match the screen display colors (waveforms, vectors and numerical values) to the input terminal and measurement lead labels.

AC adapter and rechargeable battery pack included

The AC adapter and NiMH rechargeable battery pack are included as standard accessories. The battery can be charged whether the instrument is turned on or off, and powers the instrument for up to six hours of continuous operation.

#### Hand-held design

The instrument weighs only 1.2 kg, and the rubber grip makes it comfortably hand portable.

### USB 2.0 interface and PC application program for Model 3197 are included

The instrument can be remotely controlled, and data can be transferred and analyzed on a computer using the supplied USB cable and specialpurpose PC application programs.

#### Detect wiring connections

Detection of phases, disconnected voltage cords and reverse-connected clamp sensors can be determined from the Wiring Confirmation screen, so miswiring can be avoided when measuring.

#### Optional data analysis application programs (pending)

Detailed analysis of measurement data recorded by the instrument is available with the optional Model 9624-50 PQA-HiView PRO data analysis application programs.

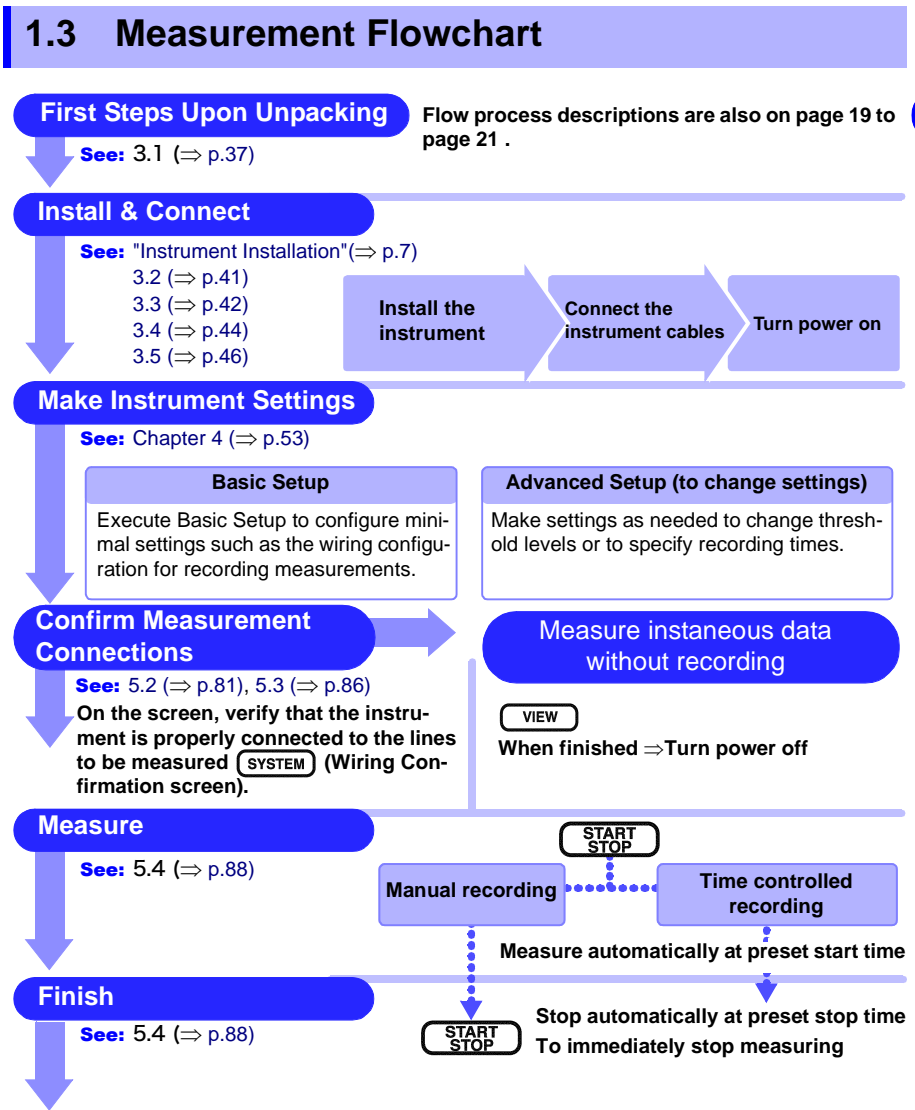

Go to the next page.

#### Analyze Recording Data See: Chapter 6 ( $\Rightarrow$ p.95) View data on the instrument View data on a computer Connect the instrument to a computer View instaneous data VIEW using the supplied USB cable. Then us-View recorded time series data TIME PLOT ing the supplied PC application program for Model 3197, transfer recorded data View recorded anomaly waveforms EVENT for analysis. Finish Turn the power off

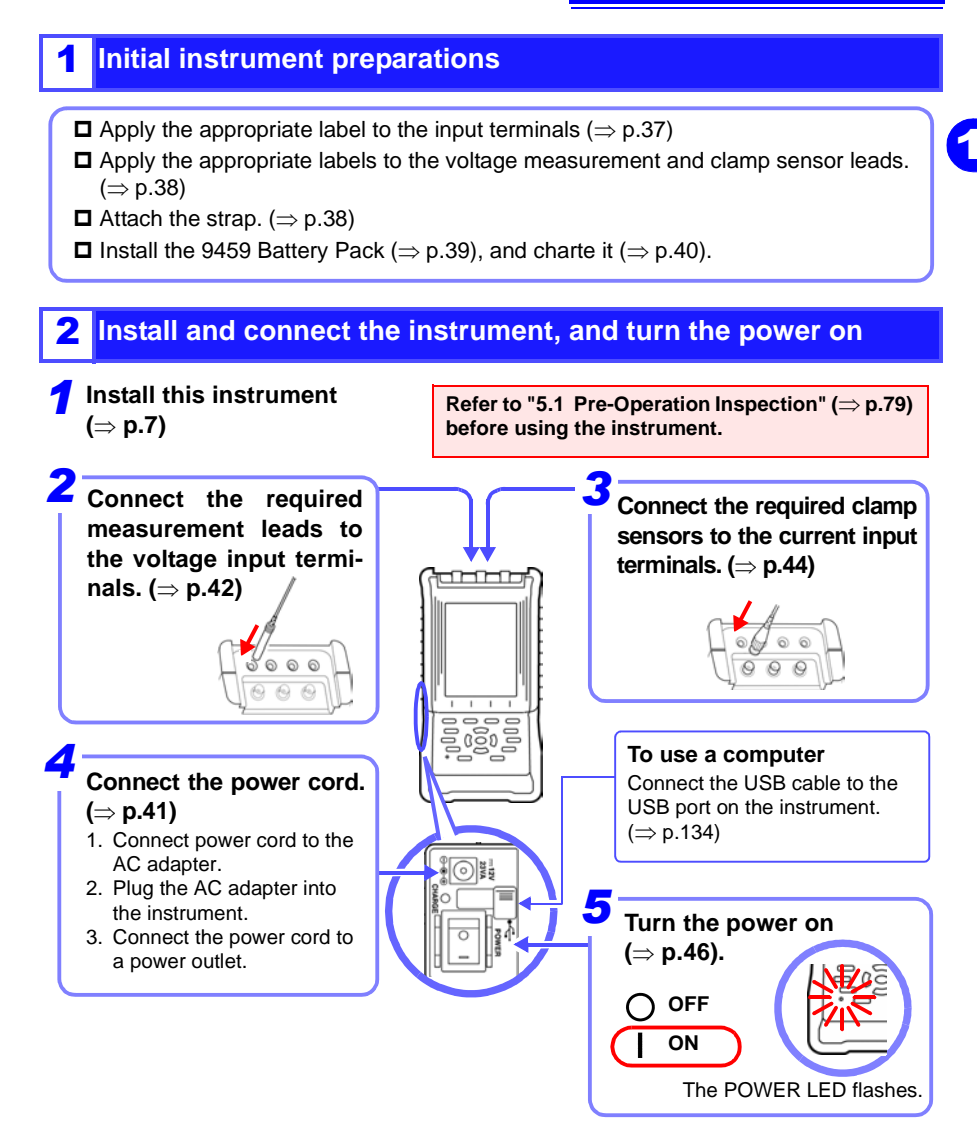

### **3** Other preparations

- $\square$  Select another display language ( $\Rightarrow$  p.47)
- □ Select the screen color scheme to match the input terminal labels (⇒ p.48)
- $\blacksquare$  Select the naming convention to be applied to each phase line measurement on the display. ( $\Rightarrow$  p.49)

## Confirming Instrument Settings and Connecting to the Lines to be Measured

SYSTEM

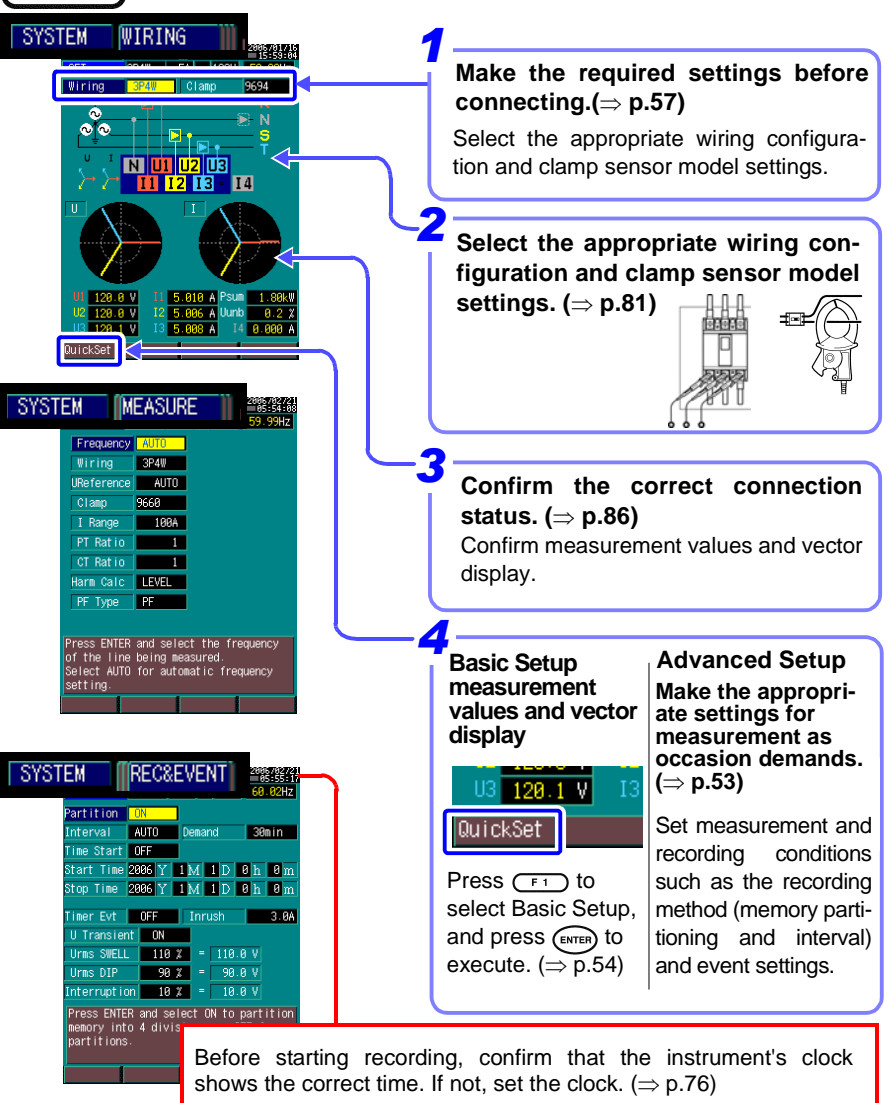

Note that correct clock setting is especially important when recording start and end times are specified.

### **5** Start recording and analyze recorded measurement data.

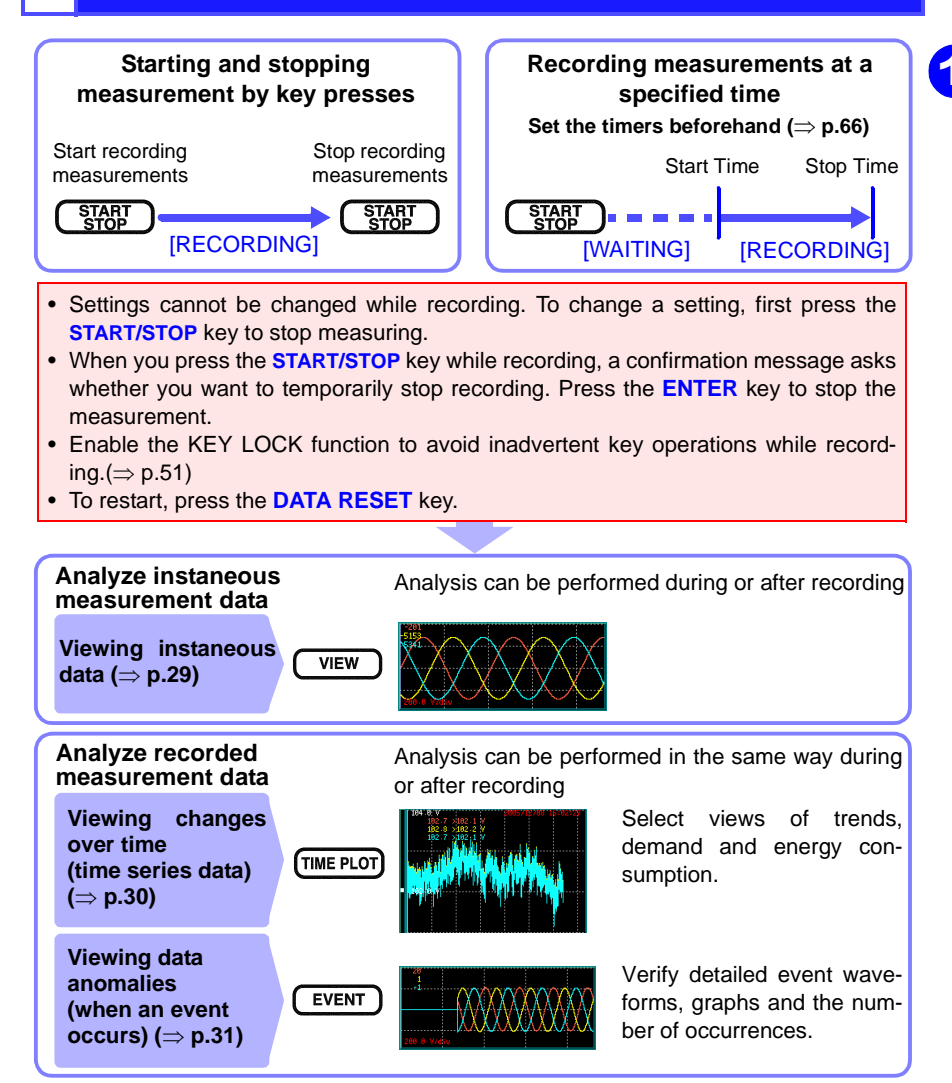

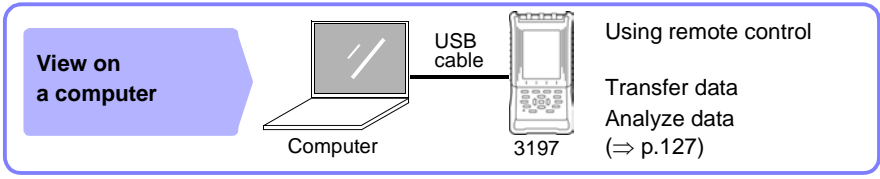

See the references for details

## Names and Functions of Parts and Basic Setup Chapter 2

### 2.1 Panel and Operating Keys

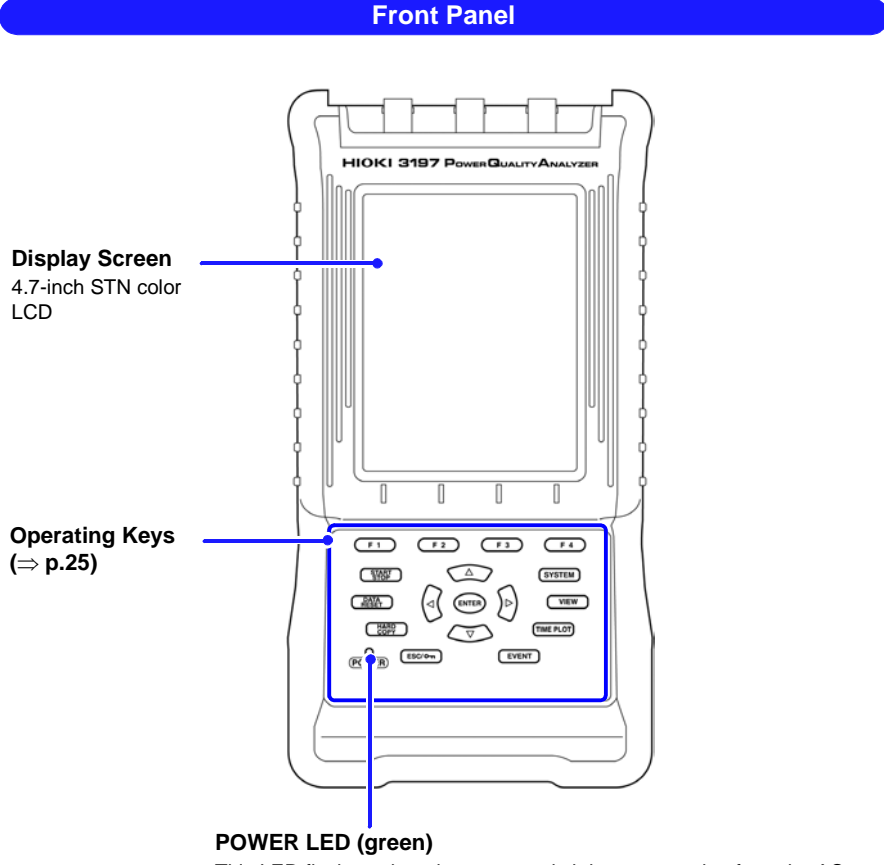

This LED flashes when the power switch is on, operating from the AC adapter or battery. The flashing state depends on the operating conditions. ( $\Rightarrow$  p.46)

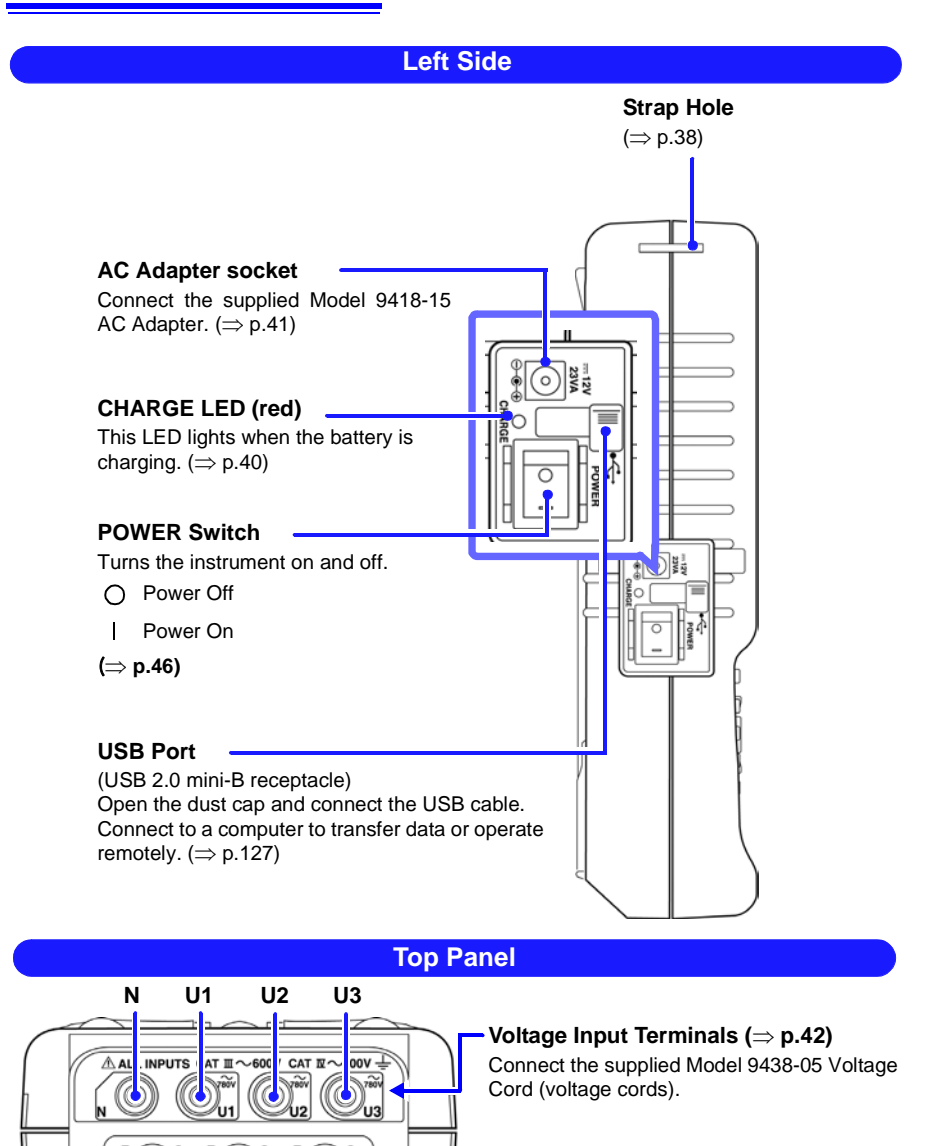

13

13

12

11

Current Input Terminals ( $\Rightarrow$  p.44) Connect optional clamp sensors.

Apply one of the supplied input terminal labels. ( $\Rightarrow$  p.37) Attach the corresponding labels to the clamp sensor and voltage cords. ( $\Rightarrow$  p.38)

| Operating Keys Display screen selection                                                                            |                                             |                                                                                                    |  |
|----------------------------------------------------------------------------------------------------|---------------------------------------------|----------------------------------------------------------------------------------------------------|--|
| Operating Functions                                                                                                |                                             | F2 F3 F4 F4                                                                                                    |  |
| Start/stop recordin<br>Data reset<br>Saving screen imag                                                            | g RAF (<br>RAF (<br>ge RAF (<br>power tesc) | SYSTEM<br>SYSTEM<br>SYSTEM<br>VIEW<br>VIEW<br>TIME PLOT<br>SWitch screens<br>The screen switches each<br>time you press a key<br>See: "2.3 Screen Configura-<br>tions"(⇒ p.28)                   |  |
| Making Settings Accept settings Moving the screen cursor<br>Cancel settings / Enable or Disable the key operations |                                             |                                                                                                    |  |
| F 1 F 2<br>F 3 F 4                                                                                                 | Function keys                               | Selects from the functions displayed along the bot-<br>tom of the screen. Displayed functions depend on<br>the selected screen.                                                                  |  |
| SYSTEM                                                                                                    | SYSTEM key                                  | Displays the SYSTEM screen for setting instrument measurement status and checking connections. ( $\Rightarrow$ p.28)                                                                             |  |
| VIEW                                                                                                    | VIEW key                                    | Displays the VIEW screen to show measured data in waveform, vector, harmonics or DMM views. ( $\Rightarrow$ p.29)                                                                                |  |
| TIME PLOT                                                                                                    | TIME PLOT key                               | Displays the TIME PLOT screen for analyzing measurement data fluctuations as a time series plot. $(\Rightarrow p.30)$                                                                            |  |
| EVENT                                                                                                    | EVENT key                                   | Displays the EVENT screen for analyzing data when an event occurs. ( $\Rightarrow$ p.31)                                                                                                    |  |
|                                                                                                    | Cursor keys                                 | These keys move the cursor on the screen, and scroll time series graphs.                                                                                                    |  |
| ENTER                                                                                                    | ENTER key                                   | Accepts and applies selections and changed set-<br>tings.                                                                                                    |  |
| ESC/OTI                                                                                                    | ESC / KEY<br>LOCK key                       | Cancels selections and changed settings and reverts to the original settings.<br>KEY LOCK (disables the operating keys): hold for three seconds to lock or unlock the keys.( $\Rightarrow$ p.51) |  |
| START STOP key                                                                                                    |                                             | Starts and stops recording ( $\Rightarrow$ p.33)<br>To restart recording: Press the <b>DATA RESET</b> key to<br>clear the data, then press this key.                                             |  |
| DATA<br>RESET                                                                                                    | DATA RESET<br>key                           | Press this key to return to the [SET] state from the [ANALYZE] state. ( $\Rightarrow$ p.34)                                                                                                    |  |
| HARD<br>COPY                                                                                                    | HARD COPY<br>(Screen shot)<br>key           | Saves the screen image as a bitmap (BMP format) file in internal memory. ( $\Rightarrow$ p.52)                                                                                                   |  |

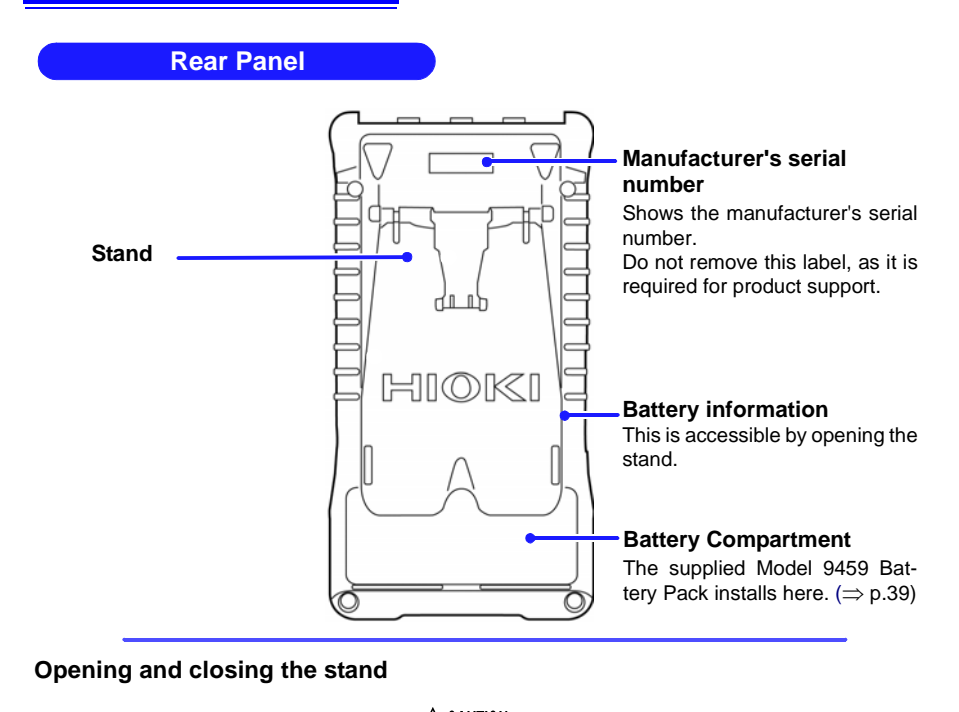

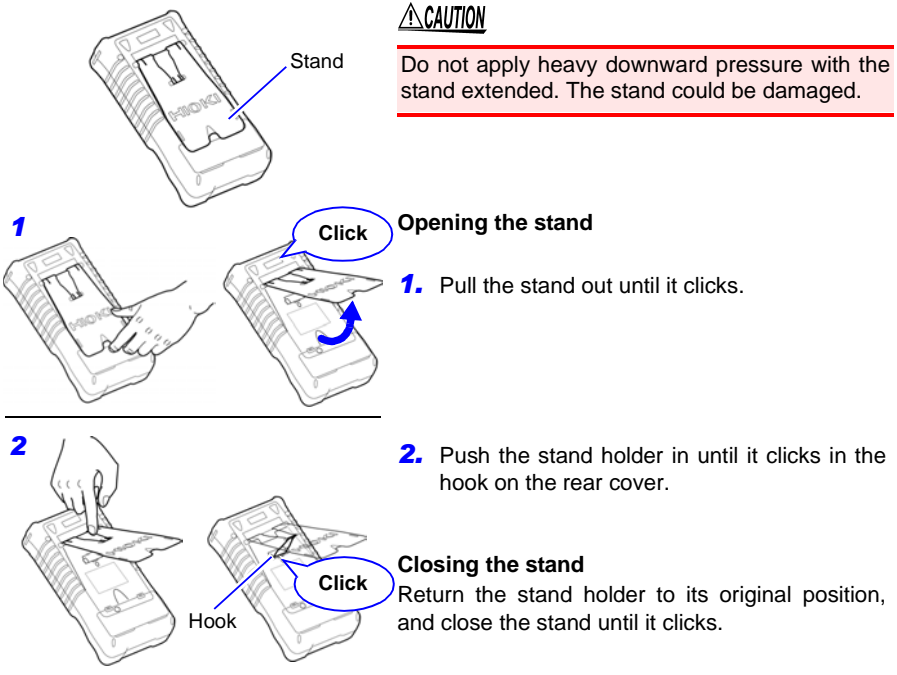

### 2.2 Basic Operations

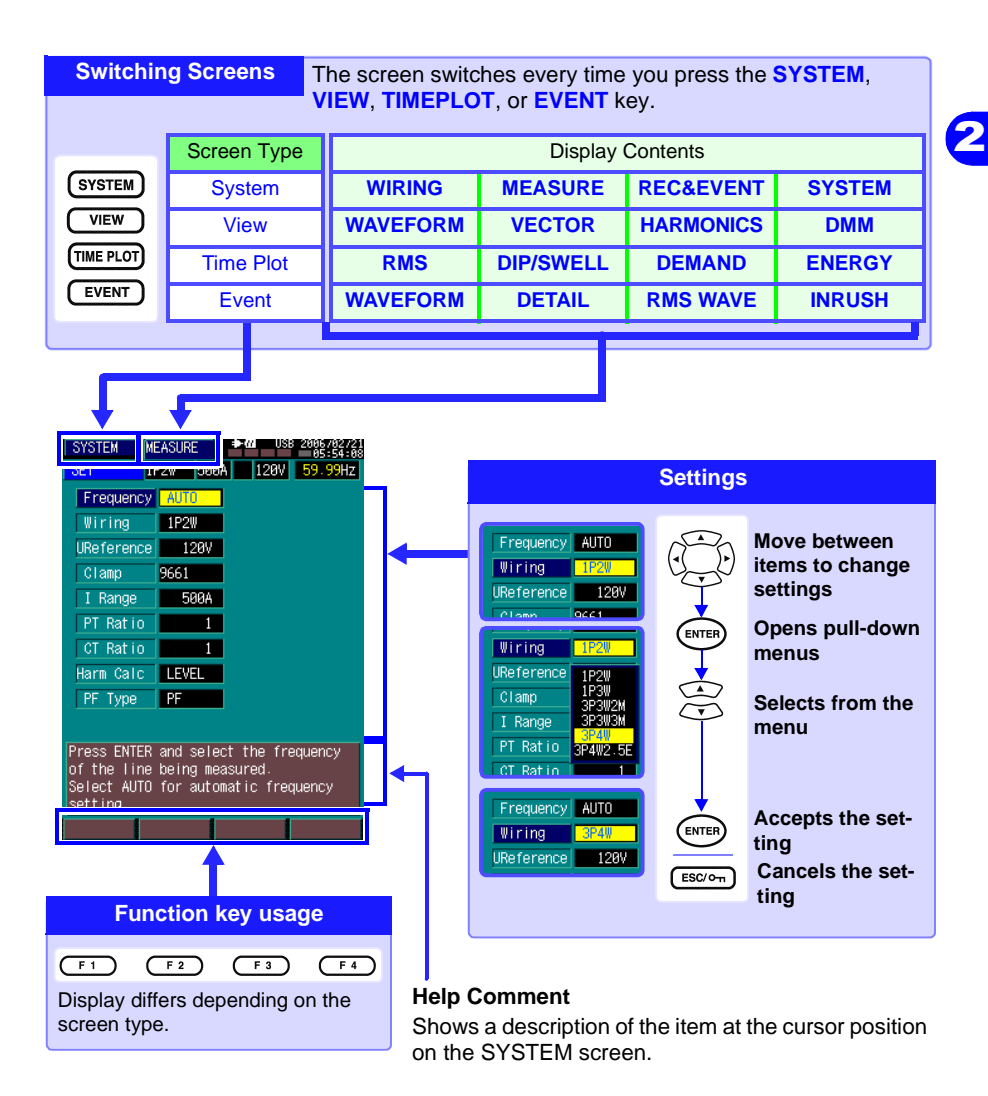

NOTE

Voltage fluctuation and inrush current screens can be displayed when data is present.

#### 2.3 **Screen Configurations**

### SYSTEM

### (Setting Conditions and System Settings)

threshold values for each type of event.

Make the necessary settings before measuring.

The instrument's version and serial number are

also displayed.

The displayed screen changes each time you press SYSTEM

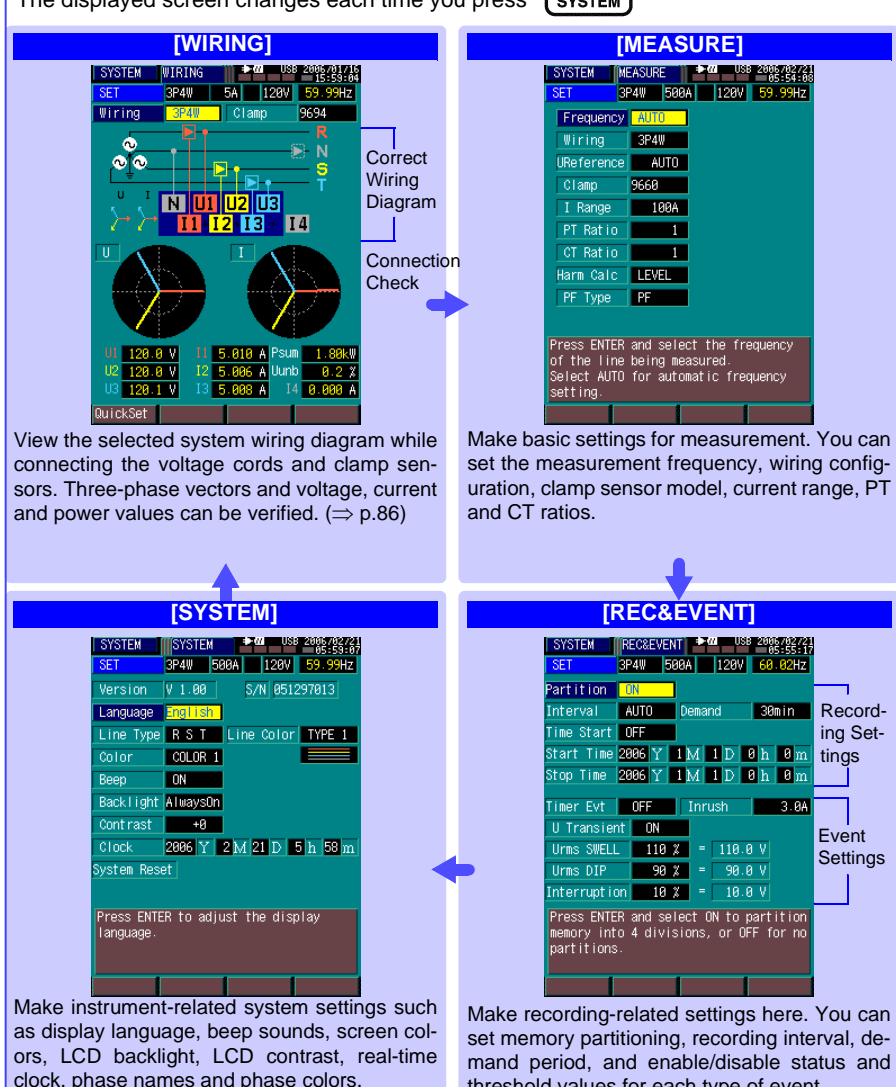
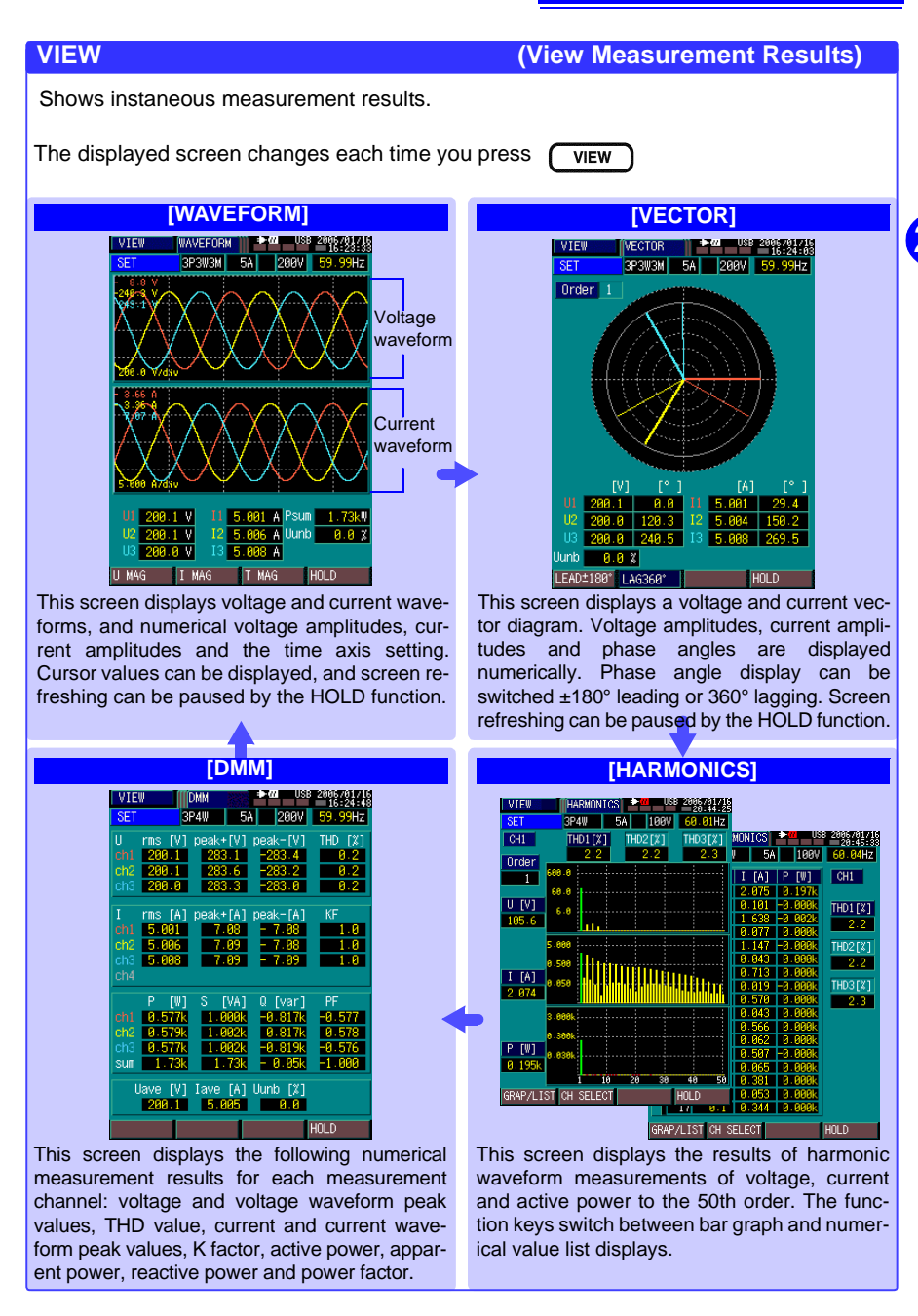

### TIME PLOT

# (Viewing Time Series Graphs)

Displays recording state and recorded results as a fluctuation graph.

The displayed screen changes each time you press (TIME PLOT)

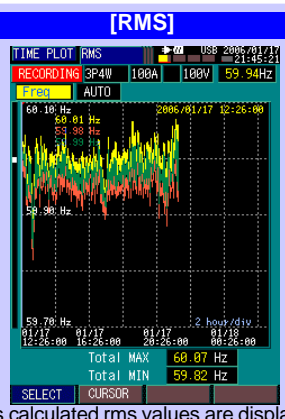

Various calculated rms values are displayed in a time series graph with maximum, minimum and average values during every interval. Displayed parameters can be selected from voltage; current; voltage and current waveform peak values; frequency; active, reactive and apparent power; power factor; THD and voltage unbalance factor.

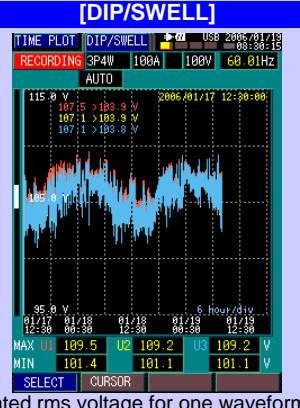

Calculated rms voltage for one waveform shifted by one-half cycle is displayed as a time series graph. Minimum and maximum values within each period and over the whole measurement period are displayed.

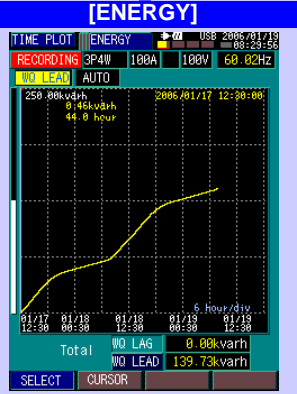

Energy consumption values of active power [kWh] or reactive power [kvarh] are displayed as a time series graph. Energy consumption values for consumption/regeneration and lag/ lead can be displayed.

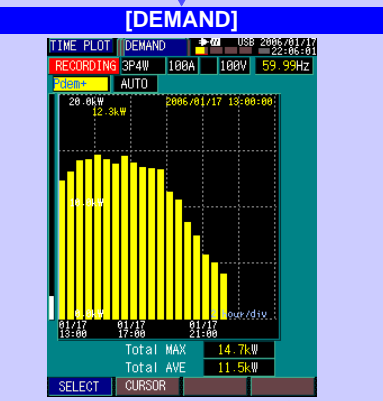

Graphically displays demand values (the average power [kW] consumed during the "demand period" used in power company transactions) for each specified demand period. The maximum value within each period (maximum demand power) and average value within each period and over the whole measurement period are also displayed.

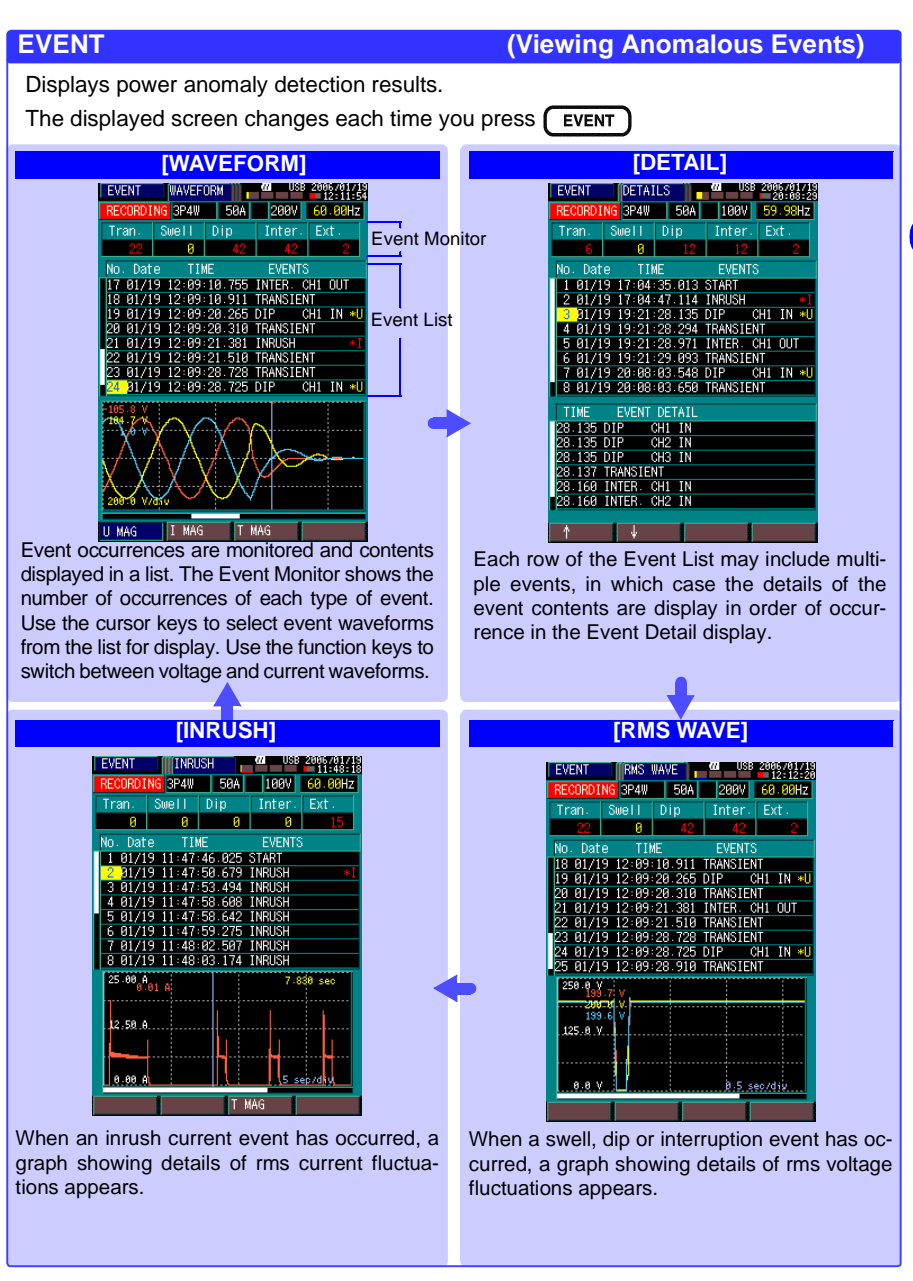

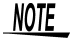

Voltage fluctuation and inrush current screens can be displayed when data is present.

# 2.4 Common Screen Elements

#### Common Display Area "Switching Screens" ( $\Rightarrow$ p.27) **Power Supply Indicators** This area appears on all screens. 4 Key Lock Indicator 2 Internal Memory Usage In-• USB 2005/01/15 11:25:49 5 Interface Usage Indicator Screen Type dicator Screen Contents Revent Recording 00 Status Indicator 1 U1 U2 U3 11 12 13 14 N Real-WIRING SYSTEM Time SF1 3P4W 5A sc 100V 0.00Hz Clock Wirina Configuration 9 Nominal Line Voltage 7 Current Range 8 PT/CT Ratio Setting 1 Internal Operating State 10 Measured Line Frequency Select from the SYSTEM Screen [MEASURE ] ( $\Rightarrow$ p.57)

### Selectable Screen Display Area

Display contents depend on the selected screen See: "2.3 Screen Configurations"( $\Rightarrow$  p.28)

### Power Supply Indicators

| Indicates  | the   | type  | and     | status  | of   | the |
|------------|-------|-------|---------|---------|------|-----|
| instru8951 | J_06. | zipme | nt's po | wer sou | rce. |     |

| <b>*</b>     | Powered by AC adapter<br>No battery pack                     |          |
|--------------|--------------------------------------------------------------|----------|
| (Red)        | Powered by AC adapter<br>Battery pack charging               |          |
| <b>•</b> -77 | Powered by AC adapter<br>Battery pack installed,<br>complete | charging |

Powered by battery pack

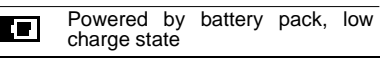

### **3** Event Recording Status Indicator

Indicates the status of event occurrence. Up to 50 events can be recorded.

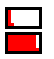

644

Six events have been recorded Forty-six events have been recorded

### 5 Interface Usage Indicator

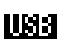

Lights when the instrument is connected to a computer via USB cable (and the computer is on).

### 2 Internal Memory Usage Indicator

Indicates the memory partitioning method and memory usage state. The amount of memory occupied by TIMEPLOT data is indicated by a level meter.

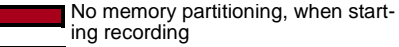

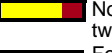

No memory partitioning, when about two-thirds of memory recorded Four partitions. second measure-

ment, when starting recording

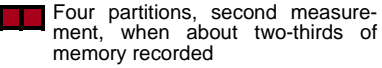

Four partitions, recording in the fourth partition (Memory No. 4)

"2.5 Internal Operating Status and Memory Usage"( $\Rightarrow$  p.34)

### 4 KEY LOCK Indicator

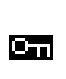

Lights after holding the (ESC/om) key for three seconds, indicating that the KEY LOCK state is active (and operating keys are disabled).

### Real-Time Clock

Shows the current time. Setting the clock: ( $\Rightarrow$  p.76)

### 7 Current Range

A red field indicates that the crest factor is out of range.

Select a higher range

### 9 Normal Line Voltage

The currently selected nominal line voltage is displayed.

This field is red when the measured voltage (on channel 1) is far from the selected nominal line voltage.

#### 8 PT/CT Ratio

SC

Appears when a PT or CT ratio has been set.

Nothing appears here when the PT and CT ratio settings are 1 (1:1).

#### **10** Measured Line Frequency

Red field indicates indicate that the measured frequency does not match the nominal line frequency setting.

When no voltage is applied, 0.00 Hz is displayed.

### **11** Internal Operating States ( $\Rightarrow$ p.34)

The internal operating state changes when you press the **START/STOP** key to start and stop recording data to internal memory.

| Internal Operation Indication | Internal State Description                                                                                              | Data<br>Recording        | Settings<br>Available |
|-------------------------------|----------------------------------------------------------------------------------------------------|--------------------------|-----------------------|
| SET [SET]                     | Appears after turning power on, until recording starts.                                                                 | Before<br>Recording      | All Available         |
| WAITING [WAITING]             | When a preset start time has been<br>set, appears while waiting for the re-<br>cording start time after pressing Start. | Before<br>Recording      | Some Not<br>Available |
| RECORDING [RECORDING]         | Appears when recording starts, and<br>until measurement data has finished<br>being saved to internal memory.            | Recording                | Some Not<br>Available |
| ANALYZE [ANALYZE]             | Appears after recording is finished,<br>indicating that the data stored in the<br>internal memory is ready for analysis | Recording<br>Stops       | Some Not<br>Available |
| REVIEW [REVIEW]               | Indicates that the data recorded to in-<br>ternal memory is ready for analysis.                                         | Recorded<br>(Other data) | Some Not<br>Available |

In order to measure again, [SET] must be displayed.

To return to the [SET] state, press the DATA RESET key, and select whether to save or erase recorded data.

# 2.5 Internal Operating Status and Memory Usage

How data is recorded to internal memory (internal operating status) depends on whether memory partitioning is enabled.

| SYSTEM | WIRING |    |      | 2006/01/16 |
|--------|--------|----|------|------------|
| SET    | 3P4W   | 5A | 120V | 59.99Hz    |

# 2.5.1 When Memory Partitioning is Disabled (Partition: [No])

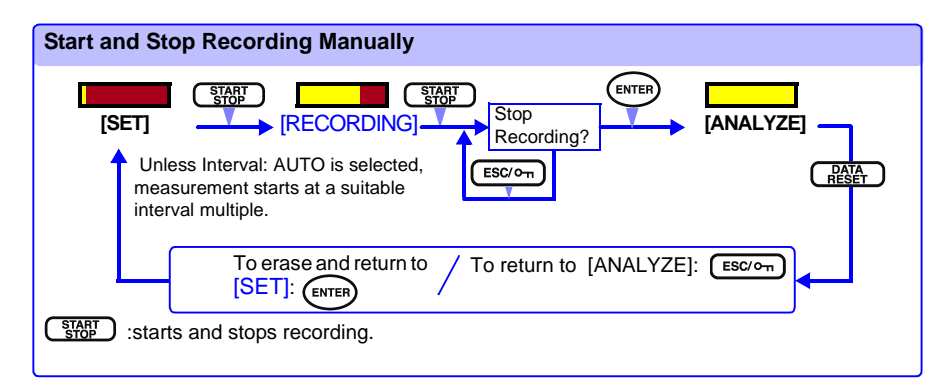

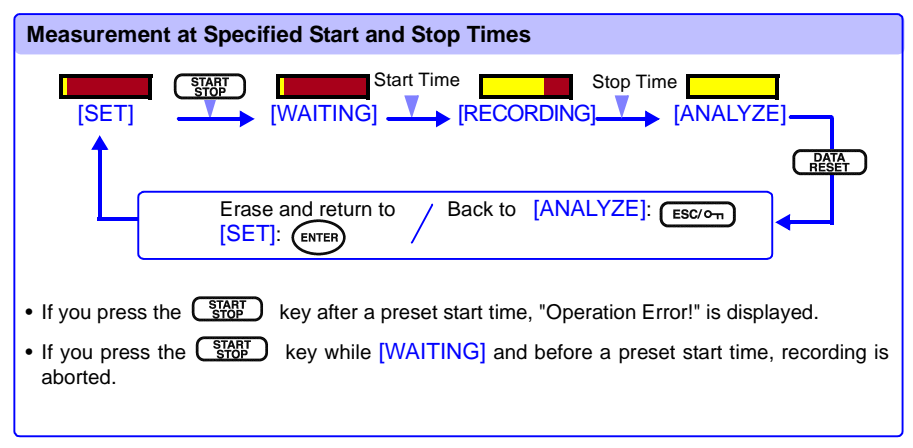

# 2.5.2 Using Memory Partitioning (Partition: [ON])

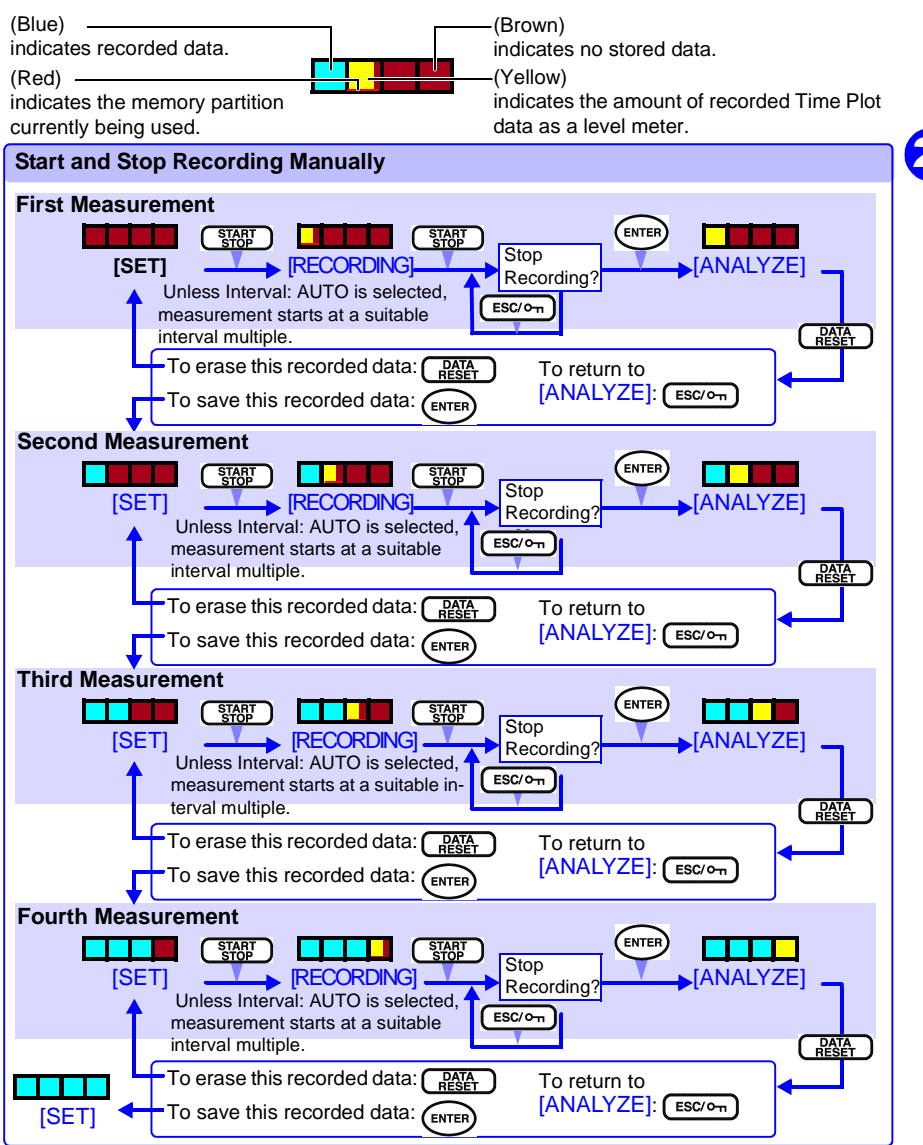

Pressing the DATA RESET key in the [SET] state erases all data from internal memory.

Select the [REVIEW] state to review recorded data. ( $\Rightarrow$  p.123)

In the Real-Time Control operating state, settings are applied at the time of each measurement.

# Measurement Preparations

# **Chapter 3**

# 3.1 Initial Instrument Preparations

# Perform the following before starting measurement the first time.

# Apply the appropriate label to the input terminals

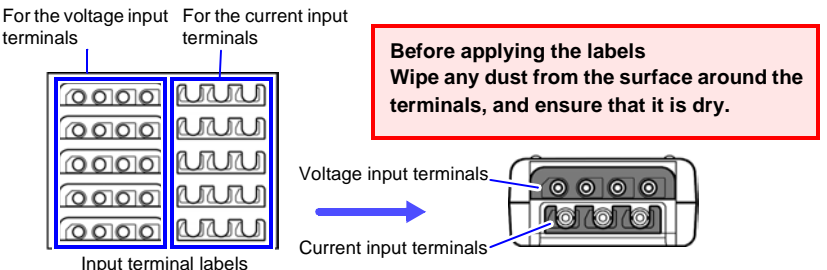

Input terminal labels

Peel the labels appropriate for your region from the supplied sheet.

Two types of labels are provided: one type for the voltage input terminals, and another type for the current input terminals. 2 Confirm that the labels are properly oriented, and apply them around the input terminals.

The display colors that identify the phases on screen should be set to match the terminal colors on the input terminal labels.  $(\Rightarrow p.48)$ 

TYPE 1 phase colors are the factory default.

### Phase Colors (Input Terminal Colors)

| Selection | N     | U1 I1  | U2 I2  | U3 I3 | Region      |
|-----------|-------|--------|--------|-------|-------------|
| TYPE1     | Black | Red    | Yellow | Blue  | HIOKI & UK  |
| TYPE2     | Blue  | Orange | Black  | Gray  | New EU & UK |
| TYPE3     | Black | Yellow | Green  | Red   | China       |
| TYPE4     | Blue  | Black  | Red    | White | EU          |
| TYPE5     | White | Black  | Red    | Blue  | US          |

# 2 Apply the appropriate labels to the voltage measurement and clamp sensor leads.

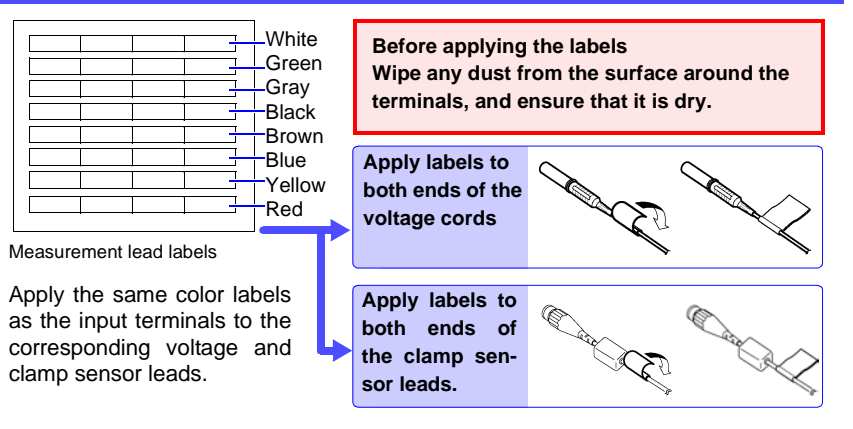

**NOTE** There are four measurement lead labels of each color.

# **3** Attach the strap.

Use the strap to avoid dropping the instrument while carrying, or when you need to hang it on a hook.

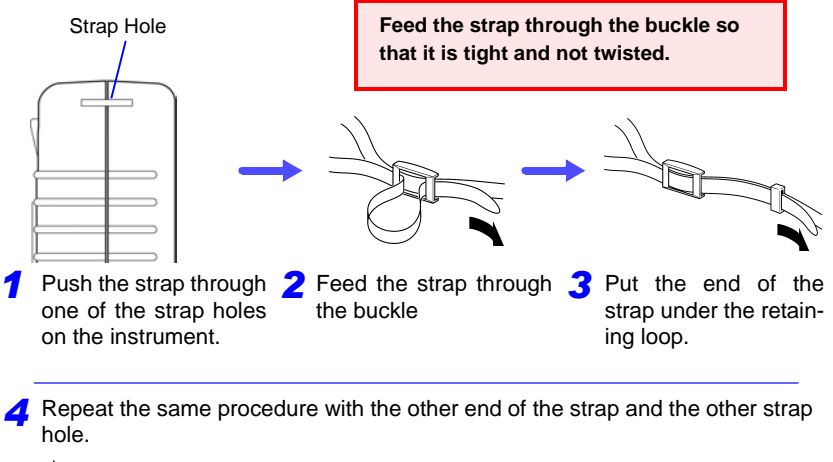

# <u> ACAUTION</u>

Attach the strap carefully.

If it is not attached correctly, the instrument may be damaged by accidental dropping.

# 4 Install the 9459 Battery Pack

When it is not possible to supply AC mains power to the instrument through the AC adapter, it can be powered by the Model 9459 Battery Pack instead.

Also, when operating the instrument from the AC mains, the battery serves as a backup power source in case a power interruption occurs.

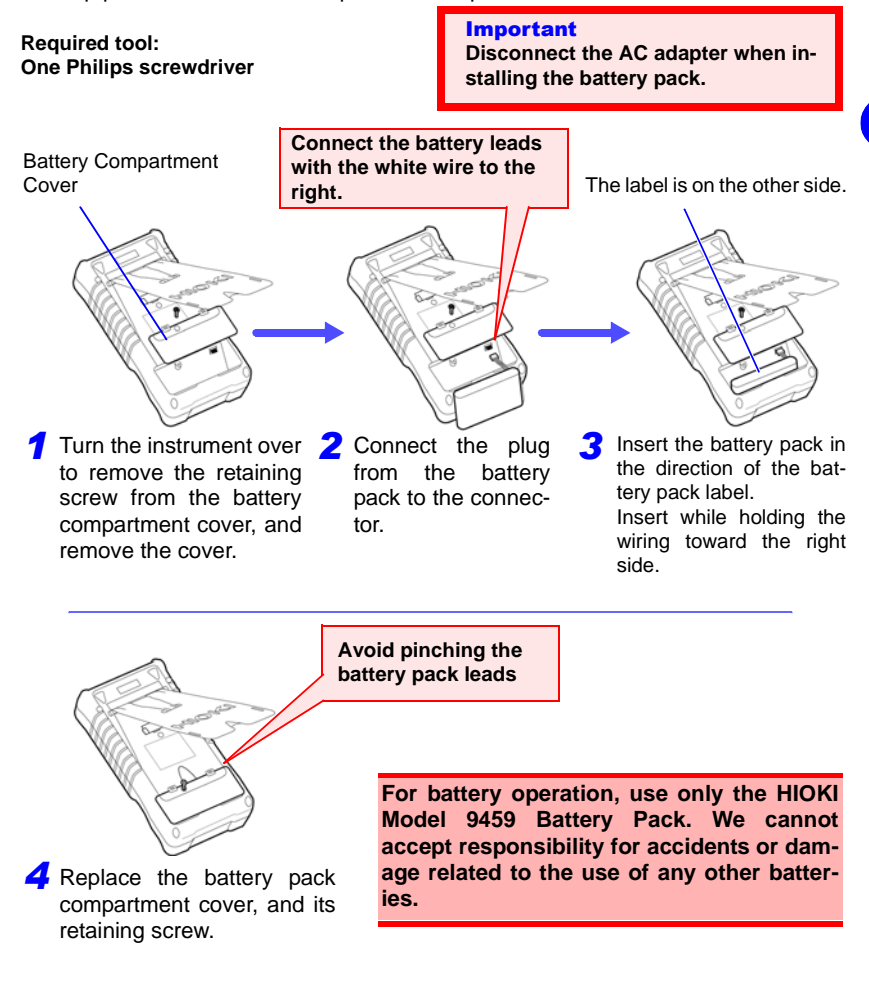

3

3.1 Initial Instrument Preparations

### **5** Charge the 9459 Battery Pack

Charge the battery pack before using it the first time.

By connecting the Model 9418-15 AC Adapter to the instrument and to an AC power outlet, the battery pack can be charged without turning the instrument on.

When to charge:

When powering the instrument from the battery pack without the AC adapter, the low battery indicator( ) is displayed when the battery charge is depleted, indicating that the battery pack requires charging.

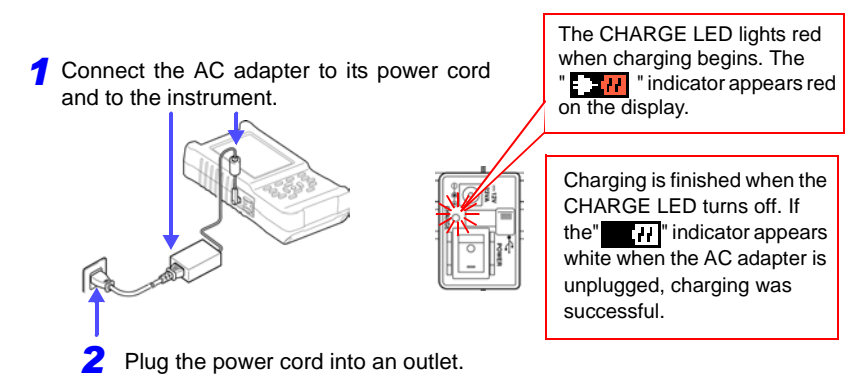

Refer to "3.2 Connecting the AC Adapter" ( $\Rightarrow$  p.41) for details about the AC adapter.

Nominal continuous operating time (when powered only by the battery pack)

(operating at 23°C)

After a full charge, with the LCD backlight off (five minutes after last keypress): approximately six hours

After a full charge, with the LCD backlight always on: approximately four hours

- The battery pack is subject to self-discharge. Be sure to charge the battery before initial use. If the battery capacity remains very low after correct recharging, the useful battery life is at an end.
- To avoid problems with battery operation, remove the batteries from the instrument if it is to be stored for a long time.
- The instrument is designed to be able to charge the Model 9459 Battery Pack during operation.

Although the CHARGE LED may light red when using the Model 9418-15 AC Adapter, this does not affect measurement.

3

# 3.2 Connecting the AC Adapter

Connect the power cord and the instrument to the supplied Model 9418-15 AC Adapter, then plug the power cord into an outlet. When used with the battery pack installed, the battery serves as an operating backup supply in case of power failure, and the AC adapter otherwise has priority.

| D | -  | oro | Connocting |
|---|----|-----|------------|
| D | eı | ore | Connecting |
|   | -  |     |            |

- **A**DANGER
- Use only the supplied Model 9418-15 AC Adapter(SINO-AMERI-CAN) input voltage range is 100 to 240 VAC (with ±10% stability) at 50/60 Hz. To avoid electrical hazards and damage to the instrument, do not apply voltage outside of this range.
- Turn the instrument off before connecting the AC adapter to the instrument and to AC power.
- To avoid electrical accidents and to maintain the safety specifications of this instrument, connect the power cord only to a 3-contact (two-conductor + ground) outlet.

```
NOTE
```

If the AC adapter is used without the battery pack installed, be aware
that a power interruption lasting more than two cycles causes measurement to be interrupted and the instrument to turn off.

## **AC Adapter Connection Procedure**

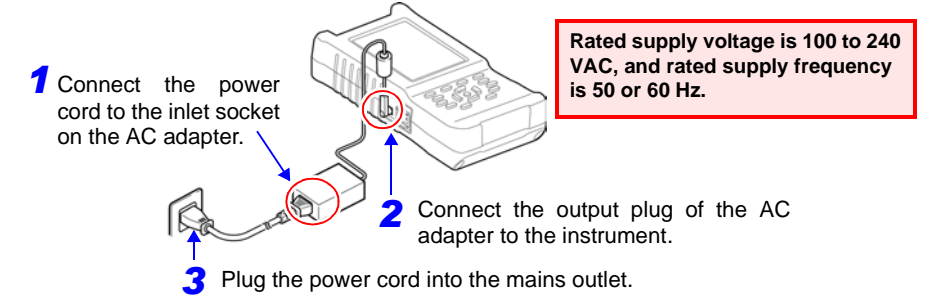

The output plug of the AC adapter should be oriented in one of the three directions shown below while connected to the instrument. Otherwise, the plug may inadvertently disengage.

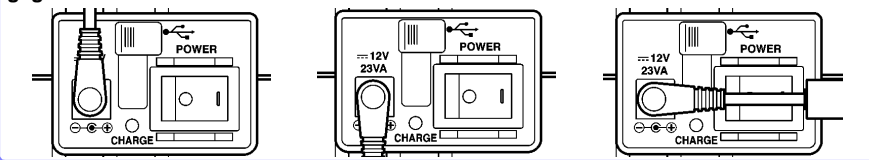

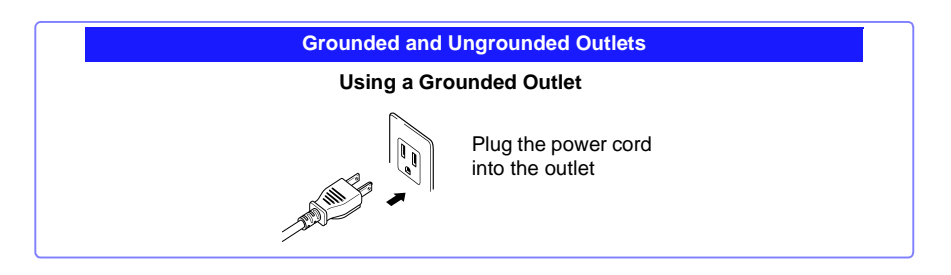

 $\Lambda$ 

# 3.3 Connecting the Voltage Cords

The color and number of voltage cords to use depends on the wiring configuration of the system being measured.Connect the supplied Model 9438-05 Voltage Cord Set to the voltage input terminals on the instrument.

| Before Con | necting                                                                                                    |
|------------|----------------------------------------------------------------------------------------------------|
| A DANGER   | <ul> <li>Connect the voltage cords to the instrument first, and then to the active lines to be measured.</li> <li>Observe the following to avoid electric shock and short circuits.</li> <li>Voltage cord should only be connected to the secondary side of a breaker, so the breaker can prevent an accident if a short circuit occurs. Connections should never be made to the primary side of a breaker, because unrestricted current flow could cause a serious accident if a short circuit occurs.</li> </ul> |
|            | same time. Never touch the edge of the metal clips.                                                                                                    |
|            |                                                                                                    |
| <u> </u>   | For safety reasons, when taking measurements, only use the 9438-05 Voltage Cord set provided with the instrument. The supplied voltage cords are colored black. Do not connect any leads that are not required for a particular measurement.                                                                                                    |

# **Voltage Cord Connections**

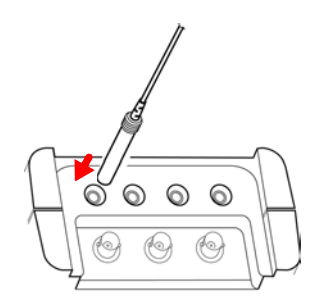

Insert the plugs into the terminals as far as they will go.

Insert each voltage cord plug into the terminal labeled with the corresponding color.

Refer to "5.2 Connecting to the Lines to be Measured" ( $\Rightarrow$  p.81) regarding measurement line wiring configuration diagrams.

# Voltage Input Terminals Wiring Diagrams

Example: TYPE 1

#### B: Black, R: Red, Y: Yellow, b: blue

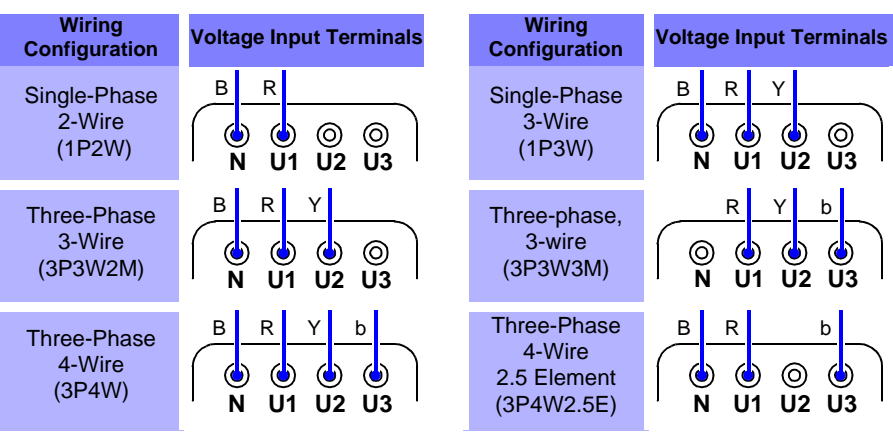

# 3.4 Connecting Clamp Sensors

Connect the optional clamp sensors to the current input terminals on the instrument. The clamp sensors that are compatible with this instrument are voltage output types.

Compatible clamp sensors provide about 0.5 Vrms output corresponding to full scale current. Refer to the instruction manual provided with the clamp sensors.

### **Before Connecting**

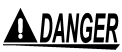

Connect the clamp sensors to the instrument first, and then to the active lines to be measured.

Observe the following to avoid electric shock and short circuits.

- Clamp sensors should only be connected to the secondary side of a breaker, so the breaker can prevent an accident if a short circuit occurs. Connections should never be made to the primary side of a breaker, because unrestricted current flow could cause a serious accident if a short circuit occurs.
- When the clamp sensor is opened, do not allow the metal part of the clamp to touch any exposed metal, or to short between two lines, and do not use over bare conductors.

# <u> ACAUTION</u>

- To prevent damage to the instrument and sensor, never connect or disconnect a connector while the power is on, or while the sensor is clamped around a conductor.
- When disconnecting the BNC connector, be sure to release the lock before pulling off the connector. Forcibly pulling the connector without releasing the lock, or pulling on the cable, can damage the connector.

# **Clamp Sensor Connection Procedure**

Connect each clamp sensor plug to the terminal labeled with the corresponding color.

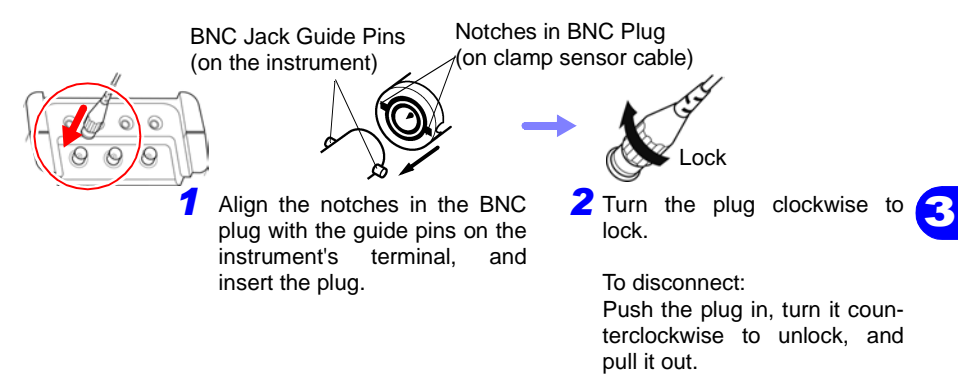

Refer to "5.2 Connecting to the Lines to be Measured" ( $\Rightarrow$  p.81) regarding measurement line wiring configuration diagrams.

### **Current Input Terminals Wiring Diagrams**

#### Example: TYPE 1

#### R: Red, Y: Yellow, b: Blue

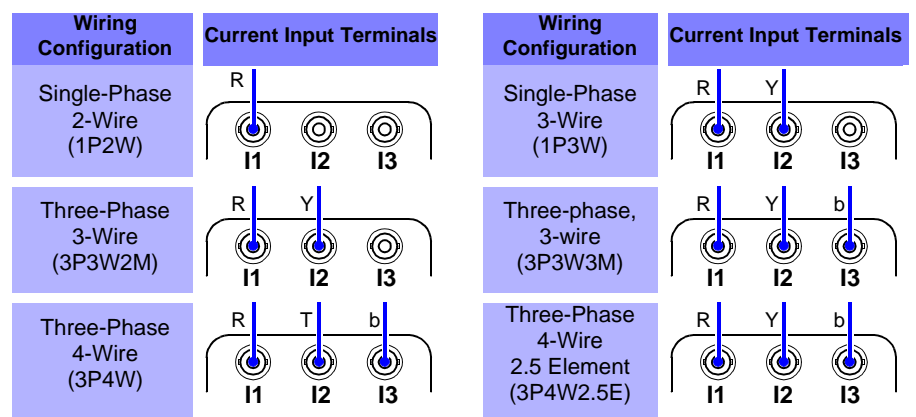

Before taking measurements, confirm that the clamp sensor model setting is correct. ( $\Rightarrow$  p.60)

# 3.5 Turning the Power On and Off

## MARNING Before turning power on

Confirm that the instrument and related accessories are installed and connected properly.

#### When using the AC adapter

Before turning the instrument on, make sure the supply voltage matches that indicated on the its power connector. Connection to an improper supply voltage may damage the instrument and present an electrical hazard.

AC adapter rated supply voltage: 100 to 240 VAC

(Voltage fluctuations of  $\pm 10\%$  from the rated supply voltage are taken into account.)

Rated supply frequency: 50 or 60 Hz

### **Turning Power On**

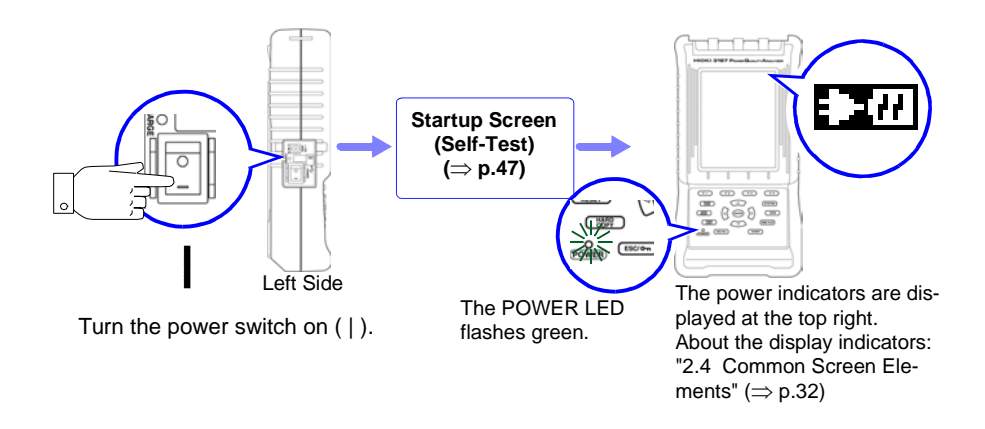

- If the" "indicator is not displayed, the instrument is not being powered from the AC line. In this state, the battery charge will be depleted if measuring for a long time, and measurement may be interrupted. Verify that the AC adapter is securely connected to an AC power source and to the instrument.
- About battery pack operating time:( $\Rightarrow$  p.40)

#### Startup Screen

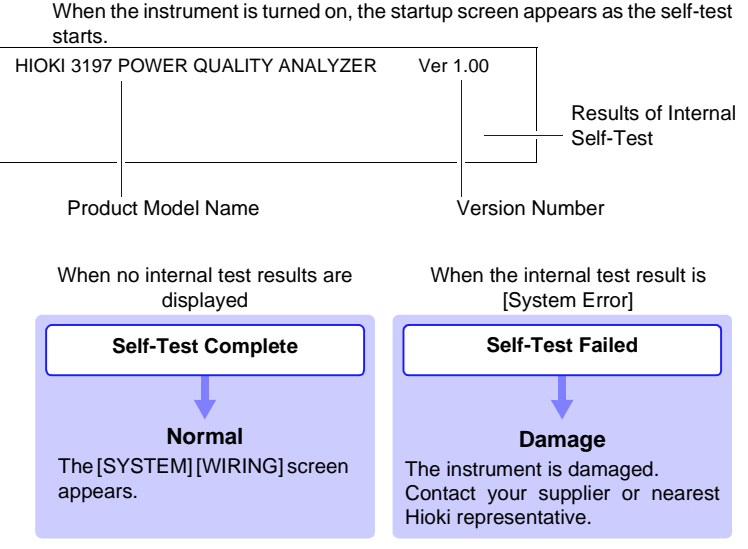

If the self-test fails, an Error or Warning message shows more information about the fault.

NOTE When first powered on after purchase, you may want to select another display language. Select from Japanese, English or Chinese. The display language can be changed again later.

# **Turning Power Off**

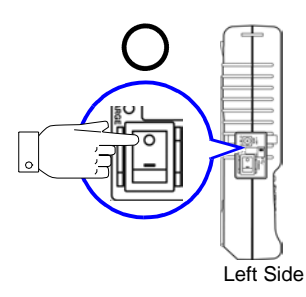

Turn the power switch off (O).

The POWER LED and display turn off.

When power is turned on again, the display appears with the settings that existed when power was last turned off. As long as the AC adapter is plugged in, battery charging continues even when the instrument is turned off.

# 3.6 Other Preparations

### Select the screen color scheme to match the input terminal labels

Phase wiring is easier to keep track of when the color of each phase line indication on the display matches the label color of the corresponding input terminal. As an example, this procedure shows how to change the color scheme from TYPE 1 to TYPE 5.

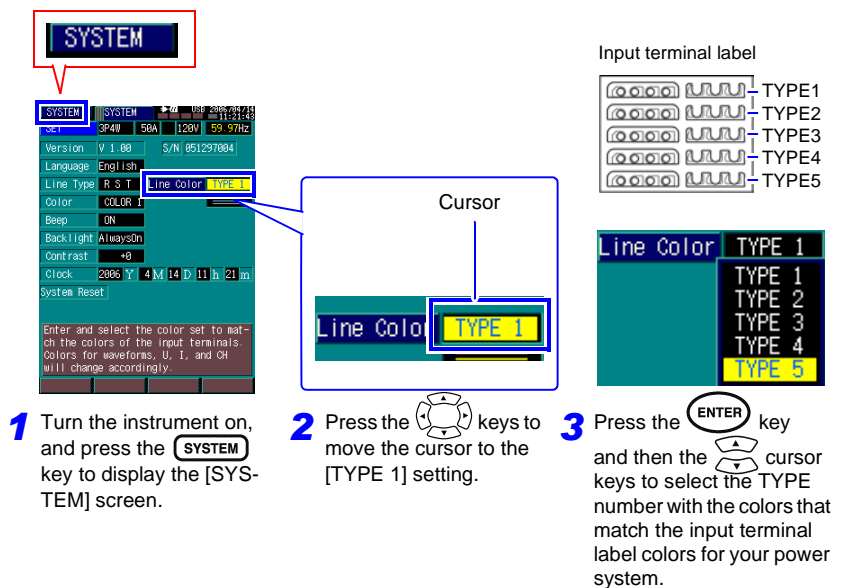

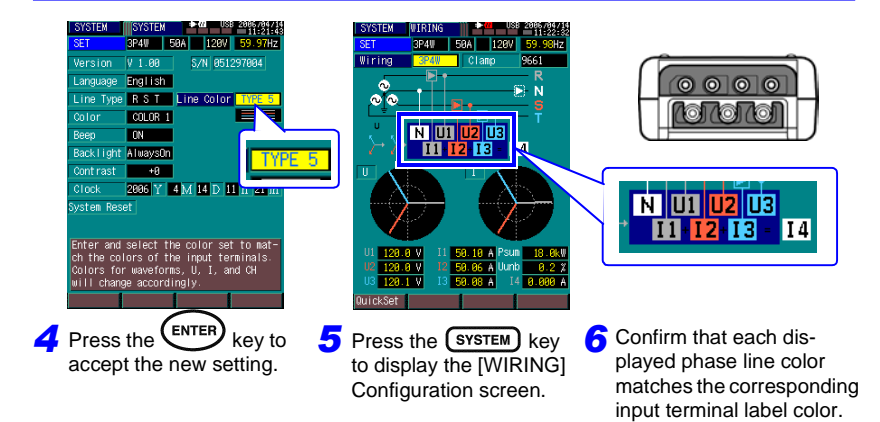

### 2 Select the naming convention to be applied to each phase line measurement on the display.

Phase line measurements can be identified on the display by the following conventions: R S T, A B C, L1 L2 L3 or U V W.

The factory default setting is R S T, but should be changed to suit your local convention.

As an example, this procedure shows how to change the phase line naming convention to U V W.

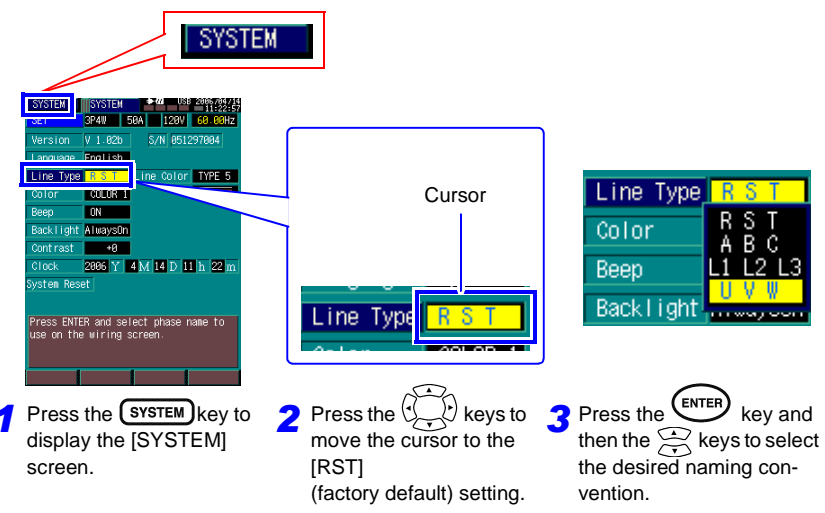

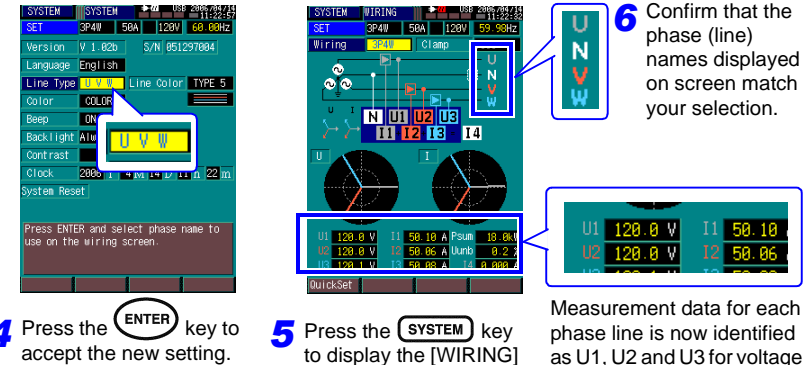

Configuration screen.

phase line is now identified as U1, U2 and U3 for voltage measurements, and as I1, I2 and I3 for current measurements.

# **Phase Naming Lists**

## With 1P2W selected

| Select   | U1 I1 | Ν |
|----------|-------|---|
| RST      | L     | N |
| ABC      | А     | N |
| L1 L2 L3 | L1    | N |
| UVW      | Н     | N |

### With 1P3W selected

| Select   | U1 I1      | U2 I2 | N |
|----------|------------|-------|---|
| RST      | R          | Т     | N |
| ABC      | <b>C</b> A |       | N |
| L1 L2 L3 | L1         | L2    | N |
| UVW      | Н          | С     | N |

# With 3P3W3M selected

| Select   | U1 I1 | U2 I2 | U3 I3 |
|----------|-------|-------|-------|
| RST      | R     | S     | Т     |
| ABC      | A     | В     | С     |
| L1 L2 L3 | L1    | L2    | L3    |
| UVW      | U     | V     | W     |

# With 3P3W2M selected

| Select      | U1 I1 | Ν  | U2 I2 |
|-------------|-------|----|-------|
| RST         | T R   |    | Т     |
| ABC         | A     | В  | С     |
| L1 L2 L3 L1 |       | L2 | L3    |
| UVW         | U     | V  | W     |

# With 3P4W or 3P4W2.5E selected

| Select   | U1 I1 | U2 I2 | U3 I3 | N |
|----------|-------|-------|-------|---|
| RST      | R     | S     | Т     | N |
| ABC      | A     | В     | С     | Ν |
| L1 L2 L3 | L1    | L2    | L3    | Ν |
| UVW      | U     | V     | W     | Ν |

# 3.7 Auxiliary Function (KEY LOCK)

Use the KEY LOCK function to avoid inadvertent operations while recording.

### Locking and Unlockin

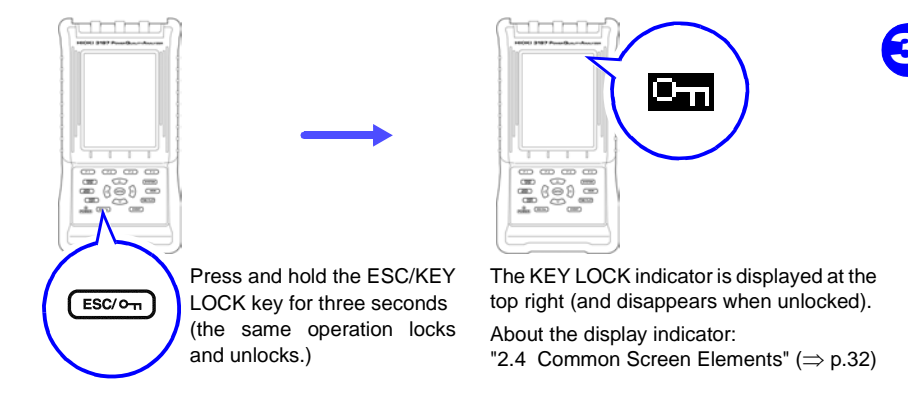

# NOTE

- When the KEY LOCK function is enabled, all other key operations are disabled.
- The KEY LOCK state is retained when the instrument is turned off and back on.

# 3.8 Auxiliary Function (Save screen image)

An image of the screen is stored as a bitmap (BMP format) file in internal memory.

Saved screen images can be viewed by transferring to a computer. ( $\Rightarrow$  p.127)

Save screen image

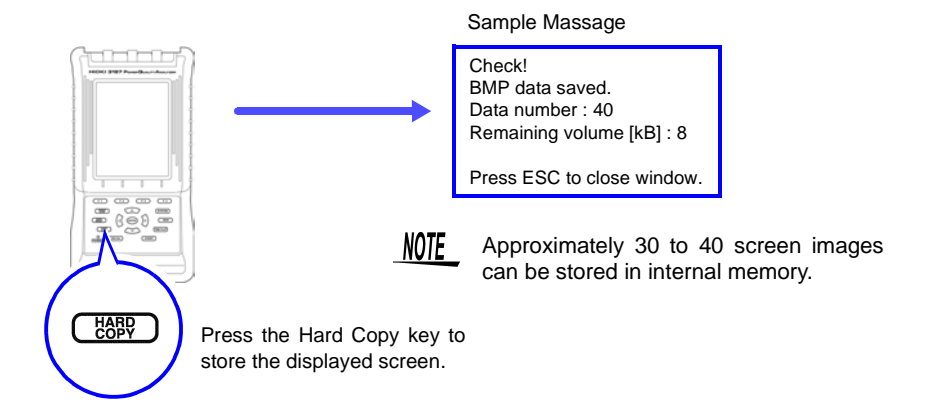

To erase saved screen image files

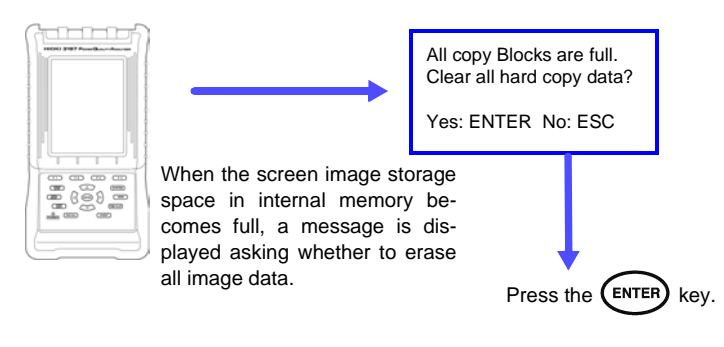

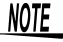

When the screen image storage space in internal memory becomes full, we recommend transferring the image files to a computer using the supplied USB cable.

To transfer the image files, use the application programs supplied with the instrument. ( $\Rightarrow$  p.127)

# Pre-Measurement and System Settings Chapter 4

After connecting the instrument to the lines to be measured and before starting recording, verify the instrument settings.

Settings can be made in the following three ways.

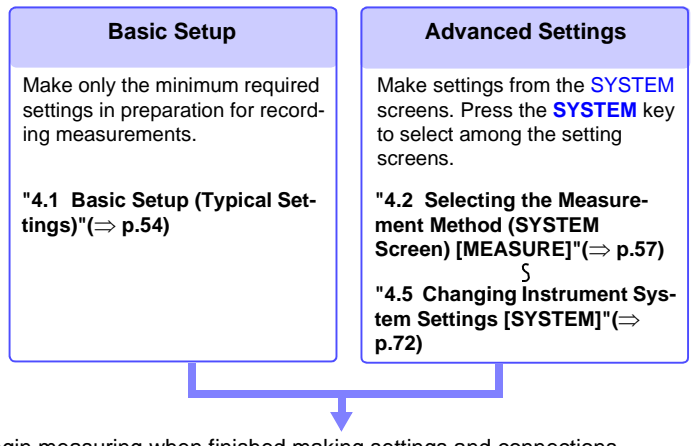

Begin measuring when finished making settings and connections.

"5.2 Connecting to the Lines to be Measured"( $\Rightarrow$  p.81)  $\varsigma$ 

```
"5.4 Starting and Stopping Recording"(\Rightarrow p.88)
```

### Setting Screen Contents

(Pressing the SYSTEM key selects among setting screens)

| Setting Contents                                                                            | Settings Screen | Refer To                                                                               |  |  |
|---------------------------------------------------------------------------------------------|-----------------|----------------------------------------------------------------------------------------|--|--|
| Basic measurement settings                                                                  | [MEASURE]       | "4.2 Selecting the Measurement Method (SYS-TEM Screen) [MEASURE]"( $\Rightarrow$ p.57) |  |  |
| Recording method settings                                                                   | [REC&EVENT]     | "4.3 Setting the Recording Method [REC&EVENT]"( $\Rightarrow$ p.63)                    |  |  |
| Event detection settings                                                                    | [REC&EVENT]     | "4.4 Setting Event Detection<br>[REC&EVENT]"( $\Rightarrow$ p.67)                      |  |  |
| Instrument system settings                                                                  | [SYSTEM]        | "4.5 Changing Instrument System Settings [SYSTEM]"( $\Rightarrow$ p.72)                |  |  |
| <b>NOTE</b> Refer to "Appendix 5 List of Settings (Default Settings)"( $\Rightarrow$ p.A7). |                 |                                                                                        |  |  |

# 4.1 Basic Setup (Typical Settings)

#### The Basic Setup Function

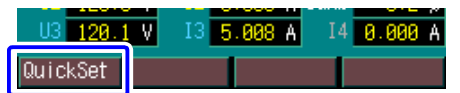

After turning the instrument on, preparations for recording can be easily performed by making only the minimum required settings (wiring configuration and clamp sensor settings) on the initial operating screen, confirming wiring configuration connections and executing Basic Setup.

Complex settings are made automatically, or set to default recommended values. Measurement recording can the be started just by pressing the **START/STOP** key.

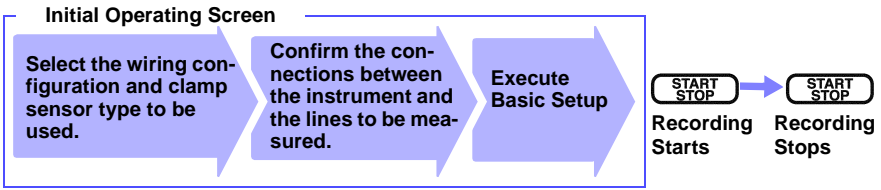

We recommend switching to the SYSTEM screen to confirm settings as occasion demands.

#### Basic Setup Settings (set automatically)

| Setting Item              | Setting Contents |                                                                                                    |  |
|---------------------------|------------------|----------------------------------------------------------------------------------------------------|--|
| Frequency                 | AUTO             | The input frequency is automatically detected as 50 or 60 Hz immediately upon starting measurement.                                                                                                    |  |
| Nominal Line Volt-<br>age | AUTO             | The nominal line voltage that serves as a reference value for volt-<br>age dips, swells and interruptions is detected immediately upon<br>starting measurement. Nominal line voltage is detected from 14<br>standard levels, including 100, 120 and 230 V. |  |
| Interval                  | AUTO             | Recording starts at one-second intervals, which are automatically lengthened as memory fills up( $\Rightarrow$ p.64). This is to ensure that suitable measurement data is recorded.                                                                        |  |
| Voltage Swells            | 110%             | The event detection threshold for voltage swells is set to 110% of the nominal line voltage.                                                                                                    |  |
| Voltage Dips              | 90%              | The event detection threshold for voltage dips is set to 90% of the nominal line voltage.                                                                                                    |  |
| Interruptions             | 10%              | The event detection threshold for voltage interruptions is set to 10% of the nominal line voltage.                                                                                                    |  |
| Transients                | ON               | Transient event detection is enabled.                                                                                                    |  |

Other settings are unaffected

### 1. Select the wiring configuration and clamp sensor model.

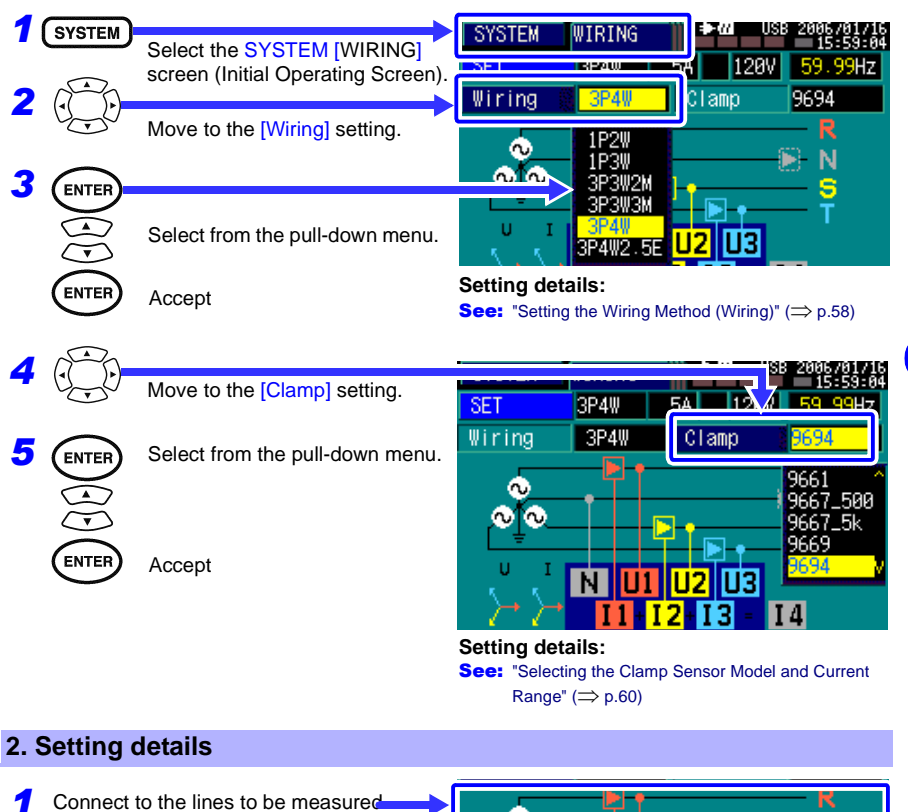

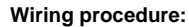

See: "5.2 Connecting to the Lines to be Measured"(⇒ p.81) Correct vector diagram

Verify that the vector diagram and measurement values are displayed correctly.

while viewing the wiring diagram.

#### Connection checking procedure: See: "5.3 Verifying Correct Wiring (Connection

Check)"( $\Rightarrow$  p.86)

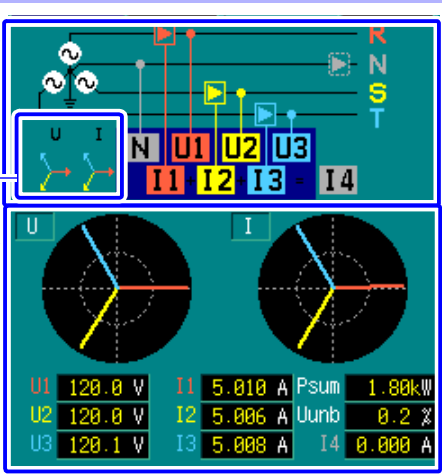

## 3. Execute Basic Setup.

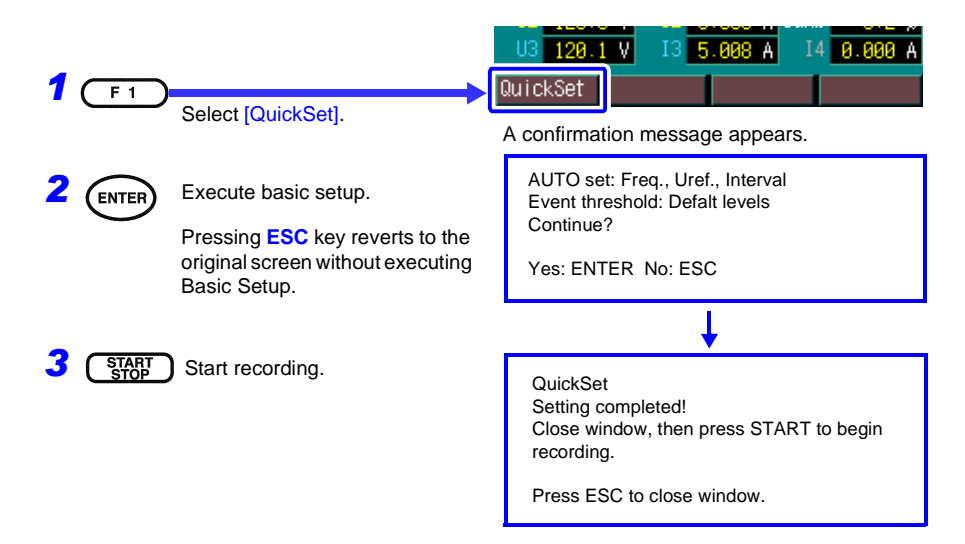

# 4.2 Selecting the Measurement Method (SYSTEM Screen) [MEASURE]

Before connecting to the lines to be measured, change these settings as occasion demands.

Make settings on the SYSTEM-[MEASURE] screen.

### To open the screen:

Press the SYSTEM key to display the [MEASURE] screen. Set the following items.

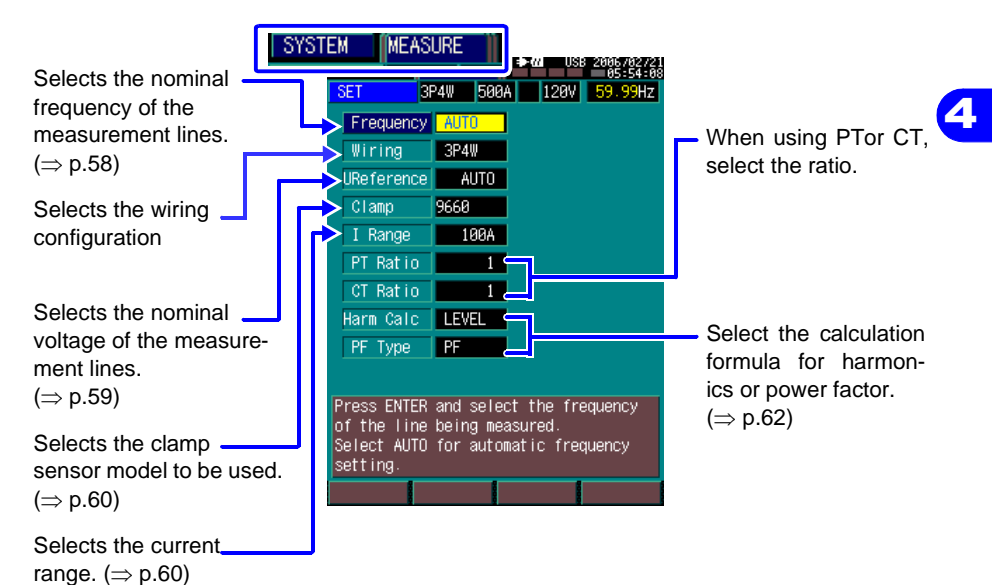

### 4.2 Selecting the Measurement Method (SYSTEM Screen) [MEASURE]

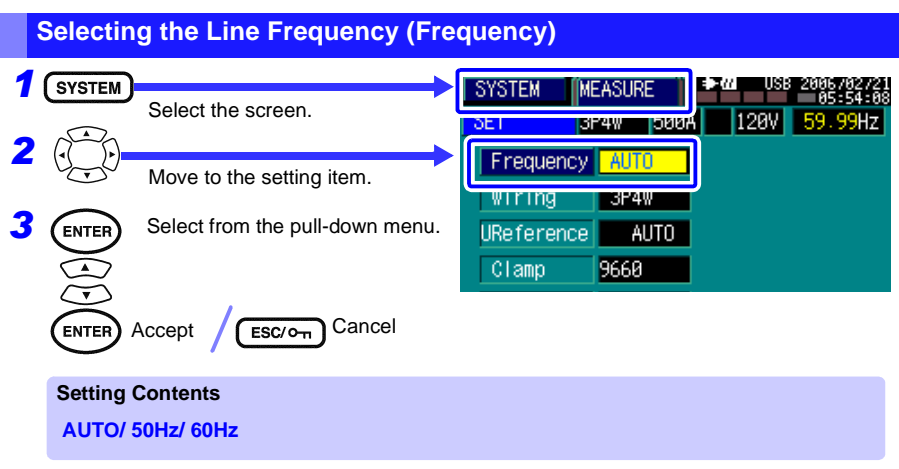

The AUTO setting automatically selects 50 or 60 Hz internally when measurement starts.

# Setting the Wiring Method (Wiring)

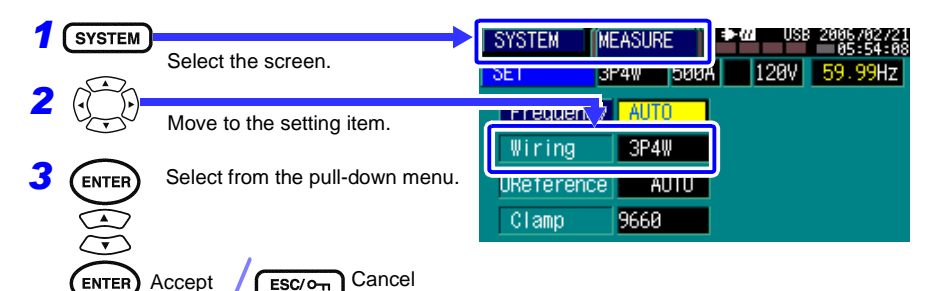

| Setting Contents |                                                                                                    |  |  |  |
|------------------|----------------------------------------------------------------------------------------------------|--|--|--|
| 1 <b>P2W</b>     | Measure single-phase, 2-wire lines                                                                                                    |  |  |  |
| 1 <b>P3W</b>     | Measure single-phase, 3-wire lines                                                                                                    |  |  |  |
| 3P3W2M           | Measure three-phase, 3-wire lines (Delta configuration, using the two-<br>meter method)<br>(Use to measure three-phase power by measuring current at just two<br>points.) |  |  |  |
| 3P3W3M           | Measure three-phase, 3-wire lines (Delta configuration, using the three-<br>meter method)                                                                                 |  |  |  |
| 3P4W             | Measure three-phase, 4-wire, 2.5-element lines (star configuration)                                                                                                    |  |  |  |
| 3P4W2.5E         | Measure three-phase, 4-wire, 2.5-element lines (star configuration)<br>(Use to measure three-phase power by measuring voltage at just two<br>points.)                     |  |  |  |

Setting the Line Voltage (Nominal Line Voltage) of the Lines to be Measured

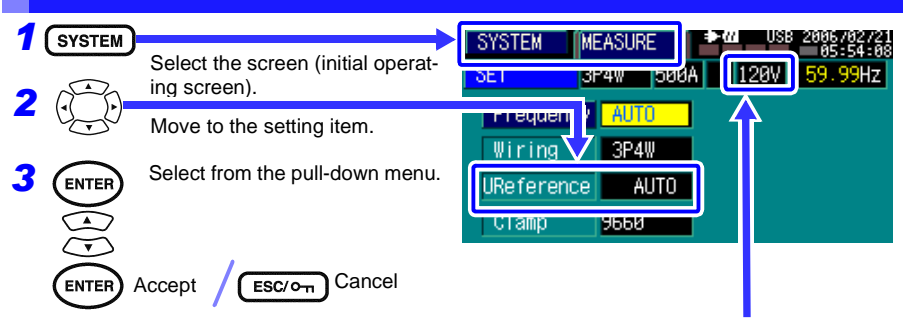

The AUTO setting automatically selects the nominal voltage when measurement starts, and the internally set value is displayed here.

Δ

#### Setting Contents

AUTO / VALIABLE (50 to 600)/ 100V/ 101V/ 110V/ 120V/ 127 V/ 200V/ 202V/ 208V/ 220V/ 230V/ 240V/ 277V/ 347V/ 380V/ 400V/ 415V/ 480V/ 600V

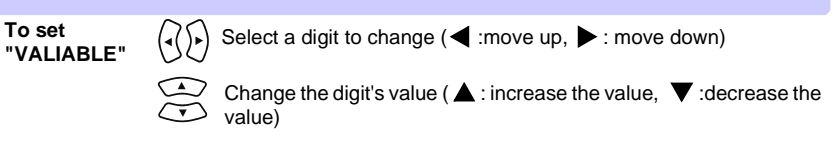

### 4.2 Selecting the Measurement Method (SYSTEM Screen) [MEASURE]

# Selecting the Clamp Sensor Model and Current Range

Select the model name of the clamp sensors to be used.

This setting is ignored if no clamp sensors are used.

For the detail about the clamp sensor, refer to the instruction manual provided with the device.

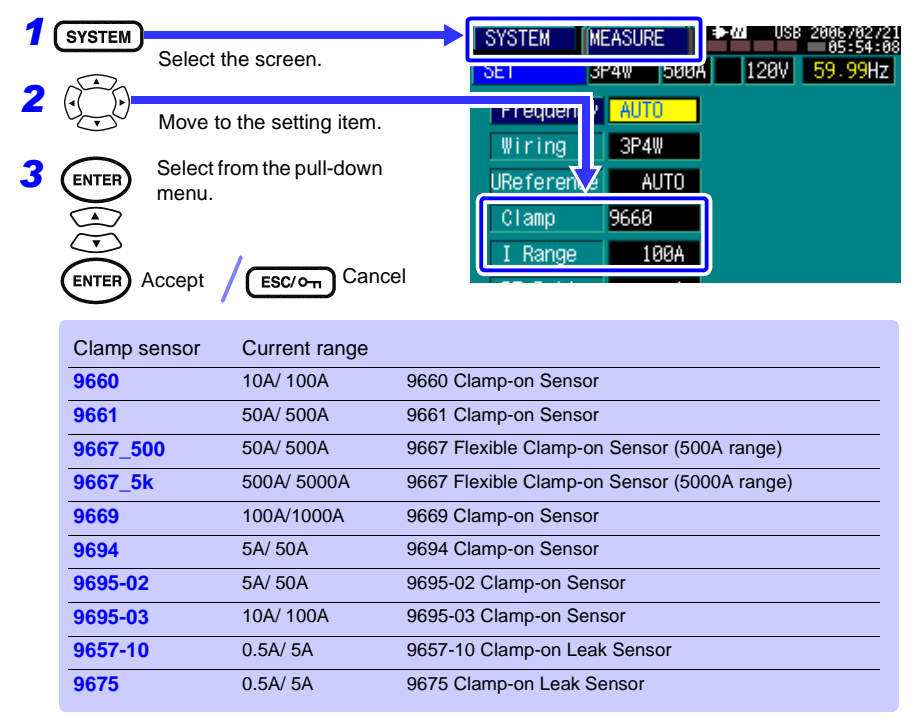

The current ranges available for selection depend on the clamp sensor model. The range setting applies to all channels (1 to 3). Different ranges cannot be set for individual channels.

To use non-Hioki clamp sensors, bear in mind the following requirements:

- Only voltage-output type clamp sensors can be used.
- Output should not exceed 1.7 Vrms (2.4 Vpeak).
- The ratio of output voltage to input current should be the same as Hioki clamp sensors. Refer to "Appendix 3 Power Range Structure"(⇒ p.A5).

<u>NOTE</u> When the clamp sensor model setting is changed, the highest current range is initially selected.

# Setting the PT Ratio (when measuring using a transformer)

When measuring the secondary side of a High Voltage line, measured values can be converted to display the voltage value at the primary side.

| 1 | SVSTEM                                                                    |                                 |                                                                                                    |  |  |
|---|---------------------------------------------------------------------------|---------------------------------|----------------------------------------------------------------------------------------------------|--|--|
|   |                                                                           | Select the screen.              | OTOTEL         MELADONE         05:54:88           DE1         3P4W         D00A         120W         50:00H7                           |  |  |
| 2 | (•()•)-                                                                   | Move to the setting item.       |                                                                                                    |  |  |
| 3 | ENTER                                                                     | Select from the pull-down menu. |                                                                                                    |  |  |
|   | $\overbrace{\frown}$                                                      |                                 | Harm Calc LEVEL                                                                                                    |  |  |
|   | $\overline{\mathbf{v}}$                                                   |                                 | PF Type PF                                                                                                    |  |  |
|   | ENTER /                                                                   | ENTER Accept Cancel             |                                                                                                    |  |  |
|   | Setting Contents                                                          |                                 |                                                                                                    |  |  |
|   | VARIABLE (1.00 to 999.99)/ 1/ 60/ 100/ 200/ 300/ 600/ 700                 |                                 |                                                                                                    |  |  |
|   | To set<br>"VARIABLE" Select a digit to change (◀ :move up, ► : move down) |                                 |                                                                                                    |  |  |
|   |                                                                           | Change the digit's v            | $ \stackrel{(\bigstar)}{\longrightarrow} Change the digit's value ( \bigstar : increase the value,  \notherwise : decrease the value) $ |  |  |

## Setting the CT Ratio (when measuring using a transformer)

When measuring the secondary side of a High Voltage line, measured values can be converted to display the current value at the primary side.

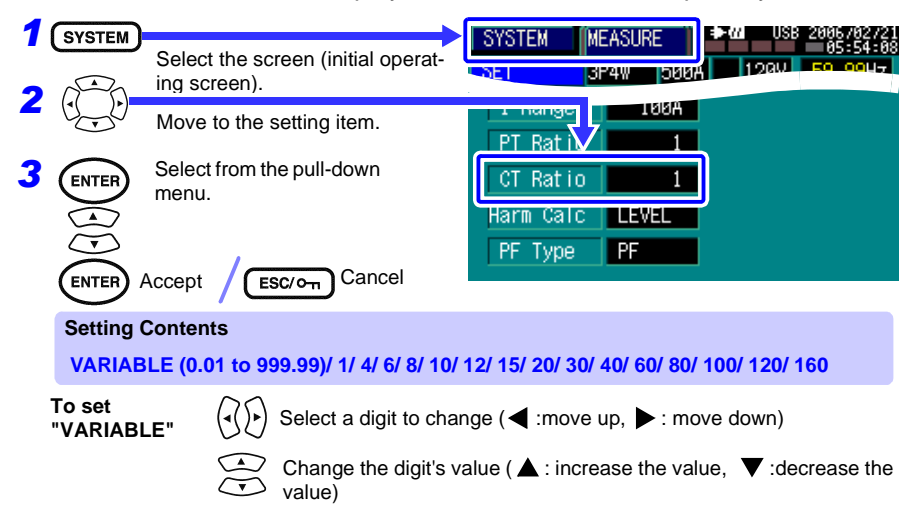

61

### 4.2 Selecting the Measurement Method (SYSTEM Screen) [MEASURE]

#### Selecting the Voltage Harmonic Calculation Method SYSTEM SYSTEM MEASURE Select the screen. **H**ISIS! Move to the setting item. CT Rat i Select from the pull-down menu. 3 Harm Calc LEVE **FN** PF Type Cancel Accept ENTER ESC/Om Setting Contents **Rms Value** Displays rms harmonic voltage. Percentage Displays the amplitude (harmonic voltage percentage) of an harmonic order component relative to that of the fundamental waveform. Content

# Selecting the Power Factor Calculation Method (PF Type)

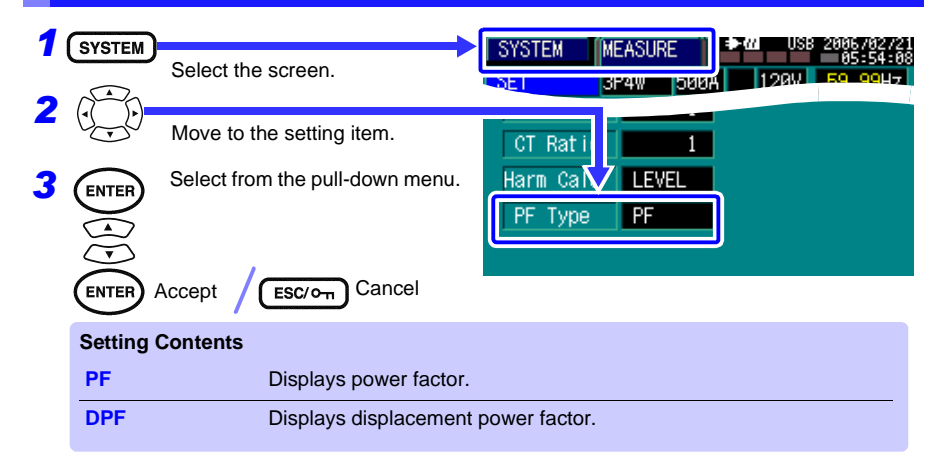

#### What is the power factor?

- PF (Power Factor) is the ratio of apparent power to active power. Its calculation includes all frequency components, so large harmonic components result in a small power factor.
- DPF (Displacement Power Factor) is the cosine of the phase difference between the fundamental voltage and current waveforms. Its calculation includes only fundamental waveform contents, so harmonics have no effect.

# 4.3 Setting the Recording Method[REC&EVENT]

Make recording method settings before measuring, as occasion demands. Make settings on the SYSTEM-[REC&EVENT] screen.

### Opening the [REC&EVENT] screen

Press the SYSTEM key to display the [REC&EVENT] screen.

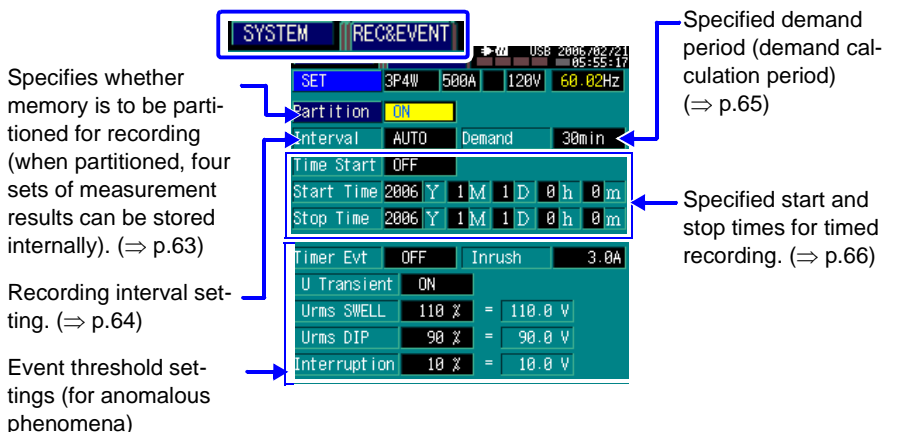

Event Settings ( $\Rightarrow$  p.67)

### Setting the Method for Recording to Internal Memory (Partition)

Selects whether to record multiple measurement (start and stop recording) sessions to separate partitions of internal memory.

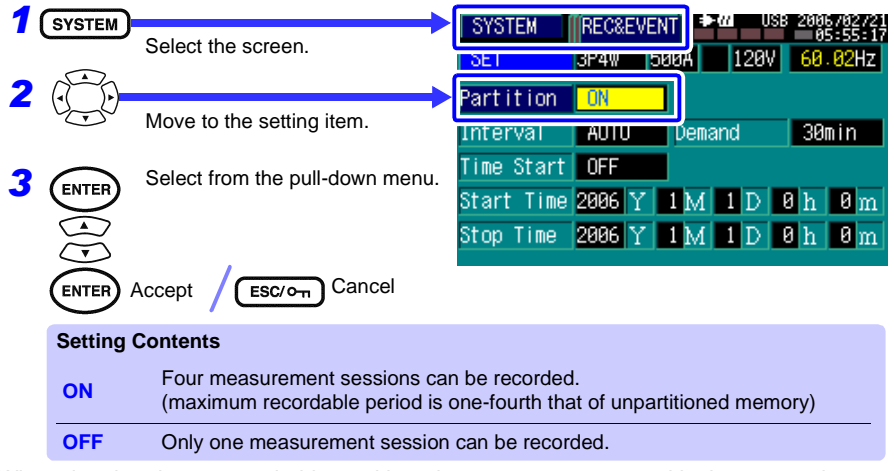

When data has been recorded in partitioned memory, memory partitioning cannot be canceled until the data has been erased.

### 4.3 Setting the Recording Method [REC&EVENT]

# Setting the Recording Interval (Interval)

Measurement data during the specified intervals is recorded as a time series graph.

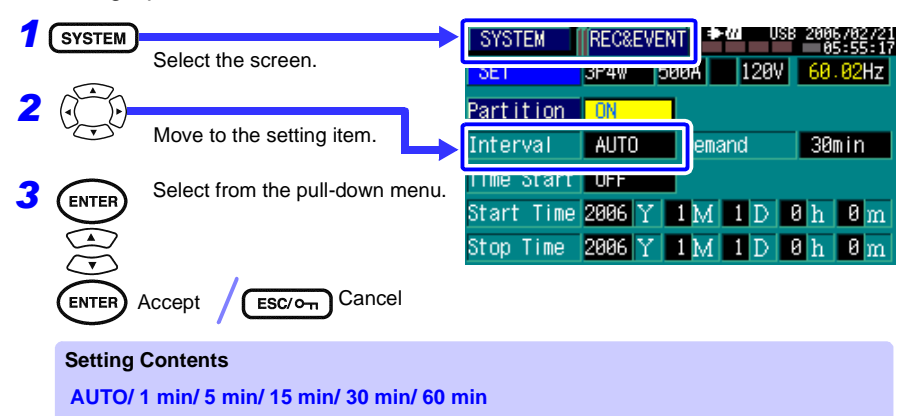

#### **Time Series Graph Recording**

"RMS" records maximum, average and minimum values within each interval.

"Rms voltage" records maximum and minimum values within each interval.

The recordable length of a time series graph depends on the specified interval.

When memory partitioning is disabled ([No]), the measurements of about 3,000 times intervals can be recorded. When memory partitioning is enabled ([ON]), measurements from about 750 times intervals can be recorded during each measurement session.

See: "Appendix 1 Interval and Recording Time Settings"(⇒ p.A1)

### The [AUTO] Interval Setting

The interval automatically increases sequentially from 1, 2, 10 and 30 seconds and 1, 5, 15, 30 and 60 minutes.

Recording beings at one-second intervals, and increases to the next longer interval as memory fills up, so that the most suitable measurement data is usually recorded.

The time axis of the TIME PLOT screen at each interval setting is shown in "Appendix 1 Interval and Recording Time Settings" ( $\Rightarrow$  p.A1).
### **Setting Demand Period**

Set the demand period for recordings.

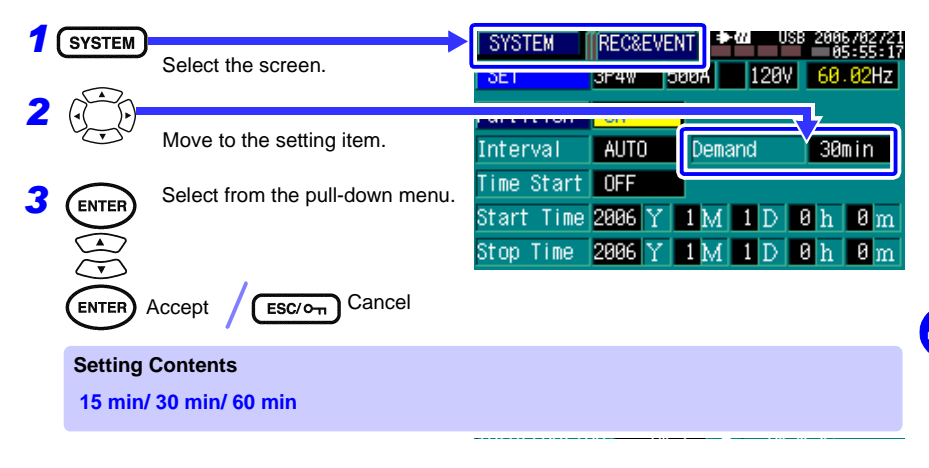

#### What is Demand?

"Demand" here is the average power [kW] consumed during the "demand period" (typically 30 minutes), used in power company transactions.

## 4.3 Setting the Recording Method [REC&EVENT]

# Setting Recording Start and Stop Times

When timed recording is enabled, recording start and stop times can be set.

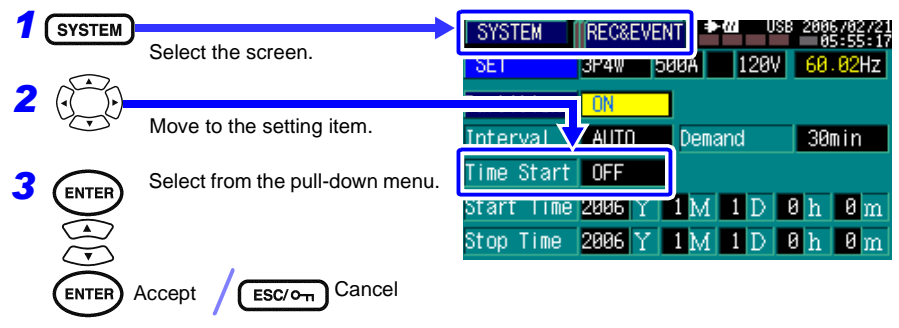

#### Setting Contents

| OFF | Start and stop recording by pressing the <b>START/STOP</b> key.<br>However, note that after pressing the <b>START/STOP</b> key, and depending on<br>the specified interval, recording starts only at appropriate times. |
|-----|----------------------------------------------------------------------------------------------------|
| ON  | Operates as though you pressed the <b>START/STOP</b> key at the specified start<br>and stop times.                                                                                                    |

#### When OFF (recording start time depends on interval setting)

Example: If the following intervals are selected and you press START/STOP at current time 10:41:22

Interval Setting

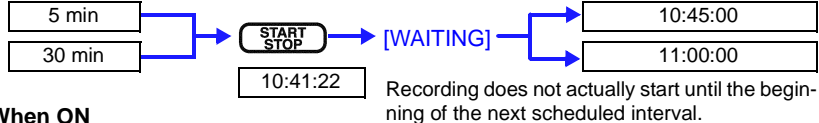

#### When ON

When an interval is specified, recording does not actually start until the appropriate time. Start and stop times can be set by two methods.

| $\widehat{(})$ Selects year, month, day, hour and minute                      |
|-------------------------------------------------------------------------------|
| Change a numerical value ([ ▲]: increase the value, [ ▼]: decrease the value) |
| F 1 Sets to the current time                                                  |
| F 1 Sets to one hour from the start time.                                     |
| F 2 Sets one day from the start time.                                         |
| F 3 Sets one week from the start time.                                        |
|                                                                               |

NOTE If the start time has already passed when you press the START/STOP key. "Operation Error!" is displayed. During the [WAITING] mode, pressing the **START/STOP** key before the start time aborts the recording.

# 4.4 Setting Event Detection [REC&EVENT]

With this instrument, an "event" is the detection of an anomaly (abnormal phenomena) that may occur on power lines.

The detection criteria (Event Settings) are specified before recording measurements.

When the specified criteria are satisfied while recording, the data is recorded as an event, and can be analyzed on the EVENT screen. Event settings are made on the SYSTEM-[REC&EVENT] screen.

Parameter that can be analyzed on the EVENT screen:

- View event occurrences on the Event Monitor.
- View sequence, date, time and event parameter.
- · View the voltage or current event waveform.
- On the detailed fluctuation graph, view rms fluctuations when an event occurs.

See: "Viewing Anomalous Phenomena (EVENT screen)" (⇒ p.108)

ManualInrush CurrentTimerTransientsVoltage SwellVoltage DipInterruptionStart, Stop

This instrument supports eight types of events

See: Refer to: Event Details, "Detection Methods and Recording Contents of Events" (⇒ p.110)

Event Recording

- Event criteria can be ORed together (logical sum).
- Events are recorded when recording starts and stops, regardless of criteria settings.
- The instrument can record data from up to 50 events (in the Event List and Event Waveforms).
- Depending on the type of event, two recordings may occur: once when a threshold is exceeded [IN] and again upon return [OUT].

4

### 4.4 Setting Event Detection [REC&EVENT]

#### Opening the [REC&EVENT] Screen

Press the SYSTEM key to display the [REC&EVENT] screen.

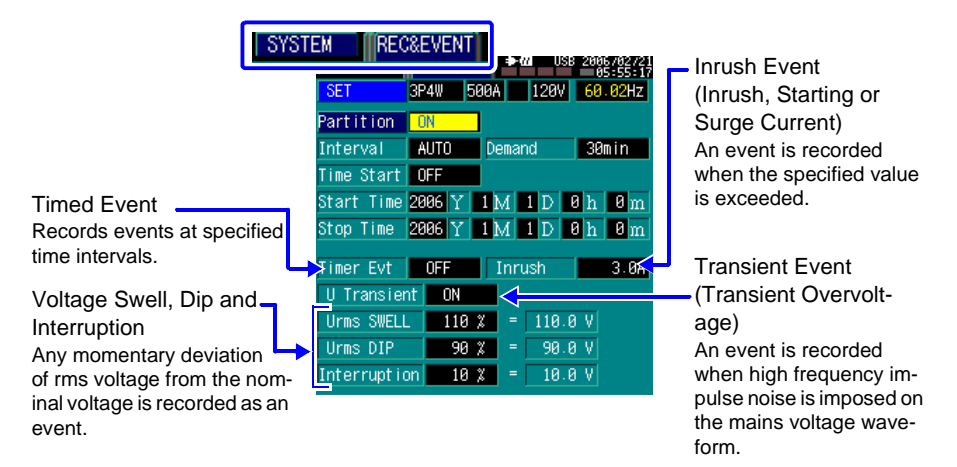

#### Start Event • Stop Event

By enabling Start/Stop Events, measurements are recorded as an event each time recording is started and stopped.

#### **Manual Events**

Manual event recording records the measurement state at the current time as an event.

Manual event recording is always enabled. **See:** "Manual" ( $\Rightarrow$  p.113)

ESC/OTT + EVENT

The time of a manual event is the moment at which these keys are pressed simultaneously.

## **Setting Timed Events**

Timed events are recordings made automatically at a predefined interval.

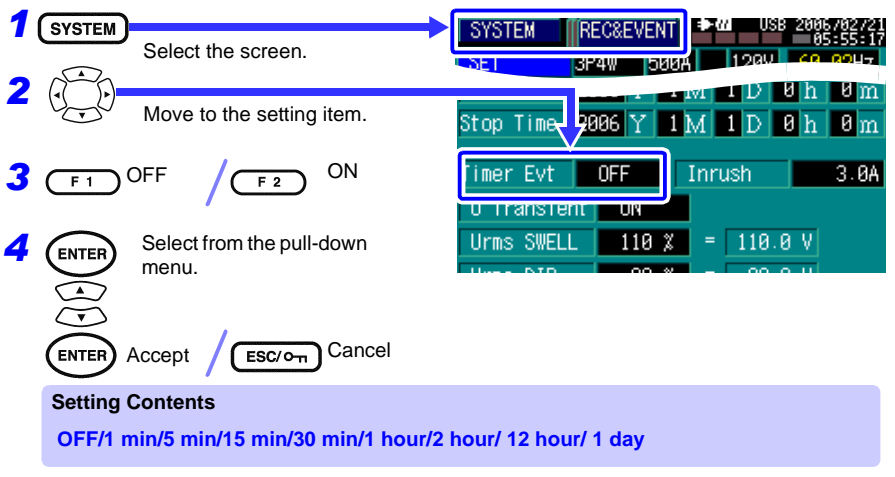

**See:** "Timer" (⇒ p.113)

**Setting Inrush Events** 

Inrush events indicate that inrush current (inrush, starting or surge current) has exceeded the specified threshold.

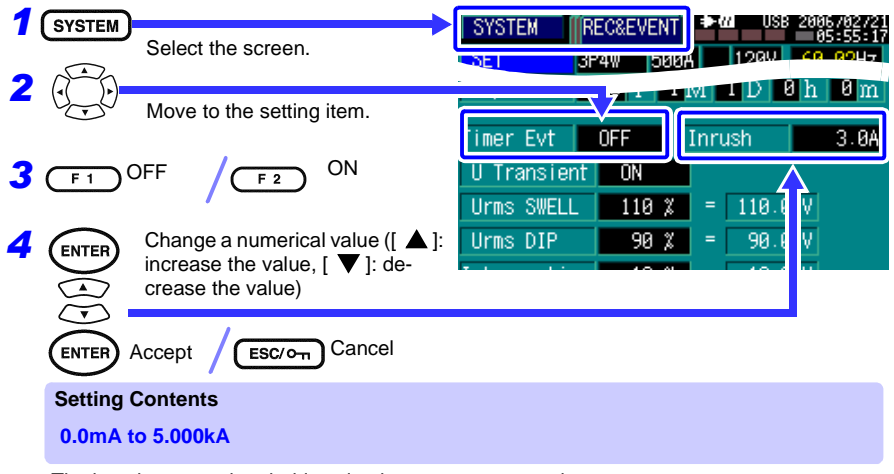

The inrush current threshold setting is an rms current value. **See:** "Inrush Current" ( $\Rightarrow$  p.113)

When an event occurs, a graph of the inrush current is recorded in addition to the event waveform.

# **Setting Transient Events**

An event is recorded when high frequency impulse noise is imposed on the mains voltage waveform.

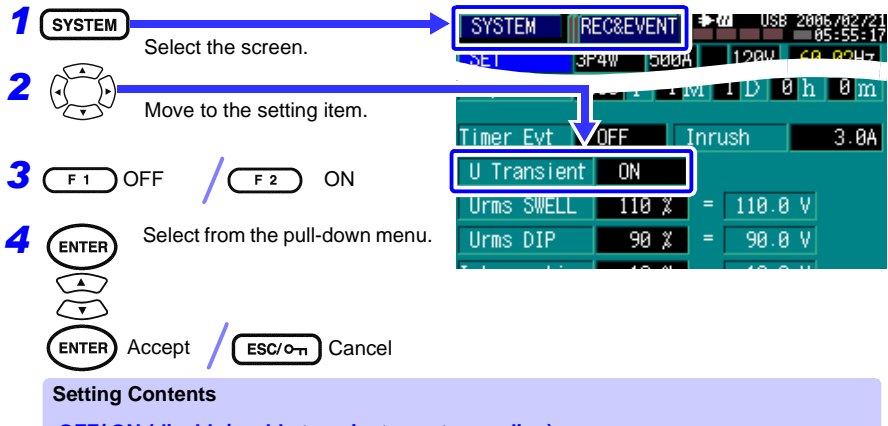

OFF/ ON (disable/enable transient event recording)

An event is detected as the presence, during any single cycle of the mains voltage waveform, of a frequency component at 10 to 100 kHz with 50 Vrms ( $\pm$ 70.7 Vpeak equivalent) or greater amplitude in either the positive or negative direction on any of the three channels. See: "Transient Overvoltage" ( $\Rightarrow$  p.112)

#### What is a transient?

On this instrument, a "transient overvoltage" is also called a "transient". Transient overvoltage is sometimes also called an "excessive voltage spike" or "Impulsive voltage".

NOTE Only the existence or non-existence of transient overvoltage is detected. Although voltage and current waveforms can be displayed when an event is detected, the transient overvoltage waveform cannot be displayed.

## Setting Voltage Swell, Dip and Interruption Events

A voltage swell, voltage dip or interruption of the nominal voltage is recorded as an event.

| 1 | SVSTEM                |                                                                                           | SVSTEN                 |         |         | 200676 | 32721                   |
|---|-----------------------|-------------------------------------------------------------------------------------------|------------------------|---------|---------|--------|-------------------------|
|   |                       | Select the screen.                                                                        | DE                     | 3P4W 50 | UA 129V | 60.0   | 5:17<br>04 <del>7</del> |
| 2 |                       | Move to the setting item.                                                                 |                        |         |         | 3h 0   | m                       |
| 3 | ENTER                 | Change a numerical value $( [ ] \blacksquare ]$ : increase the value $[ ] \blacksquare ]$ | Timer Evt<br>U Transie |         | Inrush  | 3      | . 0A                    |
|   | $\overline{\bigcirc}$ | decrease the value)                                                                       | Urms SWELL             | L 110 🎗 | = 110.0 | V      |                         |
|   | $\overline{\bigcirc}$ |                                                                                           | Urms DIP               | 90 %    | = 90.0  | V      |                         |
|   | ENTER A               | Accept / ESC/on Cancel                                                                    | Interruptio            | on 10 % | = 10.0  | V      |                         |

#### **Setting Contents**

| Voltage Swell | Set a percentage larger than the nominal line voltage (default 110%). |
|---------------|-----------------------------------------------------------------------|
| Voltage Dip   | Set a percentage smaller than the nominal line voltage (default 90%). |
| Interruption  | Set a percentage smaller than the nominal line voltage (default 10%). |

In all cases, an event is recorded when the threshold is breached in either direction (once upon onset, and once again upon recovery).

Upon event recovery ("event out "), the continuous period and worst-case voltage swell values are displayed.

Upon event onset ("event in "), an event voltage fluctuation graph is recorded.

#### What is Voltage Swell?

Voltage swell is a rise of rms voltage, where a threshold is set above the nominal voltage. When the rms voltage rises above the threshold, it is detected as an "event in (onset)" voltage swell event. Subsequently, when the voltage falls back below the threshold (minus appropriate hysteresis), it is detected as an "event out (recovery)" voltage swell event.

#### What is Voltage Dip?

Voltage dip is the opposite of voltage swell, that is a fall of rms voltage where a threshold is set below the nominal voltage.

When the rms voltage falls below the threshold, it is detected as an "event in (onset)" voltage dip event. Subsequently, when the voltage rises back above the threshold (plus appropriate hysteresis), it is detected as an "event out (recovery)" voltage dip event.

#### What is Interruption?

This is the power suspension state when voltage drops to a threshold below the nominal voltage and further below the voltage dip threshold.

When the rms voltage falls below the threshold, it is detected as an "event in (onset)" voltage interruption event. Subsequently, when the voltage rises back above the threshold (plus appropriate hysteresis), it is detected as an "event out (recovery)" voltage interruption event.

**See:** "Voltage Swell" ( $\Rightarrow$  p.110), "Voltage Dip" ( $\Rightarrow$  p.111), "Interruption" ( $\Rightarrow$  p.111)

# 4.5 Changing Instrument System Settings [SYSTEM]

The instrument's version information can be viewed, and the display language, beep sounds and screen colors can be changed from the SYS-TEM screen.

Confirm that the clock is set correctly before starting recording. If the clock is not set correctly, recording results may not be analyzed correctly. ( $\Rightarrow$  p.76)

#### **Opening the [SYSTEM] Screen**

Press the SYSTEM key to display the [SYSTEM] screen.

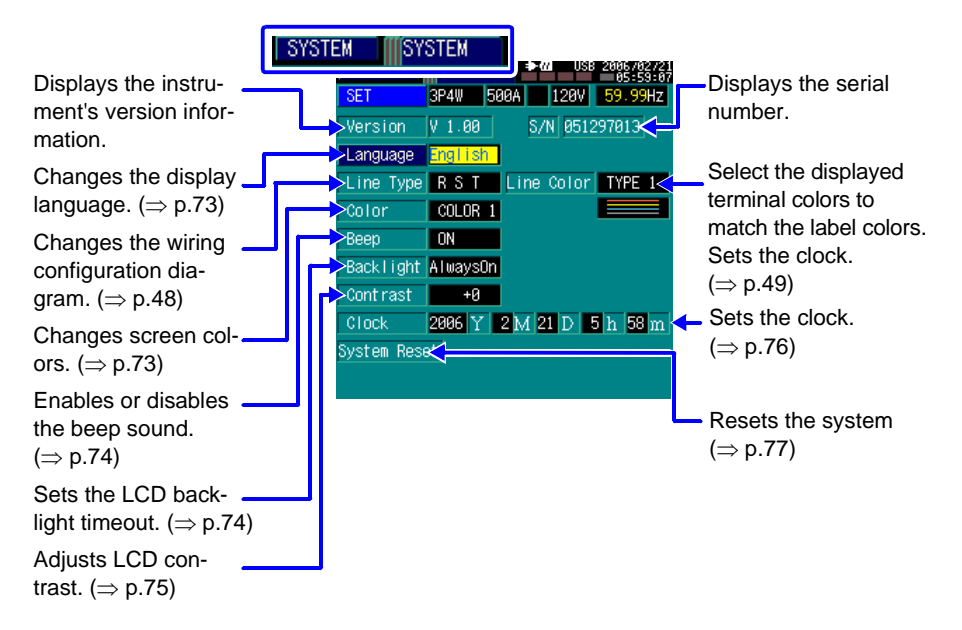

## **Displaying the Instrument's Version Number (Version)**

Shows the instrument's version number.

| SYSTEM             | SYSTEM   | SYSTEM    | ★/// USB 2006/02/21<br>05:59:07 |
|--------------------|----------|-----------|---------------------------------|
| Select the screen. | OE I     | 3F4W 2007 | 120V 59.99Hz                    |
|                    | Version  | V 1.00    | S/N 051297013                   |
|                    | Language | English   |                                 |

# Changing the Display Language (Language)

The display language can be selected from Japanese, English or Chinese.

| 1 ( | SVSTEM  |                                 | SVSTEN                     | IIISVSTEM           | <b>⇒</b> <i>u</i> USB 2006/02/21 |
|-----|---------|---------------------------------|----------------------------|---------------------|----------------------------------|
| • ( |         | Select the screen.              |                            |                     | 05:59:07<br>07 120V 59.99Hz      |
| 2   |         | Move to the setting item.       | Version<br>Language        | 1.00<br>English     | S/N 051297013                    |
| 3   |         | Select from the pull-down menu. | Line Type<br>Color<br>Beep | RST<br>COLOR1<br>ON | Line Color TYPE 1                |
|     | ENTER / | Accept / ESC/on Cancel          |                            |                     |                                  |
|     | Setting | Contents                        |                            |                     |                                  |
|     | Japane  | se/ English/ Chinese            |                            |                     |                                  |

## **Changing Screen Colors (Color)**

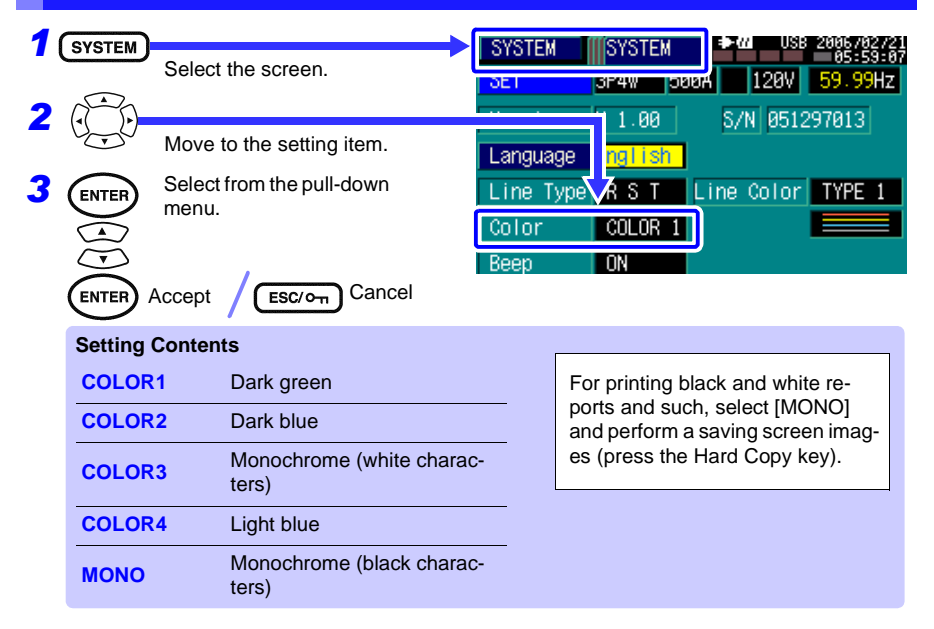

### 4.5 Changing Instrument System Settings [SYSTEM]

## Enable or Disable Beep Sounds (Beep)

Keypress beep sounds can be enabled or disabled.

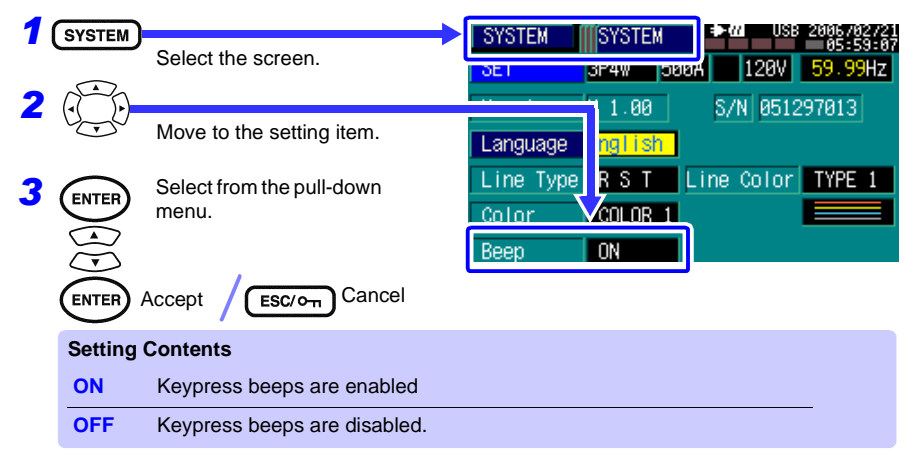

# Setting the LCD Backlight Timeout (Backlight)

When operating from the battery pack only, operating time can be maximized by setting the LCD backlight to turn off automatically after a specified period of key inactivity.

| 1<br>2 | SYSTEM                   | Select the screen.<br>Move to the setting item. | SYSTEM         SYSTEM         # 44         USB         2006 / 492 / 21           DE1         3F4W         5000A         1 20U         E9         90017           COLUM         1         COLUM         1         COLUM         1 |
|--------|--------------------------|-------------------------------------------------|----------------------------------------------------------------------------------------------------|
| 3      | ENTER<br>A<br>V<br>ENTER | Select from the pull-down menu.                 | Backlight AlwaysOn<br>Contrast +8<br>Clock 2006 Y 2 M 21 D 5 h 58 m                                                                                                    |
|        | Setting                  | Contents                                        |                                                                                                    |
|        | Always                   | On                                              | Keeps the backlight always on.                                                                                                    |
|        | 1min/ 5                  | min/ 10min/ 30min/ 1hour                        | The backlight turns off automatically after the selected period of inactivity.                                                                                                    |

#### To turn the backlight back on

Press any key to turn the backlight back on after it has turned off automatically. The backlight comes back on even if Key Lock is active.

# NOTE The LCD backlight automatically switches from high to low brightness when there is no key press for ten seconds. No setting is available to retain high brightness at all times.

## Adjusting Screen Contrast (Contrast)

Because screen contrast is temperature dependent, you may need to adjust LCD contrast to retain visibility.

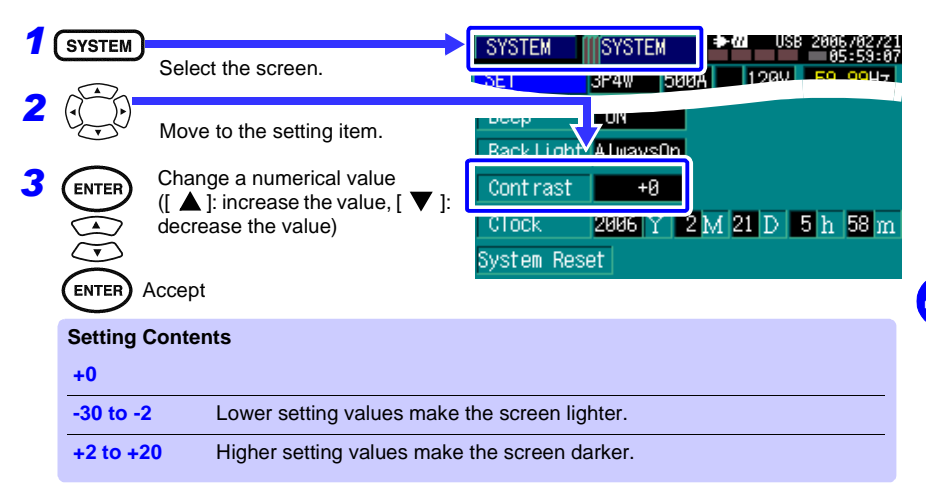

# Setting the Clock (Clock)

Set the instrument's real-time clock to the current date and time. Data recording and management depends on the clock being set correctly.

| 1      | SYSTEM                  |                                                            | SYSTEM MISYSTEM DSB 2006/                                                                        | 02721        |
|--------|-------------------------|------------------------------------------------------------|--------------------------------------------------------------------------------------------------|--------------|
| ·<br>2 |                         | Select the screen.                                         | OTOTEM         OTOTEM         05           DE1         3P4W         D00A         120V         E0 | 59:07<br>10U |
| ~      |                         | Move to the setting item.                                  | Backlight Always0n                                                                               |              |
|        | $\overline{\mathbf{G}}$ | Move between the year, month, day, hour and minute to set. | Contract +0                                                                                      | ה            |
| 3      | ENTER                   |                                                            | Clock 2006 Y 2 M 21 D 5 h 5                                                                      | 8            |
|        |                         | Change a numerical value ([ 🔺 ]: in                        | ncrease the value, [ $oldsymbol{ abla}$ ]: decrease the valu                                     | e)           |
|        | ENTER                   | Accept / ESC/OT Cancel                                     |                                                                                                  |              |
| 4      | Verify the              | e correct time display                                     |                                                                                                  |              |

<u>NOTE</u> Especially when recording with specified start and stop times, confirm that the instrument's clock is set correctly before recording. If not set to the correct time, time-dependent analyses will give incorrect results. Before starting recording, we recommend setting the clock using a standard time source such as a telephone or internet time service (NTP).

## **Viewing the Serial Number**

The serial number of the instrument is displayed. The displayed number should match the number on the label pasted on the back of the instrument. The serial number is used to identify the instrument for purposes such as user registration.

| SYSTEM             | ≯[ | SYSTEM   | SYSTEM   | ★ M USB 2006/02/21<br>05:59:07 |
|--------------------|----|----------|----------|--------------------------------|
| Select the screen. |    | SET.     | 3P4W 300 | an 120V 59.99Hz                |
|                    |    | Version  | V 1.00   | S/N 051297013                  |
|                    |    | Language | English  |                                |

<u>NOTE</u> If the displayed serial number is not the same as that on the label, please contact your dealer or Hioki representative

# 4.6 Initializing the Instrument (System Reset)

If the instrument begins to exhibit unusual behavior, refer to the "Before returning for repair" ( $\Rightarrow$  p.166).

If the cause of the unusual behavior remains undetermined, perform a system reset.

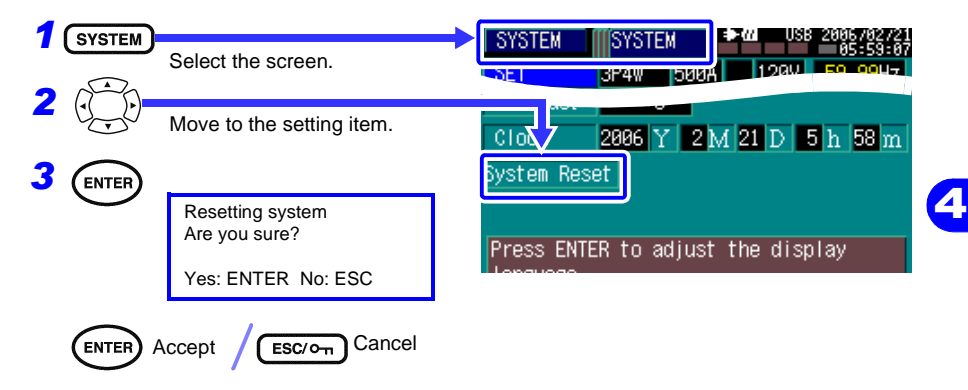

 MIE
 System reset initializes all settings to their factory defaults except for the display language, phase names and phase color settings.

 System reset also erases all measurement data in internal memory, and all data displayed on screen.
 See: "Appendix 5 List of Settings (Default Settings)"(⇒ p.A7)

# Making Connections and Starting & Stopping Measurement Chapter 5

Before recording, be sure to read "Operating Precautions"( $\Rightarrow$  p.7) and "Chapter 3 Measurement Preparations"( $\Rightarrow$  p.37)

# 5.1 Pre-Operation Inspection

Before using the instrument the first time, verify that it operates normally to ensure that the no damage occurred during storage or shipping. If you find any damage, contact your dealer or Hioki representative.

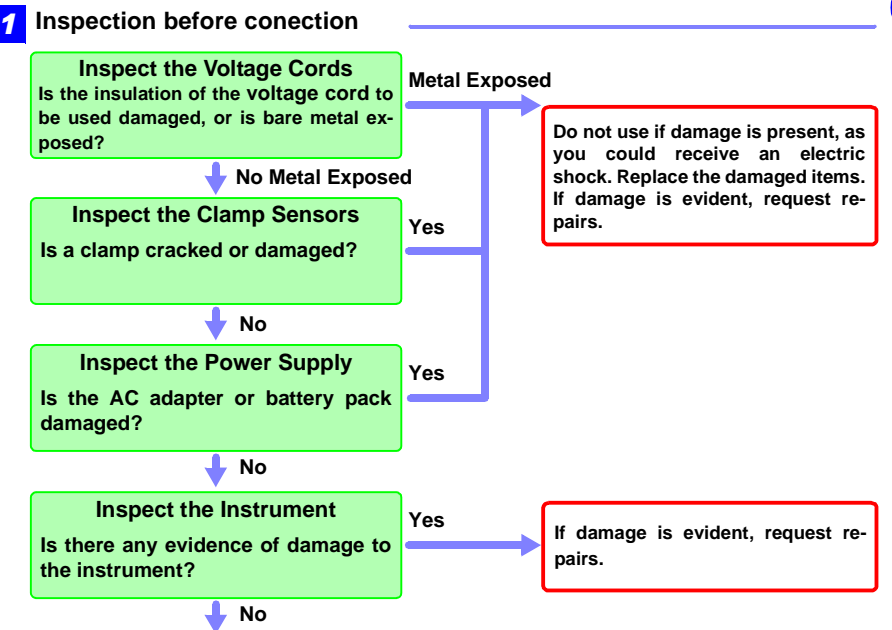

#### 5.1 Pre-Operation Inspection

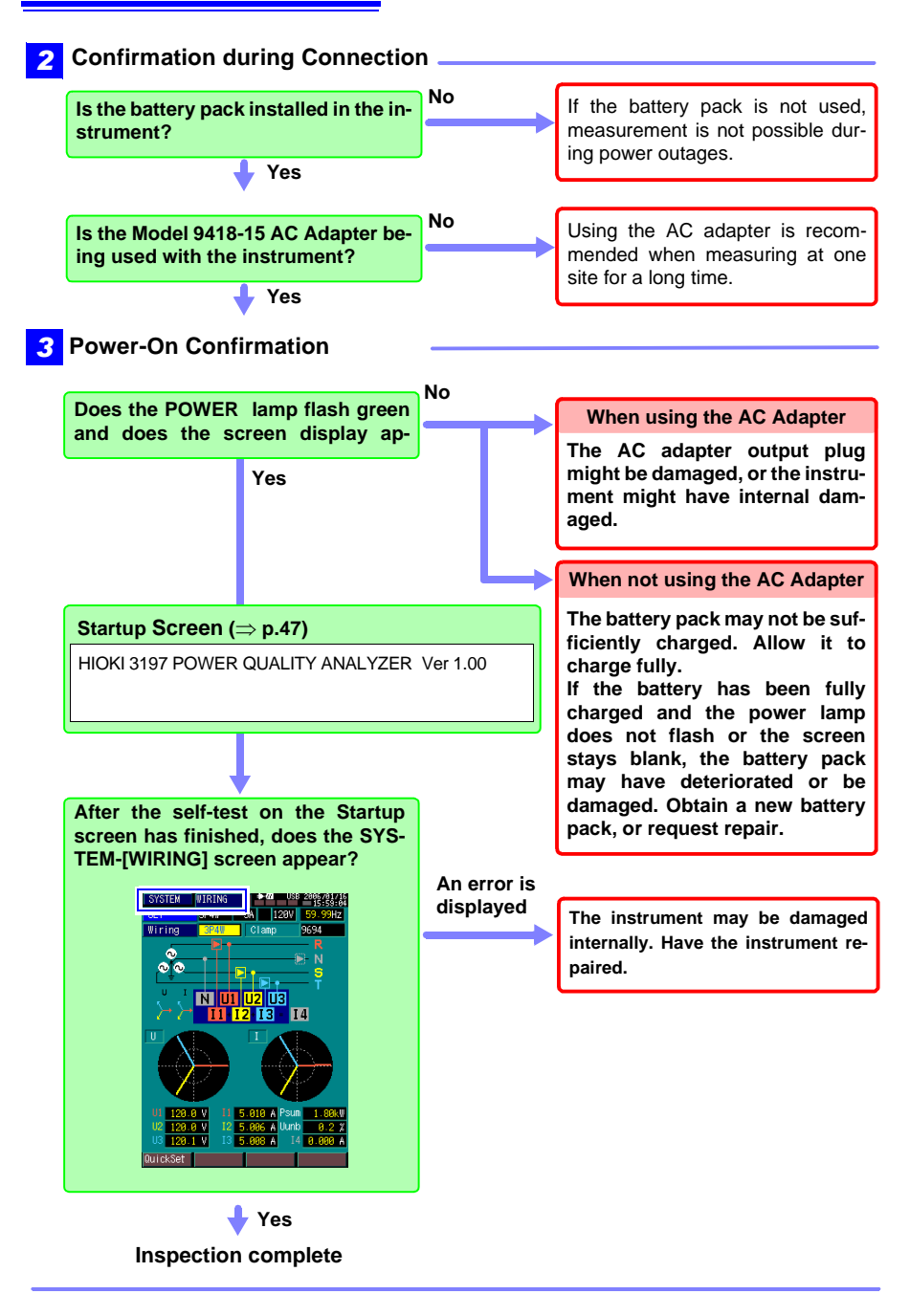

# 5.2 Connecting to the Lines to be Measured

Connect the voltage cords and clamp sensors to the lines to be measured. To ensure proper connections for correct measurements, look at the wiring configuration diagram ( $\Rightarrow$  p.83) while making connections.

- When measuring three-phase lines, make connections to the lines to be measured in the same sequence as the measurement channels (channels 1, 2 and 3).
  - Although this one instrument can measure various wiring configurations from single-phase 2-wire to three-phase 4-wire, it cannot measure single-phase power in three different systems.

#### Connecting voltage cords to lines to be measured

Example:

#### Secondary side of breaker

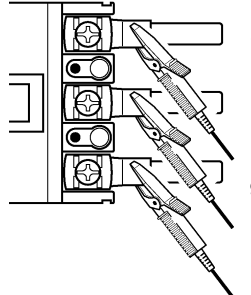

Securely clip the leads to <u>metal parts</u> such as load-side screw terminals or bus bars.

9438-05 Voltage Cord

# Connecting clamp sensors to lines to be measured

#### To measure load current

(Example: Model 9660)

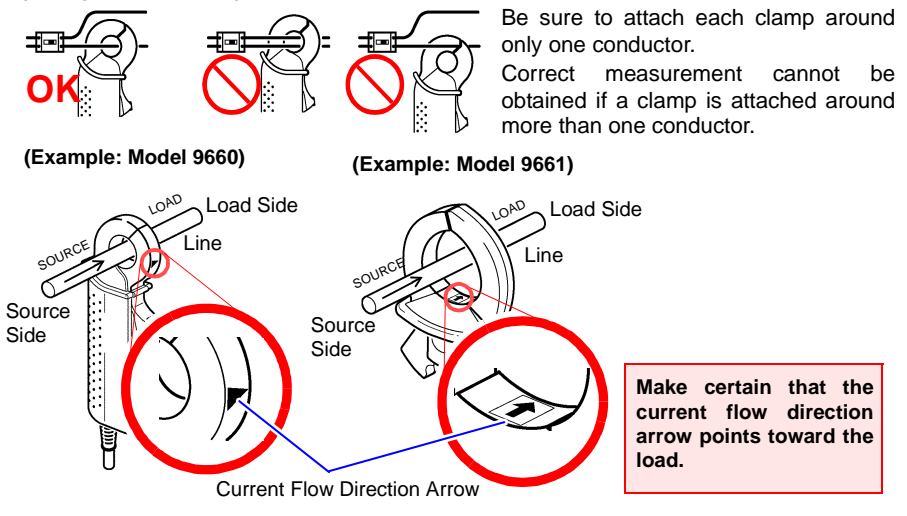

## To measure leakage current

Single-phase, 2-wire line: clamp around both wires Single-phase, 3-wire line: clamp around all three wires Three-phase, 3-wire line: clamp around all three wires Earth ground: clamp around just the one line

(Example: Model 9675)

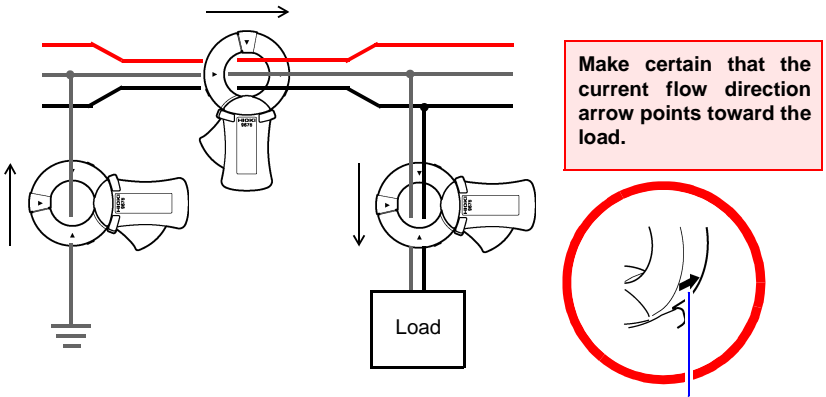

Current Flow Direction Arrow

# **System Wiring Diagrams**

Press the SYSTEM key to display the [WIRING] screen.

While looking at the diagram, pay attention to the colors of the input terminals and leads.

These examples use the R S T phase names and TYPE 1 (HIOKI) phase colors.

#### Single-Phase 2-Wire (1P2W)

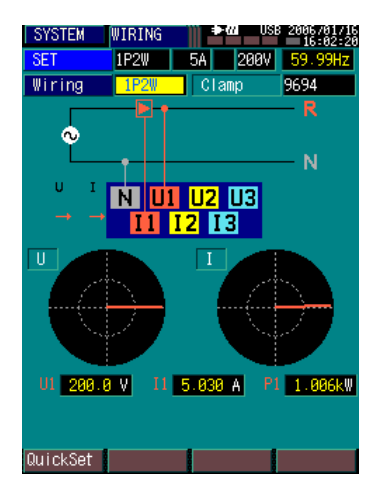

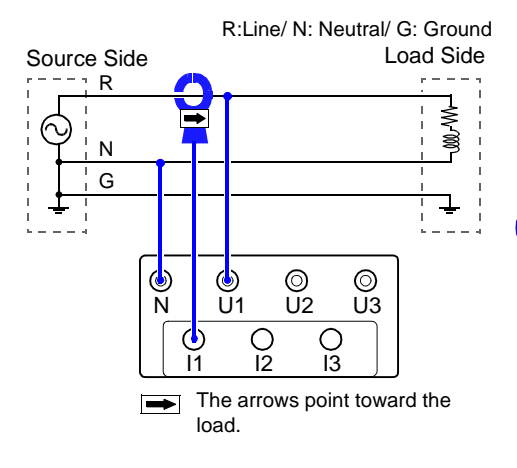

#### Single-Phase 3-Wire (1P3W)

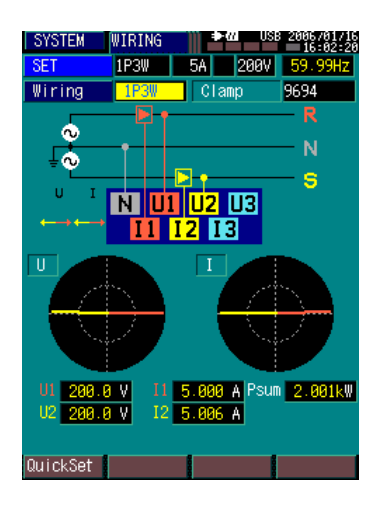

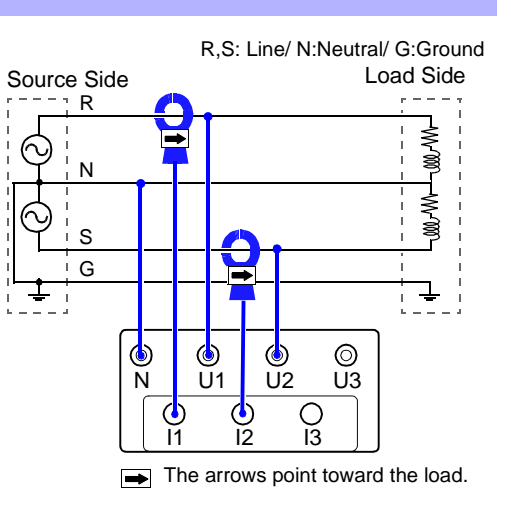

### Three-Phase 3-Wire (3P3W2M)

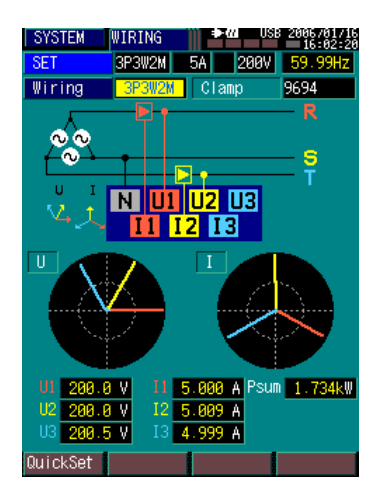

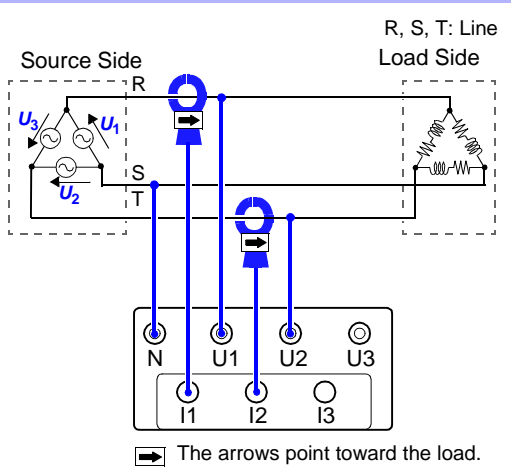

## Three-Phase 3-Wire (3P3W3M)

R, S, T: Line

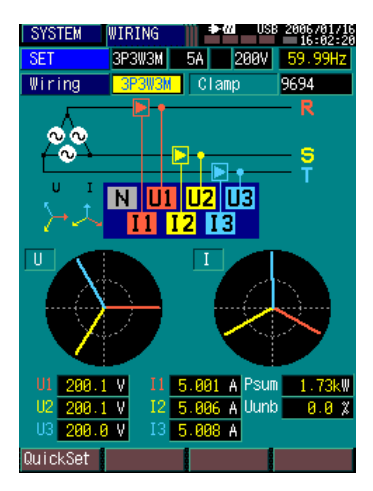

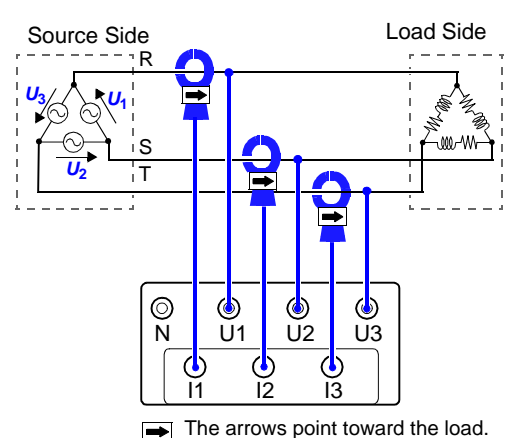

#### Three-Phase 4-Wire (3P4W)

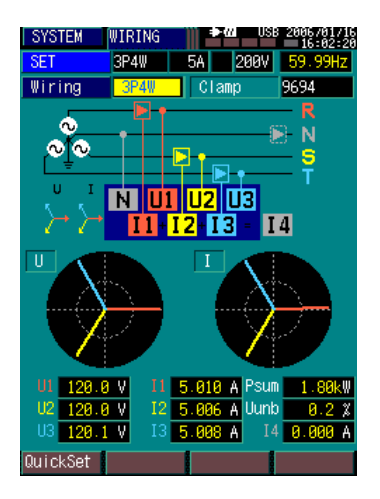

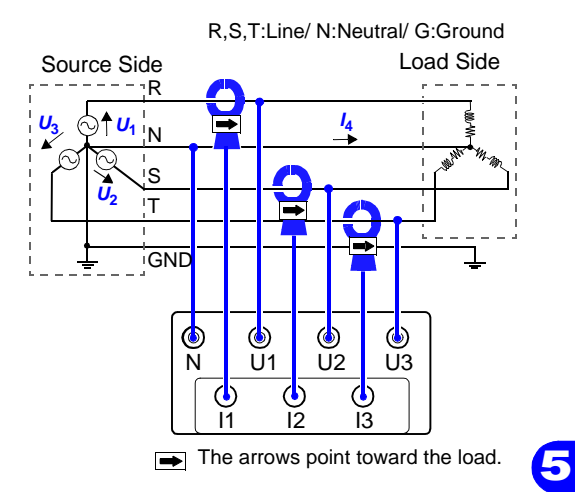

### Three-Phase 4-Wire (3P4W2.5E)

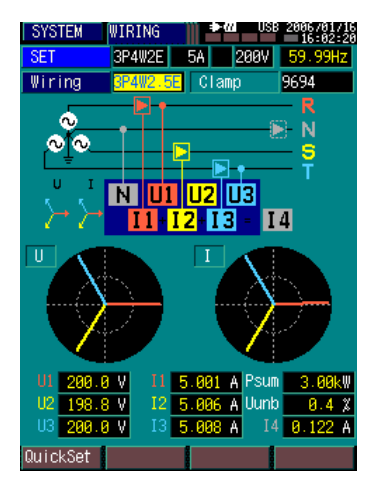

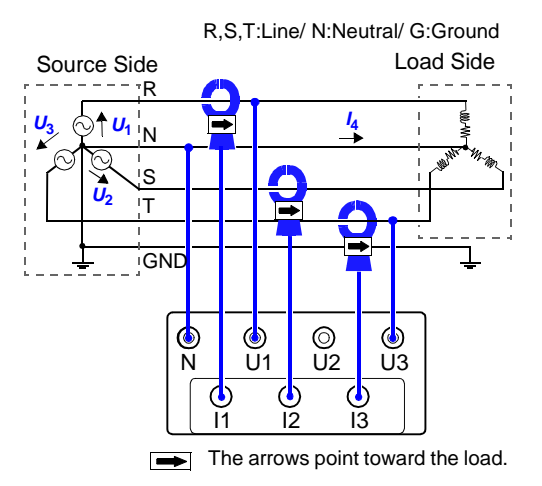

# 5.3 Verifying Correct Wiring (Connection Check)

Press the **SYSTEM** key to display the [WIRING] screen. Verify that the connections are correct from the measured values and vector display.

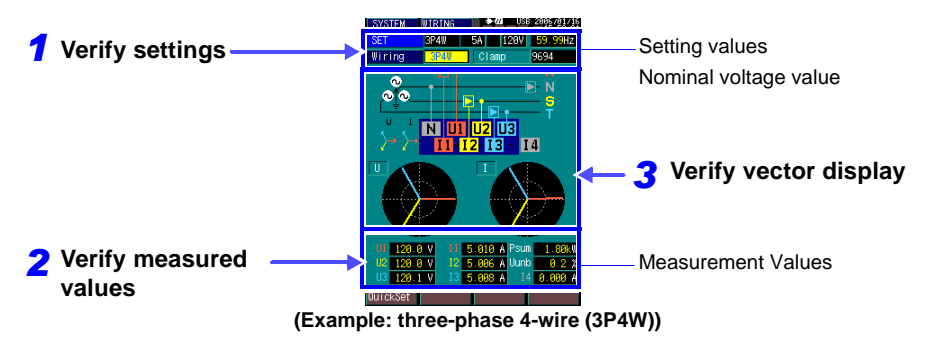

| Confirming Measured                                                     | Values                                                                                                    |
|-------------------------------------------------------------------------|----------------------------------------------------------------------------------------------------|
| U1, U2, U3<br>voltagesU2 128<br>U2 128<br>U3 128                        | I1, I2, I3 currents<br>I1, I2, I3 currents<br>I1, I2, I3 currents<br>Psumtotal 3-phase active<br>power<br>I2, 5.006 / Uunb<br>I3, 5.008 / I4, 0.000 /<br>I4, 0.000 /<br>Uunbvoltage unbalance<br>I4,calculated neutral<br>line current                                                                                                    |
| In this case                                                            | Check                                                                                                    |
| If the voltage is above or be-<br>low the selected [Nominal<br>Voltage] | <ul> <li>Are the voltage cords securely clipped to the conductors to be measured?</li> <li>Are the voltage cords firmly inserted into the voltage input terminals?</li> <li>Is the nominal voltage setting correct?</li> </ul>                                                                                                    |
| If the current is not suitably within the [Current Range]*              | <ul> <li>Are the clamp sensor cables securely connected to the current input terminals?</li> <li>Are the clamp sensors properly clamped around the conductors to be measured?</li> <li>Is the current range setting correct? Measurement is not possible if the range is set too high for the input level, or if its set so low that the input level reads overrange.</li> </ul> |
| If the displayed active pow-<br>er value is negative                    | <ul> <li>Are the voltage cords misconnected to the input terminals so that measurements display as negative numerical values?</li> <li>Is a clamp sensor indicating a negative value because the current flow direction arrow incorrectly points toward the source?</li> </ul>                                                                                                   |

\* Value set on the SYSTEM [MEASURE] screen.

# **Verify Settings**

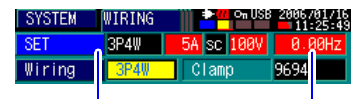

Current Range

Values displayed in red indicate overrange. Select a higher range, or use a clamp sensor with a higher rating. Frequency

Values are displayed in red when different from the line frequency setting. Change the line frequency setting if necessary.

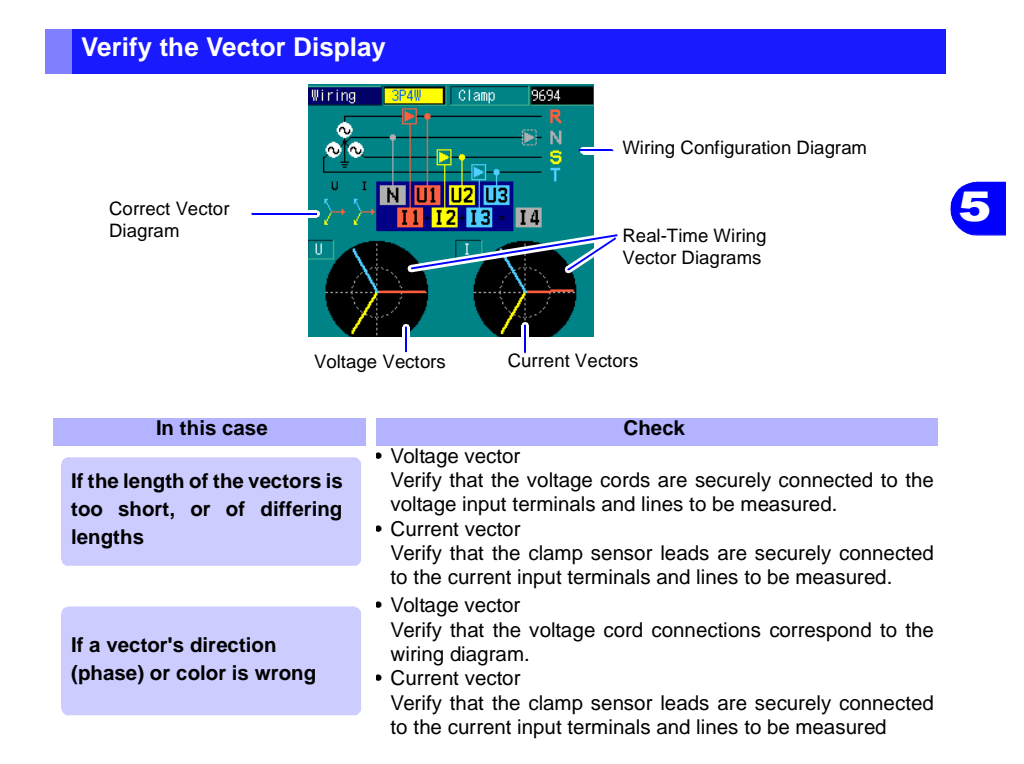

# 5.4 Starting and Stopping Recording

| To start and stop<br>recording                                          | <ul> <li>Recording can be started and stopped either manually or at preset times.</li> <li>Manual recording<br/>Press the START/STOP key to start and stop recording.</li> <li>Timed recording<br/>After setting start and stop times, recording starts and stops at the preset times.</li> <li>With either method, always press the START/STOP key to start recording. You can start and stop recording by pressing START/STOP with any screen displayed.</li> <li>When recording starts, data is recorded to internal memory.</li> </ul> |
|-------------------------------------------------------------------------|----------------------------------------------------------------------------------------------------|
| When recording with<br>partitioned memory<br>To erase recorded data     | <ul> <li>Press the DATA RESET key.</li> <li>After pressing the DATA RESET key, execute "Store Recording Data".</li> <li>After pressing the DATA RESET key, execute "Erase the Data Just Recorded".</li> </ul>                                                                                                    |
|                                                                         | These are selected by setting memory partitioning                                                                                                    |
|                                                                         | See: "Setting the Method for Recording to Internal Memory (Partition)"(⇒ p.63)                                                                                                    |
| When you want to mea-<br>sure once (such as for<br>long-term recording) | <ul> <li>Recording start and stop operations differ according to whether memory partitioning is enabled.</li> <li>When memory partitioning is disabled Only one-time measurement is available, but available recording time is longer than when memory partitioning is enabled.</li> </ul>                                                                                                    |
| When measuring multi-<br>ple times (up to four                          | <ul> <li>When memory partitioning is enabled<br/>Four measurement sessions can be recorded, but only<br/>one quarter of the amount of data can be recorded (com-<br/>pared to when memory partitioning is disabled).</li> <li>See: "2.5 Internal Operating Status and Memory Usage"(⇒ p.34)</li> </ul>                                                                                                    |

NOTE Up to 50 events can be recorded, whether or not memory is partitioned. Verify the number of recordable events before starting recording.

"Appendix 1 Interval and Recording Time Settings" (⇒ p.A1)

# Starting and Stopping Recording Without Memory Partitioning (Partition: OFF)

Starting and Stopping Recording Without Memory Partitioning

Confirm that the [Partition] setting on the SYSTEM-[REC&EVENT] screen is set to [OFF]. ( $\Rightarrow$  p.63)

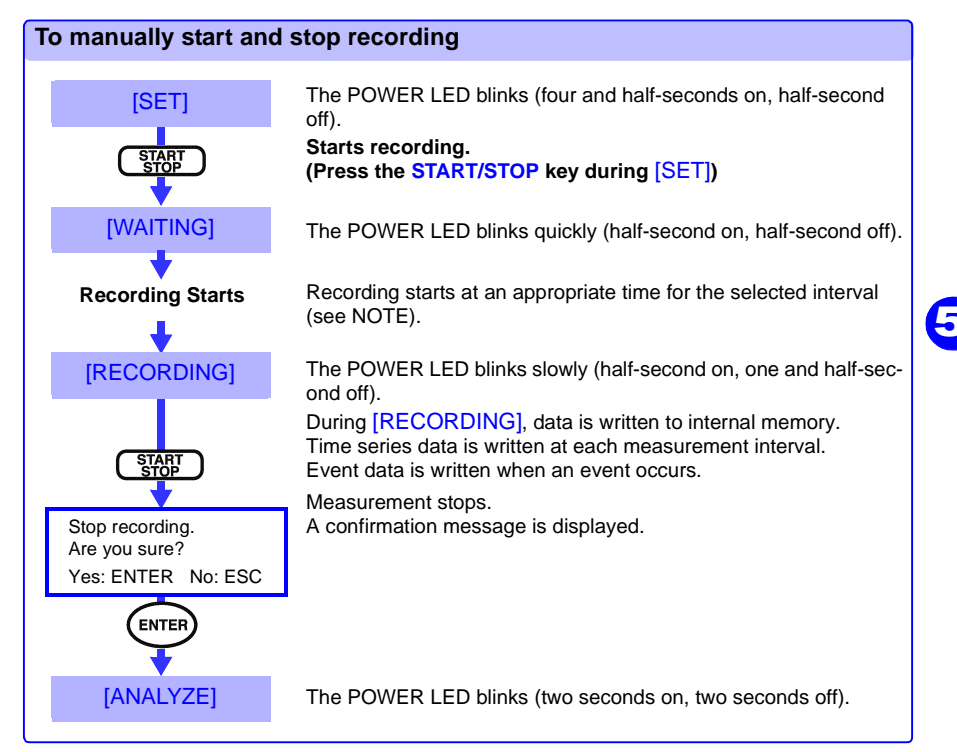

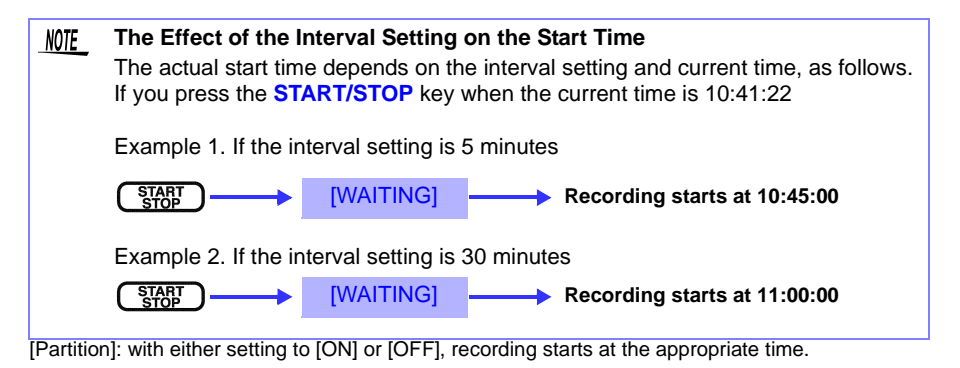

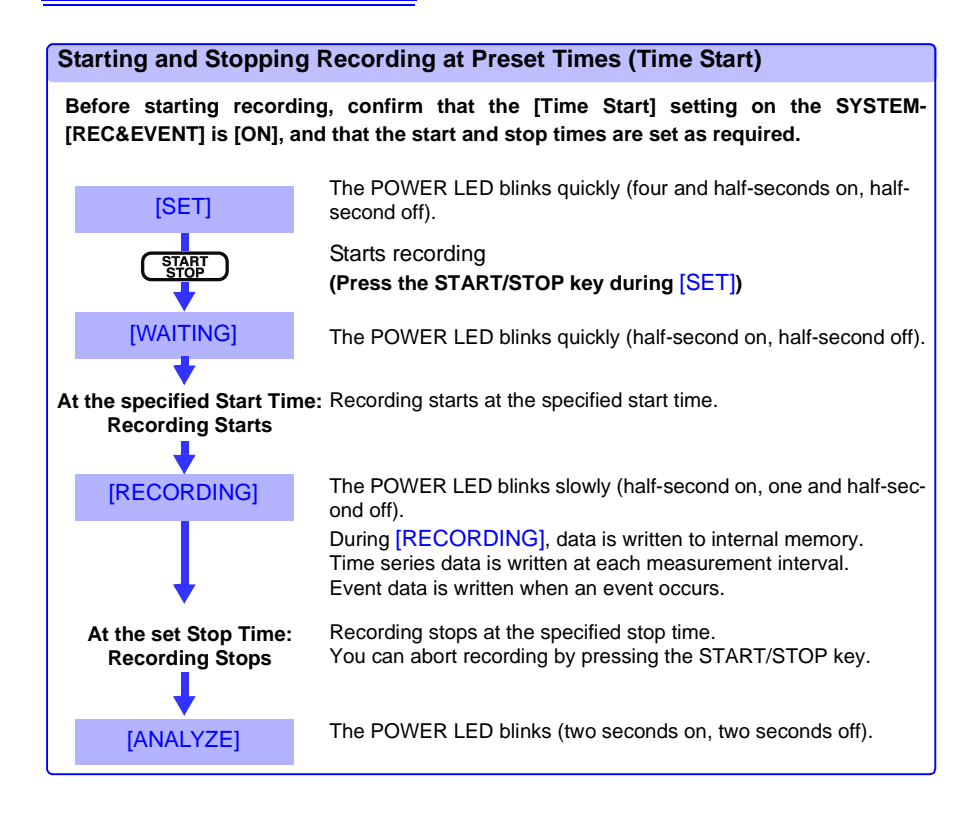

| NOTE | If the specified start time has already passed when you press the START/STOP  |
|------|-------------------------------------------------------------------------------|
|      | key, "Operation Error!" is displayed.                                         |
|      | In the [WAITING] states, if you press the START/STOP key before the specified |
|      | start time, recording is aborted.                                             |
|      |                                                                               |

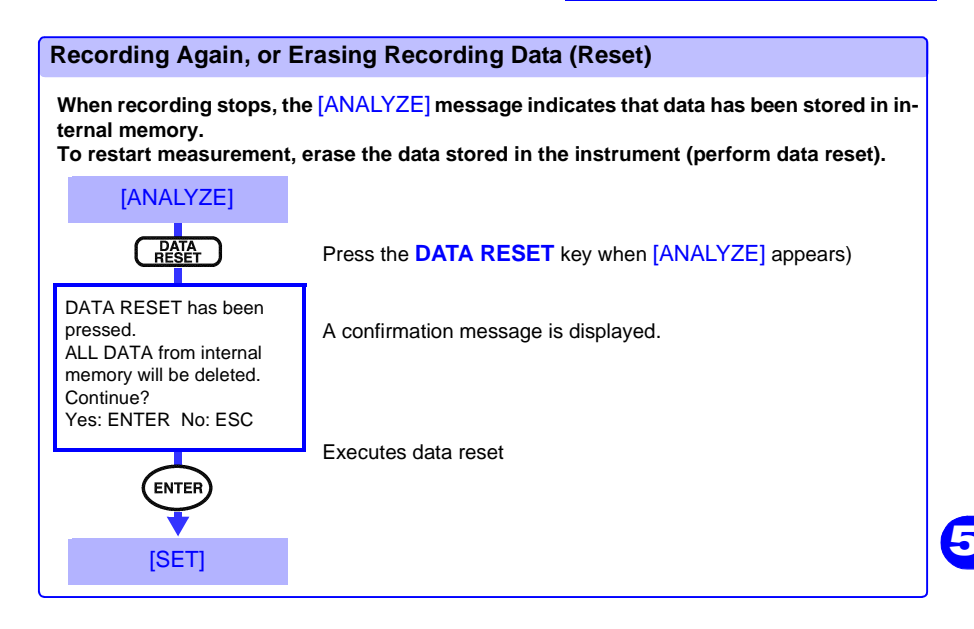

<u>NTE</u> Recorded data is not erased even when the instrument is turned off. However, it is erased by executing Data Reset. To perserve measurement data, copy it to a computer via USB cable

# Starting and Stopping Recording with Partitioned Memory (Partition: ON)

When memory partitioning is enabled, the internal memory is partitioned into four parts, and data is recorded into each partition. However, no more than 50 events can be recorded, regardless of whether partitioning is enabled.

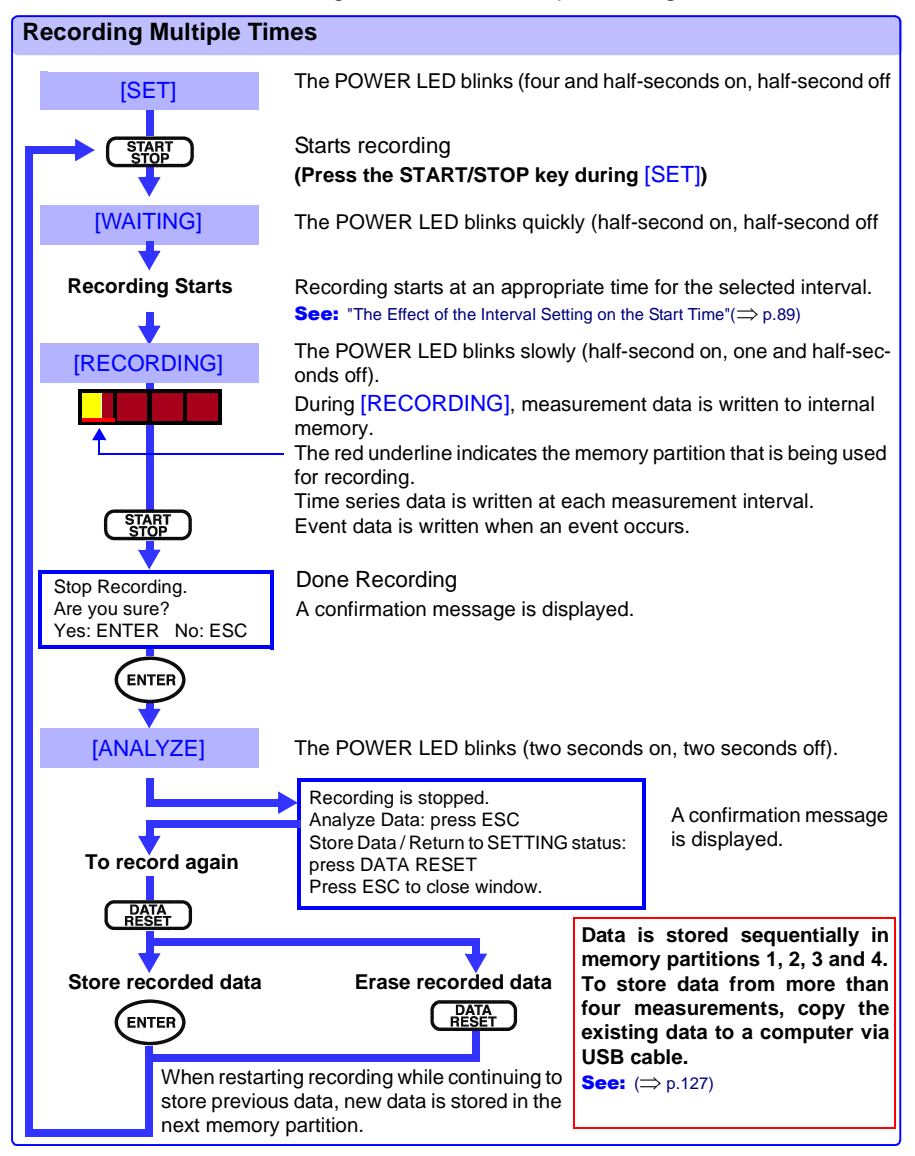

# 5.5 Erasing Data

# The method to use for erasing data depends on the internal operating state.

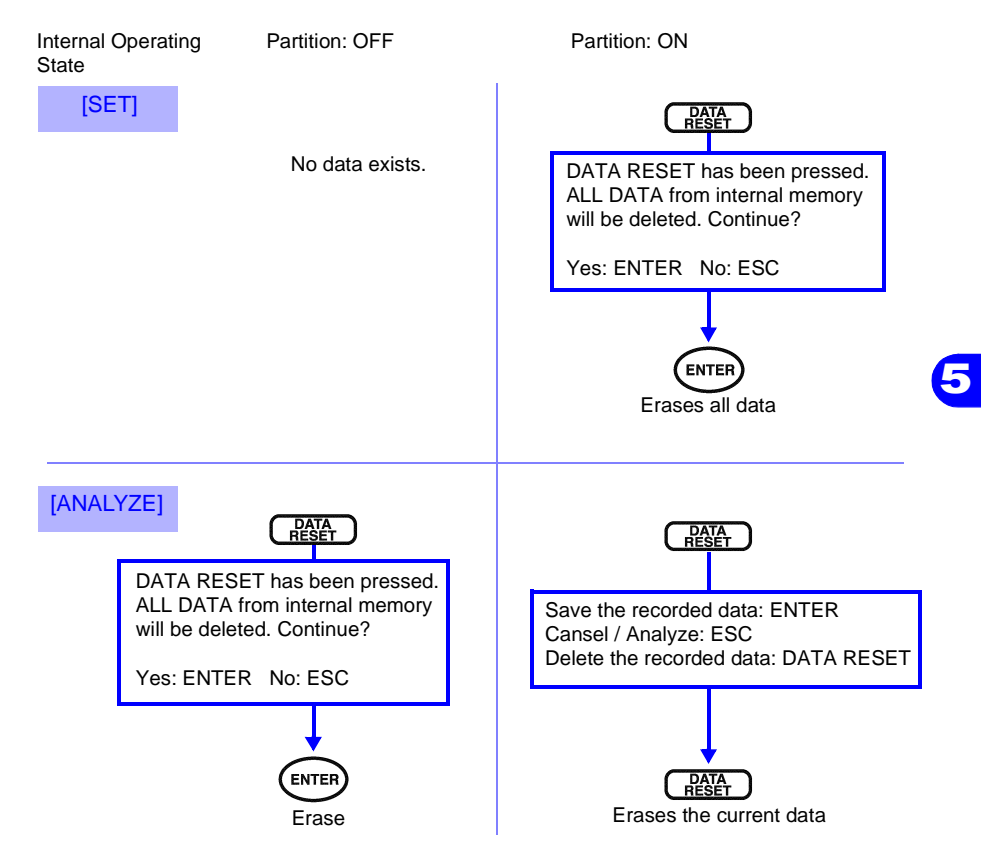

# 5.6 Recovering From a Long-Term Power Outage

If the power supplied to the instrument is interrupted, operation continues on the (charged) battery pack. However, if the power is not restored for a long time (four to six hours or more), the instrument shuts off.

However, if memory partitioning is set [ON], and power fails while recording, recording resumes in the next partition when power is restored (for example, if power fails while recording in Memory Partition 2, recording resumes in Partition 3).

The following message appears initially when power is restored, and recording resumes immediately.

HIOKI 3197 POWER QUALITY ANALYZER V 1.00

Recording Re-started.

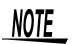

However, if recording in Memory Partition 4 or with memory partitioning
 set [OFF] when power is interrupted, recording does not resume when power is restored (even though "Recording Re-started" still appears)

| Internal Operating<br>State | Partition | Memory No.     | Operation when power is restored                   |
|-----------------------------|-----------|----------------|----------------------------------------------------|
| [RECORDING]                 | [ON]      | No. 1, 2, or 3 | Recording resumes in the<br>next memory partition. |
|                             |           | No. 4          | Recording does not resume.                         |
|                             | [OFF]     | -              |                                                    |

# Nominal continuous operating time (battery only)

After full charge, with LCD backlight auto-off (after 5 min.) enabled: Approx. 6 hours After full charge, with LCD backlight always on : Approx. 4 hours

(operating at 23°C)

# **Viewing Data**

**Chapter 6** 

# The three data display screen types are called [VIEW ], [TIME PLOT] and [EVENT].

#### Viewing Instantaneous Data

(displays the measurement status about once per second)

| Screen Display                                 | Setting Contents                                                                                                    | Ref.                                                            |
|------------------------------------------------|----------------------------------------------------------------------------------------------------|-----------------------------------------------------------------|
| [WAVEFORM]<br>[VECTOR]<br>[HARMONICS]<br>[DMM] | Displays instantaneous measure-<br>ment values.<br>Measurement data can be viewed at<br>any time regardless of recording start<br>or stop state. | "6.1 Viewing Instanta-<br>neous Data (VIEW<br>Screen)" (⇒ p.96) |

#### View Recording Data (displays the current recording conditions or recorded results)

| TIME PLOT | [RMS]<br>[DIP/SWELL]<br>[DEMAND]<br>[ENERGY]      | Displays data at each measurement<br>interval as a time series graph.<br>Shows fluctuations that occur be-<br>tween recording start and stop. | "6.2 Displaying a Time<br>Series Plot (TIME PLOT<br>screen)" ( $\Rightarrow$ p.102) |
|-----------|---------------------------------------------------|----------------------------------------------------------------------------------------------------|-------------------------------------------------------------------------------------|
| EVENT     | [WAVEFORM]<br>[DETAILS]<br>[RMS WAVE]<br>[INRUSH] | Displays the results of event detec-<br>tion.<br>Shows the contents of events detect-<br>ed between recording start and stop.                 | "6.3 Viewing Anomalous<br>Phenomena (EVENT<br>screen)" (⇒ p.108)                    |

# 6.1 Viewing Instantaneous Data (VIEW Screen)

There are four types of VIEW screens: [WAVEFORM], [VECTOR], [HAR-MONICS] and [DMM]. Press the VIEW key to switch between them. The VIEW screens display instantaneous data by refreshing about once per second, regardless of the internal operating state ([SET], [RECORDING]

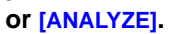

[WAVEFORM]

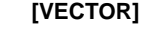

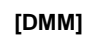

[HARMONICS]

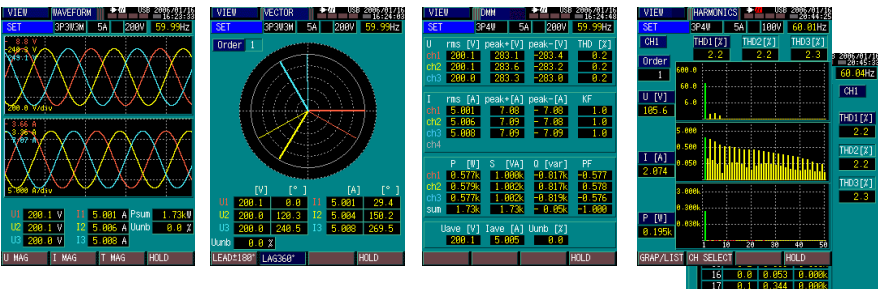

# Holding the Screen Display

(Common to all VIEW screens)

The screen display can be held (screen refresh stopped). Although the VIEW screen is refreshed in real-time, values and graphs can be easier to read by holding the display.

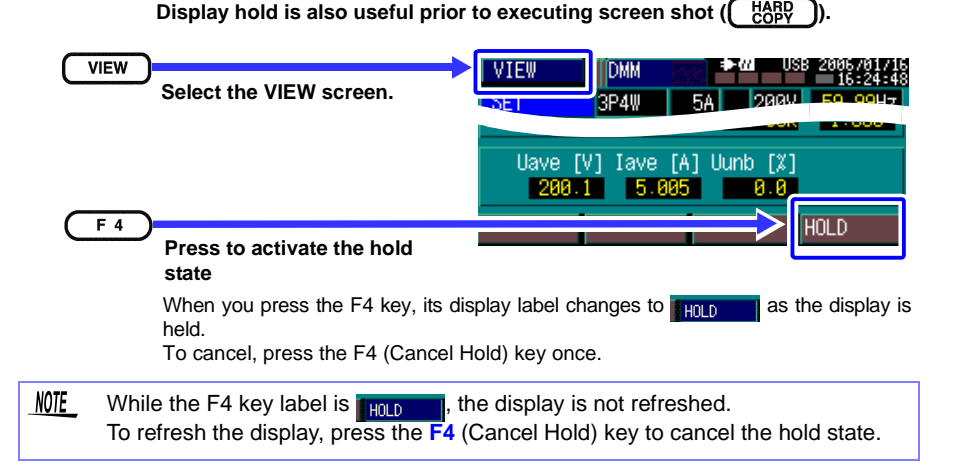

6

[WAVEFORM]

### **Viewing Waveforms**

Voltage and current waveforms and rms values (voltage, current and active power) are displayed together.

The number of displayed channel waveforms depends on the selected wiring configuration.

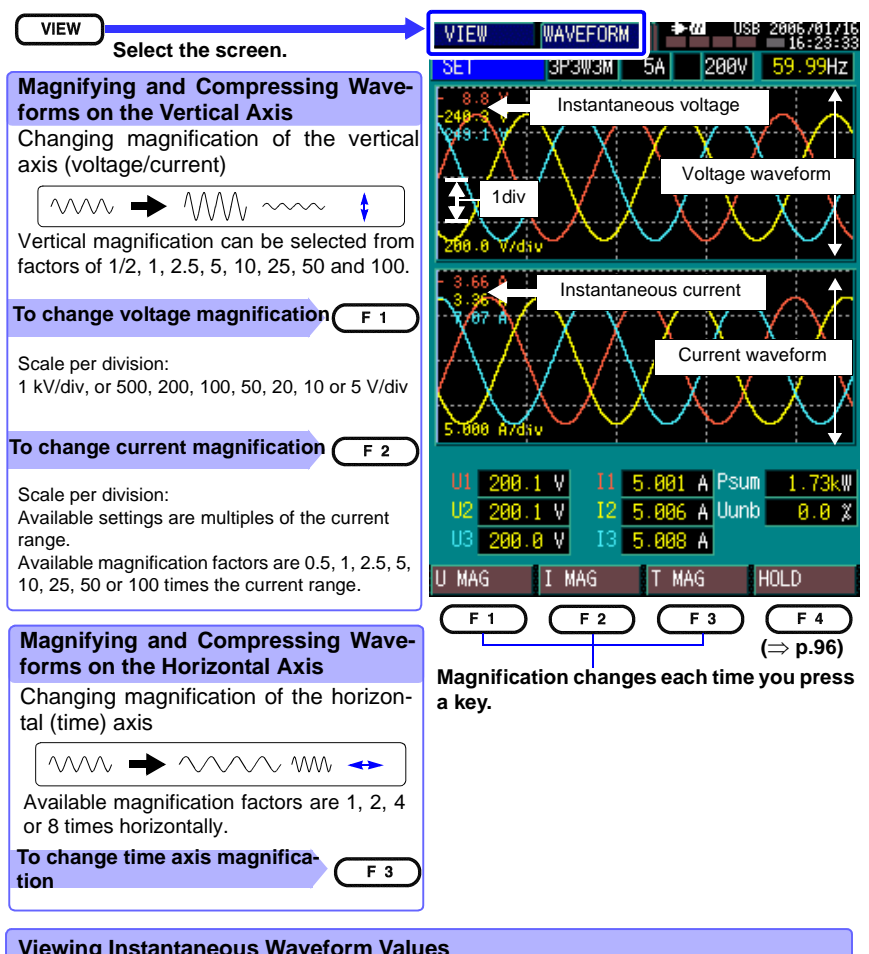

#### Viewing Instantaneous Waveform Values

Move the cursor along a waveform and read the instantaneous values at the cursor

Press the right or left cursor key to move the cursor in the respective direction.

#### 6.1 Viewing Instantaneous Data (VIEW Screen)

## **Vector Display**

[VECTOR]

Voltage and current vectors are displayed. The rms voltages and phase angles, and the rms currents and phase angles of the fundamental waveform are also displayed. The number of channels for which vectors are displayed depends on the selected wiring configuration.

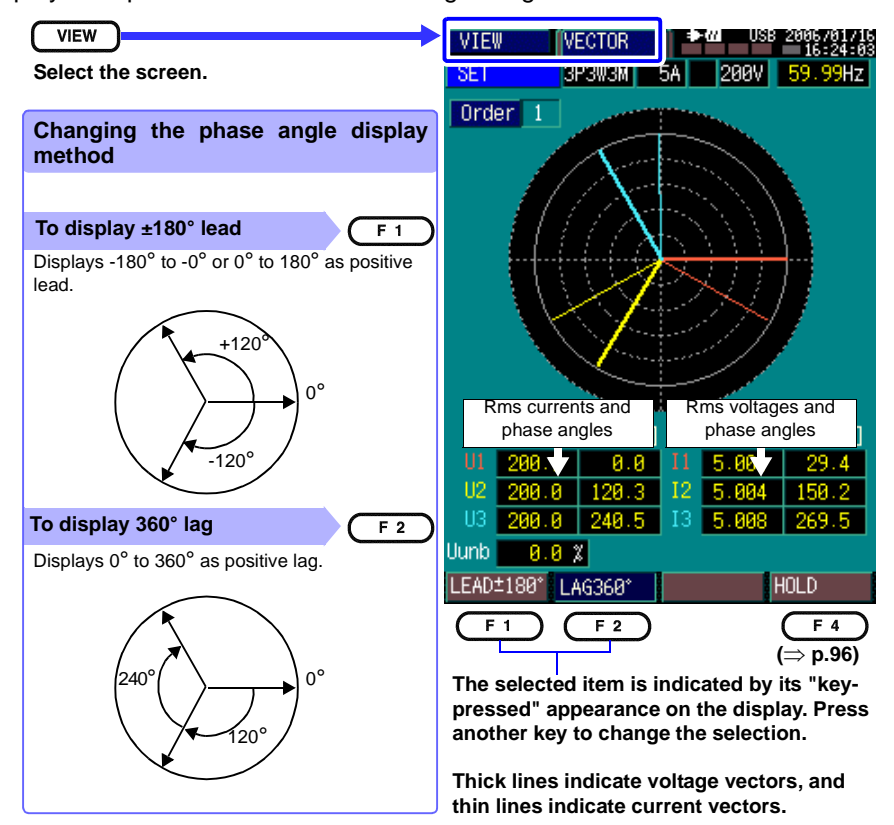

[HARMONICS]

#### **Displaying Harmonics**

Harmonics can be displayed in a bar graph or in a list. The display method is selected by the F1 key.

#### Displaying the harmonics bar graph

The harmonics bar graph displays voltage, current and power from the fundamental waveform to the 50th order.

In the bar graph, yellow indicates positive values and red indicates negative values. Voltage total harmonic distortion (THD) is also displayed.

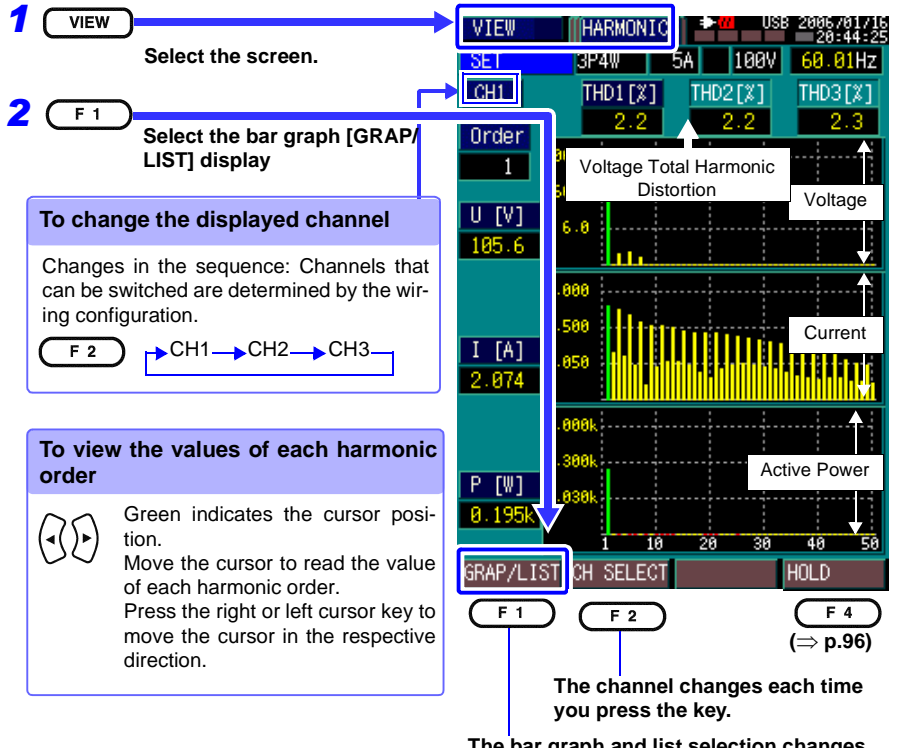

The bar graph and list selection changes each time you press the key.

 $\underbrace{\texttt{NOTE}}_{\texttt{Can}} \text{ the voltage harmonic calculation method (RMS [V] \leftrightarrow \texttt{Content Percentage [%]})}_{\texttt{can}} \text{ be changed on the SYSTEM-[MEASURE] screen } (\Rightarrow p.62).$ 

#### 6.1 Viewing Instantaneous Data (VIEW Screen)

#### Displaying the Harmonic List

The harmonic list shows values of voltage, current and power. The voltage total harmonic distortion (THD) is also displayed.

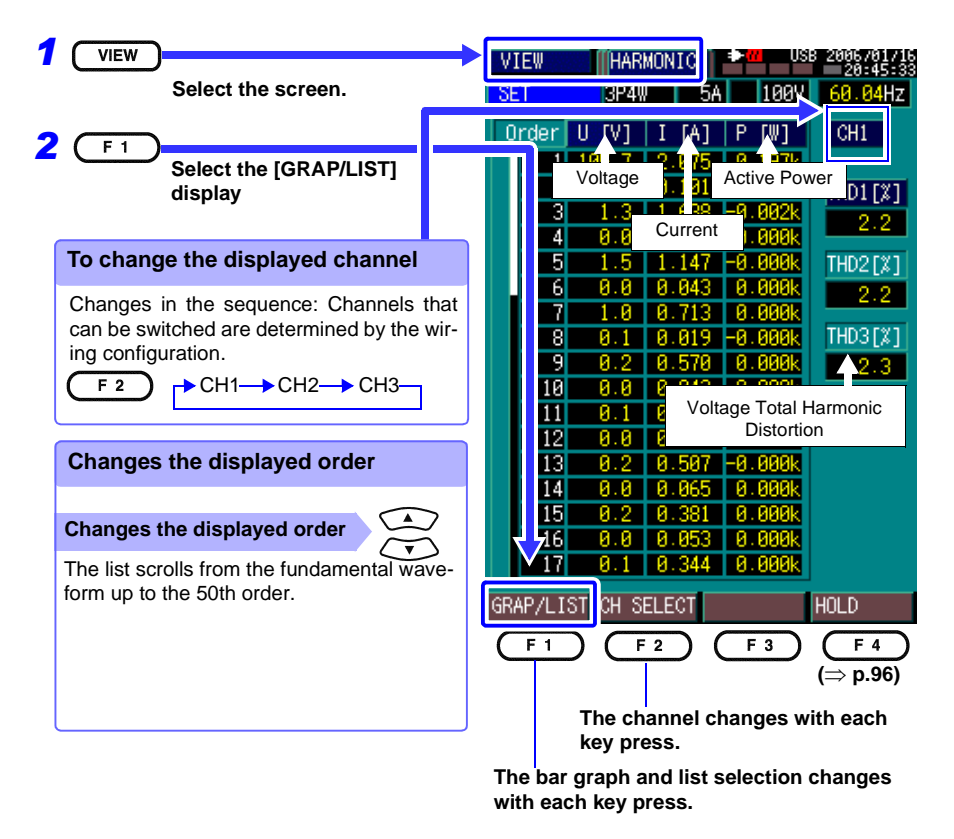

| NOTE | The voltage harmonic calculation method (RMS [V] ↔ Content Percentage [%]) |
|------|----------------------------------------------------------------------------|
|      | can be changed on the SYSTEM-[MEASURE] screen ( $\Rightarrow$ p.62).       |
6.1 Viewing Instantaneous Data (VIEW Screen)

Displaying the DMM Screen (voltage, current and instantaeous power values) [DMM]

The following measurement values are displayed numerically (DMM screen).

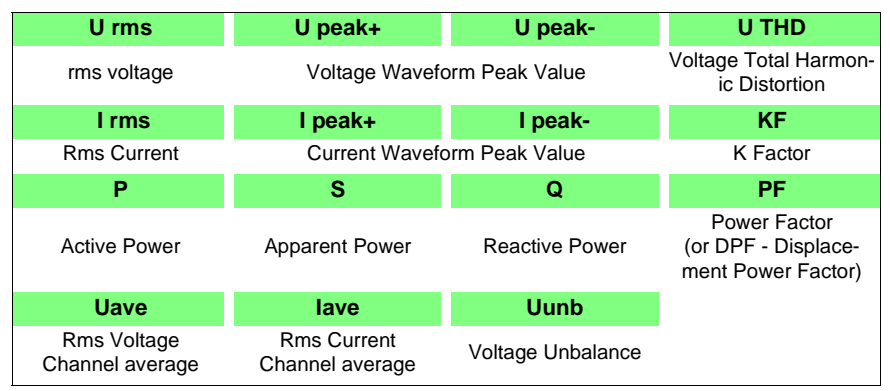

The number of channels for which paramters are displayed depends on the selected wiring configuration.

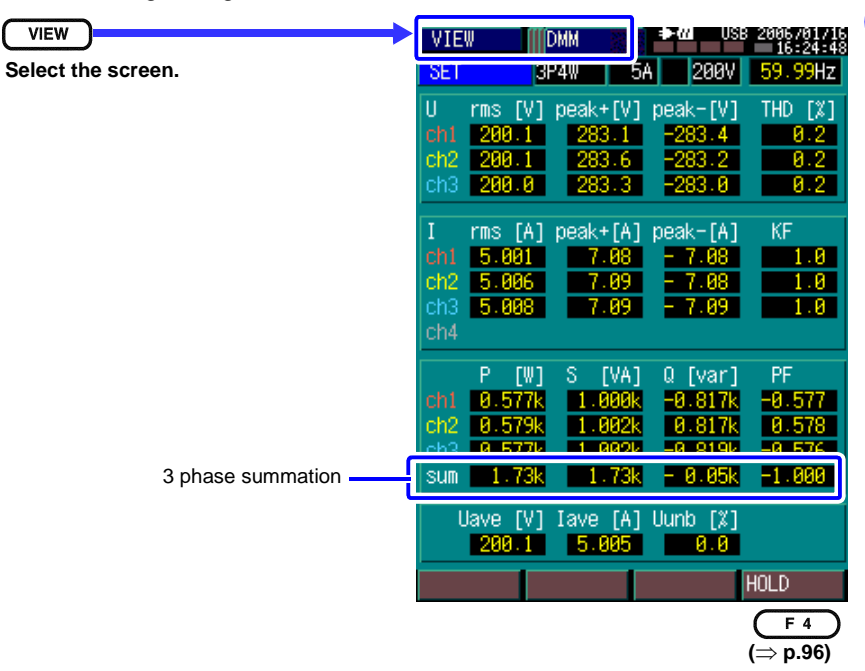

6

# 6.2 Displaying a Time Series Plot (TIME PLOT screen)

There are four TIME PLOT screens, called [RMS], [DIP/SWELL], [DEMAND] and [ENERGY]. The displayed screen changes each time you press the TIME PLOT key.

During the [RECORDING] internal operating state, the graphs on the TIME PLOT screen are refreshed at each measurement interval.

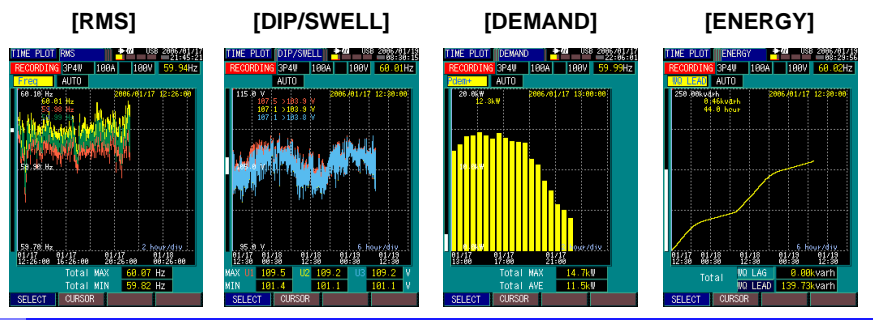

Common Operations and Screen Items (Common to TIME PLOT screens)

### Screen Refresh

All graph plots begin from the left side, and extend to the right each time the display refreshes. When a plot reaches the right side, it is horizontally compressed by about half as it is continued.

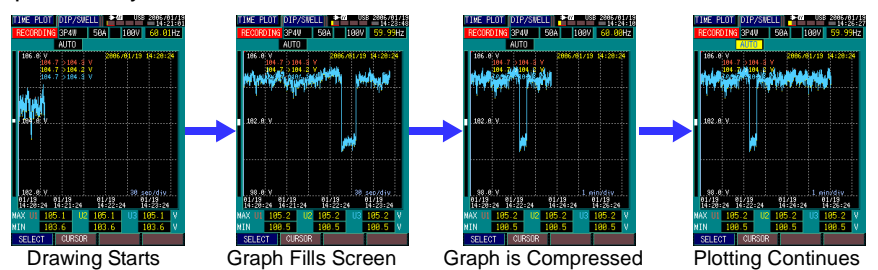

#### Internal memory compression

When internal memory becomes filled with recorded memory data for graphs, the internal memory is compressed and recording continues at a longer interval.

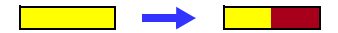

<u>NOTE</u> For additional details about screen refresh, internal memory compression and maximum recording times, refer to "Recordable TIME PLOT data period" (⇒ p.156), "Appendix 1 Interval and Recording Time Settings" (⇒ p.A1).

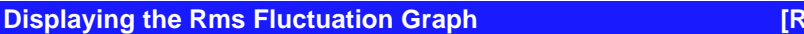

View a fluctuation graph of parameters selected from voltage; current; voltage and current waveform peak values (±); frequency; active, reactive and apparent power; power factor; displacement power factor; THD and voltage unbalance factor.

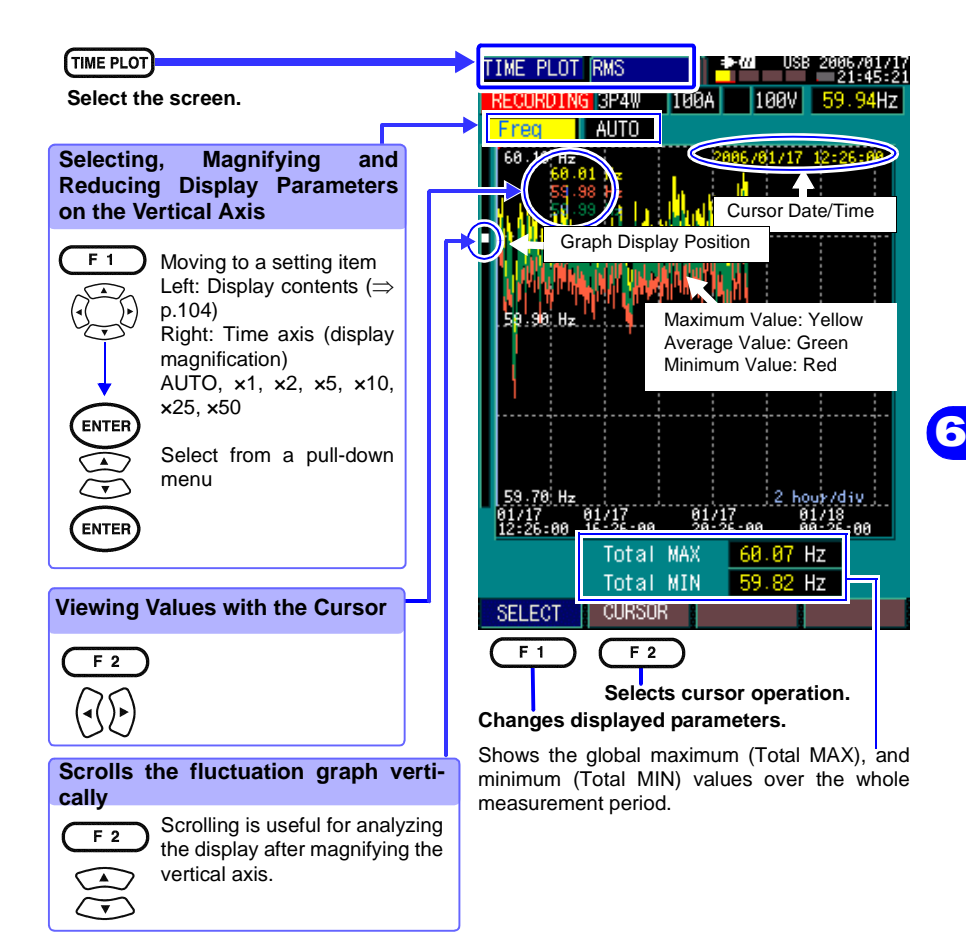

| Display<br>Parameter | Display Contents               | Display<br>Parameter | Display Contents                           |  |
|----------------------|--------------------------------|----------------------|--------------------------------------------|--|
| Freq                 | Frequency                      | U3peak+              | CH3 (+) voltage waveform peaks             |  |
| U1                   | CH1 voltage                    | U3peak-              | CH3 (-) voltage waveform peaks             |  |
| 11                   | CH1 current                    | I3peak+              | CH3 (+) current waveform peaks             |  |
| U2                   | CH2 voltage                    | I3peak-              | CH3 (-) current waveform peaks             |  |
| 12                   | CH2 current                    | Uave                 | CH average voltage                         |  |
| U3                   | CH3 voltage                    | lave                 | CH average current                         |  |
| 13                   | CH3 current                    | Psum                 | 3-phase total active power                 |  |
| 14                   | Neutral current (calculated)   | Qsum                 | 3-phase total reactive power               |  |
| U1peak+              | CH1 (+) voltage waveform peaks | Ssum                 | 3-phase total apparent power               |  |
| U1peak-              | CH1 (-) voltage waveform peaks | PFsum                | 3-phase total power factor /               |  |
| l1peak+              | CH1 (+) current waveform peaks |                      | Displacement power lactor                  |  |
| l1peak-              | CH1 (-) current waveform peaks | THD1                 | CH1 voltage total harmonic dis-<br>tortion |  |
| U2peak+              | CH2 (+) voltage waveform peaks |                      | CH2 voltage total barmonic dis-            |  |
| U2peak-              | CH2 (-) voltage waveform peaks | THD2                 | tortion                                    |  |
| l2peak+              | CH2 (+) current waveform peaks | THD3                 | CH3 voltage total harmonic dis-            |  |
| l2peak-              | CH2 (-) current waveform peaks |                      | tortion                                    |  |
| <u> </u>             |                                | Uunb                 | Voltage unbalance factor                   |  |

### Selectable Display Parameters

Some parameters are not selectable depending on the selected wiring configuration.

For each displayed parameter, the maximum, average and minimum values within the interval are calculated and recorded.

### TIME PLOT - [RMS]

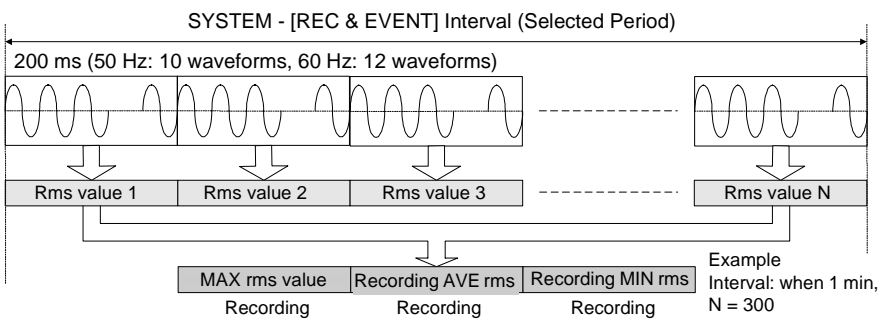

[DIP/SWELL]

### **Displaying a Voltage Fluctuation Graph**

U1 U3 U5

U2 U4

U 23 U 25 U 27 U 29

U 24 U 26 U 28

Example. When measuring 12 cycles at 60 Hz,

24 values of U are calculated within 200 ms.

Rms voltage is calculated for each

waveform shifted by one-half cycle.

U 47 U 49 U 51 U 53

U 48 U 50 U 52

Recording Recording

MAX NIN

U U

U 71

U 72

An rms voltage fluctuation graph is displayed.

You can view this graph to confirm rms voltage fluctuations when evaluating voltage dip (DIP), voltage swell (SWEL) and interruptions.

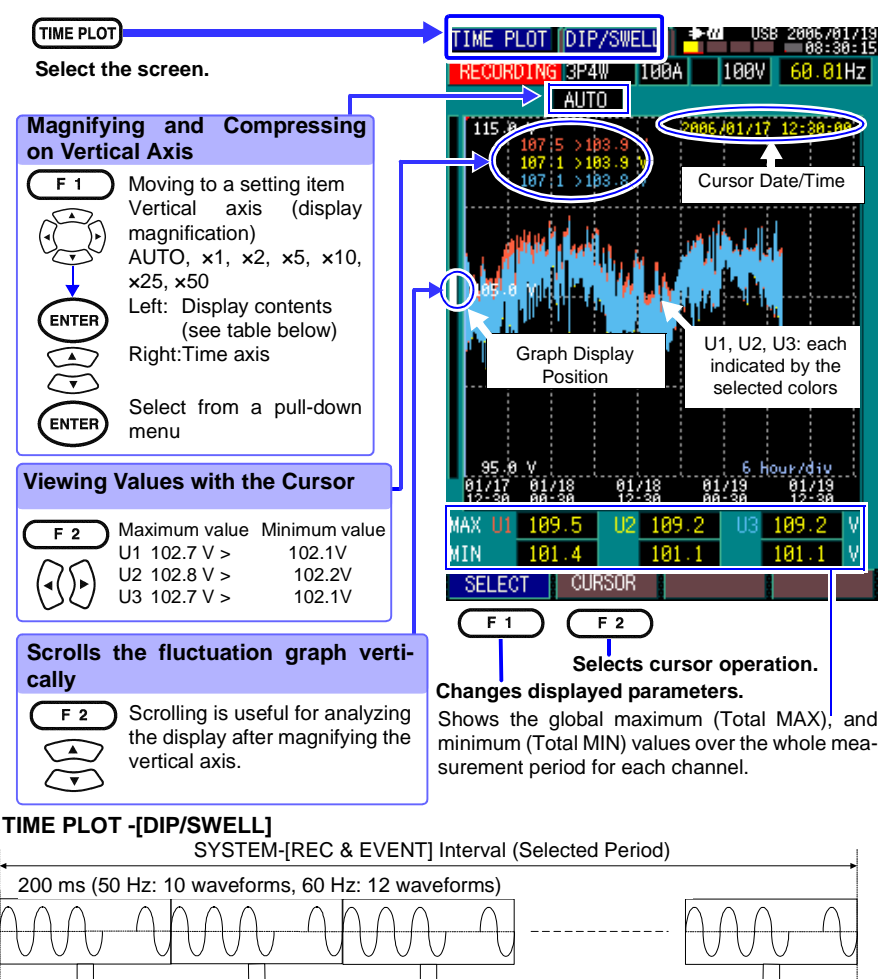

U N-1

Example.

N = 7200

Interval: 1 min,

Uн

6.2 Displaying a Time Series Plot (TIME PLOT screen)

#### changes to a fluctuation graph. TIME PLOT TIME PLOT DEMAND Select the screen. BP4W IUUA AUTO 20.0KW 2006/01/17 Selectina. Magnifying and **Reducing Display Parameters** Cursor Date/Time F 1 Moving to a setting item Left: Display contents (see table below) Right: Vertical axis AUTO, x1, x2, x5, x10. ×25, ×50 Select from a pull-down menu Graph Display Position ENTE our/div 01/17 13:00 01/17 Viewing Values with the Cursor Total MAX 14.7kW Total AVE 50 U 3-Phase Total Demand F 2 SELECT CURSOR Value F 1 F 2 Selects cursor operation. Scrolls the fluctuation graph verti-Changes displayed parameters. callv Scrolling is useful for analyzing F 2 the display after magnifying the AVE) for the whole measurement period. vertical axis. **Display Parameter Display Contents** Active Power Demand (consumption only) Pdem+ Pdem-Active Power Demand (regenerated only) QdemLAG Reactive Power Demand (lagging only) QdemLEAD Reactive Power Demand (leading only)

NOTE The interval and demand period for a time series graph can be set independently. So there are some cases where the recordable period for the time series graph and the demand period are different. ( $\Rightarrow$  p.156)

### **Displaying a Demand Graph**

The demand value is the average power [kW] consumed during the demand period (typically 30 minutes), and is used in power company transactions. The demand graph is refreshed after each demand period. A bar graph is displayed at the start of recording, but for long-term recording, the display

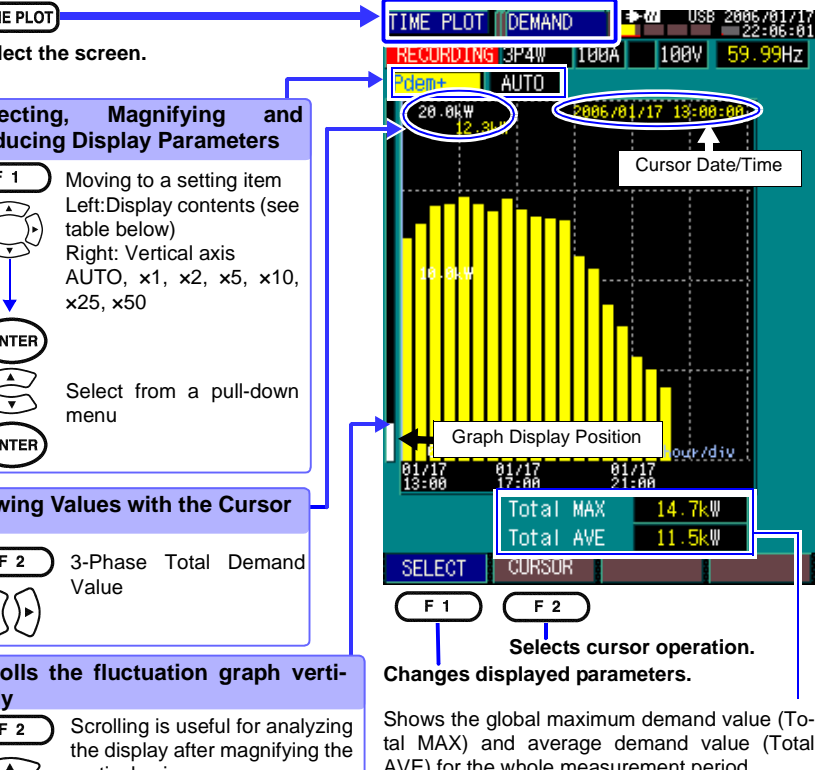

### [DEMAND]

### **Displaying an Energy Consumption Graph**

[ENERGY]

Energy values are calculated as power times time.

Active power value [Wh] = Active power [W] x Time [h]

Reactive power value [Varh] = Reactive power [Var] x Time [h]

Example. When a 100 W light bulb is lit continuously for two hours, 200 Wh of active power is consumed.

Power values used for power company transactions are usually active power values [kWh]. This instrument displays the cumulative power value from the beginning to the end of a recording as a graph.

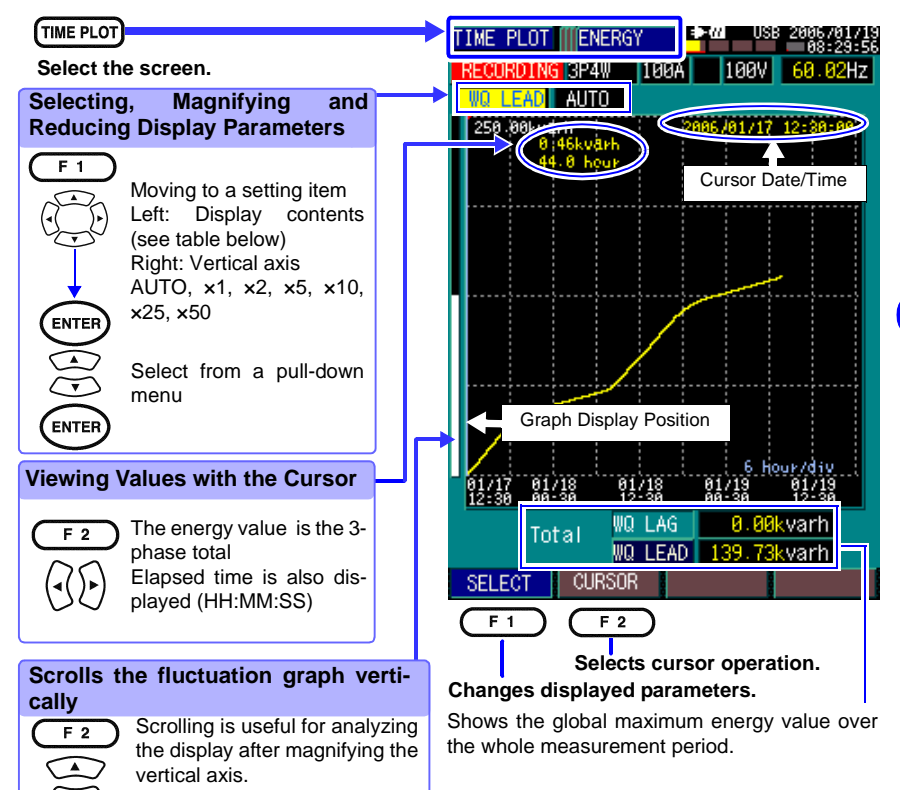

| Display Parameter  | Display Contents                |
|--------------------|---------------------------------|
| Display I diameter |                                 |
| WP+                | Active Power (consumption only) |
| WP-                | Active Power (regenerated only) |
| WQLAG              | Reactive Power (lagging only)   |
| WQLEAD             | Reactive Power (leading only)   |

6.3 Viewing Anomalous Phenomena (EVENT screen)

# 6.3 Viewing Anomalous Phenomena (EVENT screen)

There are four EVENT screens, called [LIST], [WAVEFORM], [VOLTAGE] and [INRUSH]. The displayed screen changes each time you press the EVENT key.

The Event List appears on all screens.

During the [RECORDING] internal operating state, the EVENT screens are refreshed every time an event occurs. During the [ANALYZE] internal operating state, event occurrence results are preserved.

Each screen is related to the others by the event occurrence. For example, if you select the No. 24 voltage dip event on the event [DETAILS] screen and then switch to the [DETAILS] screen, the voltage waveform of the No. 24 voltage dip is displayed, and switching to the [RMS WAVE] screen displays the event voltage fluctuation graph of the No. 3 voltage dip.

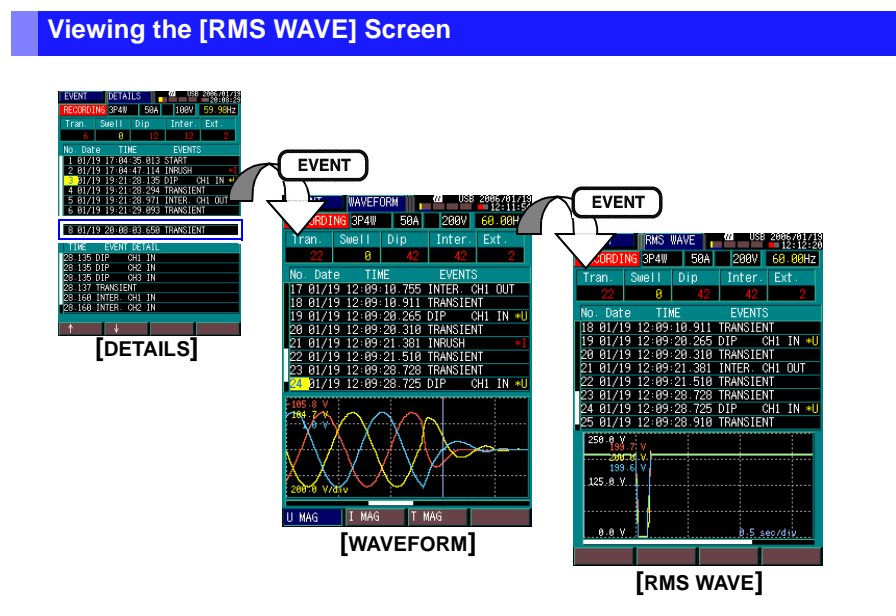

# Viewing the [INRUSH] Screen

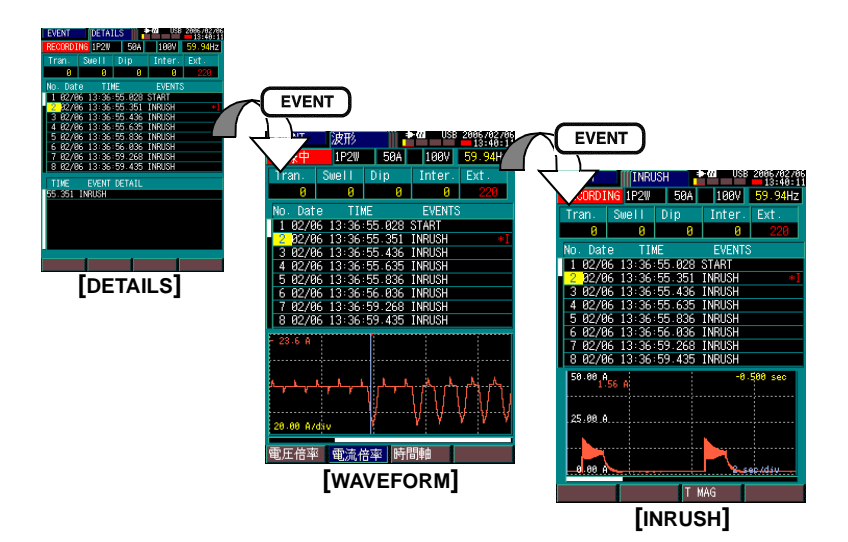

6

## **Detection Methods and Recording Contents of Events**

#### Rms voltage (Urms1/2) (use to detect voltage swells, voltage dips and interruptions)

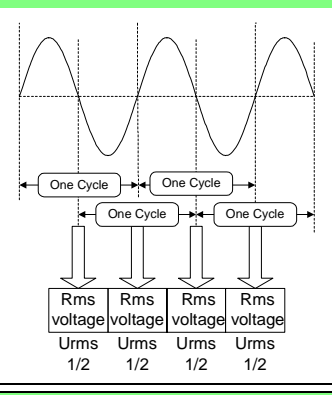

Calculation Method

Rms voltage (Urms 1/2) is calculated separately for three channels at every half cycle.

#### Voltage Swell

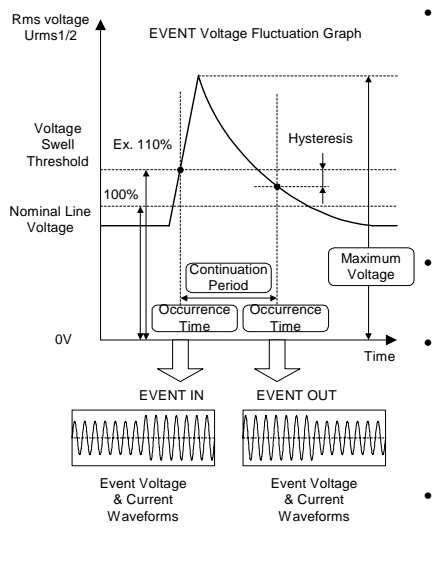

Detection Method

Detect Using Urms 1/2.

Set the threshold as a percentage of nominal voltage.

When the rms voltage rises above the positive threshold, it is detected as an "EVENT IN (on set)" event. Subsequently, when the voltage falls back below the threshold (minus appropriate hysteresis), it is detected as an "EVENT OUT (recovery)" event.

- Recording Contents Event list data, voltage/corrent waveforms, event voltage fluctuation graph
- Event Data Format

EVENT IN (On set): Event no., occurrence date, occurrence time, event type, channel and IN EVENT OUT (Recovery): Event no., occurrence date, occurrence time, event type, channel, OUT, maximum voltage and continuation period

• Event Voltage Fluctuation Graph Fluctuation graph of Urms from about 0.5 seconds before detection to about 2.5 seconds after detection

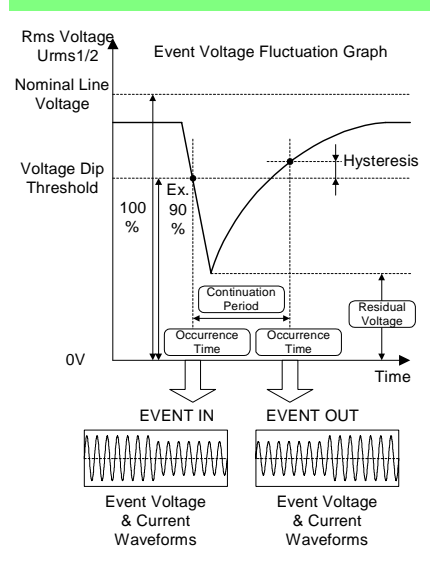

#### Voltage Dip

#### Interruption

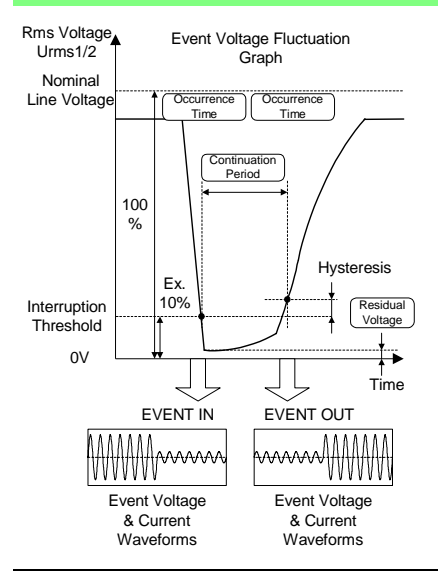

Detection Method
 Detect Using Urms 1/

Detect Using Urms 1/2.

Set the threshold as a percentage of nominal voltage. When the rms voltage falls below the negative threshold, it is detected as an "EVENT IN (onset)" event. Subsequently, when the voltage rises back above the threshold (plus appropriate hysteresis), it is detected as an "EVENT OUT (recovery)" event.

- Recording Contents Event list data, voltage/corrent waveforms, event voltage fluctuation graph
- Event Data Format

EVENT IN (Onset): Event no., occurrence date, occurrence time, event type, channel, IN EVENT OUT (Recovery): Event no., occurrence date, occurrence time, event type, channel, OUT, residual voltage, continuation period

- Event Voltage Fluctuation Graph Fluctuation graph of Urms from about 0.5 seconds before detection to about 2.5 seconds after detection
- Detection Method Detect using Urms 1/2. Set the threshold as a percentage of nominal voltage.

When the rms voltage falls below the threshold, it is detected as an "EVENT IN (onset)" event. Subsequently, when the voltage rises back above the threshold (plus appropriate hysteresis), it is detected as an "EVENT OUT (recovery)" event.

- Recording Contents Event list data, voltage/corrent waveforms, event voltage fluctuation graph
- Event Data Format EVENT IN (Onset): Event no., occurrence date, occurrence time, event type, channel, IN Event EVENT OUT (Recovery): Event no., occurrence date, occurrence time, event type, channel, OUT, residual voltage, continuation period
- Event Voltage Fluctuation Graph Fluctuation graph of Urms from about 0.5 seconds before detection to about 2.5 seconds after detection

#### 6.3 Viewing Anomalous Phenomena (EVENT screen)

#### Transient Overvoltage

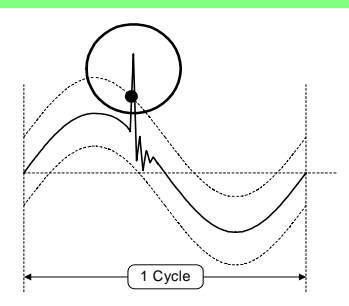

Detection Method

During each cycle, signals between 10 and 100 kHz are detected by comparator on any of three voltage channels if their amplitude exceeds  $\pm$ 70.7 Vpeak.

Presence Detection

- Recording Contents Event List data, voltage/current waveforms
- Event Data Format
- EVENT IN (On set):Event number, occurrence date, occurrence time, Event type, IN
- EVENT OUT (Recovery):Event number, occurrence date, occurrence time, Event type, OUT, duration

Note 1:

Only the presence or non-presence of transient overvoltage is detected.

Voltage and current waveforms at the time of event detection can be displayed. However, the transient overvoltage waveform itself (circled in the diagram) cannot be displayed.

Note 2:

Transient overvoltage that occurs repeatedly will be detected as IN/OUT events. A transient overvoltage occurring even once during a 200 ms period will be identified as an IN event. Subsequent occurrence will be monitored every 200 ms and when it is no longer detected, an OUT event will be identified.

#### Rms Current (used to detect inrush current)

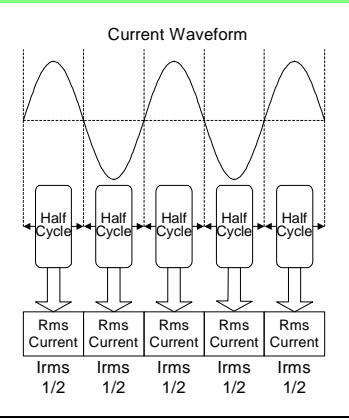

Calculation Method

Rms current is calculated separately at each halfcycle on three current channels (Irms 1/2).

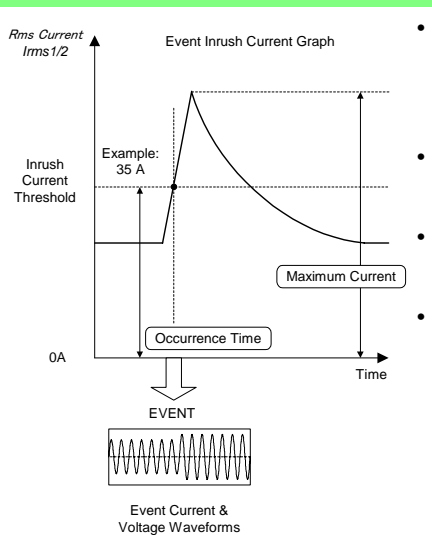

Inrush Current

- Detection Method Detects using Irms 1/2.
   Set the current threshold value.
   An event is detected when the current exceeds the threshold in the positive direction.
- Recording Contents
  Event list data, voltage/current waveforms, inrush
  current fluctuation graph
- Event Data Format Event number, occurrence date, occurrence time, event type, channel and maximum current
- Inrush Current Fluctuation Graph Fluctuation graph of Irms from about 0.5 seconds before detection to about 29.5 seconds after detection

#### Timer

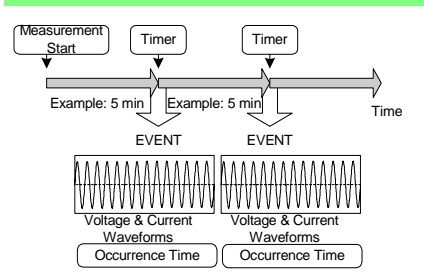

- Detection Method A detected event occurs after every set timer interval.
- Recording Contents Event list data, voltage/current waveforms
- Event Data Format Event number, occurrence date, occurrence time, event type

#### Manual

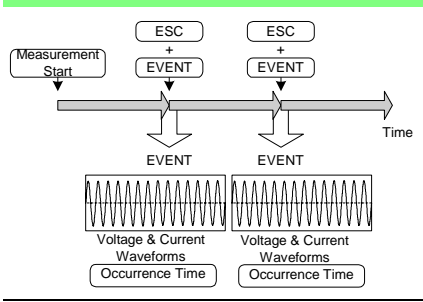

- Detection Method A detected event occurs whenever the ESC and EVENT keys are pressed simultaneously.
- Recording Contents Event list data, voltage/current waveforms
- Event Data Format Event number, occurrence date, occurrence time, event type

### 6.3 Viewing Anomalous Phenomena (EVENT screen)

# **Operations Common to the EVENT Screens**

All EVENT screens display the same info in the top half, and the Event List. The first event to occur is displayed as No. 1, with subsequent events displayed as No. 2, No. 3, up to No. 50. Each time an event occurs, the display is refreshed to the latest event list.

Because the [DETAILS] screen can display only eight events, scroll the Event List up and down to display other events as needed. Similarly, on the [WAVEFORM], [RMS WAVE] and [INRUSH] screens, you can scroll the Event List when more than eight events have occurred.

#### For Users of the Model 3196 Power Quality Analyzer

Note that the event number assignment method of the Model 3197 Power Quality Analyzer is the opposite of Model 3196.

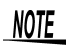

Multiple events occurring within the same 200-ms period are displayed together as a single event.

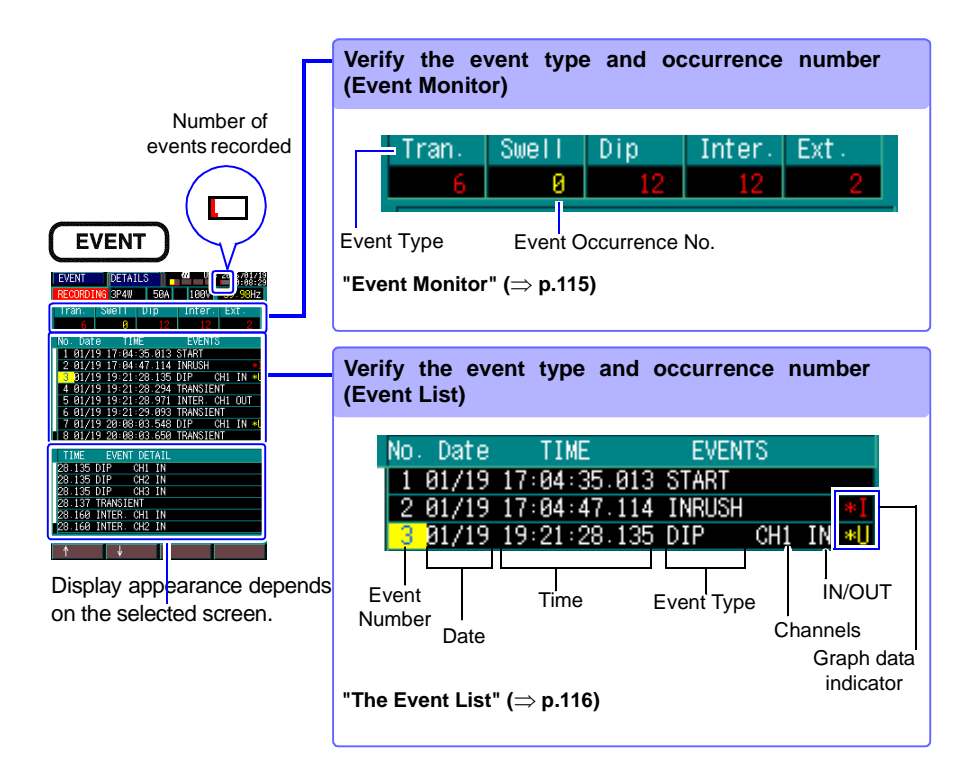

#### **Recordable Number of Events**

The number of events that can be recorded is as follows regardless of whether internal memory is partitioned.

| Event                                 | Recordable<br>Qty. | Description                                                 |
|---------------------------------------|--------------------|-------------------------------------------------------------|
| Event data                            | Total 50           | Overall Event List, details, voltage/current wave-<br>forms |
| Event voltage fluctuation graph data  | Total 20           | Event voltage fluctuation graph for 3 seconds (*U)          |
| Inrush current fluctuation graph data | 1                  | Inrush current fluctuation graph for 30 seconds (*I)        |

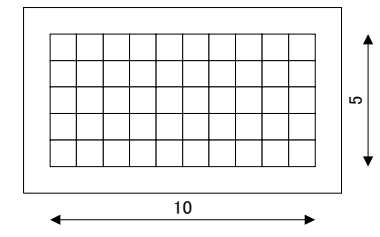

The number of recorded events is indicated on the upper part of the screen.

Events recorded in internal memory are represented by colored blocks.

A total of 50 blocks can be colored, beginning at the bottom left and ending at the top right.

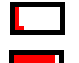

Indicates that six events have been recorded

Indicates that 46 events have been recorded

6

# NOTE

Although up to 50 inrush events can be detected, inrush current fluctuation data can be recorded (and a graph displayed) for only one INRUSH event (indicated by \*I in the Event List).

#### **Event Monitor**

The number of occurrences of each event type is displayed. Event types that have not occurred are indicated by "0". When an event occurs, the number of occurrences is displayed in red.

| ltem       |        | Description                                             |
|------------|--------|---------------------------------------------------------|
|            | Tran.  | Transient Overvoltage                                   |
|            | Swell  | Voltage Swell*                                          |
| Event Type | Dip    | Voltage Dip*                                            |
|            | Inter. | Interruption*                                           |
|            | Ext.   | External (Start, Stop, Timer, Manual or Inrush current) |

\* Voltage swell, voltage dip and interruption events have EVENT IN (onset) and EVENT OUT (recovery) occurrences. Therefore, most such events occur in pairs (onset and recovery), and the monitored values are usually multiples of two.

### The Event List

| Item             | Example      | Description                  | Details                                                           |  |  |
|------------------|--------------|------------------------------|-------------------------------------------------------------------|--|--|
| Event Number     | 3            | Event Number                 | Displays from 1 to 50.                                            |  |  |
| Date             | 10/03        | Month/Day                    |                                                                   |  |  |
| Time             | 13:49:11.320 | Hour:Min:Sec                 | 1 ms resolution                                                   |  |  |
|                  | START        | Start                        |                                                                   |  |  |
|                  | STOP         | Stop                         |                                                                   |  |  |
|                  | MANUAL       | Manual                       |                                                                   |  |  |
|                  | TIMMER       | Timer                        |                                                                   |  |  |
| Event Type       | SWELL        | Voltage Swell                |                                                                   |  |  |
|                  | DIP          | Voltage Dip                  |                                                                   |  |  |
|                  | INTER.       | Interruption                 |                                                                   |  |  |
|                  | TRANSIENT    | Transient Overvoltage        |                                                                   |  |  |
|                  | INRUSH       | Inrush Current               |                                                                   |  |  |
|                  | CH1          | Channel 1                    | Displayed for voltage event dis                                   |  |  |
| Channels         | CH2          | Channel 2                    | Displayed for voltage swell, dip                                  |  |  |
|                  | CH3          | Channel 3                    |                                                                   |  |  |
|                  | IN           | EVENT IN (Onset)             | Displayed for voltage swell, volt-                                |  |  |
| IN/OUT           | OUT          | EVENT OUT<br>(recovery)      | age dip, interruption and transient overvoltage                   |  |  |
| Graph indicators | *U           | Voltage Fluctuation<br>Graph | Indicates analysis is available on the voltage fluctuation screen |  |  |
| Graphindicators  | *            | Inrush Current Graph         | Indicates analysis is available on the inrush current screen      |  |  |

Refer to the "Event Detail List" for details about contents for multiple events. ( $\Rightarrow$  p.118)

### **Viewing Event Detection Details**

Details of an event selected in the Event List can be viewed in the Event Detail List. When multiple events have occurred, the details of the events can be viewed in the Event Detail List. Multiple events occurring within the same 200-ms period are displayed together as a single event.

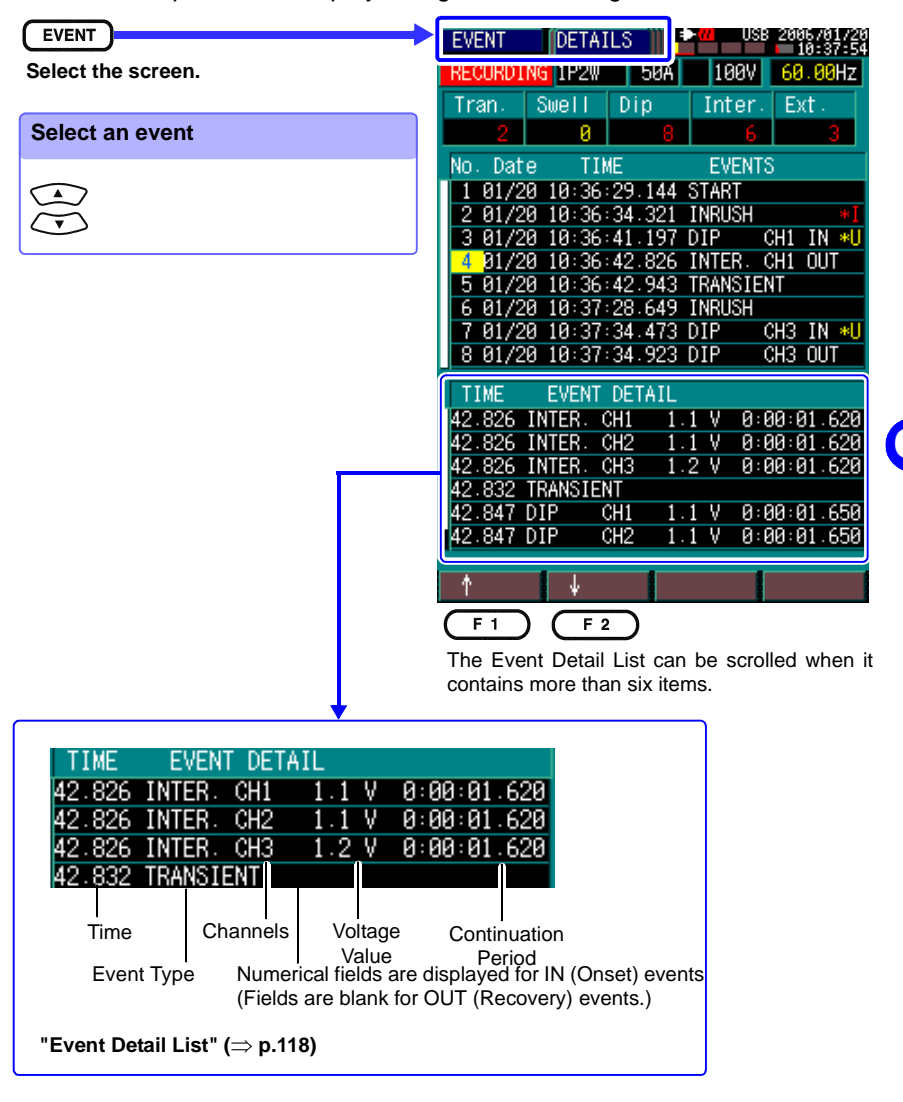

[DETAILS]

# 118

# 6.3 Viewing Anomalous Phenomena (EVENT screen)

#### Event Detail List

| Item                     | Example     | Description Description                     |                                             |  |  |
|--------------------------|-------------|---------------------------------------------|---------------------------------------------|--|--|
| Time                     | 11.320      | Seconds 1 ms resolution                     |                                             |  |  |
|                          | START       | Start                                       | L                                           |  |  |
|                          | STOP        | Stop                                        |                                             |  |  |
|                          | MANUAL      | Manual                                      |                                             |  |  |
|                          | TIMMER      | Timer                                       |                                             |  |  |
| Event Type               | SWELL       | Voltage Swell                               |                                             |  |  |
|                          | DIP         | Voltage Dip                                 |                                             |  |  |
|                          | INTER.      | Interruption                                |                                             |  |  |
|                          | TRANSIENT   | Transient Overvoltage                       |                                             |  |  |
|                          | INRUSH      | Inrush Current                              |                                             |  |  |
|                          | CH1         | Channel 1                                   |                                             |  |  |
| Channels                 | CH2         | Channel 2 Displayed for vo                  |                                             |  |  |
|                          | CH3         | Channel 3                                   | swell, dip and inter-                       |  |  |
|                          | IN          | EVENT IN (Onset) ruption                    |                                             |  |  |
| 10,001                   | (blank)     | EVENT OUT (Recovery)                        |                                             |  |  |
|                          |             | Max. voltage before voltage swell detection |                                             |  |  |
| Voltage Value            | 0.7V        | Min. voltage before voltage dip detection   | Displayed for "Event<br>Out (Recovery)" oc- |  |  |
|                          |             | Min. voltage before interruption detection  | swell, dip and inter                        |  |  |
| Continuation Pe-<br>riod | 0:00:00.564 | Hour:Min:Sec<br>(1 ms resolution)           |                                             |  |  |

# Waveform Anomaly Recording Methods (Data Displayed on EVENT Screen)

#### Event Types other than Voltage Swell, Voltage Dip and Interruption

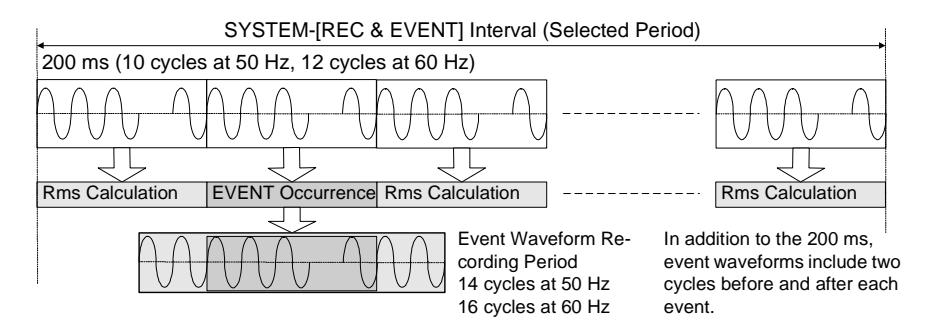

#### Voltage Swell, Voltage Dip and Interruption Event Types

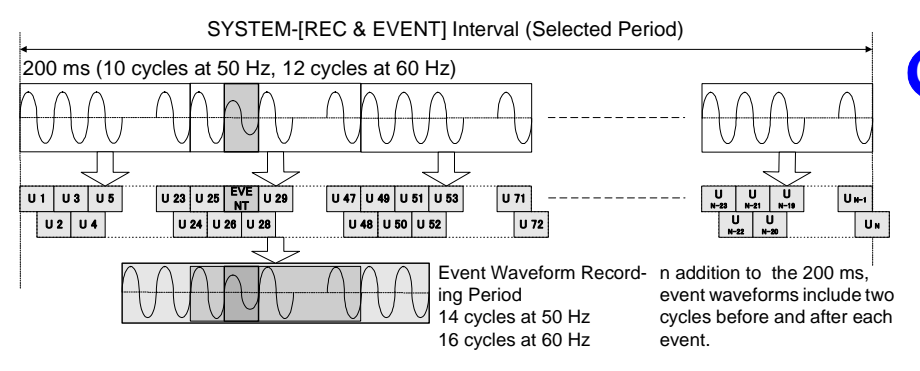

# 120

#### 6.3 Viewing Anomalous Phenomena (EVENT screen)

## **Displaying Detected Event Waveforms**

The event waveform is displayed for the event selected in the Event List. Pressing the up and down cursor keys sequentially changes the selected event waveform.

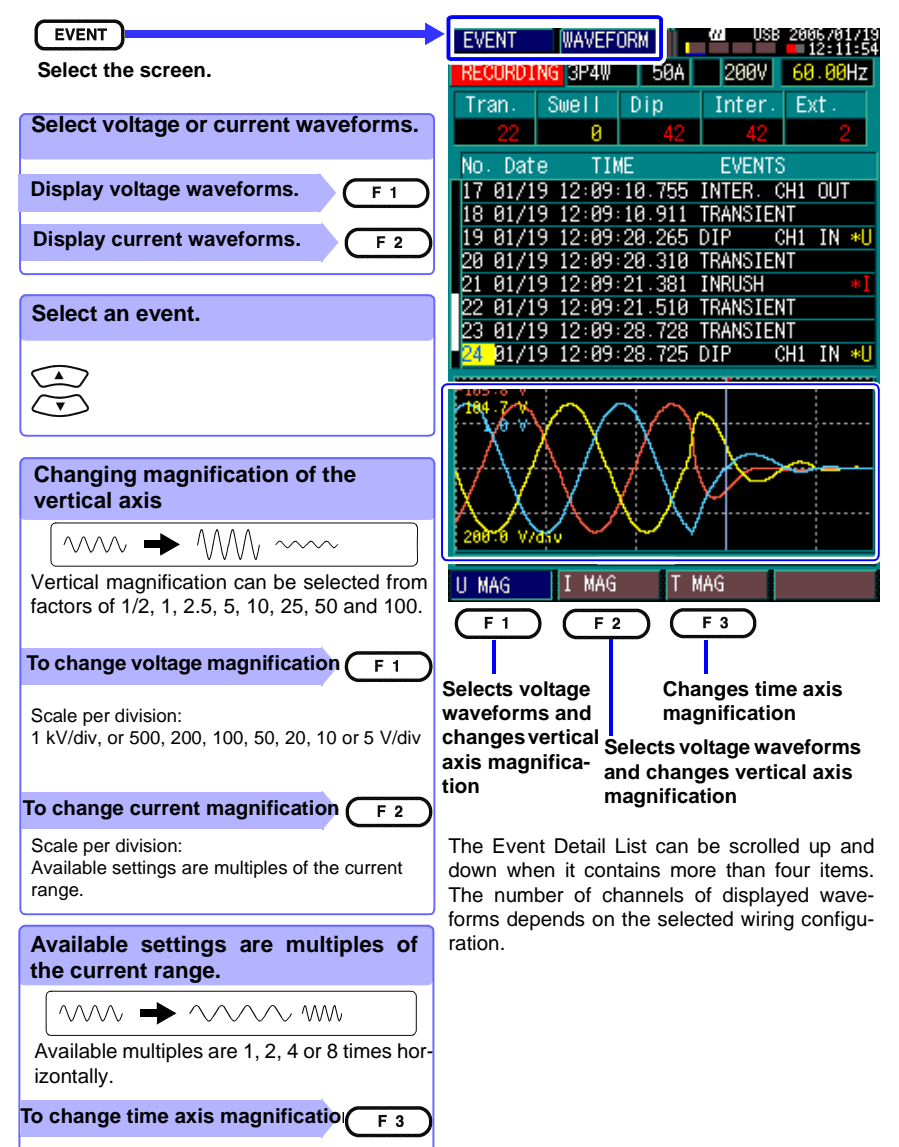

### [WAVEFORM]

Displaying Detected Voltage Fluctuation Events [RMS WAVE]

Select a voltage dip, voltage swell or interruption EVENT IN (Onset) event having an \*U indicator in the Event List to display its voltage fluctuation graph.

Pressing the up/down cursor keys switches the display sequentially between events. The rms voltage fluctuation graph is calculated from each half-cycle-shifted waveform (Urms 1/2).

The event voltage fluctuation graph begins about 0.5 seconds before detection and continues to about 2.5 seconds after detection. The graph is drawn according to the selected channel colors.

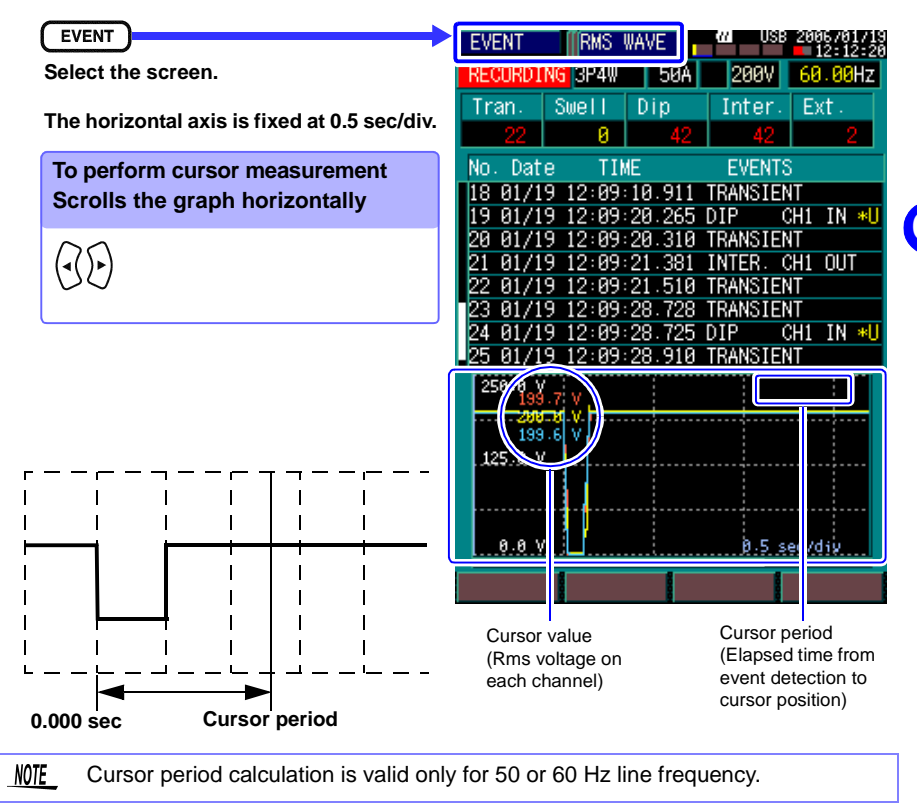

6.3 Viewing Anomalous Phenomena (EVENT screen)

# **Displaying Detected Inrush Current Events**

Select the event with the \*I indicator in the Event List to display its inrush current graph.

Pressing the up/down cursor keys switches the display sequentially between events. The rms current fluctuation graph is calculated from each half-cycle measurement (Irms 1/2). The event inrush current fluctuation graph begins about 0.5 seconds before detection and continues to about 29.5 seconds after detection. The graph is drawn according to the selected channel colors.

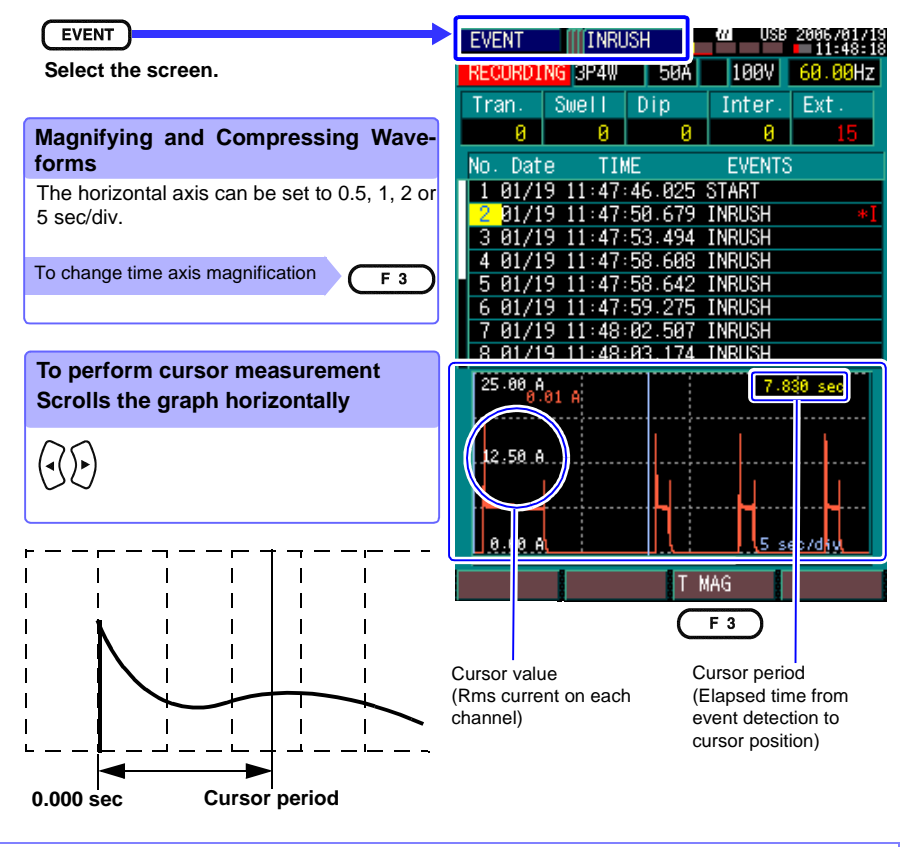

<u>NOTE</u> • Cursor period calculation is valid only for 50 or 60 Hz line frequency.

• The inrush current fluctuation graph displays rms current fluctuations.

# 6.4 Viewing Recorded Data ([REVIEW] State)

Data stored in internal memory when memory is partitioned [ON] can be viewed and re-analyzed.

After recording data in the **[SET]** state, switch to the **[REVIEW]** state to reanalyze data. To select the **[REVIEW]** state, press the F4 (Re-Analyze) key from the [TIME PLOT] or [EVENT] screen.

# 6.4.1 Viewing Only Data Recorded in Memory Partition No. 1

In the **[REVIEW]** state, [SYSTEM], [TIME PLOT] and [EVENT] data recorded in Memory No. 1 can be analyzed. ([VIEW] data cannot be analyzed.)

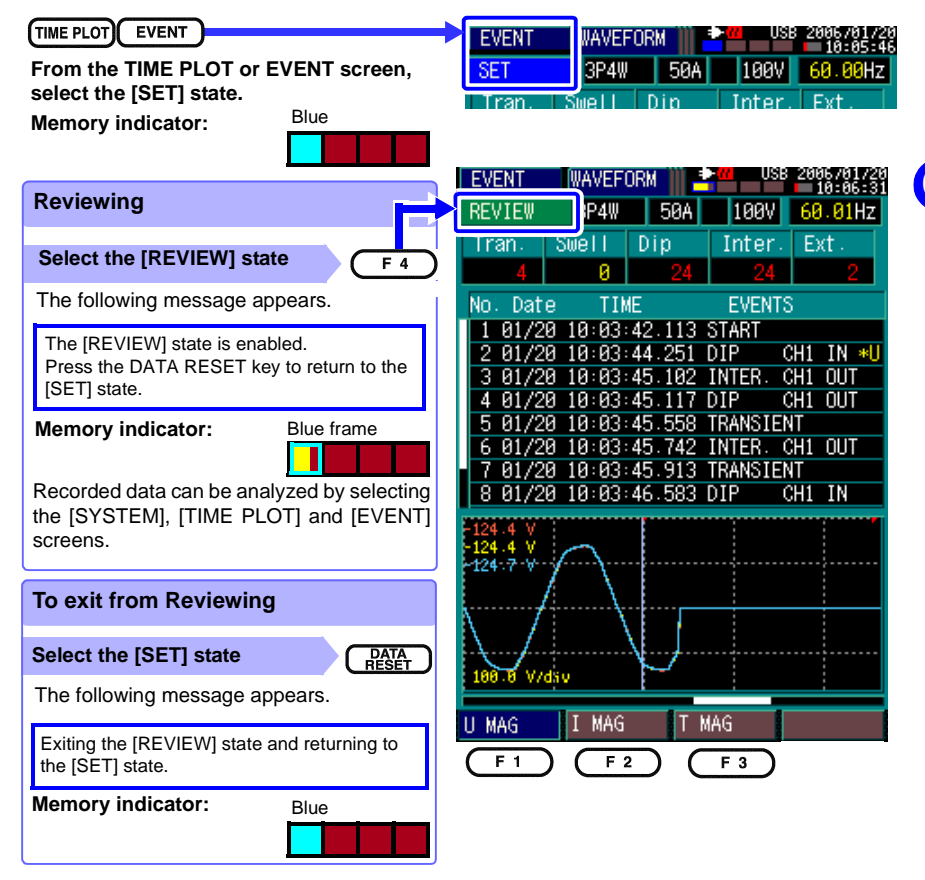

# 6.4.2 Viewing Data Recorded in Multiple Memory Partitions

In the **[REVIEW]** state, [SYSTEM], [TIME PLOT] and [EVENT] data recorded in multiple memory partitions (Nos. 1 to 4) can be analyzed.

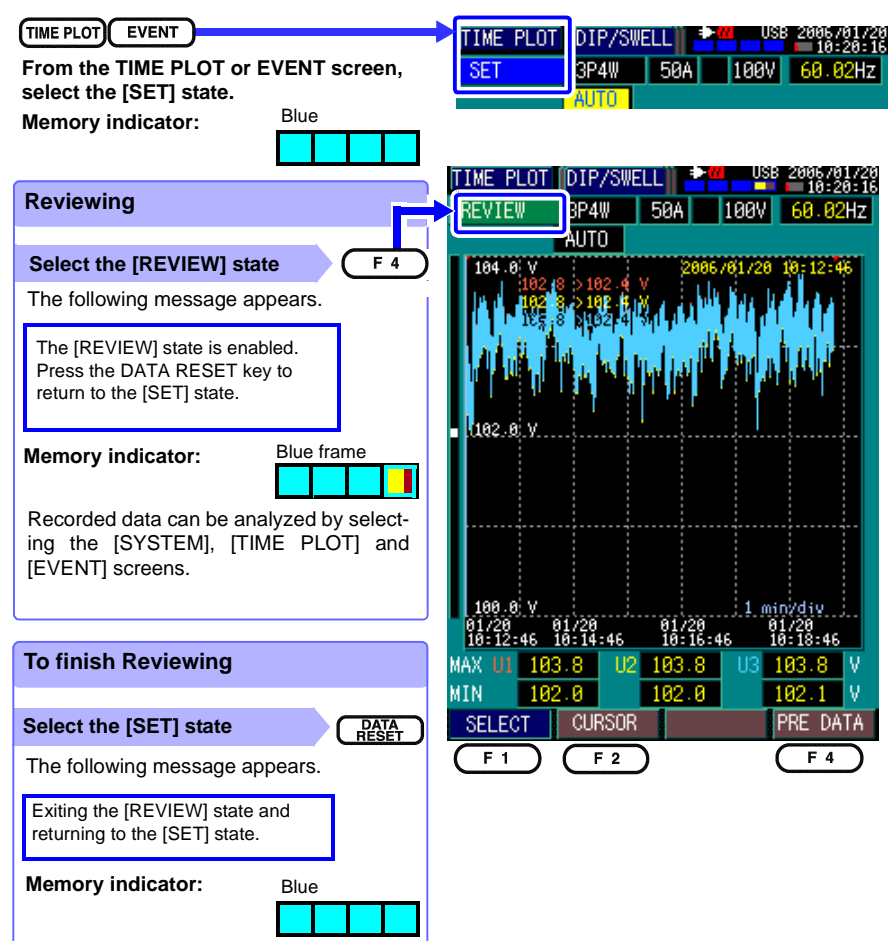

# Analyzing TIME PLOT data

TIME PLOT data recorded in multiple memory partitions can be analyzed by switching the browsed memory partition using the F4 (Previous Data) key. The selected memory partion is indicated by a blue frame. At that time, the [SYSTEM] data (that was set when the selected memory was recorded) is displayed.

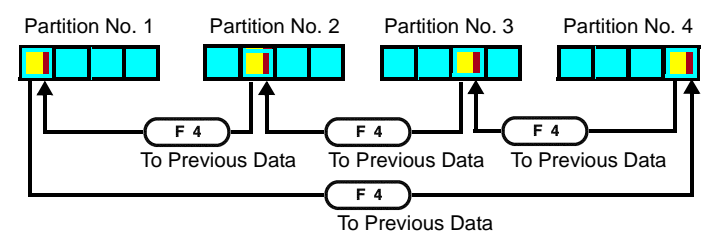

### Analyzing EVENT data

You do not need to select a memory partition to analyze recorded EVENT data. Up to four events can be analyzed together.

All events recorded in memory partitions 1 to 4 are displayed in the Event 6

The up/down cursor keys select events in the list.

Either the "Internal Memory Usage indiicator" or "Event Monitor" appears according to the selected event.

|                          |     |       | Event List   |        | Internal Memory<br>Usage Indicator |       | Ever  | nt Mor | nitor  |      |
|--------------------------|-----|-------|--------------|--------|------------------------------------|-------|-------|--------|--------|------|
|                          | No. | Date  | TIME         | EVENTS | Partition No. 1                    | Tran. | Swell | Dip    | Inter. | Ext. |
|                          | 1   | 12/19 | 07:30:00.000 | START  |                                    | 0     | 0     | 0      | 0      | 2    |
| $\widetilde{\mathbf{T}}$ | 2   | 12/19 | 14:30:00.000 | STOP   | Partition No. 2                    | Tran. | Swell | Dip    | Inter. | Ext. |
|                          | 3   | 12/20 | 07:30:00.000 | START  |                                    | 0     | 0     | 0      | 0      | 2    |
|                          | 4   | 12/20 | 14:30:00.000 | STOP   |                                    |       | -     | -      | -      |      |
|                          | 5   | 12/21 | 07:30:00.000 | START  | Partition No. 3                    | Tran. | Swell | Dip    | Inter. | Ext. |
|                          | 6   | 12/22 | 14:30:00.000 | STOP   |                                    | 0     | 0     | 0      | 0      | 2    |
|                          | 7   | 12/21 | 07:30:00.000 | START  | Partition No. 4                    |       | -     |        |        |      |
|                          | 8   | 12/22 | 14:30:00.000 | STOP   |                                    | Tran. | Swell | Dip    | Inter. | Ext. |
|                          |     |       | 1            | 1      |                                    | 0     | 0     | 0      | U      | 2    |

# Viewing Data on a Computer Chapter 7

This chapter describes the preparations to make before using the PC application programs designed for this instrument. Refer to the instructions on the CD for details about program operation.

# 7.1 Overview

Communication between the instrument and a computer is available by connecting the supplied USB cable between them.

The supplied CD contains communication programs. The two application programs for this instrument are called "3197 Communicator" and "3197 Data Viewer".

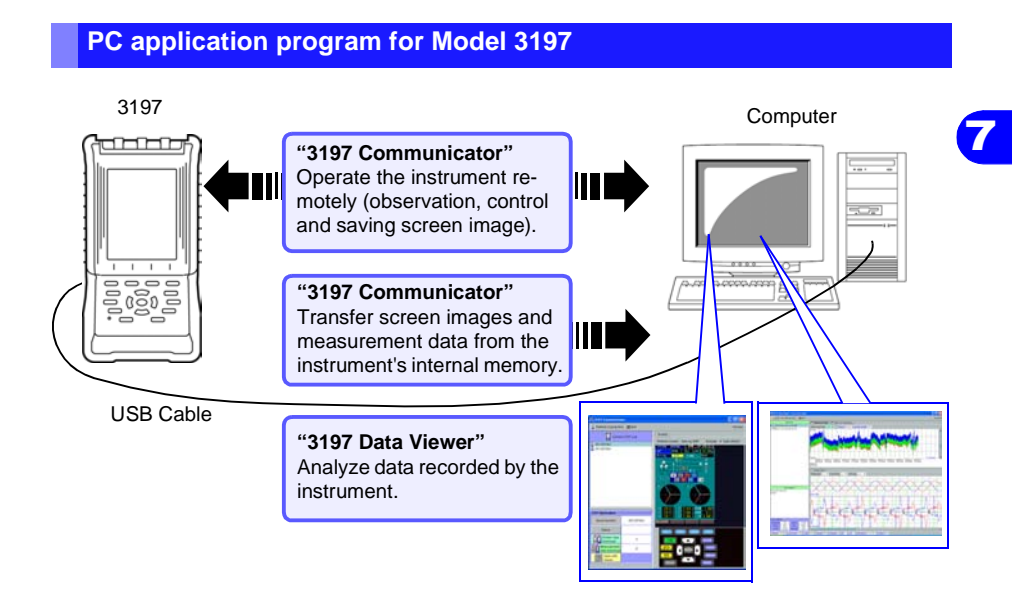

| Availability | Software                                              | Description                                |                                                                                                    |  |  |
|--------------|-------------------------------------------------------|--------------------------------------------|----------------------------------------------------------------------------------------------------|--|--|
| Supplied     | JRE                                                   | Java Plug-in                               | The application for this instrument<br>utilizes Java <sup>TM</sup> developed by Sun<br>Microsystems, Inc., which requires<br>that the JRE be installed on the<br>PC. Check for the presence of the<br>Java applet in the Windows Con-<br>trol Panel to confirm that Java is<br>installed. |  |  |
|              | Application for this instrument                       | 3197 Communicator                          | Operates the instrument remotely<br>(observation, control and saving<br>screen image).<br>Transfers screen images and<br>measurement data from the instru-<br>ment's internal memory.                                                                                                    |  |  |
|              |                                                       | 3197 Data Viewer                           | Analyzes data recorded by the instrument.                                                                                                    |  |  |
| Optional     | Applications for this<br>instrument and<br>Model 3196 | 9624-50 PQA-HiView PRO<br>(Available soon) | Analyzes (binary) measurement<br>data recorded on this instrument<br>as well as on the Model 3196<br>Power Quality Analyzer.                                                                                                    |  |  |

Sun, Sun Microsystems, Java and all logos with Sun or Java are trademarks or registered trademarks of Sun Microsystems, Inc. in the USA and other countries.

# 7.1.1 PC System Requirements

| Computer:            | PC/AT-compatible (at least 1-GHz CPU)        |  |
|----------------------|----------------------------------------------|--|
| OS:                  | Windows 2000/XP Japanese or English edition  |  |
| Display:             | 1024 Å~ 768 dots, at least 16-bit color      |  |
| Memory:              | At least 128 MB (256 MB or more recommended) |  |
| Hard Disk Space :    | At least 128 MB free space                   |  |
| Communications Port: | USB 1.1 or 2.0 (Full-Speed)                  |  |

# 7.1.2 Files on the CD

|            | setup.exe                 | Japanese installer for application programs      |  |
|------------|---------------------------|--------------------------------------------------|--|
| Japanese   | 3197appli_manual_j_00.pdf | Japanese manual for the application programs     |  |
|            | AdobeRdr70_jpn_full.exe   | Japanese installer for Adobe Reader              |  |
|            | setup.exe                 | English installer for application programs       |  |
| English    | 3197appli_manual_e_00.pdf | English manual for the application programs      |  |
|            | AdobeRdr70_enu_full.exe   | English installer for Adobe Reader               |  |
| j2re-1_4_2 | _09-windows-i586-p.exe    | JRE (Java2 runtime environment Standard Edition) |  |

**<u>NOTE</u>** Adobe Reader must be installed on the PC in order to read the manuals. If it is not already installed, run AdbeRdr70\_enu\_full.exe.

# 7.1.3 Preparing to Run the Application Programs

- Turn on the computer.
- 2 Install JRE.( $\Rightarrow$  p.130)
- 3 Install the application programs ( $\Rightarrow$  p.132). (The necessary USB driver is also installed.)

# 7.1.4 Running the Application Programs

- Turn on the computer.
- 2 Turn on the instrument.
- 3 Connect the instrument to the computer with the supplied USB cable.  $(\Rightarrow p.134)$

(Connect if using "3197 Communicator".)

**4** Start the application programs.

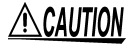

To avoid malfunctions and data loss, do not plug or unplug the USB cable while in use.

# 7.2 Installing JRE

### Installation procedure

- 1 Load the supplied CD into the CD drive.
- 2 Double click the file "j2re-1\_4\_2\_09-windows-i586-p.exee" to run it. The [Java 2 Runtime Environment, SE v1.42\_09] screen appears.
- **3** Select [I accept the terms in the license agreement] and click [Next] if you agree to the terms of the License Agreement.

| 🛱 Java 2 Rum                   | time Environment, SE v1.4.3                                              | 2_09 - License        | × |  |  |  |
|--------------------------------|--------------------------------------------------------------------------|-----------------------|---|--|--|--|
| License Agree<br>Please read t | ement<br>he following license agreement care                             | iully.                |   |  |  |  |
|                                | Sun Microsystems, Inc.<br>Binary Code License Agreement                  |                       |   |  |  |  |
|                                | for the                                                                  |                       |   |  |  |  |
| JAV<br>ST                      | JAVA™ 2 RUNTIME ENVIRONMENT (J2RE),<br>STANDARD EDITION, VERSION 1.4.2_X |                       |   |  |  |  |
| SUN MICR                       | SUN MICROSYSTEMS, INC. ("SUN") IS WILLING TO LICENSE                     |                       |   |  |  |  |
| ⊙I accept the t                | I accept the terms in the license agreement                              |                       |   |  |  |  |
| InstallShield                  |                                                                          | ~                     |   |  |  |  |
|                                | Click                                                                    | <u>N</u> ext > Cancel |   |  |  |  |

4 Select [Typical], and click [Next].

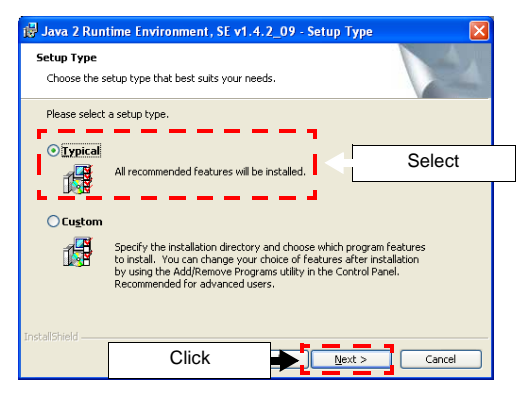

5 When the installation process has completed successfully, click [Finish].

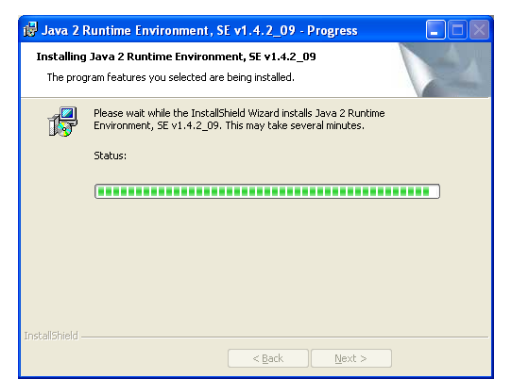

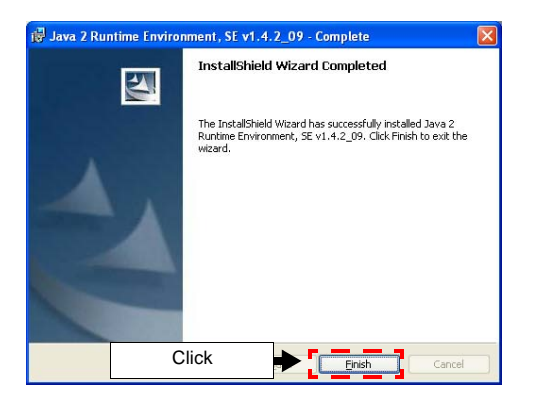

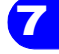

# 7.3 Installing the Application Programs

In addition to the USB driver, two instrument application programs can be installed on the computer: " 3197 Communicator" and "3197 Data Viewer". The procedure for installing the instrument applications on a Windows XP computer is described here.

#### Installation procedure

- If the computer's operating system is Windows 2000 or XP Professional, log on as an "administrator" user.
- **2** Before starting the installer, close all currently running applications.
- 3 Run the program E:\3197Application\English\setup.exe (assuming your CD-ROM is drive E:)

After running setup.exe, installation continues with the following onscreen instructions.

Click [Next].

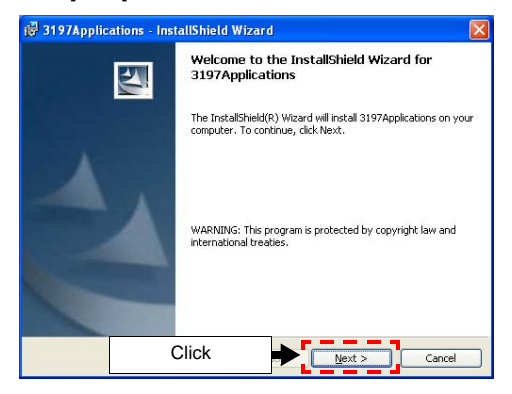

2 To change the installation destination, click [Change] and select the destination. Then click [Next].

| 🛃 3197Applic   | ations - InstallShield Wiz                            | ard |          |      |       |
|----------------|-------------------------------------------------------|-----|----------|------|-------|
| Destination Fo | older<br>nstall to this folder, or click Chai         | 4   |          |      |       |
| Inst<br>C:\/   | all 3197Applications to:<br>Program Files\HIOKI\3197\ |     | ⊆han     | ige  | Click |
|                |                                                       |     |          |      |       |
|                |                                                       |     |          |      |       |
|                |                                                       |     |          |      |       |
| InstallShield  | r                                                     |     |          |      |       |
|                | Click                                                 |     | xt > Car | ncel |       |

# **3** Click [Install].

| 🛃 3197Applications - InstallShield Wizard 🛛 🛛 🔀            |                                                                                |  |  |  |  |  |
|------------------------------------------------------------|--------------------------------------------------------------------------------|--|--|--|--|--|
| Ready to Install<br>The wizard is rea                      | the Program<br>dy to begin installation.                                       |  |  |  |  |  |
| If you want to re<br>exit the wizard.<br>Current Settions: | eview or change any of your installation settings, click Back. Click Cancel to |  |  |  |  |  |
| Setup Type:<br>Typical                                     |                                                                                |  |  |  |  |  |
| Destination Folder:<br>C:\Program Files\HIOKI\3197\        |                                                                                |  |  |  |  |  |
| User Informatior<br>Name: 4ken                             | 1;                                                                             |  |  |  |  |  |
| Company: h                                                 | ioki                                                                           |  |  |  |  |  |
| ar nessmer north .                                         |                                                                                |  |  |  |  |  |

**4** Click [Finish] to complete the installation.

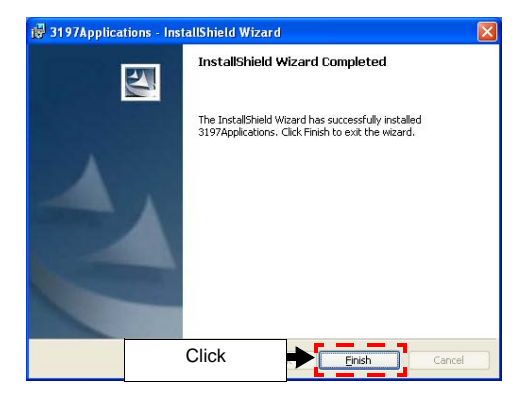

#### 7.4 Connecting the Instrument and Computer with the Supplied USB Cable

### **Uninstall Procedure**

To uninstall, open Add or Remove Programs in the Windows Control Panel, and select [3197 Applications].

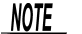

When updating the applications, first uninstall the old versions.

# 7.4 Connecting the Instrument and Computer with the Supplied USB Cable

Use only the supplied USB cable to connect the instrument to the computer, by the following procedure.

• Connect the earth grounds of this instrument and the computer to a common grounding point.

Grounding to different points may result in a potential difference between the grounds of the instrument and the computer, which could cause malfunctions or damage when connecting the USB cable.

### **USB** connection procedure

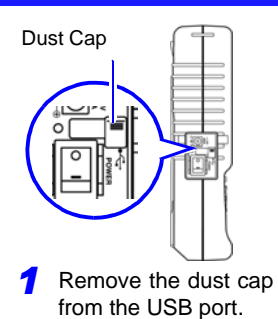

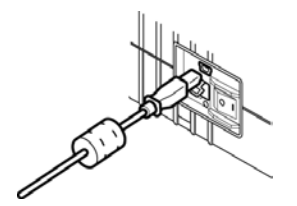

2 With attention to connector orientation, insert the USB cable plug into the port.

The "Found New Hardware Wizard" launches when you connect the instrument to the computer with the USB cable.

**CAUTION** To avoid malfunctions and data loss, do not plug or unplug the USB cable while in use.

**<u>NOTE</u>** The "Found New Hardware Wizard" launches whenever an instrument with a different serial number is connected to the computer. It does not launch again when the same instrument is reconnected later.

## This example presumes the computer is running Windows XP.

1

- Select "No, not this time", and click [Next].
- 2 Select "Install from a list or specific location (Advanced)", and click [Next]

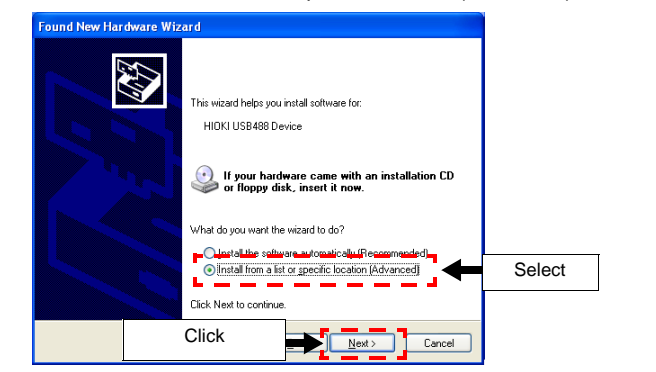

**3** Select "Include this location in hte search", and cick [Browse] to specify the destination installed the USB driver.

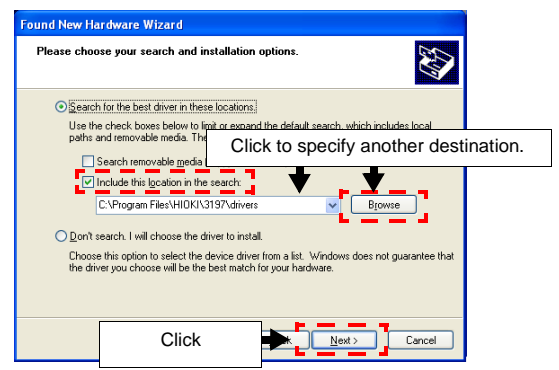

Installation starts automatically when you click [Next].

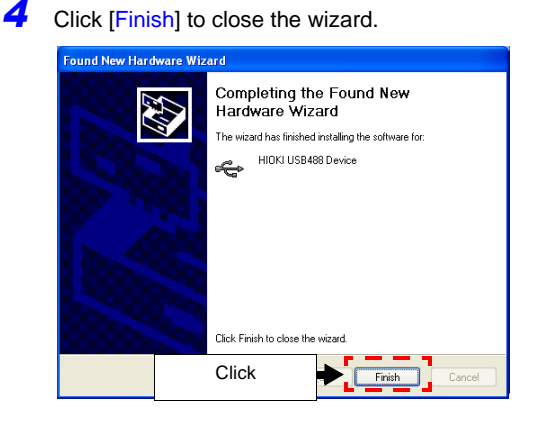

# Confirming connections

#### Instrument Connection

When connected, the [USB] indicator appears on the instrument's screen.

| SYSTEM | WIRING | <b>₽</b> ₽( | u (USE | 2006/01/16<br>15:59:04 |
|--------|--------|-------------|--------|------------------------|
| SET    | 3P4W   | 5A          | 120V   | 59.99Hz                |
| Wiring | 3P4W   | Clamp       |        | 9694                   |

#### **Computer Connection**

On-screen confirmation is accessible at [Control Panel] - [System] - [Hardware] - [Device Manager]. The instrument's model name and serial number are displayed in [HIOKI USB488-Device].

Multiple instruments are recognized when connected.

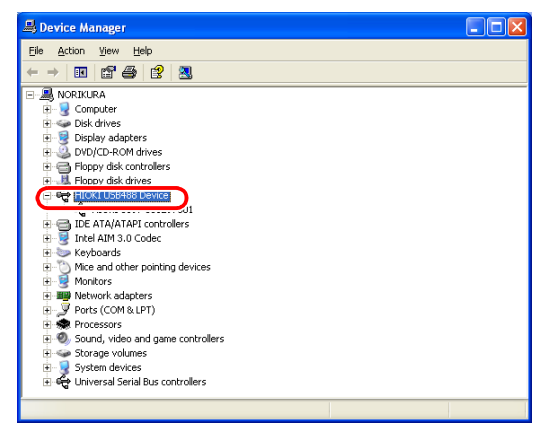
#### **Disconnecting the USB cable**

When disconnecting a USB cable between the instrument and a running computer, perform the following steps:

- Turn the instrument off.
- · Open the "Safely Remove Hardware" icon in the computer's Notification area, and select the instrument to disconnect.

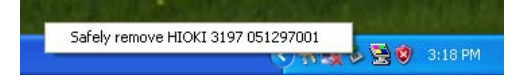

CAUTION To avoid malfunctions and data loss, do not plug or unplug the USB cable while in use.

## 7.5 Starting the Instrument Application Programs

#### "3197 Communicator" application

From the Windows [start] menu, select [All Programs] - [HIOKI] - [3197 Applications] - [3197 Communicator].

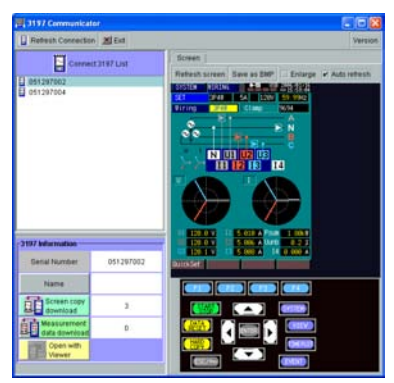

#### To start the "3197 Data Viewer" application

From the Windows [start] menu, select [All Programs] - [HIOKI] - [3197 Applications] - [3197 Data Viewer].

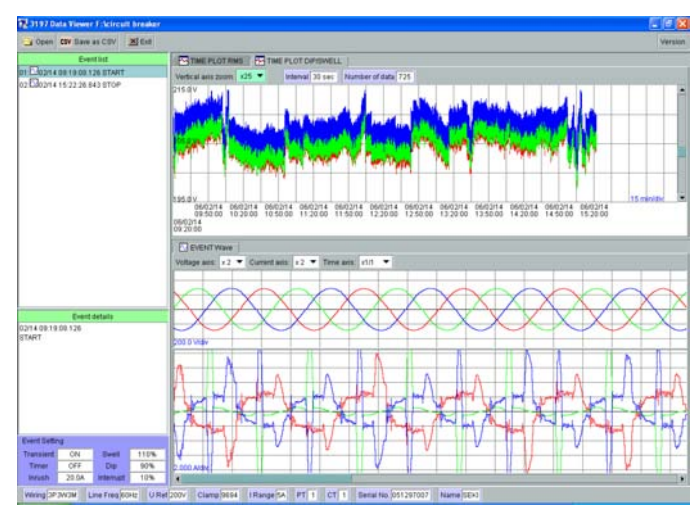

For operating instructions, refer to the pdf manual on the CD.

**Specifications** 

# Chapter 8

## 8.1 General Specifications

#### **Environmental and Safety-Related Specifications**

| Operating environment                 | Indoors, up to 2000 m (6562-ft.) ASL                                                                                                    |  |  |
|---------------------------------------|----------------------------------------------------------------------------------------------------|--|--|
| Storage temperature<br>and humidity   | -10 to 50°C (14 to 122°F), 80% RH or less (non-condensating)                                                                                                    |  |  |
| Operating temperature<br>and humidity | 0 to 40°C (32 to 104°F), 80% RH or less (non-condensating)                                                                                                    |  |  |
| Withstand voltage                     | <ul> <li>@50/60 Hz, for 15 s</li> <li>5.312 kVrms AC (1 mA sense current) from voltage measurement terminals to chassis</li> <li>3.32 kVrms AC (1 mA sense current) from voltage measurement terminals to current measurement terminals and USB port</li> </ul>                       |  |  |
| Applicable standards                  | SafetyEN61010-1: 2001, Pollution degree 2,<br>Measurement Categories III (600 V) and IV (300 V) (anticipated<br>transient overvoltage 6000 V)EMCEN61326:1997+A1:1998+A2:2001+A3:2003 Class A<br>EN61000-3-2:2000<br>EN61000-3-3:1995+A1:2001                                          |  |  |
| Power source                          | Model 9418-15 AC Adapter<br>SINO-AMERICAN Model SA130A-1225V-S 12V 2.5A<br>Rated supply voltage 100 to 240V AC (with up to ±10% voltage varia-<br>tion)<br>Rated supply frequency 50/60 Hz<br>Model 9459Battery Pack<br>Sanyo Electric Model 6HR-AU NiMH Battery<br>(7.2 V, 2700 mAh) |  |  |
| Maximum rated power                   | 23 VA (with AC adapter, at maximum load)                                                                                                    |  |  |
| Continuous operating time             | When using Model 9459Battery Pack (@23°C, 73°F)<br>Approx. 6 hours (after full charge, with 5 min. auto-off LCD backlight)<br>Approx. 4 hours (after full charge, with LCD backlight always on)                                                                                       |  |  |
| Charging function                     | Available for the Model 9459Battery Pack, with the Model 9418-15 AC Adapter connected                                                                                                    |  |  |
| Quick-Charging time                   | Approx. 3 hours (@23°C, 73°F)<br>After quick charging, trickle charging continues (to prevent self discharge)                                                                                                    |  |  |
| Dimensions                            | Approx. 128 W $\times$ 246 H $\times$ 63 D mm (5.04"W $\times$ 9.69"H $\times$ 2.48"D) (including stand)                                                                                                    |  |  |
| Mass                                  | Approx. 1.2 kg (42.3 oz.) (With battery pack installed, without AC adapter)                                                                                                    |  |  |

## **Measurement Input Specifications**

| Wiring configurations           | Single-phase 2-wire (1P2W), single-phase 3-wire (1P3W), three-<br>phase 3-wire (3P3W2M and 3P3W3M ), three-phase four-wire<br>(3P4W and 3P4W2.5E), Neutral current calculation and display |
|---------------------------------|----------------------------------------------------------------------------------------------------|
| Measurement line frequen-<br>cy | Autoselecting (50/60 Hz)                                                                                                    |
| Measurement input meth-         | Voltage: isolated inputs and differential inputs (not isolated between U1, U2, U3 and N)                                                                                                   |
| od                              | Current: isolated inputs by clamp-on sensors                                                                                                    |
| Input impedance (50/60          | Voltage: 3.2 M $\Omega$ ±10% (differential inputs)                                                                                                    |
| Hz)                             | Current: 200 k $\Omega$ ±10%                                                                                                    |
| Max. allowable input volt-      | Voltage input section: 780 V AC (1103 Vpeak)                                                                                                    |
| age                             | Current input section: 1.7 V AC (2.4 Vpeak)                                                                                                    |
| Maximum rated voltage to ground | Voltage input section:<br>600 V AC (50/60 Hz) (Measurement Category III)<br>300 V AC (50/60 Hz) (Measurement Category IV)<br>Current input section: per clamp-on sensors used              |

## **Basic Measurement Specifications**

| Measurement method       | Simultaneous digital sampling of voltage and current                                                                                                    |
|--------------------------|----------------------------------------------------------------------------------------------------|
| A/D converter resolution | 16 bits                                                                                                    |
| Sampling frequency       | 10.24 kHz per channel (204.8 points per cycle at 50 Hz, 170.67 points per cycle at 60 Hz)                                                                                                    |
| Calculation processing   | <ul> <li>Voltage (1/2)<br/>Alternately calculated for every full cycle at half-cycle intervals, continuous measurement without gaps (interpolation available)</li> <li>Current (1/2)<br/>Calculated every half-cycle, continuous measurement without gaps (interpolation available)</li> <li>Rms (measurement values other than voltage (½), current (½) and harmonic-related)<br/>200 ms calculation of continuous measurements with no gaps (with interpolation)</li> <li>Harmonics<br/>2048-point calculation of continuous measurements without gaps (10 cycles @50 Hz, 12 cycles @60 Hz)</li> </ul> |

| Measured parameters | Voltage (½), Current (½)<br>Voltage, peak voltage, current, peak current, frequency, active power,<br>reactive power, apparent power, power factor, displacement power<br>factor, active power, reactive power, active power demand, reactive<br>power demand, voltage harmonics, current harmonics, power<br>harmonics, fundamental waveform phase angle, voltage total harmonic<br>distortion, K factor, voltage unbalance factor |
|---------------------|----------------------------------------------------------------------------------------------------|
| Event types         | Voltage swell, voltage dip, interruption, inrush current, transient<br>overvoltage, timer, manual, upon start/stop                                                                                                    |

### **Measured and Detected Parameter Specifications**

### **Display Specifications**

| Display refresh rate           | Approx. once per second                                                                                                    |
|--------------------------------|----------------------------------------------------------------------------------------------------|
| Measurement display<br>range   | Voltage and current: 1 to 130% of range (zero-suppressed below 1%), power (active, reactive, apparent, power factor, displacement power factor), total power, energy consumption and demand are zero-suppressed when voltage or current is zero. |
| Usable measurement<br>range    | 5 to 110% of range                                                                                                    |
| Display                        | 4.7-inch color STN LCD (portrait orientation)                                                                                                    |
| Resolution                     | 240 × 320 dots (RGB)                                                                                                    |
| Dot pitch                      | 0.10 × 0.30 mm                                                                                                    |
| Display languages              | English, Japanese or Chinese (Simplified)                                                                                                    |
| LCD backlight                  | Always On or Auto-Off (after 1, 5, 10 or 30 s, or after 1 h)                                                                                                    |
| LCD brightness adjust-<br>ment | If no key is pressed for ten seconds, the backlight switches from high to low brightness.                                                                                                    |
| LCD contrast adjustment        | Provided                                                                                                    |

#### **Interface Specifications**

| Interface              | USB 2.0 (Full Speed)                                                                            |
|------------------------|-------------------------------------------------------------------------------------------------|
| Connection destination | Computer                                                                                        |
| Functions              | Data transfer, remote control and data analysis<br>Change settings, transfer measurement values |

### **Guaranteed Accuracy Specifications**

| Conditions of guaranteed accuracy                           | After 30 minutes warm-up, sine wave input, power factor 1, frequency 50/60 Hz $\pm 2$ Hz                                                         |
|-------------------------------------------------------------|----------------------------------------------------------------------------------------------------|
| Temperature and humidity range for guaranteed ac-<br>curacy | $@23 \pm 5^{\circ}C$ (73 $\pm 9^{\circ}F$ ), 80% RH or less<br>This temperature and humidity specification applies unless specified<br>otherwise |
| Display range of guaran-<br>teed accuracy                   | Usable measurement range                                                                                                    |
| Period of guaranteed accuracy                               | 1 year                                                                                                    |

#### **Other Accuracy-Related Specifications**

| Real-Time Clock accuracy                         | ±5 ppm (within 13 s/mo., @25°C, 77°F)                                                                                                    |
|--------------------------------------------------|----------------------------------------------------------------------------------------------------|
| Temperature coefficient                          | $\pm 0.03\%$ f.s./°C or better (in the ranges 0 to 18°C, 32 to 64°F and 28 to 40°C, 82 to 104°F)                                                                       |
| Effect of same-phase volt-<br>ages               | $\pm 0.2\%$ f.s. or better (600 Vrms AC, 50/60 Hz, between shorted voltage input terminals and instrument case)                                                        |
| Effect of external magnetic field                | $\pm 1.5\%$ f.s. or better $$ (in a magnetic field of 400 Arms/m AC, 50/60 Hz) $$                                                                                      |
| Effect of radiated RF elec-<br>tromagnetic field | Using Model 9667 Flexible Clamp-on Sensor, current $\pm 5\%$ f.s. or better at 10 V/m (f.s. is rated primary current of sensor), no effect with other clamp-on sensors |
| Effect of conducted RF electromagnetic field     | Using Model 9667 Flexible Clamp-On Sensor, current $\pm$ 5% f.s. or better at 3 V (f.s. is rated primary current of sensor), no effect with other clamp-on sensors     |

### **Other Basic Specifications**

| Backup battery life                 | To retain clock data, settings data and measurement data (lithium battery)<br>Approx. 10 years (@23°C, 73°F) |
|-------------------------------------|----------------------------------------------------------------------------------------------------|
| Clock functions                     | Auto calendar, auto leap year, 24-hour format                                                                |
| Data capacity of internal<br>memory | 4 MB (backed up by lithium battery)                                                                          |

## **Accessory and Option Specifications**

| Accessories | <ul> <li>One Model 9438-05 Voltage Cord (Four black voltage cords, EN61010-2-031:2001, for Japan)</li> <li>One Model 9438-05 Voltage Cord (Four black measurement leads, EN61010-22031 :2001, for international)</li> <li>One Model 9418-15 AC Adapter</li> <li>One power cord (region-specific)</li> <li>One Model 9459Battery Pack</li> <li>One input terminal label sheet (5 wiring types)</li> <li>One measurement lead label set (for voltage measurement and clamp sensor leads)</li> <li>One Instruction Manual</li> <li>One Measurement Guide</li> <li>One USB cable (USB 2.0, with ferrite core, approx. 0.9 m)</li> <li>One Carrying Case</li> </ul>                                                                                                    |
|-------------|----------------------------------------------------------------------------------------------------|
| Options     | <ul> <li>Model 9418-15 AC Adapter</li> <li>Model 9459 Battery Pack</li> <li>Model 9660 Clamp-on Sensor (100 A<sub>rms</sub> rating)</li> <li>Model 9661 Clamp-on Sensor (500 A<sub>rms</sub> rating)</li> <li>Model 9667 Flexible Clamp-on Sensor (500 A<sub>rms</sub> rating, 5000 A<sub>rms</sub> rating)</li> <li>Model 9669 Clamp-on Sensor (1000 A<sub>rms</sub> rating)</li> <li>Model 9669 Clamp-on Sensor (1000 A<sub>rms</sub> rating)</li> <li>Model 9694 Clamp-on Sensor (50 A<sub>rms</sub> rating)</li> <li>Model 9695-02 Clamp-on Sensor (50 A<sub>rms</sub> rating)</li> <li>Model 9695-02 Clamp-on Sensor (50 A<sub>rms</sub> rating)</li> <li>Model 9695-03 Clamp-on Sensor (100 A<sub>rms</sub>)</li> <li>Model 9695-03 Clamp-on Sensor (100 A<sub>rms</sub>)</li> <li>Model 9657-10 Clamp on Leak Sensor (10 A<sub>rms</sub> rating)</li> <li>Model 9675 Clamp-on Leak Sensor (10 A<sub>rms</sub> rating)</li> <li>Model 9722 Connection Cord (AC power cord)</li> <li>Model 9489 Carrying Case</li> <li>Model 9624-50 PQA HiView PRO (PC application program)</li> </ul> |

# 8.2 Detailed Specifications of Measurement Parameters

| [Voltage]<br>Urms          | Measurement<br>method     | 200 ms calculation                                                                                                    |
|----------------------------|---------------------------|----------------------------------------------------------------------------------------------------|
|                            | Measurement<br>range      | 600.0 V <sub>rms</sub>                                                                                                    |
|                            | Measurement<br>accuracy   | ±0.3% rdg. ±0.2% f.s.                                                                                                    |
|                            | Crest factor              | 2 or less (w/full-scale input)                                                                                                    |
| [Voltage(1/2)]<br>Urms1/2  | Measurement<br>method     | rms method, one cycle calculation refreshed every half cycle                                                                                                    |
|                            | Measurement<br>range      | same as U <sub>rms</sub> voltage                                                                                                    |
|                            | Measurement ac-<br>curacy | ±0.3% rdg. ±0.2% f.s.                                                                                                    |
| [Peak Voltage]<br>Upeak    | Measurement<br>method     | 200 ms calculation                                                                                                    |
|                            | Displayed pa-<br>rameters | Positive and negative waveform peaks (max. and min. values)                                                                                                    |
|                            | Measurement<br>range      | Voltage range × Crest factor                                                                                                    |
| [Current]<br>Irms          | Measurement<br>method     | rms method, 200 ms calculation                                                                                                    |
|                            | Measurement<br>range      | When using Models 9657-10, 9675 500.0 mA/5.000 A<br>When using Models 9694, 9695-02 5.000 A/50.000 A<br>When using Models 9660, 9695-03 10.00 A/100.0 A<br>When using Models 9661, 9667_500A 50.00 A/500.0 A<br>When using Model 9669 100.0 A/1.000 kA<br>When using Model 9667_5k 500.0 A/5.000 kA |
|                            | Range selection           | Manual ranging                                                                                                    |
|                            | Measurement ac-<br>curacy | ±0.3% rdg. ±0.2% f.s. + specified clamp-on sensor accuracy                                                                                                    |
|                            | Crest factor              | 3 or less (with full-scale input)                                                                                                    |
| [Current](1/2)]<br>Irms1/2 | Measurement<br>method     | rms method, half-cycle calculation (half-cycle voltage synchro-<br>nized)                                                                                                    |
|                            | Measurement<br>range      | same as I <sub>rms</sub> current                                                                                                    |
|                            | Measurement ac-<br>curacy | $\pm 0.3\%$ rdg. $\pm 0.2\%$ f.s. + specified clamp-on sensor accuracy                                                                                                    |

8

| [Peak Current]<br>Ipeak  | Measurement<br>method                         | 200 ms calculation                                                                                           |
|--------------------------|-----------------------------------------------|----------------------------------------------------------------------------------------------------|
|                          | Displayed pa-<br>rameters                     | Positive and negative waveform peaks (max. and min. values)                                                  |
|                          | Measurement<br>range                          | Current range × Crest factor                                                                                 |
| [Frequency]<br>f         | Measurement source                            | U1 Voltage                                                                                                   |
|                          | Measurement<br>method                         | 200 ms calculation                                                                                           |
|                          | Measurement<br>display range                  | 40.00 to 70.00 Hz                                                                                            |
|                          | Usable measure-<br>ment range                 | 45.00 to 66.00 Hz                                                                                            |
|                          | Measurement<br>range                          | 99.99 Hz                                                                                                    |
|                          | Measurement ac-<br>curacy                     | $\pm 0.01$ Hz $\pm 1$ dgt. or less (with a sine wave between 10 and 110% of the range applied to U1          |
|                          | Display when<br>measurement is<br>impractical | 0.00 Hz ±1 dgt.                                                                                              |
| [Active Power]<br>P      | Measurement<br>range                          | Depends on conbined voltage × current range                                                                  |
|                          | Measurement<br>method                         | 200 ms calculation                                                                                           |
|                          | Measurement ac-<br>curacy                     | $\pm 0.3\%$ rdg. $\pm 0.2\%$ f.s. + clamp-on sensor specification (Power Factor = 1)                         |
|                          | Effect of Power<br>Factor                     | ±1.0% rdg. (50 /60Hz, Power Factor = 0.5)                                                                    |
|                          | Polarity indica-<br>tion                      | None for consumption, "" for regeneration                                                                    |
| [Reactive<br>Power]<br>Q | Measurement<br>range                          | Depends on conbined voltage × current range                                                                  |
|                          | Measurement<br>method                         | Calculates from active and apparent power, 200 ms calculation                                                |
|                          | Measurement ac-<br>curacy                     | ±1 dgt. of calculation from each measurement value                                                           |
|                          | Polarity indica-<br>tion                      | No sign for lagging phase (current lags voltage)<br>Minus sign (–) for leading phase (current leads voltage) |

# 8.2 Detailed Specifications of Measurement Parameters

| [Apparent<br>Power]]      | Measurement<br>range      | Depends on conbined voltage x current range                                                                                                    |
|---------------------------|---------------------------|----------------------------------------------------------------------------------------------------|
| 5                         | Measurement<br>method     | 200 ms calculation                                                                                                    |
|                           | Measurement ac-<br>curacy | ±1 dgt. of calculation from each measurement value                                                                                                    |
|                           | Polarity indica-<br>tion  | No polarity                                                                                                    |
| [Power Fac-<br>tor]       | Measurement<br>method     | 200 ms calculation                                                                                                    |
| PF                        | Measurement<br>range      | -0.000 to -1.000 (leading), +0.000 to +1.000 (lagging)                                                                                                    |
|                           | Measurement ac-<br>curacy | ±1 dgt. of calculation from each measurement value                                                                                                    |
|                           | Polarity indica-<br>tion  | No sign for lagging phase (current lagging voltage)<br>Minus sign (–) for leading phase (current leading voltage)                                                                  |
|                           | Non-Input display         | "1.000" (when voltage or current is zero)                                                                                                    |
| [Displace-<br>ment Power  | Measurement<br>method     | Calculated from phase difference between fundamental voltage and current waveforms, 200 ms calculation                                                                             |
| Factor]<br>DPF            | Measurement<br>range      | -0.000 to -1.000 (leading), +0.000 to +1.000 (lagging)<br>0.0000 to 1.0000 (leading), + 0.0000 to +1.0000 (lagging)                                                                |
|                           | Measurement<br>accuracy   | ±1 dgt. of calculation from each measurement value                                                                                                    |
|                           | Polarity indica-<br>tion  | No sign for lagging phase (current lags voltage)<br>Minus sign (–) for leading phase (current leads voltage)                                                                       |
|                           | Non-Input display         | "1.000" (when voltage or current is zero)                                                                                                    |
| [Energy Con-<br>sumption] | Measurement<br>parameter  | Active power value: WP+ (consumption), WP- (regeneration)<br>Reactive power value: WQLAG (lagging), WQLEAD (leading)<br>Active or reactive power value (selectable)                |
|                           | Measurement<br>method     | Cumulative consumption and regeneration are calculated<br>separately using active power<br>Cumulative lagging and leading values are calculated separately<br>using reactive power |
|                           | Measurement<br>accuracy   | $\pm 1~\mbox{dgt.}$ applied to active and reactive power measurement accuracy                                                                                                    |
|                           | Time accuracy             | ±10 ppm ±1s (@23°C, 73°F)                                                                                                    |

8

|                  | -                                   |                                                                                                    |  |  |
|------------------|-------------------------------------|----------------------------------------------------------------------------------------------------|--|--|
| [DEMAND]         | Measurement<br>Parameter            | Active or reactive power demand (selectable)<br>Active power demand (3-phase total value)<br>Pdem+ (consumption only), Pdem (regeneration only)<br>Reactive power demand (3-phase total value)<br>QdemLAG (Lagging only), QdemLEAD (Lagging only)                                                                                                    |  |  |
|                  | Measurement<br>method               | Calculated using active or reactive power within the demand cal-<br>culation period                                                                                                    |  |  |
|                  | Measurement ac-<br>curacy           | ±1 dgt. applied to active and reactive power measurement accuracy                                                                                                    |  |  |
| [HARMONICS]      | Measurement<br>method               | 2048-point DFT (frequency is calculated as correct 50/60 Hz)                                                                                                    |  |  |
|                  | Harmonic analy-<br>sis window width | 200 ms (10 cycles @50 Hz, 12 cycles @60 Hz)                                                                                                    |  |  |
|                  | Points per win-<br>dow              | 2048                                                                                                    |  |  |
|                  | Harmonic analy-<br>sis window       | Rectangular                                                                                                    |  |  |
|                  | Harmonic analy-<br>sis orders       | Up to 50 <sup>th</sup> order                                                                                                    |  |  |
|                  | Measurement<br>Parameter            | Harmonic voltage: rms voltage or percentage content of each<br>harmonic order (Fundamental = 100%)<br>Harmonic current: rms current of each harmonic order<br>Harmonic power: rms active power of each harmonic order<br>Total voltage harmonic distortion : Voltage THD-F<br>(LAG360°,LEAD180° display)<br>Fundamental phase difference: phase difference relative to the<br>fundamental voltage on channel 1 |  |  |
|                  | Measurement ac-<br>curacy           | Harmonic voltage, current and power<br>$1^{st}$ to $15^{th}$ order ±0.5% rdg. ±0.2% f.s.<br>$16^{th}$ to $25^{th}$ order ±1.0% rdg. ±0.3% f.s.<br>$26^{th}$ to $35^{th}$ order ±2.0% rdg. ±0.3% f.s.<br>$36^{th}$ to $45^{th}$ order ±3.0% rdg. ±0.3% f.s.<br>$46^{th}$ to $50^{th}$ order ±4.0% rdg. ±0.3% f.s.<br>Accuracy is not specified for harmonic power                                               |  |  |
|                  | Guaranteed ac-<br>curacy range      | Fundamental waveform voltage is specified for 50/60 Hz<br>Add clamp-on sensor accuracy to harmonic rms current<br>specifications                                                                                                    |  |  |
| [K Factor]<br>KF | Measurement<br>method               | Calculated from rms harmonic waveform of the fundamental to $50^{\rm th}$ order (magnification ratio)                                                                                                    |  |  |
|                  | Display range                       | 0.00 to 500.00                                                                                                    |  |  |
|                  | Measurement ac-<br>curacy           | unspecified                                                                                                    |  |  |

## 8.2 Detailed Specifications of Measurement Parameters

| [Voltage<br>Unbalance<br>Factor]<br>Uunb | Measurement<br>method     | For three-phase 3 wire (3P3W3M) and three-phase 4-wire, the value for each phase is calculated from the fundamental waveform voltage (inter-line) |
|------------------------------------------|---------------------------|----------------------------------------------------------------------------------------------------|
|                                          | Display range             | 0.0 to 100.0                                                                                                    |
|                                          | Measurement ac-<br>curacy | unspecified                                                                                                    |

#### Wiring Configuration Measurement Parameters

| Measurement Parameter                                       |                      | 1P2W | 1P3W       | 3P3W2M,3P3W3M | 3P4W,3P4W2.5E   |
|-------------------------------------------------------------|----------------------|------|------------|---------------|-----------------|
| Voltage (1/2)                                               | Urms1/2              | 1    | 1, 2       | 1, 2, 3       | 1, 2, 3         |
| Voltage                                                     | Urms                 | 1    | 1, 2, ave  | 1, 2, 3, ave  | 1, 2, 3, ave    |
| Peak voltage (±)                                            | Upeak                | 1    | 1, 2       | 1, 2, 3       | 1, 2, 3         |
| Current(1/2)                                                | Irms1/2              | 1    | 1, 2       | 1, 2, 3       | 1, 2, 3         |
| Current                                                     | Irms                 | 1    | 1, 2, ave  | 1, 2, 3, ave  | 1, 2, 3, 4, ave |
| Peak current (±)                                            | Ipeak                | 1    | 1, 2       | 1, 2, 3       | 1, 2, 3, 4      |
| Frequency                                                   | f                    | 1    | 1          | 1             | 1               |
| Active power                                                | Р                    | 1    | sum,(1,2)* | sum,(1,2,3)*  | sum,(1,2,3)*    |
| Reactive power                                              | Q                    | 1    | sum,(1,2)* | sum,(1,2,3)*  | sum,(1,2,3)*    |
| Apparent power                                              | S                    | 1    | sum,(1,2)* | sum,(1,2,3)*  | sum,(1,2,3)*    |
| Power factor/Dis-<br>placement power<br>factor              | PF/DPF               | 1    | sum        | sum           | sum             |
| Active power value                                          | WP+/WP-              | sum  | sum        | sum           | sum             |
| Reactive power val-<br>ue                                   | WQLAG/<br>WQLEAD     | sum  | sum        | sum           | sum             |
| Active power de-<br>mand                                    | Pdem+/Pdem-          | sum  | sum        | sum           | sum             |
| Reactive power de-<br>mand                                  | QdemLAG/<br>QdemLEAD | sum  | sum        | sum           | sum             |
| Harmonic voltage                                            | U1 to U50            | 1    | 1, 2       | 1, 2, 3       | 1, 2, 3         |
| Harmonic current                                            | 11 to 150            | 1    | 1, 2       | 1, 2, 3       | 1, 2, 3         |
| Harmonic power                                              | P1 to P50            | 1    | 1, 2, sum  | 1, 2, 3, sum  | 1, 2, 3, sum    |
| Fundamental wave-<br>form voltage phase<br>difference       | φU                   | 1    | 1, 2       | 1, 2, 3       | 1, 2, 3         |
| Fundamental wave-<br>form current phase<br>difference       | φI                   | 1    | 1, 2       | 1, 2, 3       | 1, 2, 3         |
| Voltage total har-<br>monic distortion                      | THD-F                | 1    | 1, 2       | 1, 2, 3       | 1, 2, 3         |
| K factor                                                    | KF                   | 1    | 1, 2       | 1, 2, 3       | 1, 2, 3         |
| Voltage unbalance<br>factor                                 | Uunb                 | -    | _          | sum**         | sum             |
| Note 1. "ave" indicates the average value between channels. |                      |      |            |               |                 |

Note 2. "sum" indicates the sum of the values between channels.

\* : Only displayed on DMM screen
 \*\* : Not measurable in 3P3W2M systems

### 8.2 Detailed Specifications of Measurement Parameters

| Time series calculation<br>values | MAX, MIN and AVE values<br>More negative peak voltage (-) and peak current (-) values are<br>handled as minima, and less negative values are handled as maxima |
|-----------------------------------|----------------------------------------------------------------------------------------------------|
| Time series calculation method    | MAX, MIN and AVE values are calculated within the specified interval (but no AVE voltage ( $\!\!\!/_2\!)$ value is calculated)                                 |

#### **Time Series Calculations**

### Time Series Recording Measurement Parameters and Averaging

| Measurement Parameter                                                                                                    |         | Time<br>Series<br>Recording | AVE Value Calculation Method |                                                           |
|----------------------------------------------------------------------------------------------------|---------|-----------------------------|------------------------------|-----------------------------------------------------------|
|                                                                                                    |         |                             | CHs 1, 2, 3                  | sum/ave                                                   |
| Voltage(1/2)                                                                                                    | Urms1/2 | 0                           | -                            | -                                                         |
| Voltage                                                                                                    | Urms    | 0                           | Calculated aver-<br>age      | Calculated average of the average result for each channel |
| Peak voltage(±)                                                                                                    | Upeak   | 0                           | Signed calculated average    | -                                                         |
| Current                                                                                                    | Irms    | 0                           | Calculated aver-<br>age      | Calculated average of the average result for each channel |
| Peak current(±)                                                                                                    | Ipeak   | 0                           | Signed calculated average    | -                                                         |
| Frequency                                                                                                    | f       | 0                           | Calculated aver-<br>age      | -                                                         |
| Active power                                                                                                    | Р       | 0                           | -                            | Calculated average of sum val-<br>ues                     |
| Reactive power                                                                                                    | Q       | 0                           | _                            | Calculated average of sum val-<br>ues                     |
| Apparent power                                                                                                    | S       | 0                           | _                            | Calculated average of sum values                          |
| Power factor/displace-<br>ment power factor                                                                                                    | PF/DPF  | 0                           | _                            | Calculated average of sum values (per Note)               |
| Voltage total harmonic distortion                                                                                                    | THD-F   | 0                           | Calculated aver-<br>age      | -                                                         |
| Voltage unbalance<br>factor                                                                                                    | Uunb    | 0                           | _                            | Calculated average                                        |
| Note. For power factor, the AVE value is the average centered around $\pm 1$ , MAX value is the worst-<br>case value when +0 is the maximum, and MIN value is the worst-case value centered around -0. |         |                             |                              |                                                           |
| Time<br>Measurement Parameter Series                                                                                                    |         |                             |                              |                                                           |

| Measurement Parameter |                  | Time<br>Series<br>Recording |
|-----------------------|------------------|-----------------------------|
| Active power value    | WP+/WP-          | 0                           |
| Reactive power value  | WQLAG/WQLEAD     | 0                           |
| Active power demand   | Pdem+/Pdem-      | 0                           |
| Reactive power demand | QdemLAG/QdemLEAD | 0                           |

8

# 8.3 Event Specifications

## **Event Type**

| [Voltage Swell,<br>Voltage Dip,                | Measurement<br>method          | Detection using voltage (1/2) measured every half cycle                                                                                                    |  |
|------------------------------------------------|--------------------------------|----------------------------------------------------------------------------------------------------|--|
| Interruption]<br>Dip, Swell, Interrup-<br>tion | Detected event<br>types        | Voltage Swell: Maximum voltage (worst value),<br>occurrence time, recovery time, period<br>Voltage Dip: Residual voltage (worst value), occurrence<br>time, recovery time, period)<br>Interruption: Residual voltage voltage, detection date/<br>time, recovery date/time, period |  |
|                                                | Threshold                      | Swell: 100 to 150% of nominal voltage<br>Dip, Interruption: 0 to 100% of nominal voltage                                                                                                    |  |
|                                                | Hysteresis                     | 2% of nominal voltage                                                                                                    |  |
|                                                | Recording con-<br>tents        | Event data, event waveform, event voltage fluctuation graph                                                                                                    |  |
|                                                | Event data format              | Event number, date, time, event type, channel, status<br>(EVENT IN (Onset) / EVENT OUT (Recovery), period,<br>worst value                                                                                                    |  |
| [Inrush Current]<br>Inrush Current             | Measurement<br>method          | Detection using current (1/2) every half cycle                                                                                                    |  |
|                                                | Detected event<br>types        | Maximum current (worst value), detection time                                                                                                    |  |
|                                                | Threshold                      | 0.0 mA to 5.000 kA (independent of current range and CT ratio)                                                                                                    |  |
|                                                | Recording con-<br>tents        | Event data, event waveform, inrush current graph                                                                                                    |  |
|                                                | Event data format              | Event number, date, time, event type                                                                                                    |  |
| [Transient Overvolt-<br>age]                   | Measurement<br>method          | Comparator                                                                                                    |  |
| Transient                                      | Detection criteria             | Displays whether a positive or negative transient exists during every voltage cycle on any of three channels                                                                                                    |  |
|                                                | Transient detec-<br>tion range | 50 Vrms (±70.7 Vpeak equiv.) or more, 10 to 100 kHz                                                                                                    |  |
|                                                | Recording con-<br>tents        | Event Data, Event waveform                                                                                                    |  |
|                                                | Event data format              | Event number, date, time, event type, status<br>(EVENT IN (Onset) / EVENT OUT (Recovery), continu-<br>ation period                                                                                                    |  |

8.3 Event Specifications

## Event Type

| [Timer]<br>Timer             | Measurement<br>method   | Detect events at preset intervals                                                          |
|------------------------------|-------------------------|--------------------------------------------------------------------------------------------|
|                              | Timer event<br>interval | OFF, 1, 5, 15 or 30 minutes; 1, 2 or 12 hours; or 1 day                                    |
|                              | Detection criteria      | Occurrence time                                                                            |
|                              | Recording<br>contents   | Event data, event waveform                                                                 |
|                              | Event data format       | Event number, date, time, event type                                                       |
| [Manual]<br>Manual           | Measurement<br>method   | Detect events when keys are pressed (pressing the [ESC] and [EVENT] keys at the same time) |
|                              | Recording con-<br>tents | Event data, event waveform                                                                 |
|                              | Event data format       | Event number, date, time, event type                                                       |
| [Start, Stop]<br>Start, Stop | Measurement<br>method   | Recording start and stop operations are detected as events                                 |
|                              | Recording con-<br>tents | Event data, event waveform,                                                                |
|                              | Event data format       | Event number, date, time, event type                                                       |

## **Event Detection**

| Event detection method                 | Detection by ORing each event type                                                       |
|----------------------------------------|------------------------------------------------------------------------------------------|
| Event setting                          | Events other than manual events, and start/stop can be enabled/<br>disabled (set on/off) |
| Event waveform recording length        | Waveform from 20 ms before detection + 200 ms upon detection + 20 ms after detection     |
| Event voltage fluctuation graph length | 0.5 s before + 2.5 s after detection                                                     |
| Inrush current graph<br>length         | 0.5 s before + 29.5 s after detection                                                    |
| Maximum event count                    | 1000                                                                                     |
| Maximum recording event<br>number      | 50 event waveforms<br>20 event voltage fluctuation graphs<br>1 inrush current graph      |

# 8.4 Function Specifications

### Display

| SYSTEM    | Settings                                                                                                    |
|-----------|----------------------------------------------------------------------------------------------------|
| VIEW      | Waveforms, DMM, vectors, harmonics (bar graph/list)                                                                                                    |
| TIME PLOT | Voltage (1/2), voltage, current, frequency, active power, power factor, voltage total harmonic distortion, voltage unbalance factor, energy consumption, demand |
| EVENT     | Event list, event monitor, event waveform, event voltage fluctuation graph, inrush current graph                                                                |

#### Setting Contents (factory defaults in bold)

| Measurement frequency                | <b>AUTO</b> , 50 Hz, 60 Hz                                                                                                    |                         |  |
|--------------------------------------|----------------------------------------------------------------------------------------------------|-------------------------|--|
| Phase colors (input terminal colors) | TYPE1, TYPE2, TYPE3, TYPE4, TYPE5                                                                                                    |                         |  |
| Phase names                          | <b>R S T</b> , A B C, L1 L2 L3, U V W                                                                                                    |                         |  |
| Wiring Configuration                 | 1P2W, 1P3W, 3P3W2M, 3P3W3M, <b>3P4W</b>                                                                                                    | , 3P4W2.5E              |  |
| Nominal Line Voltage                 | <b>AUTO</b> , 100, 101, 110, 120, 127, 200, 202, 208, 220, 230, 240, 277, 347, 380, 400, 415, 480, 600 or VALIABLE (VALIABLE = any integer from 50 to 600 V) |                         |  |
| Clamp sensors                        | Models 9660, <b>9661</b> , 9667_500, 9667_5k, 9669, 9694, 9695-02, 9695-03, 9657-10 or 9675                                                                  |                         |  |
| Current range                        |                                                                                                    |                         |  |
|                                      | Clamp Model                                                                                                    | Measurement range       |  |
|                                      | 9657-10, 9675                                                                                                    | 500.0 mA, 5.000 A       |  |
|                                      | 9694, 9695-02                                                                                                    | 5.000 A, 50.00 A        |  |
|                                      | 9660, 9695-03                                                                                                    | 10.00 A, 100.0 A        |  |
|                                      | 9661, 9667 (using 500 A range)                                                                                                    | 50.00 A, <b>500.0 A</b> |  |
|                                      | 9669                                                                                                    | 100.0 A, 1.000 kA       |  |
|                                      | 9667 (using 5 kA range)                                                                                                    | 500.0 A, 5.000 kA       |  |
| PT ratio                             | <b>1</b> , 60, 100, 200, 300, 600, 700 or VALIABLE_(1.00 to 999.99)                                                                                          |                         |  |
| CT ratio                             | <b>1</b> , 4, 6, 8, 10, 12, 15, 20, 30, 40, 60, 80, 100, 120, 160 or VALIABLE (0.01 to 999.99)                                                               |                         |  |
| Harmonic voltage<br>calculation      | Rms value, percentage content                                                                                                    |                         |  |
| Power factor calculation             | Power factor/displacement power factor (PF/DPF)                                                                                                    |                         |  |
| Memory partitioning                  | ON / OFF                                                                                                    |                         |  |
| Interval                             | AUTO, 1, 5, 15 and 30 min., and 1 hour (AUTO sequentially selects 1, 2, 10, 30 seconds, 1, 5, 15 and 30 min., and 1 hour automatically)                      |                         |  |
| Demand period                        | 15 min., <b>30 min</b> . and 1 hour                                                                                                    |                         |  |

### 8.4 Function Specifications

## Setting Contents (factory defaults in bold)

| Real-time control             | ON / OFF (both starting from                                                                                            | i zero se                | econds)                                            |  |  |
|-------------------------------|----------------------------------------------------------------------------------------------------|--------------------------|----------------------------------------------------|--|--|
| Settable start time           | Year, month, day, hour and minute (24-hour system, valid for the specified time)                                        |                          |                                                    |  |  |
| Settable stop time            | Year, month, day, hour and r specified time)                                                                            | minute (                 | 24-hour system, valid for the                      |  |  |
| Version information           | Firmware version display                                                                                                |                          |                                                    |  |  |
| Display language              | Japanese, English or Chines                                                                                             | e                        |                                                    |  |  |
| Beep sound                    | ON, OFF                                                                                                    |                          |                                                    |  |  |
| Screen colors                 | COLOR1, COLOR2, COLOR3, COLOR4, MONO                                                                                    |                          |                                                    |  |  |
| LCD backlight                 | Always ON/Auto, OFF (1, 5,                                                                                              | , 15 and                 | 30 min., and 1 hour)                               |  |  |
| LCD contrast                  | -30 to +0 to +20                                                                                                    |                          |                                                    |  |  |
| Clock setting                 | Year, month, day, hour and r                                                                                            | minute (                 | 24-hour system)                                    |  |  |
| System reset                  | System reset returns the instrument to factory default setting condi-<br>tion (time and display language are not reset) |                          |                                                    |  |  |
| Product number<br>information | Product number information                                                                                              |                          |                                                    |  |  |
| Version information           | Version information                                                                                                    |                          |                                                    |  |  |
| Event settings                | Event                                                                                                    | ON/OEE and Setting Value |                                                    |  |  |
|                               | Eveni                                                                                                    |                          | ON (100 to 150%)                                   |  |  |
|                               | Voltage Dip                                                                                                    | OFF                      | ON (0 to 100%)                                     |  |  |
|                               |                                                                                                    | OFF                      | ON (0 to 100%)                                     |  |  |
|                               | Inrush current                                                                                                    | OFF                      | 0.0 A to 5.000 kA (set in 1 A                      |  |  |
|                               |                                                                                                    |                          | steps)                                             |  |  |
|                               | Transient Overvoltage                                                                                                   | OFF                      | ON                                                 |  |  |
|                               | Timer                                                                                                    | OFF                      | 1, 5, 15 and 30 min., 1, 2 and 12 hours, and 1 day |  |  |
|                               | Manual events and Start and on)                                                                                         | Stop ev                  | ents cannot be changed (always                     |  |  |
| Basic setup                   | Basic Setup Contents                                                                                                    |                          |                                                    |  |  |
|                               | Setting Item                                                                                                    | Settin                   | g                                                  |  |  |
|                               | Frequency                                                                                                    | AUTO                     |                                                    |  |  |
|                               | Nominal Line Voltage                                                                                                    | AUTC                     | )                                                  |  |  |
|                               | Interval                                                                                                    | AUTC                     | )                                                  |  |  |
|                               | Voltage Swell                                                                                                    | 110%                     | )                                                  |  |  |
|                               | Voltage Dip                                                                                                    | 90%                      |                                                    |  |  |
|                               | Interruption                                                                                                    | 10%                      |                                                    |  |  |
|                               | Transient Overvoltage                                                                                                   | ON                       |                                                    |  |  |
|                               |                                                                                                    |                          |                                                    |  |  |

| Wiring configuration diagram display   | Wiring configuration diagram display                                                                     |
|----------------------------------------|----------------------------------------------------------------------------------------------------|
| Phase (input terminal) color selection | Displays wiring configurations, numerical values, waveforms and vectors with selected phase colors       |
| Battery check                          | Remaining battery charge                                                                                 |
| Display hold                           | Display Hold on/off (VIEW screen only)                                                                   |
| Warning indicators                     | Crest factor out-of-range, frequency selection error, internal memory overwrite error                    |
| Numerical over-range<br>display        | "" (Numerical display when 130% of voltage or current range is exceeded)                                 |
| Key-lock                               | Enable/disable by holding [ESC] key for 3 seconds<br>Disables all key operations except the power switch |
| Help messages                          | Displays a description of the selected item on the SYSTEM screen                                         |

#### **Other Functions**

## **Memory Backup Operation**

| Savable data                | Measurement data and image data                                                           |
|-----------------------------|-------------------------------------------------------------------------------------------|
| Data management<br>function | Amount of recorded data, remaining recording capacity displays Data deletion              |
| Recording format            | Settings data: Binary format<br>Image data: BMP format<br>Measurement data: Binary format |

8.4 Function Specifications

#### **Memory Backup Operation**

| Maximum recordable data | Image data: 10 images                           |
|-------------------------|-------------------------------------------------|
|                         | Measurement data                                |
|                         | Event Data: 50 events                           |
|                         | Event voltage fluctuation graph data: 20 graphs |
|                         | Inrush current data: 1 measurement              |
|                         | TIME PLOT data: see following table             |
|                         | 6                                               |

| Intorval | Recordable TIME PLOT data period |                     |  |  |  |
|----------|----------------------------------|---------------------|--|--|--|
| Interval | No Memory Partitioning           | 4 Memory Partitions |  |  |  |
| 1 min.   | 50 hours                         | 12.5 hours          |  |  |  |
|          | (approx. 2 days)                 | (approx. 0.5 days)  |  |  |  |
| 5 min.   | 250 hours                        | 62.5 hours          |  |  |  |
|          | (approx. 10 days)                | (approx. 2 days)    |  |  |  |
| 15 min.  | 750 hours                        | 187.5 hours         |  |  |  |
|          | (approx. 31 day)                 | (approx. 7 days)    |  |  |  |
| 30 min.  | 1500 hours                       | 375 hours           |  |  |  |
|          | (approx. 62 days)                | (approx. 15 days)   |  |  |  |
| 1 hour   | 3000 hours                       | 750 hours           |  |  |  |
|          | (approx. 125 days)               | (approx. 31 day)    |  |  |  |

(The recordable period for demand data is the demand period applied to the interval period.)

# 8.5 Calculation Formulas

## **Basic Calculation Formulas**

| Wiring<br>Configura-<br>tion         | Single-<br>Phase<br>2-Wire *1             | Single-Phase<br>3-Wire                                  | Three-phase, 3-wire                                                                                   |                                                                                                    | Three                                                    | -Phase 4-Wire                                         |
|--------------------------------------|-------------------------------------------|---------------------------------------------------------|----------------------------------------------------------------------------------------------------|----------------------------------------------------------------------------------------------------|----------------------------------------------------------|-------------------------------------------------------|
| Parameter                            | 1P2W                                      | 1P3W                                                    | 3P3W2M                                                                                                | 3P3W3M                                                                                                    | 3P4W                                                     | 3P4W2.5E                                              |
| Voltage<br>(1/2)<br>U(1/2)<br>[Vrms] |                                           |                                                         | Inter-line voltage<br>$U_1$<br>$U_2$<br>$U_3(U3s=-U1s+U2s)$<br>(U1s+(-U2s)+U3s<br>= 0 are<br>assumed) | Inter-line voltage<br>$U_1 (U_{1s}=u_{1s}-u_{2s})$<br>$U_2 (U_{2s}=u_{2s}-u_{3s})$<br>$U_3 (U_{3s}=u_{3s}-u_{1s})$ | Phase U <sub>1</sub><br>U <sub>2</sub><br>U <sub>3</sub> | voltage                                               |
|                                      | $Uc = \sqrt{\frac{1}{M}\sum_{S=1}^{M-1}}$ | $\left[ \begin{array}{c} 1\\ Ucs \end{array} \right]^2$ |                                                                                                    |                                                                                                    | <br>                                                     |                                                       |
| Voltage<br>U                         | U <sub>1</sub>                            | $U_1 \\ U_2$                                            | Inter-line voltage $U_l$                                                                              | Inter-line voltage $U_1 (U_{1s}=u_{1s}-u_{2s})$                                                                    | Phase UI                                                 | voltage                                               |
| [Vrms]                               |                                           | 2                                                       | $U_{2}$<br>$U_{3}(U_{3s}=-U_{1s}+U_{2s})$<br>(UIs+(-U2s)+U3s=<br>0 are assumed)                       | $U_{2} (U_{2s} = u_{2s} - u_{3s}) U_{3} (U_{3s} = u_{3s} - u_{1s})$                                                | U <sub>2</sub>                                           | U2(U2s=-U1s-U3s) $(U1s+U2s+U3s)$ $= 0  are $ assumed) |
|                                      |                                           |                                                         |                                                                                                    |                                                                                                    | $U_3$                                                    |                                                       |
|                                      |                                           | $Uave = \frac{U_1 + U_2}{2}$                            |                                                                                                    | $Uave = \frac{U_1 + U_2 + U_3}{3}$                                                                                 | <i>U</i> <sub>3</sub>                                    |                                                       |
|                                      | $Uc = \sqrt{\frac{1}{M}\sum_{S=1}^{M-1}}$ | $\int_{0}^{1} \left(Ucs\right)^2$                       |                                                                                                    |                                                                                                    |                                                          |                                                       |

Subscript definitions

c: Measurement channel (1 to 3); 1, 2, 3: Measurement channel; *M*: Sample count; s: Sample point number; ave: average of multiple channels; *sum*: sum of multiple channels

Variable definitions

U: Inter-line voltage (three-phase 4-wire phase voltage), u: phase voltage from virtual neutral

\*1.Formulas that apply to inputs 1 to 3 for single-phase wiring also apply to *c* in other wiring configurations.

6

| Wiring Con-<br>figuration<br>Parameter | Single-<br>Phase<br>2-Wire *1              | Single-Phase<br>3-Wire                         | Three-pha                                                                              | Three-Phase 4-Wire                                 |                                                                 |
|----------------------------------------|--------------------------------------------|------------------------------------------------|----------------------------------------------------------------------------------------|----------------------------------------------------|-----------------------------------------------------------------|
| - arameter                             | 1P2W                                       | 1P3W                                           | 3P3W2M                                                                                 | 3P3W3M                                             | 3P4W 3P4W2.5E                                                   |
| Current<br>(1/2)<br>I(1/2)<br>[Arms]   | II                                         | $I_1$<br>$I_2$                                 | $I_{1} I_{2} I_{3}(I_{3s}=-I_{1s}-I_{2s}) (I_{1s}+I_{2s}+I_{3s}=0)$                    | I <sub>1</sub><br>I <sub>2</sub><br>I <sub>3</sub> |                                                                 |
|                                        | $Ic = \sqrt{\frac{1}{M} \sum_{s=1}^{M}}$   | $\sum_{i=0}^{-1} (1 c s)^2$                    |                                                                                        | <u> </u>                                           |                                                                 |
| Current<br>/<br>[Arms]                 | I                                          | <i>I</i> <sub>1</sub><br><i>I</i> <sub>2</sub> | $I_{I}$ $I_{2}$ $I_{3}(I_{3s}=-I_{1s}-I_{2s})$ (Assuming<br>$I_{1s}+I_{2s}+I_{3s}=0$ ) | I <sub>1</sub><br>I <sub>2</sub><br>I <sub>3</sub> | $I_{1} \\ I_{2} \\ I_{3} \\ I_{4}(I_{4s}=I_{1s}+I_{2s}+I_{3s})$ |
|                                        |                                            | lave = $\frac{l_1+l_2}{2}$                     | lave = $\frac{11+12+13}{3}$                                                            |                                                    |                                                                 |
|                                        | $Ic = \sqrt{\frac{1}{M} \sum_{S=0}^{M-1}}$ | $(1cs)^2$                                      |                                                                                        |                                                    |                                                                 |

Subscript definitions

c: Measurement Channel (1 to 3), 1, 2, 3: Measurement Channel, *M*: Sample count, *s*: Sample point number, ave: average of multiple channels; *sum*: sum of multiple channels

Variable definitions

*I*: line current, *u*: phase voltage from virtual neutral

\*1.Formulas that apply to inputs 1 to 3 for single-phase wiring also apply to *c* in other wiring configurations.

| Wiring Con-<br>figuration                     | Single-<br>Phase 2-<br>Wire *1                    | Single-Phase<br>3-Wire                     | Three-pha                                            | Three-                                    | Phase 4-Wire                |                                        |  |
|-----------------------------------------------|---------------------------------------------------|--------------------------------------------|------------------------------------------------------|-------------------------------------------|-----------------------------|----------------------------------------|--|
| Parameter                                     | 1P2W                                              | 1P3W                                       | 3P3W2M                                               | 3P3W3M                                    | 3P4W                        | 3P4W2.5E                               |  |
| Active<br>Power *2                            | $P_{I}$                                           | $Psum = P_1 + P_2$                         |                                                      | $Psum = P_1 + P_2 + P$<br>(Using Ucs as p | ₃<br>hase vo                | ltage)                                 |  |
| P<br>[W]                                      |                                                   |                                            | $Pc = \frac{1}{M} \sum_{S=0}^{M-1} (Ucs \times Ics)$ |                                           |                             |                                        |  |
| Apparent<br>Power<br>S<br>[VA]                | S <sub>1</sub>                                    | $Ssum = S_1 + S_2$                         | Ssum = $\frac{\sqrt{3}}{3}$ (S<br>(Using Uc as inte  | $(1 + S_2 + S_3)$<br>er-line voltage )    | Ssum =<br>(Using<br>voltage | $S_I + S_2 + S_3$<br>Uc as phase<br>e) |  |
| Reactive<br>Power                             | $Q_I$                                             | $Qsum = si_{\sqrt{S_{sum}^2 - P_{sum}^2}}$ |                                                      |                                           |                             |                                        |  |
| [var]                                         | $Qc = si \sqrt{S_1^2}$                            | $-P_1^2$                                   |                                                      |                                           |                             |                                        |  |
| Power<br>Factor<br>PF                         | PF <sub>1</sub>                                   | $PFsum = si \frac{P_{sum}}{S_{sum}}$       | 2                                                    |                                           |                             |                                        |  |
| []                                            | $PF_1 \ = \ s  i  \left  \frac{P_1}{S_1} \right $ |                                            |                                                      |                                           |                             |                                        |  |
| Displacem<br>ent Power<br>Factor<br>DPF<br>[] | DPF <sub>1</sub>                                  | DPFsum = si                                | $\frac{P_{sum(1)}}{sum(1)^2 + Q_{sum(1)}^2}$         |                                           |                             |                                        |  |

Subscript definitions

*c*: Measurement Channel (1 to 3), 1, 2, 3: Measurement Channel, *M*: Sample count, *s*: Sample point number, ave: average of multiple channels; *sum*: sum of multiple channels

Variable definitions

U: Inter-line voltage (three-phase 4-wire phase voltage), I: line current, U: phase voltage from virtual neutral

si : Polarity sign of lead and lag (using sign of fundamental waveform reactive power)

The polarity sign of the leading phase (LEAD) is "-" when the polarity of fundamental waveform reactive power is positive.

The polarity of the lagging phase (LAG) is unsigned when the polarity of fundamental waveform reactive power is negative.

- \*1. Formulas that apply to inputs 1 to 3 for single-phase wiring also apply to *c* in other wiring configurations.
- \*2. The polarity of Active Power P is (+) for consumption and (-) for regeneration, indicating the power flow direction.
- \*3. When S<|P| due to a measurement error or unbalance effect, processing is performed with S=|P|, Q=0 and PF=1

\*4. When S=0, processing is performed with PF=over "1.000"

8

#### **Energy Consumption and Demand Formulas**

| Wiring<br>Configuration                                             | Single-<br>Phase<br>2-Wire                                | Single-Phase<br>3-Wire                                                                                                    | Three-phase, 3-wire Three-Phase, 3-wire 4-Wire |                            |                   |  |  |  |
|---------------------------------------------------------------------|-----------------------------------------------------------|----------------------------------------------------------------------------------------------------|------------------------------------------------|----------------------------|-------------------|--|--|--|
| Parameter                                                           | 1P2W                                                      | 1P3W                                                                                                    | 3P3W2M                                         | 3P3W3M                     | 3P4W,<br>3P4W2.5E |  |  |  |
| Active Power<br>value (amount<br>of<br>consumption)<br>WP+<br>IkWh1 | $WP_{l+}$ $WP_{c+} = k \sum_{1}^{h} (/$                   | $WP_{1+} \qquad WP_{sum+} = WP_{1+} + WP_{2+} \qquad WP_{sum+} = WP_{1+} + WP_{2+} + WP_{3+}$ $WP_{c+} = k \sum_{1}^{h} (/P_{C(+)})/$ |                                                |                            |                   |  |  |  |
| Active Power                                                        | WP1-                                                      | $WP_{sum} = WP_{1} + WP_{2}.$ $WP_{sum} = WP_{1} + WP_{2} + WP_{3}.$                                                                  |                                                |                            |                   |  |  |  |
| of regeneration)<br>WP-<br>[kWh]                                    | $WP_{C-} = K \sum_{1}^{h} (/P_{C(-)})$                    |                                                                                                    |                                                |                            |                   |  |  |  |
| Reactive Power<br>value (amount<br>of lag)                          | $WQ_{iLEAD} WQ_{sumLEAD} = K \sum_{1}^{h} (/Q_{sum(+)}/)$ |                                                                                                    |                                                |                            |                   |  |  |  |
| [kVarh]                                                             | $WQ_{cLEAD} = k$                                          | $WQ_{cLEAD} = k \sum_{1}^{h} (/Q_{c(+)}/)$                                                                                            |                                                |                            |                   |  |  |  |
| Reactive Power<br>value (amount<br>of lead)<br>Active Power         | WQILAG                                                    | $WQ_{sumLAG} = k \sum_{1}^{h} (/Q)$                                                                                                   | Qsum(-)/)                                      |                            |                   |  |  |  |
| demand<br>WQLAG<br>[kVarh]                                          | $WQ_{cLAG} = k\sum_{1}^{h}$                               | $( Q_{c(-)} )$                                                                                                    |                                                |                            |                   |  |  |  |
| Active Power<br>demand                                              | $P_{deml+}$                                               | $P_{dem1+} \qquad P_{demsum} = P_{dem1+} + P_{dem2+} \qquad P_{demsum} = P_{dem1+} + P_{dem2+} + P_{dem3+}$                           |                                                |                            |                   |  |  |  |
| Pdem+<br>[kW]                                                       | $P_{demc+} = \frac{1}{h} \sum_{1}^{h} ($                  | (/Pc(+)/)                                                                                                    |                                                |                            |                   |  |  |  |
| Active Power<br>demand                                              | Pdem1-                                                    | $P_{demsum} = P_{dem1} + P_{dem1}$                                                                                                    | m2-                                            | $P_{demsum} = P_{dem1} + $ | Pdem2-+Pdem3-     |  |  |  |
| Pdem-<br>[kW]                                                       | $P_{demc^{-}} = \frac{1}{h} \sum_{1}^{h} (p_{1})$         | (Pc(-)/)                                                                                                    |                                                | ·                          |                   |  |  |  |

Note. h: Measurement period, k: 1-hour conversion coefficient

(+): Use this value (amount of consumption for Active Power or amount of lag for Reactive Power) only when the numerical value is positive.

(-): Use this value (amount of regeneration for Active Power or amount of lead for Reactive Power) only when the numerical value is negative.

| Wiring<br>Configuration              | Single-<br>Phase<br>2-Wire       | Single-Phase<br>3-Wire                               | Three-pha        | Three-Phase<br>4-Wire |                   |  |
|--------------------------------------|----------------------------------|------------------------------------------------------|------------------|-----------------------|-------------------|--|
| Parameter                            | 1P2W                             | 1P3W                                                 | 3P3W2M           | 3P3W3M                | 3P4W,<br>3P4W2.5E |  |
| Reactive Power<br>demand<br>QdemLEAD | Qdem 1LEAD                       | $Q_{dem \ sumLEAD} = \frac{1}{h} \sum_{1}^{h} ($     | $( Q_{sum(+)} )$ |                       |                   |  |
| [Kvar]                               | $Q_{dem \ cLEAD} = rac{1}{h}$   | $\sum_{1}^{h} \left( / \mathcal{Q}_{c(+)} / \right)$ |                  |                       |                   |  |
| Reactive Power<br>demand<br>QdemLAG  | Qdem 1LAG                        | $Q$ dem sumLAG = $\frac{1}{h}\sum_{1}^{h}(/$         | Qsum(-)/)        |                       |                   |  |
| [kvar]                               | $Q_{dem \ cLAG} = \frac{1}{h^2}$ | $\sum_{1}^{h} ( Q_{c(-)} )$                          |                  |                       |                   |  |

Note. h: Measurement period, k: 1-hour conversion coefficient

(+): Use this value (amount of consumption for Active Power or amount of lag for Reactive Power) only when the numerical value is positive.

(-): Use this value (amount of regeneration for Active Power or amount of lead for Reactive Power) only when the numerical value is negative.

8

#### Harmonic Formulas

| Wiring<br>Configuration                                     | Single-<br>Phase<br>2-Wire | Single-Phase<br>3-Wire                                        | Three-phase, 3-wire                                                                                 |                                                     | Three-Phase<br>4-Wire                                |  |
|-------------------------------------------------------------|----------------------------|---------------------------------------------------------------|----------------------------------------------------------------------------------------------------|-----------------------------------------------------|------------------------------------------------------|--|
| Parameter                                                   | 1P2W                       | 1P3W                                                          | 3P3W2M                                                                                              | 3P3W3M                                              | 3P4W,<br>3P4W2.5E                                    |  |
| Harmonic<br>Voltage<br><i>U<sub>k</sub></i><br>[Vrms]<br>*1 | U <sub>lk</sub>            | $U_{1k}$<br>$U_{2k}$                                          | Inter-Line<br>Voltage<br>$U_{1k}$<br>$U_{2k}$<br>$U_{3k}$<br>$(_{U1s+(-U2s)+U3s=0}$<br>are assumed) | Phase Voltage<br>$U_{1k}$<br>$U_{2k}$<br>$U_{3k}$   | Phase<br>Voltage<br>$U_{1k}$<br>$U_{2k}$<br>$U_{3k}$ |  |
|                                                             | Uck = $$                   | $Uck = \sqrt{U_{kr}^2 + U_{ki}^2}$                            |                                                                                                    |                                                     |                                                      |  |
| Harmonic<br>Current<br><i>I<sub>k</sub></i><br>[Arms]       | I <sub>1k</sub>            | $I_{1k} I_{2k}$                                               | $I_{1k} \\ I_{2k} \\ I_{3k} \\ (Assuming \\ I_{1s}+I_{2s}+I_{3s}=0)$                                | $I_{1k} I_{2k} I_{3k}$                              |                                                      |  |
|                                                             | $lck = \sqrt{1}$           | $\left( \frac{1}{kr}^{2} + \frac{1}{ki}^{2} \right)$          |                                                                                                    |                                                     |                                                      |  |
| Harmonic<br>Power *2                                        | $P_{lk}$                   | $P_{sumk} = P1k + P2k$                                        |                                                                                                    | $P_{sumk} = P_{1k} + P_{2k}$<br>(U is phase voltage | + P <sub>3k</sub><br>ge for FFT)                     |  |
| P <sub>k</sub><br>[W]                                       | Pck = Uk                   | $r \times \mathbf{I} kr + \mathbf{U} ki \times \mathbf{I} ki$ |                                                                                                    | <u>.</u>                                            |                                                      |  |

c: Measurement channel, k: Analysis order, r: Amount of resistance after FFT, i: Amount of reactance after FFT

\*1. Harmonic content percentage (harmonic voltage) divide each value by the fundamental waveform amplitude to make 100%.

\*2. The phase value from the virtual neutral point is used to calculate *Pk* and *Qk* for 3P3W3M.

| Wiring<br>Configuration                                | Single-<br>Phase<br>2-Wire                          | Single-Phase<br>3-Wire       | Three-phase, 3-wire |                                                     | Three-Phase<br>4-Wire     |
|--------------------------------------------------------|-----------------------------------------------------|------------------------------|---------------------|-----------------------------------------------------|---------------------------|
| Parameter                                              | 1P2W                                                | 1P3W                         | 3P3W2M              | 3P3W3M                                              | 3P4W,<br>3P4W2.5E         |
| For internal<br>calculations*1                         | $Q_{Ik}$                                            | $Q_{sumk} = Q_{1k} + Q_{2k}$ |                     | $Q_{sumk} = Q_{1k} + Q_{2k}$<br>(U is phase voltage | $+ Q_{3k}$<br>Je for FFT) |
| Harmonics<br>Reactive Power<br>Q <sub>k</sub><br>[var] | Qck = $U_{kr} \times I_{ki} - U_{ki} \times I_{kr}$ |                              |                     |                                                     |                           |

\*1. The phase value from the virtual neutral point is used to calculate Pk and Qk for 3P3W3M.

\*2. Phase angles of the fundamental voltage and current waveforms are calculated using only the first-order calculated harmonic, and are displayed by normalizing fundamental waveform U1 to 0°.

| Wiring<br>Configuration                     | Single-<br>Phase<br>2-Wire                                                                                                    | Single-Phase<br>3-Wire                   | Three-pha                                                       | ise, 3-wire | Three-Phase<br>4-Wire |  |  |  |  |
|---------------------------------------------|----------------------------------------------------------------------------------------------------|------------------------------------------|-----------------------------------------------------------------|-------------|-----------------------|--|--|--|--|
| Parameter                                   | 1P2W                                                                                                    | 1P3W                                     | 3P3W2M                                                          | 3P3W3M      | 3P4W,<br>3P4W2.5E     |  |  |  |  |
| Fundamental<br>waveform<br>Voltage phase    | $\phi U_{I(1)}$                                                                                                    | $\phi U_{1(1)} \ \phi U_{2(1)}$          | $\phi U_{1(1)} \ \phi U_{2(1)} \ \phi U_{2(1)} \ \phi U_{3(1)}$ |             |                       |  |  |  |  |
| angle *2<br><i>φU</i><br>[deg]              | $\phi U_{c(1)} =$                                                                                                    | $\tan^{-1}\left(\frac{U_r}{-U_i}\right)$ |                                                                 |             |                       |  |  |  |  |
| Fundamental<br>waveform<br>Current phase    | $ \begin{array}{c} \phi I_{1(1)} \\ \phi I_{2(1)} \\ \phi I_{2(1)} \\ \phi I_{3(1)} \end{array} \\ \phi I_{1(1)} \\ \phi I_{2(1)} \\ \phi I_{3(1)} \end{array} $ |                                          |                                                                 |             |                       |  |  |  |  |
| angle <sup>*</sup> 2<br><i>φ</i> Ι<br>[deg] | $\phi I_{c(1)} =$                                                                                                    | $\tan^{-1}\left(\frac{l_r}{-l_i}\right)$ |                                                                 |             |                       |  |  |  |  |

\*1. The phase value from the virtual neutral point is used to calculate Pk and Qk for 3P3W3M.

\*2. Phase angles of the fundamental voltage and current waveforms are calculated using only the first-order calculated harmonic, and are displayed by normalizing fundamental waveform U1 to 0°.

8

| Wiring<br>Configuration                 | Single-<br>Phase<br>2-Wire       | Single-Phase<br>3-Wire                                                     | Three-pha                                                      | se, 3-wire | Three-Phase<br>4-Wire |
|-----------------------------------------|----------------------------------|----------------------------------------------------------------------------|----------------------------------------------------------------|------------|-----------------------|
| Parameter                               | 1P2W                             | 1P3W                                                                       | 3P3W2M                                                         | 3P3W3M     | 3P4W,<br>3P4W2.5E     |
| Voltage Total<br>Harmonic<br>Distortion | THD <sub>UF1</sub>               | THD <sub>UF1</sub><br>THD <sub>UF2</sub>                                   | THD <sub>UF1</sub><br>THD <sub>UF2</sub><br>THD <sub>UF3</sub> |            |                       |
| [%]                                     |                                  |                                                                            |                                                                |            |                       |
| K factor<br><i>KF</i><br>[]             | KF <sub>1</sub>                  | KF <sub>1</sub><br>KF <sub>2</sub>                                         | KF <sub>1</sub><br>KF <sub>2</sub><br>KF <sub>3</sub>          |            |                       |
|                                         | $KFc = \frac{\sum_{k=1}^{5}}{k}$ | $\frac{\sum_{k=1}^{50} (k^2 \times  z_{ck}^2)}{\sum_{k=1}^{50}  z_{ck}^2}$ |                                                                |            |                       |

*c*: Measurement channel, k: Analysis order, r: Amount of resistance after FFT, i: Amount of reactance after FFT

| Wiring<br>Configuration                              | Single-<br>Phase<br>2-Wire | Single-Phase<br>3-Wire  | Three-pha | Three-Phase<br>4-Wire                                                                                                    |                                                          |  |  |
|------------------------------------------------------|----------------------------|-------------------------|-----------|----------------------------------------------------------------------------------------------------|----------------------------------------------------------|--|--|
| Parameter                                            | 1P2W                       | 1P2W 1P3W 3P3W2M 3P3W3M |           |                                                                                                    |                                                          |  |  |
| Voltage<br>Unbalance<br>Factor<br><i>Uunb</i><br>[%] |                            |                         |           | $Uunb = \sqrt{\frac{1 - \sqrt{3} - \sqrt{3}}{1 + \sqrt{3} - \sqrt{3}}}$ $\beta = \frac{U_{12}^4 + U_{23}^4 + U_{12}^4 + U_{23}^4 + U_{12}^4}{(U_{12}^2 + U_{23}^2 + U_{23}^2 + U_{23}^2)}$ | $\frac{6\overline{\beta}}{6\overline{\beta}} \times 100$ |  |  |

# Maintenace and Service

# Chapter 9

# 9.1 Troubleshooting

#### **Inspection and Repair**

Never modify the instrument. Only Hioki service engineers should disassemble or repair the instrument. Failure to observe these precautions may result in fire, electric shock, or injury.

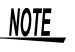

If damage is suspected, check the "Before returning for repair" ( $\Rightarrow$  p.166)" section before contacting your dealer or Hioki representative.

#### Transporting

- Use the original packing materials when transporting the instrument, if possible.
- Pack the instrument so that it will not sustain damage during shipping, and include a description of existing damage. We cannot accept responsibility for damage incurred during shipping.

#### **Replaceable Parts**

Certain parts require replacement periodically and at the end of their useful life: (Useful life depends on the operating environment and frequency of use. Operation cannot be guaranteed beyond the following periods)

| Part                              | Life                                                                                                    |
|-----------------------------------|----------------------------------------------------------------------------------------------------|
| Lithium Battery                   | Approx. 10 years                                                                                            |
| Backlight<br>(to half brightness) | Approx. 36,000 hours                                                                                        |
| Battery pack                      | Approx. 1 year                                                                                              |
| Electrolytic Capacitors           | Deterioration occurs after about 10 years when used in se-<br>vere environments (temperatures around 40°C). |

- The instrument contains a built-in backup lithium battery, which offers a service life of about ten years. If the date and time deviate substantially when the instrument is switched on, it is the time to replace that battery. Contact your dealer or Hioki representative.
- The fuse is housed in the power unit of the instrument. If the power does not turn on, the fuse may be blown. If this occurs, a replacement or repair cannot be performed by customers. Please contact your dealer or Hioki representative.

- The instrument contains many electrolytic capacitors. The useful life of electrolytic capacitors varies greatly according to the operating environment, so they may need to be replaced periodically.
- Hioki intends to maintain a supply of spare parts for maintenance and service for a period of five years after the end of production.

#### Before returning for repair

#### If abnormal operation occurs, check the following items.

| Symptom                                                            | Check Items                                                                                                    |
|--------------------------------------------------------------------|----------------------------------------------------------------------------------------------------|
| The POWER LED<br>flashes, but nothing<br>appears on the<br>screen. | <ul> <li>Is the power switch turned on?</li> <li>Are the AC adapter and power cable securely connected?</li> <li>Is the battery pack installed correctly?</li> <li>Is the LCD backlight auto-off function enabled (ON)?</li> </ul> |
| The keys do not operate.                                           | <ul><li>Are any of the keys stuck down?</li><li>Is the KEY LOCK function enabled (ON)?</li></ul>                                                                                                    |
| Measurement values are unstable.                                   | <ul> <li>Is the frequency of the lines to be measured 50/60 Hz?<br/>This instrument does not support 400-Hz lines.</li> </ul>                                                                                                    |
| The expected measurement data cannot be obtained.                  | <ul> <li>Are the voltage measurement and clamp sensor leads properly connected for the system wiring configuration?</li> <li>Does the wiring configuration setting match the actual system wiring configuration?</li> </ul>        |
| Operation is<br>abnormal when<br>connected to a<br>computer.       | <ul><li> Is the instrument power turned on?</li><li> Is the interface cable securely connected?</li><li> Is the PC application software installed?</li></ul>                                                                       |
| Power does not turn on.                                            | <ul> <li>A power protection component may be damaged. As these are<br/>not intended to be replaced or repaired by customers, please<br/>contact your supplier or nearest Hioki representative.</li> </ul>                          |

#### If the cause is unknown

Try performing a system reset. All settings are returned to their factory defaults.

**See:** "4.6 Initializing the Instrument (System Reset)" ( $\Rightarrow$  p.77)

# 9.2 Cleaning

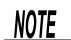

#### Cleaning the Instrument

- To clean the instrument and input modules, wipe it gently with a soft cloth moistened with water or mild detergent. Never use solvents such as benzene, alcohol, acetone, ether, ketones, thinners or gasoline, as they can deform and discolor the case.
- Wipe the LCD gently with a soft, dry cloth.

#### **Cleaning Clamp Sensors**

• Measurements are degraded by dirt on the mating surfaces of the clamp-on sensor, so keep the surfaces clean by gently wiping with a soft cloth.

# 9.3 Battery Pack Replacement and Disposal

# • To avoid electric shock when replacing the battery, turn the power switch off and disconnect all leads and cables from the instrument.

• To avoid the possibility of explosion, do not short circuit, disassemble or incinerate battery pack. Handle and dispose of batteries in accordance with local regulations.

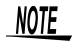

- Expected battery pack life is about one year (or about 500 recharges). Replace only with another Hioki Model 9459 Battery Pack.
  - The battery pack is subject to self-discharge. Be sure to charge the battery pack before initial use. If the battery capacity remains very low after correct recharging, the useful battery life is at an end.

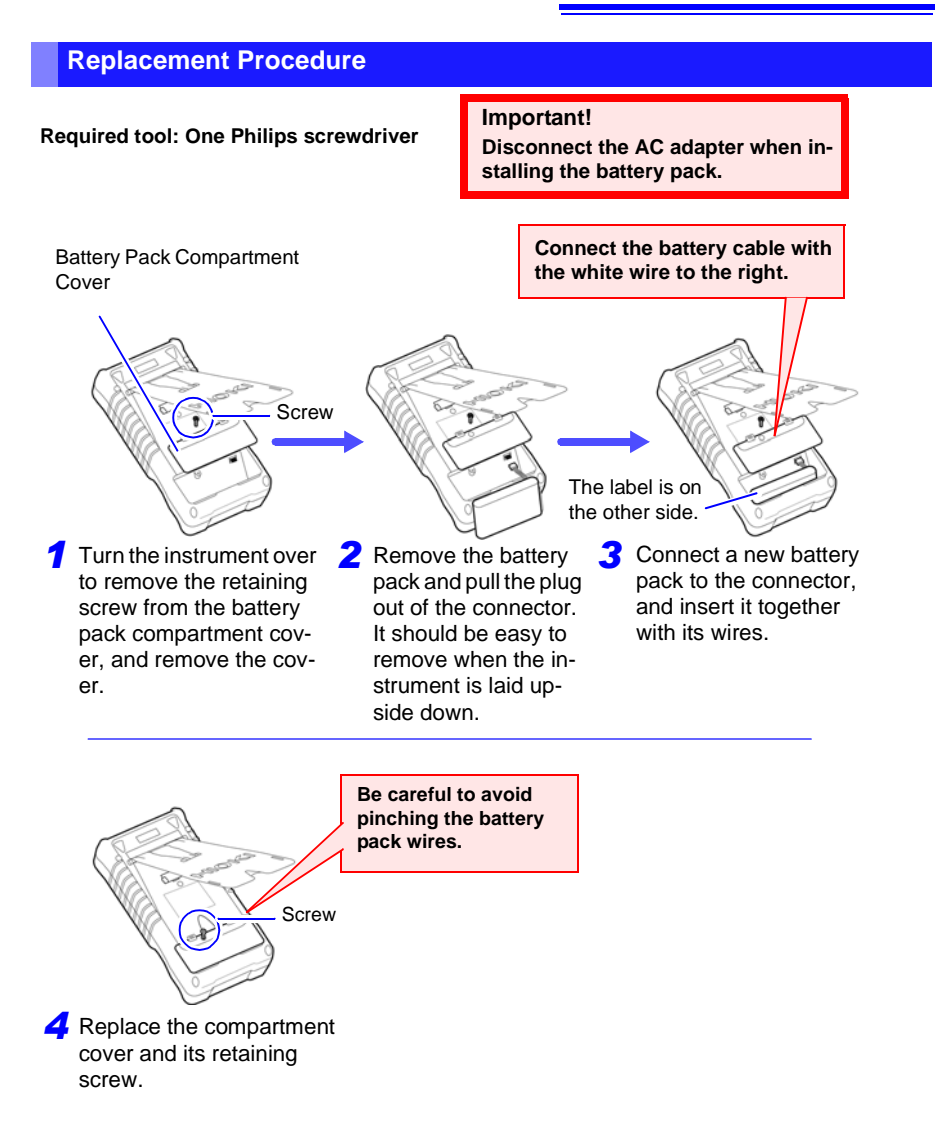

# 9.4 Disposing of the Instrument

#### **Before Disposing of the Instrument**

The instrument contains a lithium battery for memory backup. Remove this battery before disposing of the instrument.

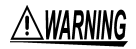

- To avoid electrocution, turn off the power switch and disconnect the power cord and cables before removing the lithium battery.
- Handle and dispose of batteries in accordance with local regulations.

#### **Removing the Lithium Battery**

Required tools:

- One Philips screwdriver (to remove screws)
- One tweezers (to remove the lithium battery)

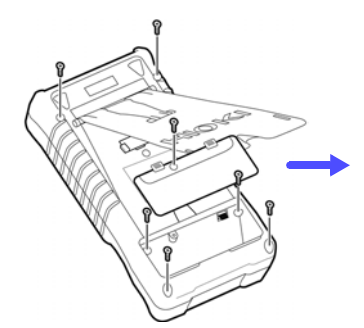

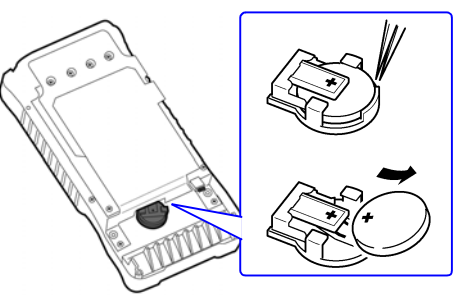

- Turn the instrument over to remove the retaining screw from the battery pack compartment cover, and remove the cover.
- **3** To remove the battery, insert the tweezers between the lithium battery holder and the battery to grasp the battery.
- 2 Remove the six screws affixing the two halves of the case.

# Appendix

## Appendix 1 Interval and Recording Time Settings

Interval: [Auto] (when memory partitioning is set [OFF]) When memory partitioning is set [ON], the recording interval for a one-time measurement can be from one second to 15 minutes.

|                     | tenal Remarking Longest TimePlat |                                 | 0div            | 1div       |        | 2div  | 3div     | 4div        | 5div    |         | 6div     | 7+1/3<br>7div div |              |
|---------------------|----------------------------------|---------------------------------|-----------------|------------|--------|-------|----------|-------------|---------|---------|----------|-------------------|--------------|
| Interval<br>Setting | Recordir<br>Interval             | <sup>Ig</sup> Recording<br>Time | TimePlot<br>div | ♠          | ŧ      |       | <b>↑</b> | <b>†</b>    |         |         |          | ł                 |              |
|                     |                                  |                                 | 30sec/div       | Omin       | 0.5m   | nin   | 1min     | 1.5min      | 2min    | 2.5m    | nin      | 3min              | 3.5min       |
|                     |                                  |                                 | 1min/div        | Omin       | 1mi    | in    | 2min     | 3min        | 4min    | 5mi     | in       | 6min              | 7min         |
|                     | 1sec                             | 50min                           | 2min/div        | 0min       | 2mi    | in    | 4min     | 6min        | 8min    | 10m     | in       | 12min             | 14min        |
|                     |                                  |                                 | 5min/div        | 0min       | 5mi    | in    | 10min    | 15min       | 20min   | 25m     | in       | 30min             | 35min        |
|                     |                                  |                                 | 10min/div       | Omin       | 10m    | in    | 20min    | 30min       | 40min   | 50m     | in       | 1hour             | 1hour10min   |
|                     | 2sec                             | 1hour40min                      | 15min/div       | 0min       | 15m    | in    | 30min    | 45min       | 1hour   | 1hour1  | 5min 1   | hour30min         | 1hour45min   |
|                     |                                  |                                 | 30min/div       | 0min       | 30m    | in    | 1hour    | 1hour30min  | 2hours  | 2hours3 | 30min    | 3hours            | 3hours30min  |
|                     | 10sec                            | 8hours20min                     | 1hour/div       | 0hours     | 1ho    | ur    | 2hours   | 3hours      | 4hours  | 5hou    | JIS      | 6hours            | 7hours       |
|                     |                                  |                                 | 2hour/div       | / Ohours 2 |        | ırs   | 4hours   | 6hours      | 8hours  | 10ho    | urs      | 12hours           | 14hours      |
|                     | 20000                            | 1dou1bour                       | 3hour/div       | 0hours     | 3hou   | Jrs   | 6hours   | 9hours      | 12hours | 15ho    | urs      | 18hours           | 21hour       |
|                     | JUSEL                            | iuayinoui                       | 6hour/div       | Ohours     | 6hou   | ırs   | 12hours  | 18hours     | 1day    | 1day6h  | nours 10 | day12hours        | 2days        |
| Auto                | 1min                             | 2days2hours                     | 12hour/div      | Ohours     | 12ho   | urs   | 1day     | 1day12hours | 2days   | 2days12 | hours?   | 3days             | 3days12hours |
|                     | Emin                             | 10days                          | 1day/div        | Odays      | 1day   | 2days | s 3day   | s 4days     | 5days   | 6days   | 7days    | s 8days           | 9days        |
|                     | Jilli                            | 10hours                         | 2day/div        | Odays      | 2days  | 4days | s 6day   | s 8days     | 10days  | 12days  | 14day    | s 16days          | s 18days     |
|                     |                                  |                                 | 3day/div        | Odays      | 3days  | 6days | s 9day   | s 12days    | 15days  | 18days  | 21day    | y 24days          | s 27days     |
|                     | 15min                            | 31days<br>6hours                | to              | to         | to     | to    | to       | to          | to      | to      | to       | to                | to           |
|                     |                                  |                                 | 5day/div        | 0days      | 5days  | 10day | s 15day  | /s 20days   | 25days  | 30days  | 35day    | s 40days          | s 45days     |
|                     |                                  |                                 | 6day/div        | 0days      | 6days  | 12day | s 18day  | vs 24days   | 30days  | 36days  | 42day    | s 48days          | s 54days     |
|                     | 30min                            | 62days<br>12hours               | to              | to         | to     | to    | to       | to          | to      | to      | to       | to                | to           |
|                     |                                  |                                 | 9day/div        | 0days      | 9days  | 18day | s 27day  | vs 36days   | 45days  | 54days  | 63day    | s 72days          | s 81day      |
|                     |                                  |                                 | 10day/div       | 0days      | 10days | 20day | s 30day  | vs 40days   | 50days  | 60days  | 70day    | s 80days          | s 90days     |
|                     | 60min                            | 125days                         | to              | to         | to     | to    | to       | to          | to      | to      | to       | to                | to           |
|                     |                                  |                                 | 15day/div       | 0days      | 15days | 30day | s 45day  | s 60days    | 75days  | 90days  | 105day   | ys 120day         | s 135days    |
|                     |                                  |                                 |                 | ↓          | ↓      | ¥     | ¥        | ¥           | ↓       | ↓       | ↓        | ¥                 | ↓            |
|                     |                                  |                                 |                 | 0div       | 1div   | 2div  | 3div     | 4div        | 5div    | 6div    | 7div     | 8div              | 9div 9+1/6   |

The recording interval automatically changes to the next longer interval when the longest recording time for the currently selected interval is exceeded. The data at the start of measurement depends on the last interval selected when the previous measurement finished. Data from earlier measurements that does not match the last interval is deleted.

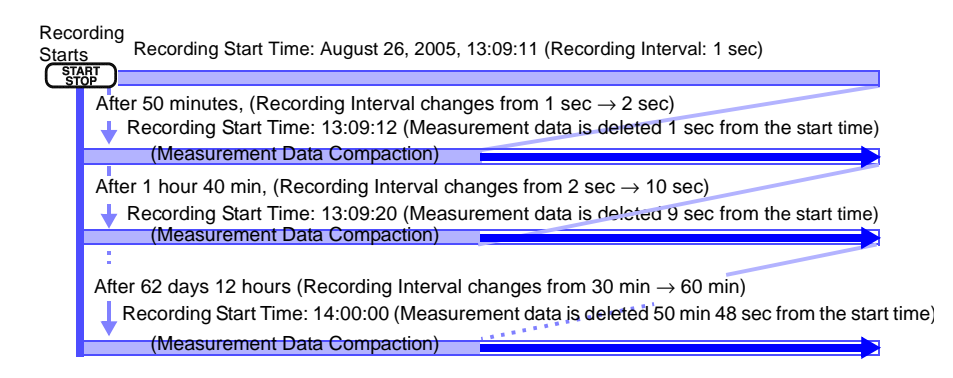

#### Interval: 1, 5, 15, 30 and 60 min case (when memory partitioning is set [OFF])

Interval Recording Recording Setting Interval Time

|         |      |                  | 30min/div | Omin   | 30min  | 1hour   | 1hour30min | 2hours  | 2hours30min | 3hours      | 3hours30min |
|---------|------|------------------|-----------|--------|--------|---------|------------|---------|-------------|-------------|-------------|
|         |      |                  | 1hour/div | Ohours | 1hour  | 2hours  | 3hours     | 4hours  | 5hours      | 6hours      | 7hours      |
| 1min 1m | 1min | 1min 2days2hours | 2hour/div | Ohours | 2hours | 4hours  | 6hours     | 8hours  | 10hours     | 12hours     | 14hours     |
|         |      |                  | 3hour/div | 0hours | 3hours | 6hours  | 9hours     | 12hours | 15hours     | 18hours     | 21hour      |
|         |      |                  | 6hour/div | Ohours | 6hours | 12hours | 18hours    | 1day    | 1day6hours  | 1day12hours | 2days       |

|      |      |                   | 2hour/div  | 0hours | 2hou  | urs | 4       | nours | 6hours      | 8hours       | 10hc        | urs    | 12              | hours | 14hours      |
|------|------|-------------------|------------|--------|-------|-----|---------|-------|-------------|--------------|-------------|--------|-----------------|-------|--------------|
|      |      |                   | 3hour/div  | 0hours | 3hou  | ırs | 6hours  |       | 9hours      | 12hours 15ho |             | urs    | 18              | hours | 21hour       |
| 5min | 5min | 10days<br>10hours | 6hour/div  | 0hours | 6hou  | ırs | 12hours |       | 18hours     | 1day         | ay 1day6hoi |        | urs 1day12hours |       | 2days        |
|      |      |                   | 12hour/div | 0hours | 12ho  | urs | 1       | Iday  | 1day12hours | 2days        | 2days12     | 2hours | 3               | days  | 3days12hours |
|      |      |                   | 1day/div   | 0days  | 1day  | 2da | ays     | 3days | 4days       | 5days        | 6days       | 7d     | ays             | 8days | 9days        |
|      |      |                   | 2day/div   | 0days  | 2days | 4da | ays     | 6days | 8days       | 10days       | 12days      | 140    | lays            | 16day | s 18days     |

|       |       | 31day<br>6hours | 6hour/div  | 0hours | 6hou  | ırs   | 12hours | 18hours     | 1day   | 1day6h  | nours 1da | ay12hours | 2days        |
|-------|-------|-----------------|------------|--------|-------|-------|---------|-------------|--------|---------|-----------|-----------|--------------|
|       |       |                 | 12hour/div | 0hours | 12ho  | urs   | 1day    | 1day12hours | 2days  | 2days12 | hours     | 3days     | 3days12hours |
| 15min | 1Emin |                 | 1day/div   | 0days  | 1day  | 2days | s 3days | a 4days     | 5days  | 6days   | 7days     | 6days     | a 7days      |
|       | 13mm  |                 | 2day/div   | 0days  | 2days | 4days | s 6days | s 8days     | 10days | 12days  | 14days    | 12day     | s 14days     |
|       |       |                 | 3day/div   | 0days  | 3days | 6days | s 9days | s 12days    | 15days | 18days  | 21day     | 24day     | s 27days     |
|       |       |                 | 4day/div   | 0days  | 4days | 8days | s 12day | s 16days    | 20days | 24days  | 28days    | 32day     | s 36days     |

|       |             |                       | 12hour/div | 0hours | 12ho  | urs   | 1day    | 1day12hours | 2days  | 2days12 | hours 3 | Bdays 3 | 3days12hours |    |
|-------|-------------|-----------------------|------------|--------|-------|-------|---------|-------------|--------|---------|---------|---------|--------------|----|
|       |             |                       | 1day/div   | 0days  | 1day  | 2day  | s 3day: | 4days       | 5days  | 6days   | 7days   | 6days   | 7days        |    |
| 20min | 30min 30min | nin 62days<br>12hours | 2day/div   | 0days  | 2days | 4day  | s 6day: | 8 8 8 days  | 10days | 12days  | 14days  | 12days  | 14days       |    |
| Somin | Somin       |                       | 3day/div   | 0days  | 3days | 6day  | s 9day: | 12days      | 15days | 18days  | 21day   | 24days  | 27days       |    |
|       |             |                       |            |        | to    | to    | to      | to          | to     | to      | to      | to      | to           | to |
|       |             |                       | 7day/div   | 0days  | 7days | 14day | /s 21da | 28days      | 35days | 42days  | 49days  | 56days  | 63days       |    |

|         |       |         | 1day/div  | 0days | 1day   | 2days  | 3days  | 4days  | 5days  | 6days  | 7days   | 6days   | 7days   |
|---------|-------|---------|-----------|-------|--------|--------|--------|--------|--------|--------|---------|---------|---------|
|         |       | 125days | 2day/div  | 0days | 2days  | 4days  | 6days  | 8days  | 10days | 12days | 14days  | 12days  | 14days  |
| 60min ( | 60min |         | 3day/div  | 0days | 3days  | 6days  | 9days  | 12days | 15days | 18days | 21day   | 24days  | 27days  |
|         |       |         | 4day/div  | 0days | 4days  | 8days  | 12days | 16days | 20days | 24days | 28days  | 32days  | 36days  |
|         |       |         | to        | to    | to     | to     | to     | to     | to     | to     | to      | to      | to      |
|         |       |         | 15day/div | Odays | 15days | 30days | 45days | 60days | 75days | 90days | 105days | 120days | 135days |
Interval: 1, 5, 15, 30 and 60 min case (when memory partitioning is set [ON])

|       |       | lime                  |            |        |       |      |    |       |             |         |         |        |      |         |              |
|-------|-------|-----------------------|------------|--------|-------|------|----|-------|-------------|---------|---------|--------|------|---------|--------------|
|       |       | 12hours30min          | 30min/div  | Omin   | 30n   | nin  | 1  | hour  | 1hour30min  | 2hours  | 2hours: | 30min  | 3    | hours   | 3hours30min  |
| 1min  | 1min  |                       | 1hour/div  | Ohours | 1hc   | our  | 2  | hours | 3hours      | 4hours  | 5hou    | urs    | 6    | hours   | 7hours       |
|       |       |                       | 2hour/div  | 0hours | 2ho   | urs  | 4  | hours | 6hours      | 8hours  | 10ho    | urs    | 12   | hours   | 14hours      |
|       |       |                       |            | -      |       |      |    |       | -           |         |         |        |      |         |              |
|       |       |                       | 2hour/div  | Ohours | 2hou  | Jrs  | 4ł | nours | 6hours      | 8hours  | 10ho    | urs    | 12   | hours   | 14hours      |
| Emin  | Emin  | 2days14hours          | 3hour/div  | Ohours | 3hou  | JIS  | 6ł | nours | 9hours      | 12hours | 15ho    | urs    | 18   | hours   | 21hour       |
| ninc  | Smin  | 30min                 | 6hour/div  | 0hours | 6hou  | JIRS | 12 | hours | 18hours     | 1day    | 1day6h  | nours  | 1day | 12hours | 2days        |
|       |       |                       | 12hour/div | Ohours | 12ho  | urs  | 1  | lday  | 1day12hours | 2days   | 2days12 | hours! | 30   | days    | 3days12hours |
|       |       |                       |            |        |       |      |    |       |             |         |         |        |      |         |              |
|       |       | 7days19hours<br>30min | 6hour/div  | Ohours | 6hou  | JIS  | 12 | hours | 18hours     | 1day    | 1day6h  | nours  | 1day | 12hours | 2days        |
| 15min | 15min |                       | 12hour/div | Ohours | 12ho  | urs  | 1  | Iday  | 1day12hours | 2days   | 2days12 | hours! | 3    | days    | 3days12hours |
|       |       |                       | 1day/div   | 0days  | 1day  | 2da  | ys | 3days | s 4days     | 5days   | 6days   | 7da    | ays  | 8days   | 9days        |
|       |       |                       |            |        |       |      |    |       |             |         |         |        |      |         |              |
|       |       |                       | 12hour/div | 0hours | 12ho  | urs  | 1  | Iday  | 1day12hours | 2days   | 2days12 | hours! | 30   | days    | 3days12hours |
| 30min | 30min | 15days<br>15hours     | 1day/div   | 0days  | 1day  | 2da  | ys | 3days | s 4days     | 5days   | 6days   | 7da    | ays  | 8days   | 9days        |
|       |       | TORIOGIS              | 2day/div   | 0days  | 2days | 4da  | ys | 6days | s 8days     | 10days  | 12days  | 14d    | lays | 16day   | s 18days     |
|       |       |                       |            |        |       |      |    |       |             |         |         |        |      |         |              |
|       |       |                       | 1day/div   | 0days  | 1day  | 2da  | ys | 3days | s 4days     | 5days   | 6days   | 7da    | ays  | 8days   | 9days        |
| 60min | 60min | 31day6boure           | 2day/div   | 0days  | 2days | 4da  | ys | 6days | s 8days     | 10days  | 12days  | 14d    | lays | 12day   | s 14days     |
| 60min | oomin | 31 dayohours          | 3dav/div   | Odavs  | 3days | 6da  | VS | 9davs | 12days      | 15days  | 18days  | 210    | dav  | 24dav   | s 27davs     |

12days

8days

16days

20days

24days

28days

32days

36days

Interval Recording Recording Setting Interval Time

4day/div

0days

4days

A

## Appendix 2 Displayed and Measurement Ranges

The displayed ranges and ranges of usable measurements (guaranteed accuracy) are as follows:

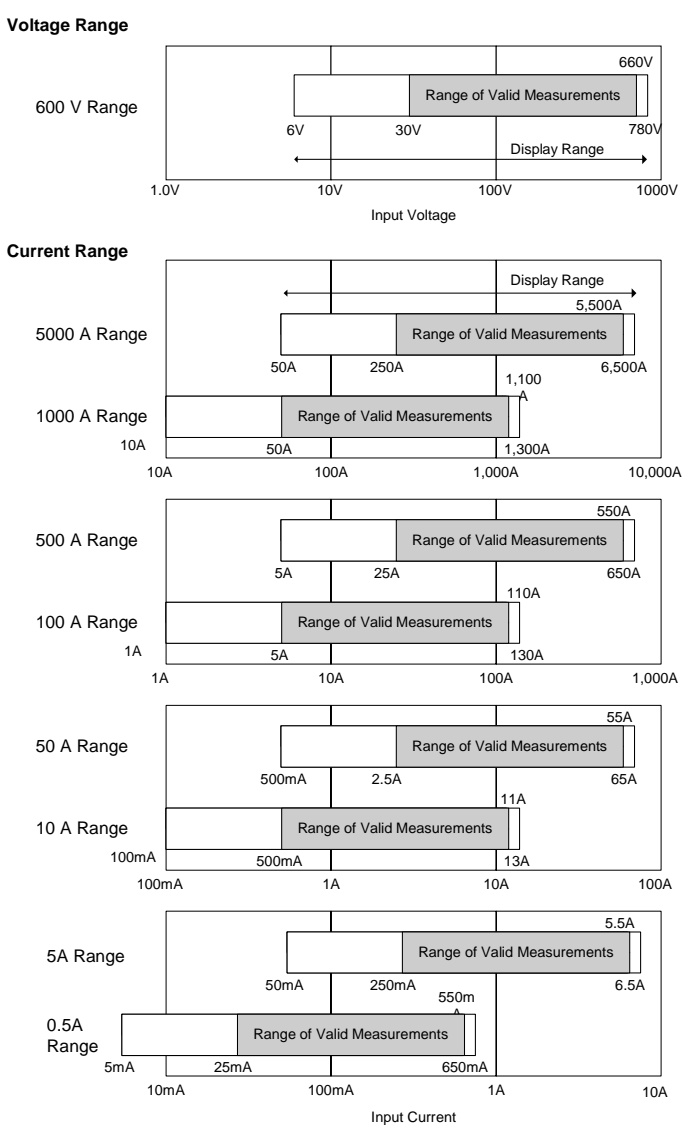

## Appendix 3 Power Range Structure

#### Power Range Structure Table 1

| Current Range    |                              | Using Mode<br>9675 (10 | l 9657-10 or<br>00 mV/A) | Using Model 9694 or Usin<br>9695-02 (10 mV/A) 969 |         | Using Moo<br>9695-03 | g Model 9660 or<br>95-03 (5 mV/A) |  |
|------------------|------------------------------|------------------------|--------------------------|---------------------------------------------------|---------|----------------------|-----------------------------------|--|
| Voltage<br>Range | Wiring<br>Configuration      | 500.0mA                | 5.000A                   | 5.000A                                            | 50.00A  | 10.000A              | 100.00A                           |  |
| 600.0V           | 1P2W                         | 300.0W                 | 3.000kW                  | 3.000kW                                           | 30.00kW | 6.000kW              | 60.00kW                           |  |
|                  | 1P3W<br>3P3W2M               | 600.0W                 | 6.000kW                  | 6.000kW                                           | 60.00kW | 12.00kW              | 120.0kW                           |  |
|                  | 3P3W3M,<br>3P4W,<br>3P4W2.5E | 900.0W                 | 9.000kW                  | 9.000kW                                           | 90.00kW | 18.00kW              | 180.0kW                           |  |

#### **Power Range Structure Table 2**

| Current Range    |                              | Using Model<br>in 500A rar | 9661 or 9667<br>nge (1 mV/A) | ô7         Using Model 9669         Using           .)         (0.5 mV/A)         ra |         | Using Model<br>range (0 | ing Model 9667 in 5 kA<br>range (0.1 mV/A) |  |
|------------------|------------------------------|----------------------------|------------------------------|--------------------------------------------------------------------------------------|---------|-------------------------|--------------------------------------------|--|
| Voltage<br>Range | Wiring<br>Configuration      | 50.00A                     | 500.0A                       | 100.00A                                                                              | 1.000kA | 500.0A                  | 5.000kA                                    |  |
| 600.0V           | 1P2W                         | 30.00kW                    | 300.0kW                      | 60.00kW                                                                              | 600.0kW | 300.0kW                 | 3.000MW                                    |  |
|                  | 1P3W<br>3P3W2M               | 60.00kW                    | 600.0kW                      | 120.0kW                                                                              | 1.200MW | 600.0kW                 | 6.000MW                                    |  |
|                  | 3P3W3M,<br>3P4W,<br>3P4W2.5E | 90.00kW                    | 900.0kW                      | 180.0kW                                                                              | 1.800MW | 900.0kW                 | 9.000MW                                    |  |

The range structure tables indicate the full-scale display value of each measurement range. The power range indicates summed values, with the 1P2W power range applicable to each channel regardless of the actual wiring configuration.

The range structure of Apparent Power (S) and Reactive Power (Q) are the same, but in units of VA and var, respectively.

# Appendix 4 Clamp Sensor Combined Accuracy

| Clamp Sensor                                                                                                    | 3197 Range                                                                                                    | Combined Accuracy     |
|----------------------------------------------------------------------------------------------------|----------------------------------------------------------------------------------------------------|-----------------------|
| 9657-10                                                                                                    | 0.5A                                                                                                    | ±1.3%rdg.±1.2%f.s.    |
| 3037-10                                                                                                    | 5A                                                                                                    | ±1.3%rdg.±0.3%f.s.    |
| 9675                                                                                                    | 0.5A                                                                                                    | ±1.3%rdg.±0.3%f.s.    |
| 3073                                                                                                    | 5A                                                                                                    | ±1.3%rdg.±0.21%f.s.   |
| 9694                                                                                                    | 5A                                                                                                    | ±0.6%rdg.±0.22%f.s.   |
| 5004                                                                                                    | 50A                                                                                                    | No specified accuracy |
| Clamp Sensor         0.5           3657-10         5A           3675         5A           3675         5A           3694         50/           3695-02         5A           3695-02         5A           3695-03         10/           3695-03         10/           3660         50/           3661         50/           36661         50/           36667         500/           36667         500/           36667         500/           36669         100/           36667         500/           36667         500/           36667         500/ | 5A                                                                                                    | ±0.6%rdg.±0.4%f.s.    |
| 3033-02                                                                                                    | 50A                                                                                                    | ±0.6%rdg.±0.22%f.s.   |
| Clamp Sensor         9657-10         9675         9694         9695-02         9660         9695-03         9661         9667 500A         9669         9669                                                                                                    | 10A                                                                                                    | ±0.6%rdg.±0.4%f.s.    |
| 5000                                                                                                    | 100A                                                                                                    | ±0.6%rdg.±0.22%f.s.   |
| 0605-03                                                                                                    | 10A                                                                                                    | ±0.6%rdg.±0.4%f.s.    |
| 5055-05                                                                                                    | 3197 Range         Combined Accur           0.5A         ±1.3%rdg.±1.2%f.s.           5A         ±1.3%rdg.±0.3%f.s.           5A         ±1.3%rdg.±0.3%f.s.           5A         ±1.3%rdg.±0.3%f.s.           5A         ±1.3%rdg.±0.3%f.s.           5A         ±1.3%rdg.±0.21%f.s.           5A         ±0.6%rdg.±0.22%f.s.           50A         No specified accuracy           5A         ±0.6%rdg.±0.4%f.s.           50A         ±0.6%rdg.±0.4%f.s.           100A         ±0.6%rdg.±0.22%f.s.           100A         ±0.6%rdg.±0.22%f.s.           100A         ±0.6%rdg.±0.22%f.s.           100A         ±0.6%rdg.±0.22%f.s.           50A         ±0.6%rdg.±0.22%f.s.           100A         ±0.6%rdg.±0.22%f.s.           50A         ±0.6%rdg.±0.22%f.s.           50A         ±0.6%rdg.±0.22%f.s.           50A         ±0.6%rdg.±0.22%f.s.           50A         ±0.6%rdg.±0.22%f.s.           50A         ±0.6%rdg.±0.21%f.s.           50A         ±2.3%rdg.±0.21%f.s.           50A         ±2.3%rdg.±0.21%f.s.           50A         ±2.3%rdg.±0.3%f.s.           100A         ±1.3%rdg.±0.21%f.s.           500A         ±2.                                                                                                    | ±0.6%rdg.±0.22%f.s.   |
| 9661                                                                                                    | 50A                                                                                                    | ±0.6%rdg.±0.3%f.s.    |
| 5001                                                                                                    | $\begin{array}{c c c c c c c } \hline \mbox{21amp Sensor} & 3197 Range & Com \\ \hline \mbox{21amp Sensor} & 2.13\% rdg. \\ \hline \mbox{5A} & \pm 1.3\% rdg. \\ \hline \mbox{5A} & \pm 1.3\% rdg. \\ \hline \mbox{5A} & \pm 1.3\% rdg. \\ \hline \mbox{5A} & \pm 1.3\% rdg. \\ \hline \mbox{5A} & \pm 1.3\% rdg. \\ \hline \mbox{5A} & \pm 0.6\% rdg. \\ \hline \mbox{50A} & 50A & 10.6\% rdg. \\ \hline \mbox{60A} & \pm 0.6\% rdg. \\ \hline \mbox{100A} & \pm 0.6\% rdg. \\ \hline \mbox{100A} & \pm 0.6\% rdg. \\ \hline \mbox{100A} & \pm 0.6\% rdg. \\ \hline \mbox{100A} & \pm 0.6\% rdg. \\ \hline \mbox{100A} & \pm 0.6\% rdg. \\ \hline \mbox{100A} & \pm 0.6\% rdg. \\ \hline \mbox{100A} & \pm 0.6\% rdg. \\ \hline \mbox{500A} & \pm 0.6\% rdg. \\ \hline \mbox{500A} & \pm 0.6\% rdg. \\ \hline \mbox{500A} & \pm 0.6\% rdg. \\ \hline \mbox{500A} & \pm 0.6\% rdg. \\ \hline \mbox{500A} & \pm 2.3\% rdg. \\ \hline \mbox{500A} & \pm 1.3\% rdg. \\ \hline \mbox{500A} & \pm 1.3\% rdg. \\ \hline \mbox{500A} & \pm 2.3\% rdg. \\ \hline \mbox{500A} & \pm 2.3\% rdg. \\ \hline \mbox{50A} & \pm 2.3\% rdg. \\ \hline \mbox{50A} & \pm 2.3\% rdg. \\ \hline \mbox{50A} & \pm 2.3\% rdg. \\ \hline \mbox{50A} & \pm 2.3\% rdg. \\ \hline \mbox{50A} & \pm 2.3\% rdg. \\ \hline \mbox{50A} & \pm 2.3\% rdg. \\ \hline \mbox{50A} & \pm 2.3\% rdg. \\ \hline \ \mbox{50A} & \pm 2.3\% rdg. \\ \hline \ \mbox{50A} & \pm 2.3\% rdg. \\ \hline \\mbox{50A} & \pm 2.3\% rdg. \\ \hline \\mbox{50A} & \pm 2.3\% rdg. \\ \hline \\mbox{50A} & \pm 2.3\% rdg. \\ \hline \\mbox{50A} & \pm 2.3\% rdg. \\ \hline \\mbox{50A} & \pm 2.3\% rdg. \\ \hline \\mbox{50A} & \pm 2.3\% rdg. \\ \hline \\mbox{50A} & \pm 2.3\% rdg. \\ \hline \\mbox{50A} & \pm 2.3\% rdg. \\ \hline \5$ | ±0.6%rdg.±0.21%f.s.   |
| Clamp Sensor<br>9657-10<br>9675<br>9694<br>9695-02<br>9660<br>9695-03<br>9661<br>9667 500A<br>9669<br>9667 5kA                                                                                                    | 50A                                                                                                    | ±2.3%rdg.±3.2%f.s.    |
| 5007 500A                                                                                                    | 500A                                                                                                    | ±2.3%rdg.±0.5%f.s.    |
| 9669                                                                                                    | 100A                                                                                                    | ±1.3%rdg.±0.3%f.s.    |
| 5005                                                                                                    | 1kA                                                                                                    | ±1.3%rdg.±0.21%f.s.   |
| 9667 5kA                                                                                                    | 500A                                                                                                    | ±2.3%rdg.±3.2%f.s.    |
| 3007 3154                                                                                                    | 5kA                                                                                                    | ±2.3%rdg.±0.5%f.s.    |

#### Current and Power Accuracy of Clamp Sensor Combinations

# Appendix 5 List of Settings (Default Settings)

The settings of this instrument are as follows.

| Itom    | Initial State (Ea                | O : Ini<br>x: Not Ir    | O : Initialized<br>x: Not InitializedPower<br>ResumeSystem<br>ResetXOXOXOXOXOXOXOXOXOXOXOXOXOXOXOXOXOXOXOXOXOXOXOXOXOXOXOXOXOXOXOXOXOXOXOXOXOXOXOXOXOXOXOXOXOXOXOXOXOXOXOXOXOXOXOXOXOXOXOXOXOXOXOXOXOXOX |                 |                 |
|---------|----------------------------------|-------------------------|----------------------------------------------------------------------------------------------------|-----------------|-----------------|
| item    |                                  | clory Delault Set       | ung)                                                                                                    | Power<br>Resume | System<br>Reset |
|         | Measurement frequency            | AUTO                    |                                                                                                    | х               | 0               |
|         | Wiring Configuration             | 3P4W                    |                                                                                                    | х               | 0               |
|         | Nominal Line Voltage             | AUTO                    |                                                                                                    | х               | 0               |
|         | Clamp Sensors                    | 9661                    |                                                                                                    | х               | 0               |
|         | Current Range 500A               |                         | х                                                                                                    | 0               |                 |
|         | PT Ratio                         | 1 VARIABLE is also 1.00 |                                                                                                    |                 | 0               |
|         | CT Ratio 1 VARIABLE is also 1.00 |                         |                                                                                                    | х               | 0               |
|         | Harmonic Calculation             | rms value               |                                                                                                    | х               | 0               |
|         | Power Factor Type                | PF                      |                                                                                                    | х               | 0               |
|         | Memory Partitioning              | ON                      |                                                                                                    | х               | 0               |
|         | Interval                         | AUTO                    | х                                                                                                    | 0               |                 |
|         | Demand Period                    | 30min                   |                                                                                                    | х               | 0               |
| Sotting | Timed Control                    | OFF                     |                                                                                                    | х               | 0               |
| Setting | Timer Event                      | OFF                     |                                                                                                    | х               | 0               |
|         | Voltage Transients               | ON                      |                                                                                                    | х               | 0               |
|         | Inrush Current                   | OFF (Threshold          | 0.0 A)                                                                                                    | х               | 0               |
|         | Voltage Swell                    | 110%                    |                                                                                                    | х               | 0               |
|         | Voltage Dip                      | 90%                     | х                                                                                                    | 0               |                 |
|         | Interruption                     | 10%                     | х                                                                                                    | 0               |                 |
|         | Display Language                 | Japanese                | English                                                                                                    | х               | х               |
|         | Phase Colors                     | TYPE1                   | TYPE5                                                                                                    | х               | х               |
|         | Phase Names                      | RST                     | ABC                                                                                                    | х               | х               |
|         | Beep Sounds                      | ON                      |                                                                                                    | х               | 0               |
|         | Screen Colors                    | COLOR 1                 |                                                                                                    | х               | 0               |
|         | LCD Backlight                    | Always ON               |                                                                                                    | х               | 0               |
|         | LCD Contrast +0                  |                         |                                                                                                    | х               | 0               |
|         | HOLD State                       | HOLD OFF                |                                                                                                    | 0               | 0               |
|         | Internal Operating Status        | Setting (Start ke       | ey backup function)                                                                                                    | 0               | 0               |
| State   | Memory Recording Data            | Erase                   |                                                                                                    | х               | 0               |
|         | Browse Mode                      | Browse Mode C           | DFF                                                                                                    | 0               | 0               |
|         | Key Lock                         | Key Lock Disat          | oled                                                                                                    | х               | 0               |

A

# Appendix 6 Definitions

#### Detecting Anomalies and Phenomena Due to Drops in Power Quality

| Power<br>Quality<br>Parameter         | Waveform Display | Phenomenon                                                                                                    | Related Malfunctions                                                                                                    |
|---------------------------------------|------------------|----------------------------------------------------------------------------------------------------|----------------------------------------------------------------------------------------------------|
| Transient<br>Overvoltage<br>(Impulse) |                  | Occurs typically as a result of<br>lightning, circuit breaker trip-<br>ping, fouled relay contacts or<br>load shutdown.<br>Many cases exhibit abrupt<br>voltage changes and high peak<br>voltage.                                                                                  | Near the source of the phe-<br>nomena, power devices may<br>sustain damage or opera-<br>tions reset abruptly because<br>of the especially high volt-<br>age.                                                                |
| Voltage Dip<br>(Sag)                  |                  | As a result of large inrush<br>current to a load such as a<br>motor starting up, a brief voltage<br>dip occurs.                                                                                                    | Equipment may unexpected-<br>ly stop or reset due to low<br>supply voltage.                                                                                                    |
| Voltage<br>Swell<br>(Surge)           |                  | Instantaneous voltage<br>increases that may occur as a<br>result of lightning strikes,<br>switching of heavily loaded<br>power lines and other loads.                                                                                                    | Damage to the power or re-<br>set operations of equipment<br>may result from rising supply<br>voltage.                                                                                                    |
| Interruption                          |                  | The power source may shut off<br>momentarily or for a short or<br>long term such as from tripping<br>of a circuit breaker, often as a<br>result of power company acci-<br>dent (electric supply interrupted<br>by a lightning strike, etc.) or<br>from power system short circuit. | The recent popularity of UPS<br>(uninterruptible power sup-<br>plies) has increased protec-<br>tion for computers and other<br>equipment, although inter-<br>ruptions can still cause de-<br>vices to shut down or reset.   |
| Harmonics                             |                  | Cases commonly occur when a semiconductor control system is employed to power equipment, where harmonics occur as a re-<br>uslt of distortion of voltage and current waveforms.                                                                                                    | When harmonic contents be-<br>come large, major accidents<br>such as resulting from abnor-<br>mal heating of motors and<br>transformers or burn out of<br>reactances connected to<br>leading-phase capacitors<br>may occur. |

| Power<br>Quality<br>Parameter         | Waveform Display | Phenomenon                                                                                                    | Related Malfunctions                                                                                                    |
|---------------------------------------|------------------|----------------------------------------------------------------------------------------------------|----------------------------------------------------------------------------------------------------|
| Transient<br>Overvoltage<br>(Impulse) |                  | Occurs typically as a result of<br>lightning, circuit breaker trip-<br>ping, fouled relay contacts or<br>load shutdown.<br>Many cases exhibit abrupt<br>voltage changes and high peak<br>voltage.                                                                                                    | Near the source of the phe-<br>nomena, power devices may<br>sustain damage or opera-<br>tions reset abruptly because<br>of the especially high volt-<br>age.                                                                |
| Unbalance<br>Factor                   |                  | Because of the fluctuation of<br>loads on each phase, such as<br>when used for motive power or<br>operation of machinery that load<br>the phases unevenly, some<br>phases may be more heavily<br>loaded, causing more voltage or<br>current waveform distortion on<br>some phases than on others as<br>a result of voltage drop or<br>reactive voltage. | Voltage unbalance, reverse-<br>phase voltage and harmon-<br>ics can cause accidents re-<br>sulting from occurrence such<br>as unstable motor rotation,<br>tripping of 3E breakers and<br>transformer thermal over-<br>load. |

# Power Measurement by the Two-Meter Method, and U3, I3 Measurement Theory

(3P3W2M Wiring Configuration Mode)

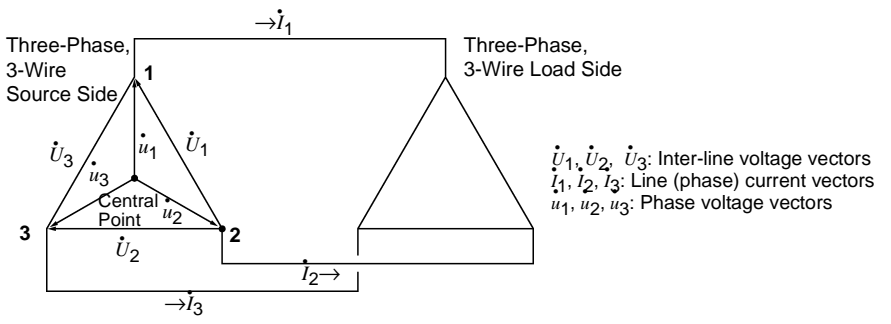

Circuit Concept of Three-Phase, 3-Wire Lines

Three-phase power P is usually calculated as the sum of the power of each phase.

$$P = \dot{u}_1 \dot{I}_1 + \dot{u}_2 \dot{I}_2 + \dot{u}_3 \dot{I}_3 \dots$$
(1)

However, because there is no central point in three-phase, 3-wire lines, there is no way to measure the power of each phase independently, and even if there was, three wattmeters would be required to measure simultaneously. The two-wattmeter method is therefore commonly used (measuring two voltages and two currents).

Power can then be theoretically calculated by the following formulas:

When measuring  $\dot{U}_1$ ,  $\dot{U}_2$ ,  $\dot{I}_1$  and  $\dot{I}_2$  using wattmeters,

Here, formulas (1) and (2) match, proving the 2-wattmeter method of measuring three-phase, 3-wire power.

Also, there are no special requirements other than the closed circuit and no leakage circuit, so 3-phase power can be measured regardless of whether the phases are balanced.

The 3P3W2M wiring configuration mode of this instrument employs this method.

Also, under these conditions, the sums of the voltage and current vectors is always zero, so,

$$\begin{aligned} |\dot{U}_3| &= |\dot{U}_1 - \dot{U}_2| \\ |\dot{I}_2| &= |-\dot{I}_1 - \dot{I}_3| \end{aligned}$$

are calculated internally to obtain measurements of the voltage and current of the third phase.

For  $\dot{U}_3$  and  $\dot{I}_2$ , measurement is performed regardless of distortion. These values affect the values of 3-phase apparent power and power factor (when set so as to not use a reactive power measurement method).

#### NOTE

With the 3P3W2M wiring configuration mode of this instrument, the T phase current of the three-phase lines is applied to I2 in each circuit, so the T phase current of the three-phase lines is displayed as current I2, and the S phase calculated value of the three-phase lines is displayed as I3.

| Terminology                                                     | /                                                                                                    |  |  |  |  |  |
|-----------------------------------------------------------------|----------------------------------------------------------------------------------------------------|--|--|--|--|--|
| K Factor                                                        | Also called the multiplication factor, the K factor expresses the power loss caused by harmonic currents in a transformer.<br>The formula for calculating K factor (KF) is:<br>$KF = \frac{\sum_{k=2}^{50} (k^2 \times I_k^2)}{\sum_{k=2}^{50} I_k^2}$ k: Order of harmonic<br>Ik: Percentage of harmonic current relative to the fundamental current [%]<br>Higher-order harmonic currents have a greater influence on the K factor than do lower-order harmonic currents.<br>The K factor is measured while the transformer is subjected to the maximum circuit load                                                                                                    |  |  |  |  |  |
|                                                                 | If the measured K factor is larger than the multiplication ratio of the transformer<br>being used, the transformer should be replaced with one having a higher K<br>factor, or the load on the transformer must be reduced.<br>When replacing a transformer, the replacement should have a K factor one<br>rank higher than the K factor measured with the transformer being replaced.                                                                                                    |  |  |  |  |  |
| Harmonic Phase<br>Angle and Har-<br>monic Phase Dif-<br>ference | The harmonic voltage phase angle and harmonic current phase angle are based upon the phase of the fundamental component of the PLL source (referenced to the PLL input, which is selected from U1, U2 or U3 in this instrument).<br>The phase difference between each harmonic component and the fundamental component is expressed as a signed angle (°), with negative ("–" sign) signifying lagging phase and positive (+) signifying leading (+) phase.<br>The harmonic voltage-current phase difference expresses the difference between the phase of each harmonic order voltage component and the phase of each harmonic order voltage component and the phase of each harmonic order current component for each channel, as an angle (°).<br>The sum is the total power factor of each harmonic order (calculated from the total harmonic voltage-current phase difference is between -90° and +90°, the power of that harmonic order is flowing toward the load (inflow). When it is between +90° and +180° or between -90° and -180°, the power of that harmonic order is flowing toward. |  |  |  |  |  |
| Voltage-Current Phase Difference                                |                                                                                                    |  |  |  |  |  |
|                                                                 | Outflow LEAD (Lead) Inflow<br>±180° Voltage-Current 0°<br>Phase Angle LAG (Lag)                                                                                                    |  |  |  |  |  |

-90° Harmonic Phase Angle

| Unbalance<br>Factor | <ul> <li>Balanced (Symmetrical) Three-Phase Voltage (Current)<br/>This term denotes three-phase alternating voltage or current when each<br/>phase has the same voltage (or current) and a phase difference of 120<br/>degrees between phases.</li> <li>Unbalanced (Asymmetrical) Three-Phase Voltage (Current)<br/>Denotes three-phase alternating voltage or current when the voltages (or<br/>currents) of the phases are not the same, or when the phase difference<br/>between the phases is not 120 degrees.</li> </ul>                                                                                                    |                                  |  |  |  |  |
|---------------------|----------------------------------------------------------------------------------------------------|----------------------------------|--|--|--|--|
|                     | Although the following descriptions refer to voltage, they apply to current as well.<br>Degree of Unbalance in Three-Phase Alternating Voltage<br>Usually called the voltage unbalance factor, this is the ratio of negative-phase voltage<br>Registive Phase Voltage                                                                                                    |                                  |  |  |  |  |
|                     | Voltage Unbalance Factor =                                                                                                    | Negative-Phase Voltage x 100 [%] |  |  |  |  |
|                     | <ul> <li>Zero-Phase, Positive-Phase and Negative-Phase Voltage<br/>The concept of zero-, positive- and negative-phase components in a three-<br/>phase alternating circuit applies the method of symmetrical coordinates (in<br/>which a circuit is thought of as divided into symmetrical components of zero<br/>phase, positive phase, and negative phase).</li> <li>Zero-phase component: Voltage [V<sub>0</sub>] that is equal in each phase (the "0"<br/>subscript denotes a zero-phase-sequence component).</li> <li>Positive-phase component: Symmetrical three-phase voltage [V<sub>1</sub>] in which<br/>the value for each phase is equal, and each of the phases is delayed (lags)<br/>by 120 degrees in the phase sequence a→b→c (the "1" subscript denotes a<br/>positive-phase-component.</li> <li>Negative-phase component: Symmetrical three-phase voltage [V<sub>2</sub>] in which<br/>the value for each phase is equal, and each of the phases is delayed (lags)<br/>by 120 degrees in the phase sequence a→c→b (the "2" subscript denotes a<br/>negative-phase-sequence component).</li> </ul> |                                  |  |  |  |  |
|                     | If Va, Vb, and Vc are the three-phase alternating voltages, the zero-, positive- and negative-phase voltages are formulated as follows:                                                                                                    |                                  |  |  |  |  |
|                     | Zero-phase voltage $V_0 =$                                                                                                    | Va+Vb+Vc<br>3                    |  |  |  |  |
|                     | Positive-phase voltage $V_1 =$                                                                                                    | Va+aVb+a <sup>2</sup> Vc3        |  |  |  |  |
|                     | Negative-phase voltage $V_2$ =                                                                                                    | Va+a <sup>2</sup> Vb+aVc         |  |  |  |  |
|                     | Here, "a" denotes the "vector operator", which is a vector with magnitude 1 and phase angle of 120 degrees. Any given phase angle is advanced by 120 degrees when multiplied by a, and by 240 degrees when multiplied by a <sup>2</sup> . When the three-phase alternating voltage is balanced, the zero- and negative-phase voltages are 0, so only the positive-phase voltage (which in this case is equal to the rms value of the three-phase alternating voltage) is displayed remains.                                                                                                    |                                  |  |  |  |  |

## А 14

# Appendix 6 Definitions

| Displacement<br>Power Factor<br>(DPF) | The power fa<br>load delays t<br>rent ahead o                                                                                                    | actor (PF) is the ratio of active power to apparent power. An inductive he current behind the voltage, and a capacitive load advances the curf the voltage.                                                                                                    |  |
|---------------------------------------|----------------------------------------------------------------------------------------------------|----------------------------------------------------------------------------------------------------|--|
| PF<br>(Power Factor)                  | <ul> <li>0 &lt; PF &lt; 1 Indicates reactive power is supplied but not consumed.</li> <li>PF = 1 All supplied power is consumed, and no reactive power is present.</li> <li>PF = -1 In-phase power, voltage and current are generated.</li> <li>-1 &lt; PF &lt; 0 Leading or lagging phase power and current are generated.</li> <li>In general, power factor is calculated using all rms values, so harmonic contents are included.</li> </ul> |                                                                                                    |  |
|                                       | In addition to<br>ratio of active<br>(DPF) is def<br>voltage of th<br>age or curren                                                                                                    | to this power factor (PF), the displacement power factor (DPF) is the<br>e power to apparent power. However, the displacement power factor<br>ined as the cosine of the phase difference between the current and<br>e fundamental waveform, and so does not include the harmonic volt-<br>nt components.                                                                                                    |  |
| DPF<br>(Displacement<br>Power Factor) | 0 < DPF < 1<br>DPF = 1<br>DPF = -1<br>-1 < DPF < 0<br>The displace<br>nary resident<br>true reactive<br>If the displac<br>capacitor cat<br>In general, d<br>side, and por<br>ical neighbor<br>power factor                                                                                                    | The current phase leads or lags the voltage phase, and the load cir-<br>cuit consumes power.<br>Current and voltage are in phase, and the load circuit consumes<br>power.<br>The current and voltage have opposite phases, and the load circuit<br>generates power.<br>The current phase leads or lags the voltage phase, and the load cir-<br>cuit generates power.<br>The current phase leads or lags the voltage phase, and the load cir-<br>cuit generates power.<br>The current phase leads or lags the voltage phase, and the load cir-<br>cuit generates power.<br>The current power factor is the same as the power factor employed in ordi-<br>tial watt-hour meters, and is also the same as that calculated using the<br>-power-measurement method employed by the Model 3197.<br>The be added to the power source side for correction.<br>Isplacement power factor is used when measuring the power source<br>wer factor is used when measuring the equipment load side. In a typ-<br>thood, the power factor shows a larger value than the displacement |  |
| Demand                                | Denotes the 30 minutes),                                                                                                    | average power [kW] consumed during the demand period (typically and is used for power company transactions.                                                                                                    |  |

# Index

#### Numerics

| 1P2W              | 83 |
|-------------------|----|
| 1P3W              | 83 |
| 3197 Communicator |    |
| 3197DataViewer    |    |
| 3P3W2M            | 84 |
| 3P3W3M            | 84 |
| 3P4W              | 85 |
| 3P4W2.5E          | 85 |

#### A

| AC adapter | 41 | 1 |
|------------|----|---|
| AC adapter |    | 1 |

#### В

| Backlight    | 74 |
|--------------|----|
| Basic setup  |    |
| Battery pack |    |
| Beep         | 74 |

#### С

| Charge                       | 40             |
|------------------------------|----------------|
| CHARGE LED                   | 24             |
| Clamp sensor                 | 38, 45, 60, A6 |
| Clock                        |                |
| Color                        | 73             |
| Computer                     | 127            |
| Connection check             | 86             |
| Contrast                     | 75             |
| Crest factor is out of range | 33             |
| CT ratio                     | 61             |
| Current flow direction arrow | 82             |
| Current input terminals      | 45             |
| Current range                | 60             |

#### D

| Damage           |     |
|------------------|-----|
| Default          | A7  |
| Demand period    | 65  |
| Display language |     |
| Disposal         |     |
| Battery pack     | 168 |

## E

| Event list    | 114, 116 |
|---------------|----------|
| Event monitor | 114, 115 |
| EVENT Screen  | 108      |
| DETAILS       | 117      |
| INRUSH        | 122      |
| RMS WAVE      | 121      |
| WAVEFORM      |          |

#### F

| Frod | 110nch | 1 | 59 |
|------|--------|---|----|
| печ  | uency  |   | 00 |

#### G

| Ground          | 9 |
|-----------------|---|
| Grounded outlet |   |

#### н

| Harmonic calculation | 62 |
|----------------------|----|
| Harmonics            | A8 |
| Help comment         | 27 |

#### I

| Input terminal          | 27          |
|-------------------------|-------------|
| Input terminal labels   |             |
| Inrush current          | 69 113      |
| Inspection              |             |
| Install                 | 130, 132    |
| Instrument Installation | 7           |
| Internal memory         |             |
| Interruption            | 71, 111, A8 |
| Interval                |             |

#### J

| JRE | . 128. | 130 |
|-----|--------|-----|
|     |        |     |

#### Κ

| KEY LOCK 3          | 2, 51 |
|---------------------|-------|
| Keys do not operate | . 166 |

#### Μ

| Manual |  | 68, | 113 |
|--------|--|-----|-----|
|--------|--|-----|-----|

#### Index 2

## Index

| Manufacturer's serial number |  |
|------------------------------|--|
| N                            |  |

| Nominal Line Voltage | 59 |
|----------------------|----|

#### Ρ

| Partition                     | 34, 63, 89, 92 |
|-------------------------------|----------------|
| OFF                           | 89             |
| ON                            | 92             |
| Period of guaranteed accuracy | 142            |
| PF type                       | 62             |
| Placement                     | 7              |
| Power cord                    | 19             |
| POWER LED                     | 23, 46         |
| Power range                   | A5             |
| Power supply indicators       |                |
| Power switch                  |                |
| PT ratio                      | 61             |
|                               |                |

## R

| Range                         |     |
|-------------------------------|-----|
| Ranges of guaranteed accuracy | A4  |
| Ranges of usable measurements | A4  |
| Repair                        | 165 |
| REVIEW                        | 123 |

## S

| Save screen image   | 52     |
|---------------------|--------|
| SC                  | 33     |
| Self-Test           | 47     |
| Serial number       |        |
| Single-Phase 2-Wire | 83     |
| Single-Phase 3-Wire | 83     |
| Stand               | 26     |
| Start               | 68     |
| Startup screen      | 47, 80 |
| Stop                | 68     |
| Strap               | 38     |
| Strap hole          |        |
| System reset        | 77     |
| SYSTEM screen       | 57     |
| MEASURE             | 57     |
| REC&EVENT           |        |
| SYSTEM              |        |
|                     |        |

#### т

| Three-Phase 3-Wire | 84  |
|--------------------|-----|
| Three-Phase 4-Wire | 85  |
| TIME PLOT Screen   |     |
| DEMAND             | 106 |
| DIP/SWELL          | 105 |
|                    |     |

| ENERGY                | 107     |
|-----------------------|---------|
| RMS                   | 103     |
| Time start            |         |
| Timer                 | 69, 113 |
| Transient             | 70      |
| Transient overvoltage | 112, A8 |
| Two-wattmeter method  | A10     |
| Typical settings      | 54      |
|                       |         |

#### U

| Unbalance factor | A9  |
|------------------|-----|
| USB cable        | 127 |
| USB driver       | 134 |
| USB port         | 24  |
|                  |     |

#### V

| Version                 | 72          |
|-------------------------|-------------|
| VIEW Screen             |             |
| Display hold            |             |
| DMM                     |             |
| HARMONICS               |             |
| VECTOR                  |             |
| Voltage cords           |             |
| Voltage dip             | 71, 111, A8 |
| Voltage input terminals |             |
| Voltage inputs terminal |             |
| Voltage swell           | 71, 110, A8 |
|                         |             |

#### W

| WAVEFORM | 97 |
|----------|----|
| Wiring   | 58 |

# ΗΙΟΚΙ

#### **DECLARATION OF CONFORMITY**

| Manufacturer's Name:    | HIOKI E.E. CORPORATION                   |
|-------------------------|------------------------------------------|
| Manufacturer's Address: | 81 Koizumi, Ueda, Nagano 386-1192, Japan |
| Product Name:           | POWER QUALITY ANALYZER                   |
| Model Number:           | 3197                                     |
| Accessories:            | 9418-15 AC ADAPTER (SINO-AMERICAN,       |
|                         | SA130A-1225V-S)                          |
|                         | 9459 BATTERY PACK                        |
|                         | 9438-05 VOLTAGE CORD                     |

The above mentioned products conform to the following product specifications:

Safety: EN61010-1:2001 EN61010-031:2002 EMC: EN61326:1997+A1:1998+A2:2001+A3:2003 Class A equipment Equipment intended for use in industrial location Portable test, measuring and monitoring equipment used in low-voltage distribution systems EN61000-3-2:2000 EN61000-3-3:1995+A1:2001

Supplementary Information:

The products herewith comply with the requirements of the Low Voltage Directive 73/23/EEC and the EMC Directive 89/336/EEC.

HIOKI E.E. CORPORATION

T. Yoshuke

TatsuyoshilYoshiike

President

3197A999-02

15 September 2006

#### HIOKI 3197 POWER QUALITY ANALYZER Instruction Manual

Publication date: September 2006 Revised edition 1 Edited and published by HIOKI E.E. CORPORATION

**Technical Support Section** 

All inquiries to International Sales and Marketing Department 81 Koizumi, Ueda, Nagano, 386-1192, Japan TEL: +81-268-28-0562 / FAX: +81-268-28-0568 E-mail: os-com@hioki.co.jp URL http://www.hioki.co.jp/

Printed in Japan 3197A981-01

- All reasonable care has been taken in the production of this manual, but if you find any points which are unclear or in error, please contact your supplier or the International Sales and Marketing Department at HIOKI headquarters.
- In the interests of product development, the contents of this manual are subject to revision without prior notice.
- Unauthorized reproduction or copying of this manual is prohibited.

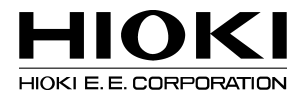

#### **HEAD OFFICE**

81 Koizumi, Ueda, Nagano 386-1192, Japan TEL +81-268-28-0562 / FAX +81-268-28-0568 E-mail: os-com@hioki.co.jp / URL http://www.hioki.co.jp/

#### **HIOKI USA CORPORATION**

6 Corporate Drive, Cranbury, NJ 08512, USA TEL +1-609-409-9109 / FAX +1-609-409-9108

3197A981-01 06-09H

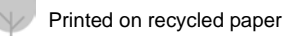

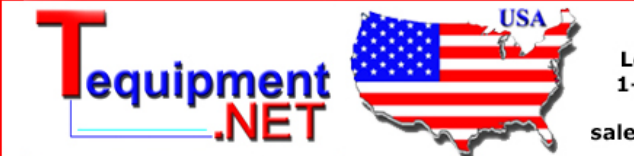

205 Westwood Ave Long Branch, NJ 07740 1-877-742-TEST (8378) Fax: (732) 222-7088 salesteam@Tequipment.NET